# Kamera sportowa VP-X300/X300L

# Sportsvideokamera VP-X300/X300L

- AF Automatyczna regulacja ostrości
- CCD Przetwornik obrazu CCD
- LCD Wyświetlacz ciekłokrystaliczny

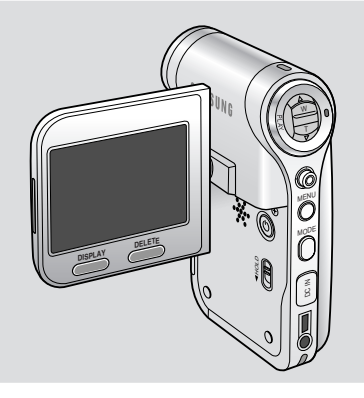

AF Automatické zaostrenie OPTICKÝ SNÍMACÍ MODUL CCD Zariadenie s nábojovou väzbou

#### LCD MONITOR Displej z tekutých kryštálov

#### Podręcznik użytkownika

Przed przystąpieniem do eksploatacji urządzenia należy dokładnie przeczytać niniejszą instrukcję i zachować ją na przyszłość.

Stosować wyłącznie zatwierdzone akumulatory. W przeciwnym wypadku może występować zagrożenie przegrzaniem, pożarem lub wybuchem. Firmy Samsung nie ponosi odpowiedzialności za problemy powstałe wwyniku stosowania nieodpowiednich akumulatorów.

## SЛМSUNG

#### Návod na pouitie

Pred použitím zariadenia si tento návod na použitie pozorne prečítajte a uschovajte si ho na ďalšie použitie.

Používajte iba schválené batérie.

lnak hrozí nebezpečenstvo prehratia, požiaru alebo explózie. Problémy zapríčinené použitím neschváleného príslušenstva nie sú kryté zárukou spoločnosti Samsung.

AD68-01228P

| POLSKI                                                                                                    | SVK                                                                                                    |
|----------------------------------------------------------------------------------------------------|----------------------------------------------------------------------------------------------------|
| Spis treści                                                                                                    | Obsah                                                                                                    |
| Uwagi i informacje o bezpieczeństwie8                                                                                                    | Poznámky a bezpečnostné opatrenia8                                                                                                    |
| Zalecenia dotyczące użytkowania kamery sportowej.       8         Uwagi dotyczące praw autorskich.       9         Uwagi dotyczące kondensacji wilgoci.       9         Uwagi dotyczące kamery sportowej.       9         Uwagi dotyczące kamery sportowej.       9         Uwagi dotyczące akumulatora       10         Uwagi dotyczące obiektywu       11         Uwagi dotyczące wyświetlacza LCD       11         Zalecenia dotyczące serwisowania       11         Zalecenia dotyczące części zamiennych       11                                               | Bezpečnostné opatrenia pri používaní športovej videokamery8         Poznámky týkajúce sa AUTORSKÝCH PRÁV       9         Poznámky týkajúce sa kondenzácie vlhkosti       9         Poznámky týkajúce sa športovej videokamery       9         Poznámky týkajúce sa športovej videokamery       9         Poznámky týkajúce sa batérie       10         Poznámky k objektívu       11         Poznámky k displeju LCD       11         Opatrenia týkajúce sa servisu       11         Opatrenia týkajúce sa náhradných dielov       11                                                                                                    |
| Opis kamery sportowej12                                                                                                    | Oboznámenie sa so športovou videokamerou12                                                                                                    |
| Funkcje                                                                                                    | Funkcie12     Dodávané príslušenstvo                                                                                                    |
| Lokalizacja elementów sterujących14                                                                                                    | Umiestnenie ovládacích prvkov14                                                                                                    |
| Widok z tyłu (lewa strona)       14         Widok od spodu i z boku       15         Zewnętrzny moduł kamery — widok ogólny (Tylko VP-X300L)       16         Wyświetlacz LCD       17         Menu ekranowe (w trybie Movie Record (Nagrywanie filmów) i       17         Movie Play (Odtwarzanie filmów)       17         Menu ekranowe (w trybie MP3)       18         Menu ekranowe (w trybie Voice Record (Zapis głosu)/Voice Play (Odtw. głosu))       19         Menu ekranowe (w trybie File Browser (Przegl. plików)/ System Settings (Ust. syst.)       20 | Pohľad zozadu a zľava       14         Pohľad zboku a zospodu       15         Pohľad na modul externej kamery (iba pre VP-X300L)       16         Displej LCD       17         OSD (Zobrazenie na displeji v režimoch Movie Record<br>(Nahrávanie videa) Movie Play Mode (Prehrávanie videa))       17         OSD (Zobrazenie na displeji v režimoch Voice Record<br>(Nahrávanie hlasu)/Voice Play (Prehrávanie hlasu))       18         OSD (Zobrazenie na displeji v režimoch Voice Record<br>(Nahrávanie hlasu)/Voice Play (Prehrávanie hlasu))       19         OSD (Zobrazenie na displeji v režimoch File Browser<br>(Prehľadávanie súborov) / System Settings (Nastavenia systému))       20 |
| Eksploatacja Akumulator (Battery Pack)21                                                                                                    | Používanie batérie21                                                                                                    |
| Instalowanie/wyjmowanie Akumulator (Battery Pack)21<br>Konserwacja Akumulator (Battery Pack)22<br>Ładowanie Akumulator (Battery Pack)24                                                                                                    | Vloženie / vybratie batérie                                                                                                    |

#### POLSKI Obsah Spis treści Informacje podstawowe...... 25 Začíname......25 Przed przystąpieniem do eksploatacji kamery sportowei......25 Používanie tlačidla Function 27 Korzystanie z joysticka Požívanie tlačidla DISPLAY 28 Používanie tlačidla DELETE 28 Používanie pamäťovej karty (SD/MMC) (nie je súčasťou Korzystanie z karty pamieci (SD/MMC) (nie należy do Wkładanie/wyjmowanie karty pamięci (SD/MMC) (nie należy Vkladanie / vvberanie pamäťovei karty (SD/MMC) (nie je Režim Movie (Video)......34 Movie Mode (Tryb filmu)......34 Nahrávanie Nastavenie možností nahrávania 40 Nastavenie kvality videa......41 Ustawianie jakości filmów......41 Ustawianie funkcji White Balance (Balans bieli)......42 Nastavenie vyváženia bielej farby (White Balance) ......42 Ustawianie funkcji ekspozycji automatycznej (Program AE)......43 Nastavenie funkcie Program AE (Naprogramovaná automatická

΄ Δ

| Spis treści                                                                                                    |
|----------------------------------------------------------------------------------------------------|
| Ustawianie funkcji elektronicznego stabilizatora obrazu (EIS)45<br>Ustawianie ostrości                                                                                                    |
| Ustawianie opcji przeglądania                                                                                                    |
| Tryb MP354                                                                                                    |
| Przechowywanie plików MP3 w kamerze sportowej       .55         Kopiowanie plików MP3 do kamery sportowej       .55         Odtwarzanie       .56         Odtwarzanie plików MP3       .56         Ustawianie opcji odtwarzania plików MP3       .57         Usuwanie plików MP3       .57         Ustawianie funkcji powtarzania odtwarzania       .58         Ustawienia korektora       .59         Blokowanie plików Mp3       .60 |
| Dyktafon61                                                                                                    |
| Nagrywanie                                                                                                    |
| Usuwanie plików dźwiękowych                                                                                                    |

#### SVK

## Obsah

| Nastavenie funkcie EIS (Elektronický stabilizátor obrazu)                                                                                                    | 45                               |
|----------------------------------------------------------------------------------------------------|----------------------------------|
| Nastavenie zaostrenia                                                                                                    | 46                               |
| Nastavenie funkcie BLC (Kompenzácia protisvetla)                                                                                                    | 47                               |
| Nastavenie digitálneho transfokátora                                                                                                    | 48                               |
| Nastavenie režimu nahrávania                                                                                                    | 49                               |
| Nastavenie linkového vstupu/výstupu                                                                                                    | 50                               |
| Nastavenie možností prezerania                                                                                                    | 51                               |
| Vymazanie videosúborov                                                                                                    | 51                               |
| Nastavenie režimu prehrávania                                                                                                    | 52                               |
| Uzamknutie videosúborov                                                                                                    | 53                               |
| Režim MP3                                                                                                    | 54                               |
| Ukladanie súborov typu Mp3 v športovej videokamere                                                                                                    | 55                               |
| Kopírovanie súborov typu MP3 Fdo športovej videokamery                                                                                                    |                                  |
| Prehrávanie                                                                                                    | 56                               |
|                                                                                                    |                                  |
| Prehrávanie súborov typu MP3                                                                                                    |                                  |
| Prehrávanie súborov typu MP3<br>Nastavenie možností prehrávania súborov typu Mp3                                                                                                    |                                  |
| Prehrávanie súborov typu MP3<br>Nastavenie možností prehrávania súborov typu Mp3<br>Vymazanie súborov typu MP3                                                                                                    | 56<br>57<br>57                   |
| Prehrávanie súborov typu MP3<br>Nastavenie možností prehrávania súborov typu Mp3<br>Vymazanie súborov typu MP3<br>Nastavenie opakovaného prehrávania                                                                                                    |                                  |
| Prehrávanie súborov typu MP3<br>Nastavenie možností prehrávania súborov typu Mp3<br>Vymazanie súborov typu MP3<br>Nastavenie opakovaného prehrávania<br>Nastavenie ekvalizéra                                                                                                    |                                  |
| Prehrávanie súborov typu MP3<br>Nastavenie možností prehrávania súborov typu Mp3<br>Vymazanie súborov typu MP3<br>Nastavenie opakovaného prehrávania<br>Nastavenie ekvalizéra<br>Uzamknutie súborov typu MP3                                                                                                    | 56<br>57<br>57<br>58<br>59<br>60 |
| Prehrávanie súborov typu MP3<br>Nastavenie možností prehrávania súborov typu Mp3<br>Vymazanie súborov typu MP3<br>Nastavenie opakovaného prehrávania<br>Nastavenie ekvalizéra<br>Uzamknutie súborov typu MP3<br>Režim Voice Recorder (Nahrávanie hlasu)                                                                                                    |                                  |
| Prehrávanie súborov typu MP3<br>Nastavenie možností prehrávania súborov typu Mp3<br>Vymazanie súborov typu MP3<br>Nastavenie opakovaného prehrávania<br>Nastavenie ekvalizéra<br>Uzamknutie súborov typu MP3<br><b>Režim Voice Recorder (Nahrávanie hlasu)</b><br>Nahrávanie                                                                                                    |                                  |
| Prehrávanie súborov typu MP3<br>Nastavenie možností prehrávania súborov typu Mp3<br>Vymazanie súborov typu MP3<br>Nastavenie opakovaného prehrávania<br>Nastavenie ekvalizéra<br>Uzamknutie súborov typu MP3<br>Uzamknutie súborov typu MP3<br>Nahrávanie hlasových súborov                                                                                                    |                                  |
| Prehrávanie súborov typu MP3<br>Nastavenie možností prehrávania súborov typu Mp3<br>Vymazanie súborov typu MP3<br>Nastavenie opakovaného prehrávania<br>Nastavenie ekvalizéra<br>Uzamknutie súborov typu MP3<br>Uzamknutie súborov typu MP3<br>Nahrávanie hlasových súborov<br>Prehrávanie                                                                                                    |                                  |
| Prehrávanie súborov typu MP3<br>Nastavenie možností prehrávania súborov typu Mp3<br>Vymazanie súborov typu MP3<br>Nastavenie opakovaného prehrávania<br>Nastavenie ekvalizéra<br>Uzamknutie súborov typu MP3<br>Uzamknutie súborov typu MP3<br>Nahrávanie hlasových súborov<br>Prehrávanie hlasových súborov                                                                                                    |                                  |
| Prehrávanie súborov typu MP3<br>Nastavenie možností prehrávania súborov typu Mp3<br>Vymazanie súborov typu MP3<br>Nastavenie opakovaného prehrávania<br>Nastavenie ekvalizéra<br>Uzamknutie súborov typu MP3<br>Uzamknutie súborov typu MP3<br>Režim Voice Recorder (Nahrávanie hlasu)<br>Nahrávanie<br>Nahrávanie hlasových súborov<br>Prehrávanie hlasových súborov<br>Nastavenie možností prehrávania hlasu                                |                                  |
| Prehrávanie súborov typu MP3<br>Nastavenie možností prehrávania súborov typu Mp3<br>Vymazanie súborov typu MP3<br>Nastavenie opakovaného prehrávania<br>Nastavenie ekvalizéra<br>Uzamknutie súborov typu MP3<br>Uzamknutie súborov typu MP3<br>Režim Voice Recorder (Nahrávanie hlasu)<br>Nahrávanie<br>Nahrávanie hlasových súborov<br>Prehrávanie hlasových súborov<br>Nastavenie možností prehrávania hlasu<br>Vymazanie hlasových súborov |                                  |

| Spis treści                                                                                                    |
|----------------------------------------------------------------------------------------------------|
| Ustawienia trybu odtwarzania65<br>Blokowanie plików dźwiękowych66                                                                                                    |
| Korzystanie z przeglądarki plików67                                                                                                    |
| Przeglądanie plików lub folderów                                                                                                    |
| Ustawienia kamery sportowej72                                                                                                    |
| Ustawienia trybu USB       .73         Ustawienia trybu USB       .73         Konfigurowanie pamięci       .74         Konfigurowanie funkcji numeru pliku       .74         Format (Formatuj)       .75         Wyświetlanie informacji o ilości wolnego miejsca w pamięci       .76         Regulacja wyświetlacza LCD       .77         Regulacja jasności wyświetlacza LCD       .77         Ustawianie daty/godziny       .78         Ustawianie daty/godziny       .78         Ustawianie formatu daty       .79         Ustawianie formatu godziny       .80         Ustawianie ja wwświetlacia daty/godziny       .81 |
| Konfigurowanie ustawień systemowych                                                                                                    |
| Ustawianie sygnału dźwiękowego                                                                                                    |

## Obsah

|   | Nastavenie režimu Prehrávanie65<br>Uzamknutie hlasových súborov66 |
|---|-------------------------------------------------------------------|
| I | Používanie funkcie File Browser (Prehľadávač súborov)67           |
|   | Prezeranie súborov a adresárov68                                  |
|   | Odstránenie súborov a adresárov69                                 |
|   | Uzamknutie súborov70                                              |
|   | Zobrazenie informácií o súbore71                                  |
| 1 | Nastavenie športovej videokamery72                                |
| N | astavenie USB režimu73                                            |
|   | Nastavenie USB režimu73                                           |
| N | astavenie pamäte74                                                |
|   | Nastavenie funkcie číslovania súborov74                           |
|   | Formátovanie75                                                    |
|   | Zobrazenie miesta v pamäti76                                      |
| N | astavenie monitora LCD77                                          |
|   | Nastavenie jasu monitora LCD77                                    |
| N | astavenie dátumu/času78                                           |
|   | Nastavenie dátumu a času78                                        |
|   | Nastavenie formátu dátumu79                                       |
|   | Nastavenie formátu času80                                         |
|   | Nastavenie zobrazenia Date/Time (Dátum/Čas)                       |
| N | astavenie systémových nastavení82                                 |
|   | Nastavenie zvukovej signalizácie82                                |
|   | Nastavenie režimu po spustení                                     |
|   | Vymazanie športovej videokamery84                                 |
|   | Výber jazyka                                                      |
|   | Nastavenie automatického vypnutia86                               |
|   |                                                                   |

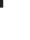

SVK

5

| Spis liesci                                                                                                    |
|----------------------------------------------------------------------------------------------------|
| Konfigurowanie funkcji demonstracji                                                                                                    |
| Korzystanie z zewnętrznego modułu kamery (Tylko VP-X300L)91                                                                                                    |
| Nagrywanie za pomocą zewnętrznego modułu kamery                                                                                                    |
| Dodatkowe informacje95                                                                                                    |
| Interfejs USB       96         Połączenie USB z komputerem       96         Wymagania systemowe       96         Instalorja oprogramowania       97         Instalowanie programu DV Media Pro 1.0       97         Utwork Victor On Victor       97 |
| Diead Video Studio                                                                                                    |
| Podłączanie do innych urządzeń                                                                                                    |

## Obsah

| Nastavenie funkcie ukážky                                                                                                    |
|----------------------------------------------------------------------------------------------------|
| Používanie modulu externej kamery (iba pre VP-X300L) 91                                                                                                    |
| Nahrávanie pomocou modulu externej kamery                                                                                                    |
| Ďalšie Informácie95                                                                                                    |
| Prostredie rozhrania USB       96         Pripojenie USB k počítaču       96         Systémové prostredie       96         Inštalácia softvéru       97         Inštalácia programu DV Media Pro 1.0       97         Aplikácia Ulead Video Studio       98         Pripojenie k iným zariadeniam       99         Pripojenie k počítaču pomocou USB kábla       99         Pripojenie k videorekordéru / DVD rekordéru       100         Pripojenie k videorekordéru / DVD rekordéru       101         Nahrávanie nezakódovaného obsahu z iných digitálnych       2ariadení         2ariadení       102 |
| Údržba103                                                                                                    |
| Čistenie a údržba športovej videokamery                                                                                                    |

SVK

6

| POLSKI                                |
|---------------------------------------|
| Spis treści                           |
| Eksploatacja wbudowanego akumulatorka |
| Rozwiązywanie problemów107            |
| Komunikaty diagnostyczne              |
| Korzystanie z menu109                 |
| Parametry techniczne111               |
| Indeks113                             |

# Obsah

| Používanie integrovanej nabíjateľnej batérie<br>Poznámky týkajúce sa batérie<br>Používanie športovej videokamery v zahraničí | 104<br>105<br>106 |
|----------------------------------------------------------------------------------------------------|-------------------|
| Riešenie problémov                                                                                                    | 107               |
| Autodiagnostické zobrazenie                                                                                                  | 107               |
| Používanie ponuky                                                                                                    | 109               |
| Technické parametre                                                                                                    | 111               |
| Register                                                                                                    | 113               |
|                                                                                                    |                   |

#### SVK

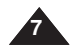

#### Zalecenia dotyczące użytkowania kamery sportowej

- Podczas użytkowania urządzenia należy przestrzegać poniższych zaleceń.
- Przechowywać urządzenie w bezpiecznym miejscu. Urządzenie zawiera soczewkę podatną na uszkodzenia wskutek wstrząsów. Przechowywać w miejscu niedostępnym dla dzieci.
- Nie kłaść kamery w miejscach wilgotnych. Wilgoć i woda mogą spowodować nieprawidłowe działanie urządzenia.
- Aby uniknąć porażenia prądem, nie dotykać urządzenia lub kabla zasilającego mokrymi rękoma.
- W przypadku niewłaściwego działania urządzenia skontaktować się ze sprzedawcą lub autoryzowanym punktem serwisowym firmy Samsung. Samodzielny demontaż urządzenia może spowodować trudne do naprawienia uszkodzenia.
- Czyścić urządzenie suchą, miękką szmatką. Plamy usuwać miękką ściereczką zwilżoną słabym roztworem środka czyszczącego.
   Nie używać rozpuszczalników, zwłaszcza benzenowych, ponieważ mogą one uszkodzić elementy wykończenia urządzenia.
- Chronić urządzenie przed deszczem i słoną wodą. Po użyciu wyczyścić. Słona woda może spowodować korozję części.
- W celu odłączenia urządzenia od zasilania należy wyjąć wtyczkę z gniazda zasilania; z tego powodu należy zapewnić łatwy dostęp do wtyczki zasilania.
- Długotrwałe używanie słuchawek może spowodować poważne uszkodzenie słuchu.
  - Długotrwałe słuchanie dźwięku o natężeniu większym od 85 dB szkodzi narządowi słuchu. Wyższe częstotliwości są bardziej szkodliwe dla słuchu (natężenie dźwięku przy zwykłej rozmowie wynosi od 50 do 60 dB a poziom hałasu na drodze około 80 dB).
  - Zdecydowanie zaleca się ustawianie średniego poziomu głośności (średni poziom głośności to zwykle poniżej 2/3 maksymalnego poziomu).
- W przypadku odczuwania dzwonienia w uszach, należy zm niejszyć głośność lub zaprzestać używania słuchawek.
- Podczas jazdy na rowerze, samochodem lub na motorze nie należy używać słuchawek.
  - W przeciwnym razie może dojść do wypadku, a co więcej jest to zakazane przez prawo w niektórych krajach.
  - Korzystanie ze słuchawek w czasie przemieszczania się, a w szczególności na przejściach dla pieszych, może doprowadzić do poważnego wypadku.
- Ze względów bezpieczeństwa podczas ćwiczeń lub spacerów przewód słuchawkowy nie powinien krępować ruchu ramion ani zaczepiać się o otaczające przedmioty.

## Poznámky a bezpečnostné opatrenia

#### Bezpečnostné opatrenia pri používaní športovej videokamery

SVK

- Pred používaním si prečítajte nasledujúce pokyny:
- Zariadenie uchovávajte na bezpečnom mieste. Zariadenie obsahuje objektív, ktorý môže byť poškodený pri náraze. Zariadenie uchovávajte mimo dosahu detí.
- Zariadenie neumiestňujte na mokré miesto. Vlhkosť a voda môžu spôsobiť poruchu zariadenia.
- Nedotýkajte sa zariadenia ani napájacej šnúry mokrými rukami, inak môžete utrpieť úraz elektrickým prúdom.
- Ak zariadenie nefunguje správne, kontaktujte najbližšieho predajcu alebo autorizovaný servis Samsung.
   Nerozoberajte zariadenie sami, lebo môže dôjsť k nenapraviteľnému poškodeniu, ktoré sa bude ťažko opravovať.
- Zariadenie čistite suchou mäkkou handričkou. Na odstránenie škvŕn používajte mäkkú handričku navlhčenú v jemnom čistiacom prostriedku. Nepoužívajte žiadny typ rozpúšťadla, najmä nie benzén, pretože by mohol spôsobiť vážne poškodenie povrchu.
- Chráňte zariadenie pred dažďom a slanou vodou. Po použití zariadenie očistite. Slaná voda môže spôsobiť koróziu súčiastok.
- Ak chcete odpojiť zariadenie od napájania, musíte vytiahnuť zástrčku zo zásuvky, a potom bude zásuvka pripravená na použitie.
- Používanie slúchadiel dlhší čas môže spôsobiť vážne poškodenie sluchu.
  - Ak ste dlhší čas vystavený hlasitosti vyššej, ako 85 dB, váš sluch bude nepriaznivo ovplyvnený. Čím je hlasitosť vyššia, tým vážnejšie je poškodenie vášho sluchu (pri bežnej konverzácii sa vytvára 50 až 60 dB a hladina hluku na vozovke je približne 80 dB).
  - Dôrazne vás žiadame, aby ste hlasitosť nastavili na strednú (stredná hlasitosť je zvyčajne nižšia, ako 2/3 z maxima).
- Ak v uchu (ušiach) počujete zvonenie, znížte hlasitosť alebo prestaňte používať slúchadlá.
- Ak riadite bicykel, automobil alebo motocykel nepoužívajte slúchadlá.
  - V opačnom prípade sa vám môže stať vážna dopravná nehoda a okrem toho je to v niektorých oblastiach zakázané.
  - Používanie slúchadiel na ceste, obzvlášť na prechodoch pre chodcov, môže viesť k vážnym nehodám.
- Kvôli vlastnej bezpečnosti sa uistite, že počas cvičenia alebo kráčania sa kábel zo slúchadiel nedostal do cesty vašim rukám, alebo iným predmetom v okolí.

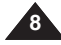

#### Uwagi dotyczące praw autorskich

- Programy telewizyjne, kasety wideo z filmami, płyty DVD i inne materiały mogą być objęte prawami autorskimi. Nagrywanie materiałów objętych prawem autorskim bez wymaganej zgody może naruszać prawa osób posiadających prawa autorskie oraz pozostawać w sprzeczności z ustawą.
- Wszystkie znaki firmowe i zarejestrowane znaki handlowe użyte w niniejszej instrukcji oraz innej dokumentacji dostarczanej z urządzeniami firmy Samsung należą do ich właścicieli.

#### Uwagi dotyczące kondensacji wilgoci \* Nady wzrost temperatury otoczenia może spowodować skroplenie sie

Nagły wzrost temperatury otoczenia może spowodować skroplenie si wilgoci wewnątrz kamery sportowej.

#### Na przykład:

- Wejście lub wyjście do/z nagrzanego pomieszczenia w chłodny dzień może spowodować skroplenie się wilgoci wewnątrz kamery.
- Aby temu zapobiec, przed wystawieniem urządzenia na nagłe zmiany temperatury należy umieścić je w pokrowcu lub plastikowej torbie.

#### Uwagi dotyczące kamery sportowej

1. Nie narażać kamery sportowej na działanie wysokich temperatur (powyżej  $60\,^\circ\text{C})$ 

Na przykład w zaparkowanym samochodzie latem lub w pełnym słońcu.

 Nie dopuszczać do zawilgocenia kamery sportowej. Chronić kamerę sportową przed deszczem, słoną wodą i wilgocią w innych postaciach.

Zanurzenie w wodzie lub wystawienie na działanie wilgoci może doprowadzić do uszkodzenia urządzenia.

## Poznámky a bezpečnostné opatrenia

# Poznámky týkajúce sa AUTORSKÝCH PRÁV Televízne programy, videokazety s filmami, DVD tituly, filmy a iné materiály môžu byť chránené autorskými právami. Neoprávnené nahrávanie materiálov, ktoré sú chránené autorskými právami, môže byť v rozpore s právami vlastníkov autorských práv a je v rozpore so zákonom o autorských právach. Všetky obchodné názvy a registrované obchodné známky spomínané v tomto návode alebo v inej dokumentácii dodanej k vášmu výrobku značky Samsung sú ochranné známky alebo registrované obchodné známky ich príslušných držiteľov.

#### Poznámky týkajúce sa kondenzácie vlhkosti

Náhle zvýšenie teploty môže spôsobiť vytváranie kondenzácie vnútri športovej videokamery.

#### Napríklad:

- Príchod alebo odchod z vykúrenej miestnosti počas chladného dňa môže spôsobiť vytvorenie kondenzácie vo vnútri výrobku.
- Ak chcete zabrániť vytvoreniu kondenzácie, umiestnite výrobok do puzdra na prenášanie alebo plastového vrecka skôr, ako ho vystavíte náhlej zmene teploty.

#### Poznámky týkajúce sa športovej videokamery

 Športovú videokameru nenechávajte vystavenú vysokej teplote (nad 60°C).

Napríklad v lete v zaparkovanom zatvorenom automobile alebo na priamom slnečnom svetle.

Športovú videokameru chráňte pred namočením.
 Športovú videokameru uchovávajte mimo dosahu dažďa, slanej vody a ďalších zdrojov vlhkosti.
 Čentroje komeru a preživať obi u premažila do uchu oleho ustatujíh

Športová kamera sa poškodí, ak ju namočíte do vody alebo vystavíte vysokej vlhkosti.

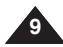

#### Uwagi dotyczące akumulatora

- Zaleca się korzystanie z oryginalnego akumulatora. Można go nabyć u sprzedawcy, u którego zakupiono kamerę sportową.
- Przed przystąpieniem do nagrywania należy sprawdzić, czy akumulator jest całkowicie naładowany.
- Jeśli kamera sportowa nie jest używana, należy ją wyłączyć. Pozwala to zaoszczędzić energię akumulatora.
- Po 5 minutach bezczynności przy załadowanej taśmie w trybie gotowości STBY urządzenie wyłączy się automatycznie. Pozwala to zaoszczędzić energię akumulatora.
- Należy sprawdzić, czy akumulator został prawidłowo zainstalowany.
- Nowy akumulator dostarczany z urządzeniem nie jest naładowany. Przed użyciem akumulatora należy go naładować.
- Należy uważać, aby nie upuścić akumulatora. Może to spowodować jego uszkodzenie.
- Pełne rozładowanie akumulatora litowo-polimerowego powoduje uszkodzenie jego wewnętrznych ogniw. Zwiększa się też prawdopodobieństwo wycieku.
- Aby zapobiec uszkodzeniu akumulatora, należy go wyjąć z urządzenia, gdy jest całkowicie rozładowany.
- Przed włożeniem akumulatora do kamery należy oczyścić jego styk i usunąć obce substancje.
- \* Gdy okres żywotności akumulatora dobiegnie końca, należy skontaktować sie ze sprzedawca.
  - Akumulator jest odpadem chemicznym i należy się go pozbyć w odpowiedni sposób.
- Przy wyjmowaniu akumulatora z kamery sportowej należy uważać, aby go nie upuścić.

## Poznámky a bezpečnostné opatrenia

#### Poznámky týkajúce sa batérie

- Odporúčame, aby ste používali pôvodnú batériu, ktorú si môžete kúpiť u predajcu, u ktorého ste kúpili športovú videokameru.
- Pred začatím nahrávania sa uistite, že je batéria úplne nabitá.
- Energiu batérie ušetríte, ak budete športovú videokameru vypínať na čas, keď s ňou nepracujete.
- Ak zariadenie ponecháte v pohotovostnom režime viac ako 5 minút bez používania, automaticky sa vypne, aby sa predišlo zbytočnému vybíjaniu batérie.
- Uistite sa, že batéria je pevne vložená na svoje miesto.
- Nová batéria dodávaná s výrobkom nie je nabitá. Pred použitím je nutné batériu naplno nabiť.
- Nenechajte batériu spadnúť. Pád by mohol batériu poškodiť.
- Úplné vybitie lítium-polymérovej batérie poškodzuje vnútorné články. Keď je batéria úplne vybitá, mohla by vytiecť.
- Ak je batéria vybitá, vyberte ju, aby ste zabránili jej poškodeniu.
- Pred vložením batérie očistite jej kontakty.

- \* Po skončení životnosti batérie kontaktujte miestneho predajcu. Batérie je nutné zneškodňovať ako chemický odpad.
- \* Pri uvoľňovaní batérie zo športovej videokamery dávajte pozor, aby vám nespadla.

#### Uwagi dotyczące obiektywu

Nie filmować z obiektywem kamery sportowej skierowanym prosto w stronę słońca. Bezpośredni kontakt ze światłem słonecznym może doprowadzić do uszkodzenia przetwornika obrazu CCD (czujnika obrazu).

#### Uwagi dotyczące wyświetlacza LCD

- Wyświetlacz LCD został wyprodukowany z zastosowaniem technologii o wysokiej precyzji. Mogą jednak pojawiać się na nim małe kropki (czerwone, niebieskie lub zielone). Zjawisko to jest normalne i nie wpływa na nagrywany obraz.
- Podczas korzystania z wyświetlacza LCD w pełnym słońcu lub na dworze mogą wystąpić trudności z wyraźnym widzeniem obrazu.
- Bezpośredni kontakt ze światłem słonecznym może uszkodzić wyświetlacz LCD.

#### Zalecenia dotyczące serwisowania

- Nie dokonywać samodzielnie napraw serwisowych kamery sportowej.
- Otwieranie lub zdejmowanie osłon może narazić użytkownika na kontakt z wysokim napięciem lub inne niebezpieczeństwa.
- W sprawach napraw gwarancyjnych należy zwracać się do wykwalifikowanego personelu serwisowego.

#### Zalecenia dotyczące części zamiennych

- Jeżeli potrzebne są części zamienne, należy dopilnować, aby stosowane były części określone przez producenta lub mające takie same cechy jak części oryginalne.
- Samodzielna wymiana grozi wybuchem pożaru, porażeniem prądem lub innymi niebezpieczeństwami.

#### Prawidłowe usuwanie produktu (zużyty sprzęt elektryczny i elektroniczny)

Oznaczenie umieszczone na produkcie lub w odnoszących się do niegotekstach wskazuje, że produktu po upływie okresu użytikowania nie należyusuwać z innymi odpadami pochodzącymi z gospodarstw domowych. Abyuniknąć szkodliwego wpływu na środowisko naturalne i zdrowie ludzi wskutekniekontrolowanego usuwania odpadów, prosimy o oddzielenie produktu odnego typu odpadów oraz odpowiedzialny recykling w celu produktu odpadów oraz odpowiedzialny recykling w celu promowaniaponownego użycia zasobów materialnych jako stałej praktyki. W celu uzyskaniainformacji na temat miejsca i sposobu bezpiecznego dla środowiska recyklingutego produktu użytkownicy w gospodarstwach domowych powinniskontaktować się z punktem sprzedaży detalicznej, w którym dokonali zakupuproduktu, lub z organem władz lokalnych. Użytkownicy w firmach powinni skontaktować się z swoim dostawcą i sprawdzić warunki umowy zakupu. Produktu nie należy usuwać razem zinnymi odpadami komercyjnymi.

## Poznámky a bezpečnostné opatrenia

#### Poznámky k objektívu

Nenahrávajte s objektívom namiereným priamo proti slnku. Priame slnečné svetlo môže poškodiť snímač CCD (Zariadenie s nábojovou väzbou, obrazový snímač).

#### Poznámky k displeju LCD

- Monitor LCD bol vyrobený použitím veľmi presnej technológie. Aj napriek tomu sa môžu na monitore LCD objaviť malé bodky (červené, modré alebo zelené). Tieto bodky sú normálne a neovplyvňujú kvalitu nahrávaného obrazu.
- Ak monitor LCD používate na priamom slnečnom svetle alebo vonku, obraz nemusí byť jasný.
- 3. Priame slnečné svetlo môže monitor LCD poškodiť.

#### Opatrenia týkajúce sa servisu

- \* Nepokúšajte sa sami opraviť športovú videokameru.
- Otvorením alebo odstránením krytov môžu byť odkryté časti s nebezpečným napätím alebo inak nebezpečné súčasti.
- Všetky druhy opráv prenechajte kvalifikovanému servisnému personálu.

#### Opatrenia týkajúce sa náhradných dielov

- Ak sú potrebné náhradné diely, uistite sa, že servisný technik použil náhradné diely určené výrobcom a že tieto diely majú také isté charakteristiky ako pôvodné diely.
- Nesprávne náhradné diely môžu spôsobiť požiar, úraz elektrickým prúdom alebo iné nebezpečenstvo.

## Správna likvidácia tohoto výrobku (Elektrotechnický a elektronický odpad)

Toto označenie na výrobku alebo v sprievodnej brožúre hovorí, že po skončení jeho životnosti by nemal byť likvidovaný s ostatným odpadom. Prípadnému poškodeniu životného prostredia alebo ľudského zdravia môžete predísť tým, že budete takéto typy výrobkov oddeľovať od ostatného odpadu a vrátite ich na recykláciu.

Používatelia v domácnostiach by pre podrobné informácie, ako ekologicky bezpečne naložiť s týmto výrobkom, mali kontaktovať buď predajcu, ktorý im výrobok predal, alebo príslušný úrad v okolí ich bydliska.

Priemyselní používatelia by mali kontaktovať svojho dodávateľa a preveriť si podmienky kúpnej zmluvy. Tento výrobok by nemal byť likvidovaný spolu s ostatným priemyselným odpadom.

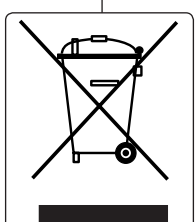

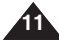

## Opis kamery sportowej

#### Funkcje

Wielofunkcyjna kamera sportowa

Ta kamera sportowa to kieszonkowe urządzenie wielofunkcyjne, które można używać jako kamery cyfrowej, odtwarzacza MP3, dyktafonu, kamery internetowej oraz przenośnego urządzenia pamieci masowej.

- Cyfrowa kamera wideo Umożliwia nagrywanie nawet w formacie MPEG4 ASP (720 x 576) przy prędkości 25 kl./s, dzieki czemu obraz zachowuje płynność.
- Zoom cyfrowy 100x Umożliwia 100-krotne powiekszenie obrazu.
- Kolorowy wyświetlacz LCD TFT

Kolorowy wyświetlacz TFT LCD o wysokiej rozdzielczości (211 tys.) pozwala na natychmiastowe odtworzenie nagranych plików i zapewnia wyraźny, ostry obraz.

Elektroniczny stabilizator obrazu (EIS)

Za pomocą kamery sportowej można zwiększać stabilność obrazów, unikając skutków naturalnego drżenia rąk.

Efekty cyfrowe

Cyfrowe efekty specjalne (DSE, Digital Special Effects) umożliwiają nadanie nagraniu charakterystycznego wyglądu poprzez dodanie różnych efektów specjalnych.

- Interfejs ÚSB do transmisji danych Interfejs USB umożliwia przesyłanie plików filmowych lub innych do komputera.
- Rozrywka praca w trybie PC Cam Kamery sportowej można używać jako kamery komputerowej do rozmów internetowych na żwo. widokonferencji Linywch zastrosowań
- Duža pamięć nagrywanie/odtwarzanie głosu Za pomocą urządzenia można nagrywać pliki dźwiękowe, przechowywać nagrania na karcie pamieci (sprzędawana osobno) i odtwarzać ie.
- Pobieranie i odtwarzanie plików MP3

Kamera sportowa umożliwia odtwarzanie plików w formacie MP3, zapisanych na karcie pamięci (sprzedawana osobno).

Słuchaj ulubionych utworów, wykorzystując do tego celu kamerę sportową.

- Kamera sportowa wyposażona w zewnętrzny moduł kamery (Tylko VP-X300L) Kamera sportowa jest wyposażona w zewnętrzny moduł kamery, który po podłączeniu do kamery umożliwia nagrywanie sygnału wideo.
- Wodoszczelność (tylko zewnętrzny moduł kamery) (Tylko VP-X300L) Zewnętrzny moduł kamery jest wodoszczelny zgodnie z wymaganiami normy IP42. IP-stopień ochrony
  - 4- Kamera zewnętrzna jest zabezpieczona przed kontaktem z twardymi przedmiotami o średnicy powyżej 1 mm.
  - 2- Kamera zewnętrzna jest zabezpieczona przed wodą rozpylaną w kierunku pionowym powyżej środka górnej części kamery sportowej (dioda LED zasilania skierowana do góry) pod kątem 15 stopni.
- Wlelojęzyczne menu ekranowe Wyświetlanie funkcji menu i informacji w wielu językach. Można wybrać żądany język menu ekranowego.
- · Gniazdo uniwersalne Multi

Do gniazda uniwersalnego Multi można podłączyć słuchawki, przewód wejścia/wyjścia AV oraz zewnętrzny moduł kamery\*. Jedno gniazdo oferuje wiele funkcji.

\* : Tylko VP-X300L

## Oboznámenie sa so športovou videokamerou

SVK

#### Funkcie

Multifunkčná športová videokamera!

Športová videoramera je vreckový multifunkčný prehrávač, ktorý je doplnený rôznymi funkciami, vrátane digitálnej kamery, MP3 prehrávača, zapisovača hovorov, web kamery (počítačovej kamery) a prenosného zariadenia na uloženie údajov.

Digitálna videokamera

Umožňuje vám nahrávať obraz v kvalite formátu MPEG4 ASP (Advanced simple profile) (720 x 576) pri 25 snímkach/sekundu, čo môže vytvoriť skutočne vytvoriť živý obraz.

- 100-násobný digitálny transfokátor Umožňuje až 100-násobné zväčšenie pôvodného obrazu.
- Farebný displej TFT LCD Farebný displej TFT LCD s vysokým rozlíšením (211 000 pixelov) ponúka čisté, ostré fotografie, ako aj možnosť okamžitého prezerania nahratých súborov.
- Elektronický stabilizátor obrazu (EIS) So športovou videokamerou sa dajú obmedziť rozmazané snímky potlačením prirodzených otrasov ruky.
- Rôzne digitálne efekty
   Funkcia DSE (Špeciálne digitálne efekty) vám umožňuje obohatiť film o najrôznejšie špeciálne efekty.
- Rozhranie USB na prenos údajov
   Pomocou USB rozhrania môžete do počítača prenášať súbory video alebo iné.
- Webkamera pre rôznorodú zábavu Športová videokamera sa dá používať ako webkamera pre videočetovanie, videokonferencie a díslie použítia.
- Nahrávanie hlasu / Prehrávanie s veľkou pamäťou Môžete nahrávať zvuky, ukladať ich do pamäťovej karty (nie je súčasťou dodávky) a potom súbory s nahranými zvukmi prehrávať.
- Šťahovanie a počúvanie MP3 súborov So Sportsvideokamerou môžete prehrávať MP3 súbory, ktoré sú uložené v pamäťovej karte (nie je súčasťou dodávky).

So športovou videokamerou sa môžete tešiť zo svojich obľúbených skladieb.

- Športová videokamera vybavená modulom externej kamery (iba pre VP-X300L) Športová kamera je vybavená modulom externej kamery, ktorý umožňuje priame nahrávanie, keď je priopelný k hlavnému zariadeniu.
- Odolný voči počaslu (ibá modul externej kamery) (iba pre VP-X300L) Modul externej kamery je odolný voči počasiu podľa normy IP42. Úroveň ochrany podľa IP
- 4- Externá kamera je chránená pred kontaktom s pevnými predmetmi s priemerom väčším ako 1 mm.
- 2- Externá kamera je chránená proti vode striekanej z vertikálnej polohy nad stredom vrchnej časti športovej videokamery (LED dióda signalizujúca napájanie smeruje hore) v uhle 15 stupňov.
- Viacjazyčná ponuka OSD

Podporuje rôżne jazyky pre zobrazenie ponuky a informácií. Jazyk OSD môžete vybrať zo zoznamu.

 Konektor s viacerými funkciami Konektor s viacerými funkciami slúži ako konektor pre slúchadlá, AV vstup / výstup alebo pre "modul externej kamery.

Môžete vvužívať viacero funkcií len cez ieden konektor.

\* : iba pre VP-X300L

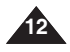

## Opis kamery sportowej

## Oboznámenie sa so športovou videokamerou

Skontroluite, či ste k svojej športovej videokamere dostali nasledujúce

Dodávané príslušenstvo

základné príslušenstvo.

#### Akcesoria dostarczane z kamerą sportową

Należy sprawdzić, czy razem z kamerą sportową dostarczono poniższe akcesoria:

#### Akcesoria podstawow

| 1.  | Akumulator litowo-     |
|-----|------------------------|
|     | polimerowy             |
| 2.  | Zasilacz sieciowy      |
| 3.  | Przewód audio/wideo    |
| 4.  | Przewód USB            |
| 5.  | Słuchawki              |
| 6.  | Pasek na rękę          |
| 7.  | Instrukcja obsługi/    |
|     | Skrócona instrukcja    |
|     | obsługi                |
| 8.  | Płyta CD z             |
|     | oprogramowaniem        |
| 9.  | Osłona obiektywu       |
| 10. | Zewnętrzny moduł       |
|     | kamery (Tylko VP-X300L |
| 11. | Gumowe mocowanie       |

- (Tylko VP-X300L) 12. Długi pasek mocujący (Tylko VP-X300L)
- 13. Pokrowiec (Tylko VP-X300L)

#### Akcesoria opcjonalne

14. Akumulator o przedłużonej żywotności

| vowe                 |                                 |                                |                                 |                     |
|----------------------|---------------------------------|--------------------------------|---------------------------------|---------------------|
| 90                   | 1. Lithium Polymer Battery pack | 2. AC Power Adapter            | 3. Audio/Video Cable            | 4. USB Cable        |
|                      | 5. Earphones                    | 6. Hand Strap                  | 7. Instruction Book/Quick Guide | 8. Software CD      |
| (300L)<br>ie<br>icy  | 9. Lens Cover                   | 10. External Camera Module     | 11. Rubber Mount                | 12. Long Mount Band |
| <b>alne</b><br>ności | 13. Carrying Case               | 14. Extended life Battery pack |                                 |                     |

#### Základné príslušenstvo

- 1. Lítium-polymérová batéria
- Napájací adaptér pre striedavý prúd
- 3. Kábel audio/video
- 4. Kábel USB
- 5. Slúchadlá
- 6. Remienok na ruku
- Návod na používanie / Rýchla príručka
- 8. Disk CD so softvérom
- 9. Kryt objektívu
- 10. Modul externej kamery (iba pre VP-X300L)
- 11. Gumená podložka (iba pre VP-X300L)
- 12. Dlhé upevňovacie pásy (iba pre VP-X300L)
- 13. Puzdro na prenášanie (iba pre VP-X300L)

#### Voliteľné príslušenstvo

14. Batéria s predĺženou životnosťou

#### [Uwagi]

- Akcesoria znajdujące się w zestawie mogą się różnić w zależności od regionu.
- Części i akcesoria można nabyć u lokalnego sprzedawcy i w punkcie serwisowym firmy Samsung.
- Ze strony internetowej Samsung Electronics można pobrać programy, najnowsze oprogramowanie sterownika oraz kodeki audio/wideo. (www.samsung.com)

#### [Poznámky]

- Dodávané príslušenstvo sa vzhľadom na predajnú oblasť môže líšiť.
- Diely a príslušenstvo je dostupné u vášho miestneho predajcu Samsung a v servisnom centre.
- Z internetovej stránky spoločnosti Samsung Electronics môžete stiahnuť programy, softvér k najnovším ovládačom a audio/video kodeky. (www.samsung.com)

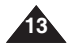

## Pohľad zozadu a zľava

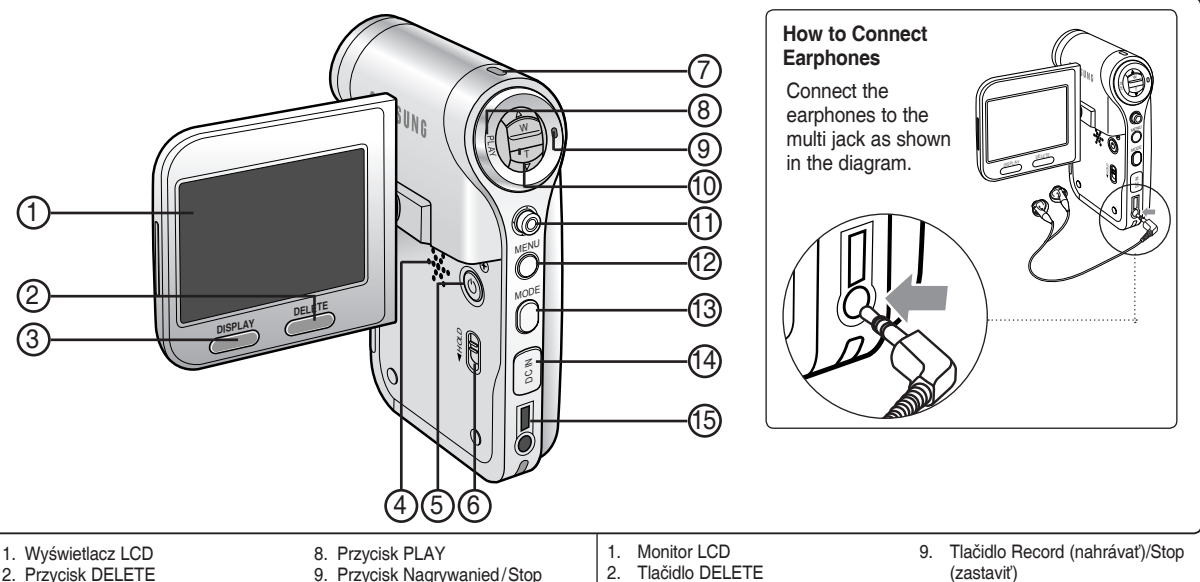

- 3. Przycisk DISPLAY
- 4. Wbudowany głośnik
- 5. Przycisk PÓWER
- 6. Przycisk HOLD MP3/ zewnętrznego modułu kamery\*
- 7. Wskaźnik nagrywania/zasilania/ naładowania akumulatora

#### [ Uwaga ]

- Do gniazda uniwersalnego Multi można podłączyć słuchawki, przewód wejścia/wyjścia AV oraz zewnętrzny moduł kamery\*.
- \* : Tvlko VP-X300L

- 10. Przełącznik [W/T]
- 11. Joystick (w górę, dół, lewo, prawo, OK)
- 12. Przycisk MENU
- 13. Przycisk MODE
- 14. Gniazdo DC IN
- 15. Gniazdo uniwersalne Multi

- Tlačidlo DISPLAY 3.
- Vstavaný reproduktor 4
- Tlačidlo POWER 5.
- 6. Tlačidlo HOLD pre MP3 / \*modul externei kamerv
- 7. Indikátor nahrávania / zapnutia/ nabíiania
- 8. Tlačidlo PLAY (Prehrať)

#### [Poznámka]

- 10. Prepínač [W/T]
- 11. Pákový ovládač (hore, dolu, doľava, doprava, OK)
- 12. Tlačidlo MENU
- 13. Tlačidlo MODE (Režim)
- 14. Konektor pre jednosmerný prúd
- 15. Konektor s viacerými funkciami
- Konektor s viacerými funkciami slúži zároveň ako konektor pre slúchadlá. AV vstup / výstup alebo pre \*modul externei kamery.
  - \* : iba pre VP-X300L

#### SVK

| POLSKI<br>Lokalizacja elementów sterujących<br>Widok od spodu i z boku |                                                                                                |                                                 |                                                                             |                                                                                                    | SVK<br>Umiestnenie ovládacích prvkov<br>Pohľad zboku a zospodu |                                         |                            |                                                                                  |                                            |                                                                                                 |
|------------------------------------------------------------------------|------------------------------------------------------------------------------------------------|-------------------------------------------------|-----------------------------------------------------------------------------|----------------------------------------------------------------------------------------------------|----------------------------------------------------------------|-----------------------------------------|----------------------------|----------------------------------------------------------------------------------|--------------------------------------------|-------------------------------------------------------------------------------------------------|
|                                                                        |                                                                                                |                                                 |                                                                             | (4)<br><left si<br="">sin (1) (Source of the second second s</left> | ide>                                                           | 5<br>6<br>7                             |                            | Hanging Lens of<br>Sports Camcor                                                 | Cover<br>der<br>S<br>stenin<br>d Stra<br>0 | on the                                                                                          |
| 1.<br>2.<br>3.<br>4.<br>5.                                             | Obiektyw<br>Akumulator<br>Przycisk<br>wyjmowania<br>akumulatora<br>Osłona przednia<br>Port USB | 6. Wt<br>mil<br>7. Gn<br>par<br>8. Gn<br>9. Zad | budowany<br>krofon<br>niazdo karty<br>mięci<br>niazdo statywu<br>czep paska | Obsługiwane ka<br>pamięci (maks.                                                                                                    | arty<br>2GB)                                                   | Použiteľné pamäťové<br>karty (max. 2GB) | 1.<br>2.<br>3.<br>4.<br>5. | Objektív<br>Batéria<br>Spínač<br>vysunutia<br>batérie<br>Predný kryt<br>USB port | 6.<br>7.<br>8.<br>9.                       | Vstavaný<br>mikrofón<br>Zásuvka na<br>pamäťovú kartu<br>Závit na statív<br>Háčik na<br>remienok |

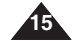

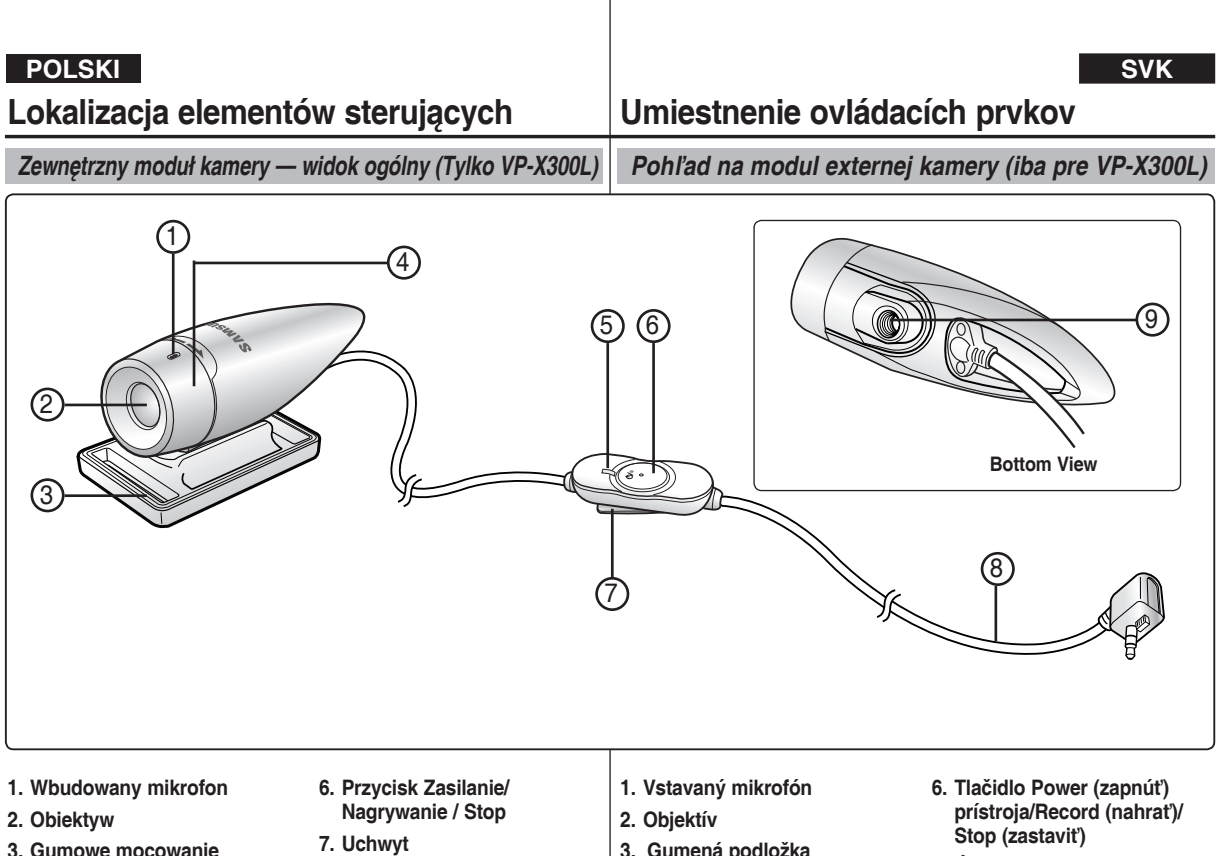

- 4. Mechanizm zmiany kata obrazu
- 5. Wskaźnik nagrywania/ zasilania
- 8. Przewód zewnętrznego modułu kamery
- 9. Gniazdo gumowego mocowania
- 3. Gumená podložka
- 4. Otáčanie obrazu
- 5. Indikátor nahrávania / zapnutia
- 7. Úchytka
- 8. Kábel modulu externei kamerv
- 9. Závit na gumenú podložku

# **POLSKI** Lokalizacja elementów sterujących: Wyświetlacz LCD

## Umiestnenie ovládacích prvkov: Displej LCD

Menu ekranowe (w trybie Movie Record (Nagrywanie filmów) i Movie Play (Odtwarzanie filmów))

#### Tryb Movie Record (Nagrywanie filmów)

- 1. Wskaźnik trybu
- 2. Wskaźnik rózmiaru obrazu
- 3. Wskaźnik jakości obrazu
- 4. Wskaźnik White Balance (Balans Bieli)
- 5. Wskaźnik trybu Program ÀE
- 6. Wskaźnik Date/Time (Data/Czas)
- 7. Wskaźnik Effect (Efekt)
- 8. Wskaźnik funkcji BLC
- 9. Wskaźnik Focus (Ostrość)
- 10. Wskaźnik funkcji EIS (ESÓ)
- 11. Wskaźnik poziomu naładowania akumulatora
- 12. Wskaźnik karty pamięci (brak karty pamięci)
- 13. Licznik ((czas miniony/czas pozostały)
- 14. Wskaźnik ostrzeżenia i uwag
- 15. Wskaźnik Record/GOT
- 16. Wskaźnik zoomu optycznego
- 17. Wskaźnik zoomu cyfrowego

#### Tryb Movie Play (Odtwarzanie filmów)

- 1. Wskaźnik trybu
- 2. Wskaźnik Lock (Zablokuj)
- 3. Wskaźnik bieżącego trybu wyświetlania
- 4. Move (Przesuń) (pole podpowiedzi)
- 5. Play (Odtw.) (pole podpowiedzi)
- 6. Wskaźnik uszkodzonego pliku
- 7. Pasek przewijania
- 8. Wskaźnik wyboru wielokrotnego
- 9. Wskaźnik poziomu naładowania akumulatora
- 10. Wskaźnik karty pamięci
- 11. Licznik zdjęć (bieżące zdjęcie)
- 12. Wskaźnik rozmiaru obrazu
- 13. Wskaźnik Date/Time (Data/Czas)
- 14. Wskaźnik głośności
- 15. Licznik (czas miniony/czas nagrania)

#### [Uwagi]

- Funkcje oznaczone symbolem \* nie zostaną zapisane po wyłączeniu kamery sportowej.
- Wskáźniki menu ekranowego niniejszego produktu dotyczą modelu VP-X300L.
- Przedstawione wskaźniki menu ekranowego dotyczą karty pamięci o pojemności 1 GB.
- W związku z ulepszaniem działania urządzenia wskaźniki na wyświetlaczu i ich układ mogą ulec zmianie bez wcześniejszego powiadomienia.

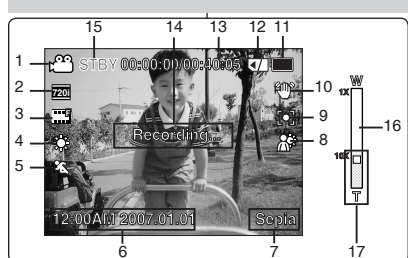

Movie Record Mode

#### **Movie Play Mode**

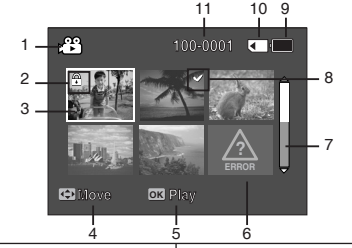

#### Movie Play Mode

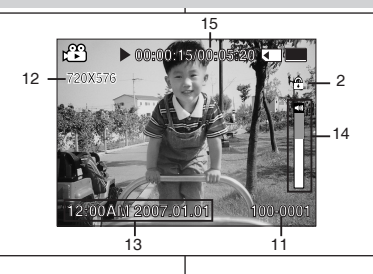

#### OSD (Zobrazenie na displeji v režimoch Movie Record(Nahrávanie videa)/Movie Play Mode (Prehrávanie videa))

#### Režim Movie Record (Nahrávanie videa)

- 1. Indikátor režimu
- 2. Indikátor veľkosti videa
- 3. Indikátor kvality videa
- 4. Indikátor vyváženia bielej farby
- 5. Indikátor funkcie Program AE
- 6. Indikátor dátumu / času
- 7. Indikátor efektu
- 8. Indikátor kompenzácie protisvetla \*
- 9. Indikátor zaostrenia \*
- 10. Indikátor elektronickej stabilizácie obrazu
- 11. Indikátor životnosti batérie
- 12. Indikátor pamäťovej karty (Žiadna pamäťová karta)
- 13. Počítadlo (Uplynutý čas/zvyšný čas)
- 14. Indikátor výstrahy a poznámky
- 15. Indikátor nahrávania / STBY
- 16. Indikátor optického transfokátora
- 17. Indikátor digitálneho transfokátora

#### Režim Movie Play (Prehrávanie videa)

1. Indikátor režimu

#### 2. Indikátor uzamknutia

- 3. Indikátor aktuálneho zobrazenia
- 4. Move (Presunúť) (Tlačidlo pomôcky)
- 5. Play (Prehrať) (Tlačidlo pomôcky)
- 6. Indikátor poškodeného súboru
- 7. Posúvač
- 8. Indikátor viacnásobného výberu
- 9. Indikátor životnosti batérie
- 10. Indikátor pamäťovej karty
- 11. Počítadlo snímok (Áktuálna snímka)
- 12. Indikátor veľkosti snímky
- 13. Indikátor dátumu / času
- 14. Indikátor hlasitosti
- 15. Počítadlo (Uplynutý čas/Zaznamenaný čas)

#### [Poznámky]

- Nastavenia označené \* sa neuchovajú po vypnutí športovej videokamery.
- Indikátory OSD tohto výrobku sú založené na modeli VP-X300L.
- Indikátory OSD sú založené na kapacite pamäte 1 GB (MMC).
- Kvôli zvýšeniu výkonu sú údaje na displeji a pokyny predmetom zmeny, bez predchádzajúceho upozornenia.

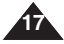

# **POLSKI** Lokalizacja elementów sterujących: Wyświetlacz LCD

## Umiestnenie ovládacích prvkov: Displej LCD

#### SVK

#### Menu ekranowe (w trybie MP3)

#### Tryb MP3

- 1. Wskaźnik trybu
- 2. Wskaźnik nazwy pliku
- 3. Wskaźnik Lock (Zablokuj)
- 4. Move (Przesuń) (pole podpowiedzi)
- 5. Play (Odtw.) (pole podpowiedzi)
- 6. Wskaźnik paska przewijania
- 7. Wskaźnik poziomu naładowania akumulatora
- 8. Wskaźnik karty pamięci
- 9. Licznik (czas miniony)
- 10. Wskaźnik powtarzania
- 11. Wskaźnik wyboru wielokrotnego

#### Tryb MP3

- 1. Wskaźnik trybu
- 2. Wskaźnik nazwy pliku
- 3. Wskaźnik wykonawcy
- Częstotliwość próbkowania/Prędkość transmisji danych
- 5. Wskaźnik trybu pracy
- 6. Wskaźnik paska postępu
- 7. Search (Szukaj) (pole podpowiedzi)
- 8. Licznik (czas miniony/całkowity dostępny czas)
- 9. List (Lista) (pole podpowiedzi)
- 10. Play/Pause (Odtw./Pauza) (pole podpowiedzi)
- 11. Wskaźnik głośności
- 12. Wskaźnik Equalizer (Korektor)
- 13. Wskaźnik Lock (Zablokuj)
- 14. Wskaźnik poziomu naładowania akumulatora
- 15. Wskaźnik karty pamięci
- 16. Wskaźnik numeru pliku (bieżące/całkowita liczba)

#### [ Uwagi ]

- Ustawienia zostaną zapisane po wyłączeniu kamery sportowej.
- Plik MP3 z odpowiednimi znacznikami umożliwia wyświetlenie nazwy wykonawcy.
  - W przypadku pliku MP3 bez odpowiednich znaczników dane pole pozostanie puste.

6

C Search

7 8 9

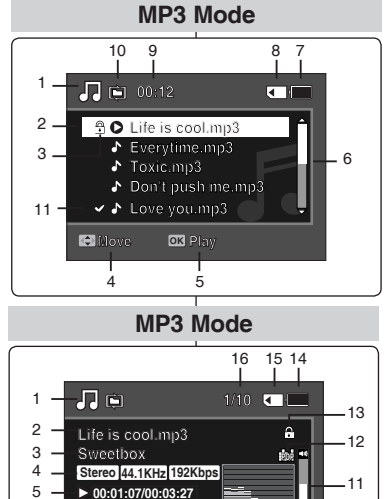

**≜**Lis/

#### OSD (Zobrazenie na displeji v režime MP3)

#### Režim MP3

#### 1. Indikátor režimu

- 2. Indikátor názvu súboru
- 3. Indikátor uzamknutia
- 4. Move (Presunúť) (Tlačidlo pomôcky)
- 5. Play (Prehrať) (Tlačidlo pomôcky)
- 6. Indikátor posúvača
- 7. Indikátor životnosti batérie
- 8. Indikátor pamäťovej karty
- 9. Počítadlo (Uplynutý čas)
- 10. Indikátor opakovania
- 11. Kontrolka viacnásobného výberu

#### Režim MP3

- 1. Indikátor režimu
- 2. Indikátor názvu súboru
- 3. Indikátor interpreta
- 4. Frekvencia vzorkovania / Prenosová rýchlosť
- 5. Indikátor prevádzky
- 6. Indikátor priebehu
- 7. Search (Vyhľadať) (Tlačidlo pomôcky)
- 8. Počítadlo (Uplynutý čas/Celkový čas)
- 9. List (Zoznam) (Tlačidlo pomôcky)
- Play/Pause (Prehrávanie/Pauza) (Tlačidlo pomôcky)
- 11. Indikátor hlasitosti
- 12. Indikátor ekvalizéra
- 13. Indikátor uzamknutia
- 14. Indikátor životnosti batérie
- 15. Indikátor pamäťovej karty
- 16. Indikátor čísla súboru (Aktuálny / Celkom)

#### [Poznámky]

10

- UNastavenia sa uchovajú po vypnutí športovej videokamery.
- Pri súbore typu MP3 so sprievodnými informáciami sa zobrazí meno interpreta.

Pri súboroch typu MP3 bez sprievodných informácií bude toto miesto prázdne.

## POLSKI Lokalizacja elementów sterujących: Wyświetlacz LCD

3

4.

5.

6

7

8.

1.

2.

3

4.

5

6

7.

8.

9.

2.

3.

4.

5.

6.

7.

8.

9.

Menu ekranowe (w trybie Voice Record (Zapis alosu)/Voice Play (Odtw. alosu))

## Umiestnenie ovládacích prvkov: Displej LCD

OSD (Zobrazenie na displeji v režimoch Voice Record (Nahrávanie hlasu)/Voice Plav (Prehrávanie hlasu)

Tryb Voice Record (Zapis glosu) Voice Record Mode Režim Voice Record (Nahrávanie hlasu) 1. Wskaźnik trybu 1 Indikátor režimu 8 2. Wskaźnik nazwy pliku 2 Indikátor názvu súboru 1 4 3 Indikátor dátumu / času Wskaźnik Date/Time (Data/Czas) 4 Frekvencia vzorkovania / Prenosová rýchlosť Czestotliwość próbkowania/Predkość transmisji danych 2 \_ 5 Indikátor prevádzky Wskaźnik trybu pracy 3 -6. Počítadlo (Uplvnutý čas / Zostávajúci čas) Licznik (czas miniony/pozostały) Stereo 8.0KHz 64Kbps 4 — 7. Indikátor životnosti batérie Wskaźnik poziomu naładowania akumulatora 5 -00:00:12/34:59:48 Indikátor pamäťovei kartv 8 Wskaźnik karty pamieci Režim Voice Play (Prehrávanie hlasu) Trvb Voice Play (Odtw. głosu) Indikátor režimu 1 Wskaźnik trybu 2. Indikátor dátumu / času Wskaźnik Date/Time (Data/Czas) 3 Indikátor uzamknutia Wskaźnik Lock (Zablokui) **Voice Play Mode** Move (Presunúť) (Tlačidlo pomôcky) 4 Move (Przesuń) (pole podpowiedzi) Play (Prehrať) (Tlačidlo pomôcky) 5 11 10 9 8 Play (Odtw.) (pole podpowiedzi) Indikátor posúvača 6 Wskaźnik paska przewijania Indikátor životnosti batérie 7 00:12 Wskaźnik poziomu naładowania akumulatora Indikátor pamäťovei kartv 8 9 Indikátor čísla súboru (Aktuálny / Celkom) Wskaźnik karty pamieci 2 -Ĉ ○ 2007/01/01 12:00:00 AM 10. Počítadlo (Uplvnutý čas) Wskaźnik numeru pliku (bieżace/całkowita liczba) 🖢 2007/01/01 12:00:10 AM 3 -11. Indikátor opakovania 10. Licznik (czas miniony) 6 12 -12. Kontrolka viacnásobného výberu 11. Wskaźnik powtarzania 12. Wskaźnik wyboru wielokrotnego Režim Voice Play (Prehrávanie hlasu) Tryb Voice Play (Odtw. głosu) Indikátor názvu súboru Move 1 2 Indikátor dátumu / času 1. Wskaźnik nazwy pliku Indikátor prevádzky 3 Wskaźnik Date/Time (Data/Czas) Indikátor priebehu 4 **Voice Play Mode** Wskaźnik trybu pracy 5 Search (Vyhľadať) (Tlačidlo pomôcky) Wskaźnik paska postępu List (Zoznam) (Tlačidlo pomôcky) 6. 11 Search (Szukaj) (pole podpowiedzi) Počítadlo (Uplynutý čas / Nahratý čas) 7. List (Lista) (pole podpowiedzi) 8 Play/Pause/Stop (Prehrat/Pauza/Zastavit) (Tlačidlo 🤹 📖 Licznik (czas miniony/wykorzystany) pomôcky) .10 ÷ 9 Indikátor hlasitosti Play/Pause/Stop (Odtw./Pauza/Stop) (pole podpowiedzi) 1 — 10. Indikátor uzamknutia Wskaźnik głośności 2 — 9 11. Kontrolka čísla súboru (Aktuálne/Celkovo) 10. Wskaźnik Lock (Zablokui) Stereo 8.0KHz 64Kbps 3 \_\_\_\_ 11. Wskaźnik numeru pliku (bieżący/całkowita liczba) ▶ 00:00:02/00:00:12 [ Poznámka ] 4 — [Uwaga] Po vvpnutí športovej videokamerv sa nastavenja Ustawienia zostana zapisane po wyłaczeniu kamery Search uchovaiú. sportowei. å 6 7

# POLSKI Lokalizacja elementów

## sterujących: Wyświetlacz LCD

Menu ekranowe (w trybie File Browser (Przegl. plików)/System Settings (Ust. syst.))

#### Tryb File Browser (Przegl. plików)

- 1. Wskaźnik trybu
- 2. Wskaźnik bieżącego wybranego folderu
- 3. Wskaźnik bieżącego wybranego pliku
- 4. Wskaźnik Lock (Zablokuj)
- 5. Wskaźnik wyboru wielokrotnego
- 6. Move (Przesuń) (pole podpowiedzi)
- 7. Play (Odtw.) (pole podpowiedzi)
- 8. Wskaźnik paska przewijania
- Wskaźnik poziomu naładowania akumulatora
- 10. Wskaźnik karty pamięci
- Wskaźnik numeru pliku (bieżący/całkowita liczba)

#### Tryb System Settings (Ustaw. syst.)

- 1. Wskaźnik trybu
- 2. Zakładka Menu
- 3. Ustawiane elementy
- 4. Move (Przesuń) (pole podpowiedzi)
- 5. Select (Wybierz) (pole podpowiedzi)
- 6. Wskaźnik poziomu naładowania akumulatora
- 7. Wskaźnik karty pamięci

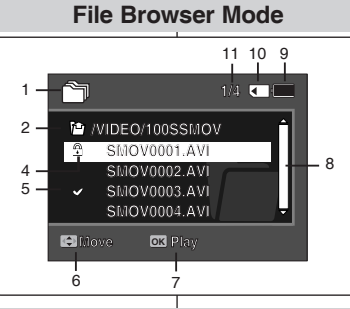

#### System Settings Mode

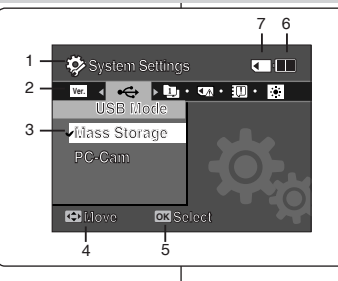

## Umiestnenie ovládacích prvkov: Displej LCD

OSD (Zobrazenie na displeji v režimoch File Browser (Prehľadávanie súborov) / System Settings (Nastavenia systému))

#### Režim prehľadávania súborov

- 1. Indikátor režimu
- 2. Indikátor aktuálne zvoleného adresára
- 3. Indikátor aktuálne zvoleného súboru
- 4. Indikátor uzamknutia
- 5. Kontrolka viacnásobného výberu
- 6. Move (Presunúť) (Tlačidlo pomôcky)
- 7. Play (Prehrať) (Tlačidlo pomôcky)
- 8. Indikátor posúvača
- 9. Indikátor životnosti batérie
- 10. Indikátor pamäťovej karty
- 11. Kontrolka čísla súboru (Aktuálne/Celkovo)

#### Režim nastavenia systému

- 1. Indikátor režimu
- 2. Záložka ponuky
- 3. Položka nastavenia
- 4. Move (Presunúť) (Tlačidlo pomôcky)
- 5. Select (Vybrať) (Tlačidlo pomôcky)
- 6. Indikátor životnosti batérie
- 7. Indikátor pamäťovej karty

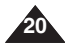

## Eksploatacja Akumulator (Battery Pack)

#### Instalowanie/wyjmowanie Akumulator (Battery Pack)

Zaleca się zakup co najmniej jednego akumulatora zapasowego, co zapewni możliwość ciągłego korzystania z kamery sportowej.

## Používanie batérie

#### Vloženie / vybratie batérie

Aby ste mohli športovú videokameru používať nepretržite, odporúča sa zakúpiť jednu alebo viac náhradných batérií.

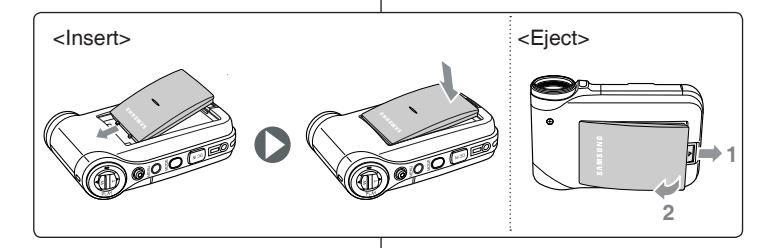

#### Wkładanie Akumulator (Battery Pack)

Wsuń Akumulator (Battery Pack) i zamocuj go, tak aby zatrzasnął się w rowku.

#### Wyjmowanie Akumulator (Battery Pack)

Odciągnij przycisk wyjmowania Akumulator (Battery Pack), aby wyjąć akumulator.

| Akumulator          |  |  |
|---------------------|--|--|
| SB-P120A (1200 mAh) |  |  |
| SB-P190A (1900 mAh) |  |  |

#### [ Uwagi ]

- Należy oczyścić styki akumulatora i usunąć obce substancje przed włożeniem akumulatora do kamery.
- Jeżeli kamera sportowa nie będzie używana przez dłuższy czas, należy wyjąć z niej akumulator.

#### Vloženie batérie

Zasuňte batériu do zásuvky, pokiaľ nezaklapne.

#### Vybratie batérie

Ak chcete uvoľniť batériu, potiahnite prepínač uvoľnenia batérie.

| Batéria             |  |
|---------------------|--|
| SB-P120A (1200 mAh) |  |
| SB-P190A (1900 mAh) |  |

#### [Poznámky]

- Pred vložením batérie očistite kontakty.
- Ak sa športová videokamera nebude dlhšiu dobu používať, vyberte z nej batériu.

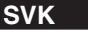

## 21

## Eksploatacja Akumulator (Battery Pack)

- Akumulator należy ładować przy temperaturze otoczenia pomiędzy 0°C a 40°C.
- Nie wolno ładować akumulatora w pomieszczeniu, w którym panuje temperatura poniżej 0°C.
- Używanie akumulatora przez długi czas w temperaturach poniżej 0°C lub powyżej 40°C skraca jego żywotność i pojemność.
- Akumulatora nie należy umieszczać w pobliżu źródeł ciepła (np. ognia).
- Akumulatora nie wolno demontować, przerabiać, naciskać ani podgrzewać.
- Nie wolno dopuścić do zwarcia biegunów + i akumulatora. Może to spowodować wyciek elektrolitu, emisję ciepła, wybuch pożaru lub przegrzanie.
- Zaleca się korzystanie z oryginalnegó akumulatora firmy Samsung. Można go nabyć u sprzedawcy, u którego zakupiono kamerę sportową.
- W przypadku wyraźnego skrócenia czasu działania urządzenia należy się skontaktować z najbliższym punktem serwisowym firmy Samsung w celu wymiany zużytego akumulatora.

#### Maksymalny czas nagrywania zależnie od rodzaju akumulatora

Zamknięcie wyświetlacza LCD powoduje jego automatyczne wyłączenie. Maksymalne czasy ciągłego nagrywania podane w poniższej tabeli są wartościami przybliżonymi. Rzeczywisty czas nagrywania zależy od sposobu eksploatacji.

| Czas                | Maksymalny czas nagrywania |                     |
|---------------------|----------------------------|---------------------|
|                     | Wyświetlacz LCD            | Wyświetlacz LCD     |
| Akumulator          | WŁĄCZONY                   | WYŁĄCZONY           |
| SB-P120A (1200 mAh) | Ok. 1 godz. 20 min.        | Ok. 1 godz. 40 min. |
| SB-P190A (1900 mAh) | Ok. 2 godz. 30 min.        | Ok. 2 godz. 50 min. |

#### [Ostrzeżenie]

Podczas wyjmowania akumulatora z kamery sportowej należy trzymać go mocno i uważać, aby nie upuścić go na ziemię.

#### [ Uwagi ]

- Jeśli kamera sportowa ma być używana na dworze, należy przygotować akumulator zapasowy.
- Nowy akumulator można zakupić w centrum serwisowym firmy Samsung.
- Czas nagrywania jest krótszy, jeżeli używany jest zoom.
- Maksymalny czas nagrywania" podany w powyższej tabeli jest wartością przybliżoną, która zależy od używanych podczas nagrywania funkcji, jak np. powiększanie.

## Používanie batérie

#### Údržba batérie

- Batéria by sa mala nabíjať v prostredí s teplotou medzi 0°C a 40°C.
- Batériu by ste nikdy nemali nabíjať pri teplote nižšej ako 0°C.
- Životnosť a kapacita batérie sa zníži, ak je používaná pri teplote nižšej ako 0°C alebo ak je skladovaná pri teplote vyššej ako 40°C dlhší čas.
- Neumiestňujte batériu do blízkosti zdrojov tepla (napríklad oheň, plamene alebo kúrenie).
- Batériu nerozoberajte, nevyvíjajte na ňu tlak, ani ju nezohrievajte.
- Zabráňte na batérii spôsobeniu skratu pólov + a –. Mohlo by dôjsť k úniku

elektrolytu, tvorbe tepla, prehriatiu alebo požiaru.

- Odporúča sa používať originálnu batériu Samsung, ktorá sa dá kúpiť v obchode, kde ste kúpili športovú videokameru.
- V prípade značného zníženia doby prevádzky, kontaktujte najbližšie servisné stredisko Samsung, aby vám vymenili vybitú batériu.

#### Čas nepretržitého nahrávania podľa typu batérie

Zatvorením sa LCD obrazovka automaticky vypne. Údaje o dĺžke nepretržitého nahrávania v nižšie uvedenej tabuľke sú približné. Skutočný čas nahrávania závisí od spôsobu používania.

| Čas                 | Dĺžka nepretržitého nahrávania |                          |
|---------------------|--------------------------------|--------------------------|
| Batéria             | Monitor LCD ZAPNUTÝ            | Monitor LCD VYPNUTÝ      |
| SB-P120A (1200 mAh) | Približne 1 hod. 20 min.       | Približne 1 hod. 40 min. |
| SB-P190A (1900 mAh) | Približne 2 hod. 30 min.       | Približne 2 hod. 50 min. |

#### [ Výstraha ]

 Pri vyberaní batérie zo športovej videokamery batériu podržte, aby nespadla na zem.

#### [ Poznámky ]

- Pokiaľ používate športovú videokameru vonku, pripravte si náhradnú batériu.
- Ak chcete kúpiť novú batériu kontaktujte predajcu spoločnosti Samsung.
- Používaním transfokátora sa čas nahrávania skracuje.
- Uvedený nepretržitý čas nahrávania je približný a je ovplyvnený funkciami, ako napr. používanie transfokátora.

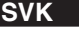

## Eksploatacja Akumulator (Battery Pack)

#### Wskaźnik poziomu naładowania akumulatora

Wskaźnik poziomu naładowania akumulatora pokazuje ilość pozostałej energii.

| Wskaźnik poziomu<br>naładowania<br>akumulatora                                                                              | Stan                                                | Komunikat                         |
|----------------------------------------------------------------------------------------------------|-----------------------------------------------------|-----------------------------------|
| 4                                                                                                    | Całkowicie naładowany                               | -                                 |
| ¢ 🔳                                                                                                    | Rozładowany w 20-40%                                | -                                 |
| <b>۲</b>                                                                                                    | Rozładowany w 40-60%                                | -                                 |
| · · · · ·                                                                                                    | Rozładowany w 60-80%                                | -                                 |
|                                                                                                    | Rozładowany w 80-95%                                | -                                 |
| - Całkowicie rozładowany<br>(miga)<br>Urządzenie niedługo<br>się wyłączy. Należy jak<br>najszybciej<br>wymienić akumulator. |                                                     | -                                 |
|                                                                                                    | (miga)<br>Urządzenie wyłączy się po 5<br>sekundach. | "Low battery"<br>(Niski poz. ak.) |

## Používanie batérie

0.0:00:00:00:0

Charge indicator

#### Zobrazenie stavu nabitia batérie

Zobrazenie stavu nabitia batérie udáva množstvo zostávajúcej energie batérie.

| 1 | Indikátor stavu<br>nabitia batérie | Stav                                                                                | Správa                                      |
|---|------------------------------------|-------------------------------------------------------------------------------------|---------------------------------------------|
|   |                                    | Úplne nabitá                                                                        | -                                           |
|   |                                    | 20-40 % spotrebovaných                                                              | -                                           |
|   | ı 🔳                                | 40-60 % spotrebovaných                                                              | -                                           |
|   | r 🔤                                | 60-80 % spotrebovaných                                                              | -                                           |
|   | <u>ا</u>                           | 80-95 % spotrebovaných                                                              | -                                           |
|   | - [                                | Vybitá (bliká)<br>Zariadenie sa čoskoro<br>vypne.<br>Vymeňte batériu<br>čo najskôr. | -                                           |
|   |                                    | (bliká)<br>Zariadenie sa po 5<br>sekundách automaticky<br>vypne.                    | "Low battery"<br>(Batéria takmer<br>vybitá) |

#### Wskazówki dotyczące identyfikacji akumulatora

Jeśli akumulator jest całkowicie naładowany, wskaźnik naładowania jest zielony. Podczas ładowania akumulatora wskaźnik ma kolor pomarańczowy. Jeśli wystąpił problem z akumulatorem, wskaźnik ładowania miga.

#### Czas nagrywania zależnie od rodzaju akumulatora

| Pojemność          | korzystając z zasilacza<br>sieciowego | korzystając z przewodu USB |
|--------------------|---------------------------------------|----------------------------|
| SB-P120A (1200mAh) | Ok. 1 godz. 50 min.                   | Ok. 3 godz. 40 min.        |
| SB-P190A (1900mAh) | Ok. 3 godz. 20 min.                   | Ok. 6 godz. 20 min.        |

#### [ Uwagi ]

- Kamerę sportową można ładować z komputera PC za pośrednictwem przewodu USB.
- Nie można ładować za pośrednictwem przewodu USB, jeśli jest włączone zasilanie.
- Czas ładowania za pomocą przewodu USB zależy od komputera PC.

#### Tipy na identifikáciu batérie

....ellN6

Ak je batéria plne nabitá, indikátor nabítia je zelený. Ak batériu nabíjate, indikátor nabíjania je oranžový. Ak batéria nie je v poriadku, indikátor nabíjania bliká.

#### Doba nabíjania v závislosti od typu batérie

| Kapacita           | pri použití napájacieho<br>adaptéra pre striedavý prúd | Použitie USB kábla       |
|--------------------|--------------------------------------------------------|--------------------------|
| SB-P120A (1200mAh) | Približne 1 hod. 50 min.                               | Približne 3 hod. 40 min. |
| SB-P190A (1900mAh) | Približne 3 hod. 20 min.                               | Približne 6 hod. 20 min. |

#### [Poznámky]

- Športovú videokameru môžete nabíjať tak, že ju pripojíte k počítaču pomocou kábla USB.
- Cez USB sa nedá nabíjať, ak je zariadenie zapnuté.
- Čas nabíjania pomocou kábla USB sa môže líšiť v závislosti od počítača.

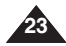

## Eksploatacja Akumulator (Battery Pack)

## Používanie batérie

SVK

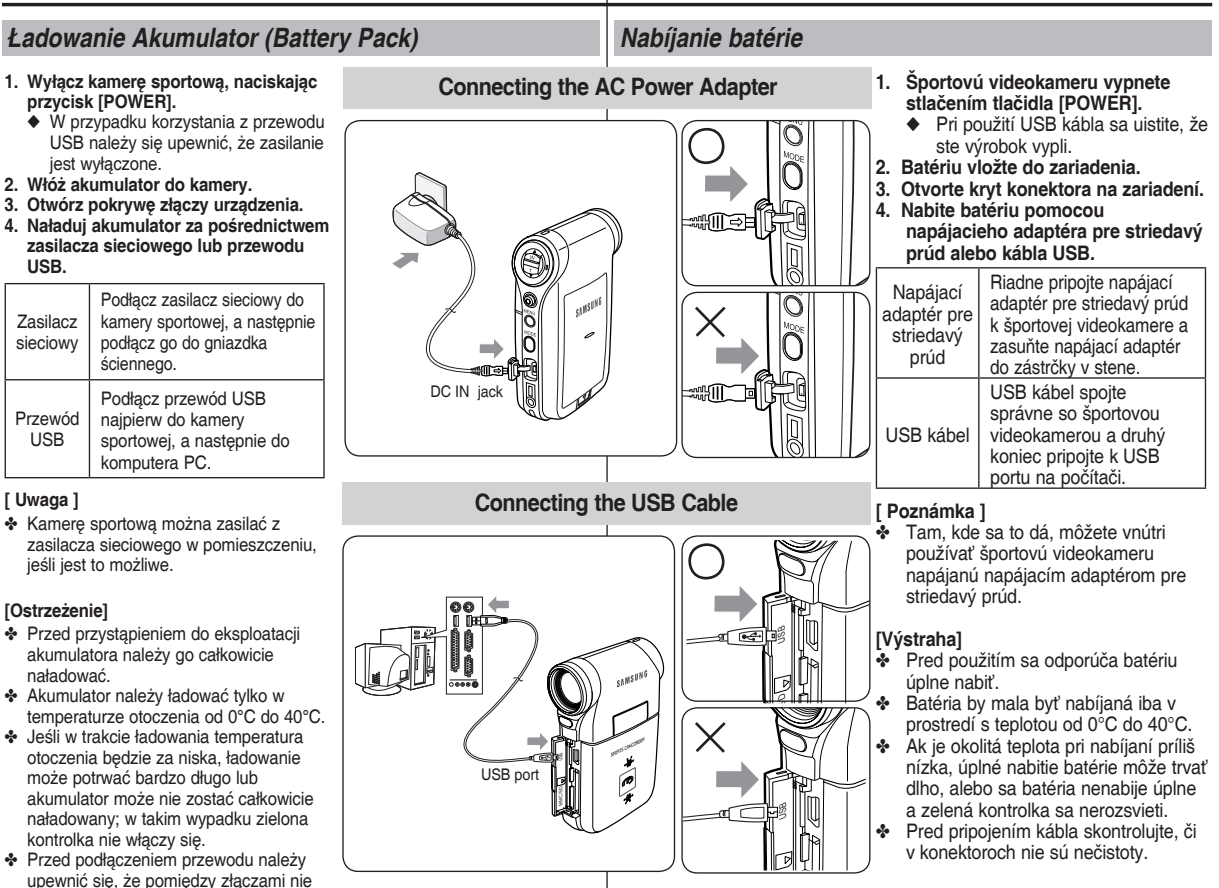

24

znaiduia sie obce substancie.

## Informacje podstawowe

Kolor diody LED wskazuje status zasilania lub ładowania.

#### Wskaźnik nagrywania/ładowania

| Kolor diody<br>LED | Podczas<br>nagrywania                                          | Podczas<br>ładowania     |
|--------------------|----------------------------------------------------------------|--------------------------|
| Czerwony           | Nagrywanie<br><tryb nagrywania<br="">głosu i filmów&gt;</tryb> | -                        |
| Pomarańczowy       | -                                                              | Ładowanie                |
| Zielony            | -                                                              | Całkowicie<br>naładowany |

#### Wskaźnik zasilania

| Kolor diody LED | Zasilanie |
|-----------------|-----------|
| Niebieski       | On        |

## Przed przystąpieniem do eksploatacji kamery sportowej

Przed przystąpieniem do eksploatacji kamery sportowej należy zapoznać się z informacjami na niniejszej stronie. Dzięki temu obsługa urządzenia będzie łatwiejsza. Karta pamięci nie jest dostarczana.

- 1. Zamontuj akumulator i włóż kartę pamięci do gniazda pamięci. ⇒Zobacz strona 33
- 2. Naładuj akumulator, podłączając zasilacz bezpośrednio do kamery sportowej. ⇒Zobacz strona 24
- 3. Naciśnij przycisk [POWER], aby włączyć kamerę sportową.
- 4. Wybierz żądany tryb pracy, naciskając przycisk [MODE].
- 5. Naciśnij przycisk [Record/Stop], aby rozpocząć nagrywanie filmu/głosu.
- 6. Po zakończeniu naciśnij przycisk [POWER], aby wyłączyć kamerę sportową.

## Začíname

#### Farba LED indikátora

Farba LED indikátora naznačuje napájanie alebo stav nabíjania.

#### Indikátor nahrávania / nabíjania

| Farba LED<br>indikátora | Počas<br>nahrávania                                                                                  | Počas<br>nabíjania |
|-------------------------|----------------------------------------------------------------------------------------------------|--------------------|
| Červený                 | Nahrávanie<br><režimy a="" movie="" voice<br="">recorder&gt; (Nahrávanie<br/>videa a hlasu)</režimy> | -                  |
| Oranžový                | -                                                                                                    | Nabíja sa          |
| Zelený                  | -                                                                                                    | Úplne nabitá       |

#### Indikátor napájania

| Farba LED indikátora | Napájanie    |
|----------------------|--------------|
| Modrá                | On (Zapnutý) |

#### Pred používaním športovej videokamery

Pred používaním športovej videokamery si na uľahčenie ovládania prečítajte túto stranu. Pamäťová karta nie je súčasťou dodávky.

- Vložte batériu a vložte pamäťovú kartu do zásuvky pre pamäťovú kartu. ⇒strana 33
- Nabite batériu priamym pripojením napájacieho adaptéra pre striedavý prúd k športovej videokamere. ⇒strana 24
- 3. Športovú videokameru zapnite stlačením tlačidla [POWER].
- 4. Požadovaný režim zvoľte stlačením tlačidla [MODE].
- Stlačením tlačidla [Record/Stop] spustite nahrávanie vide/ zvuku.
- Po skončení vypnite športovú videokameru stlačením tlačidla [POWER].

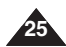

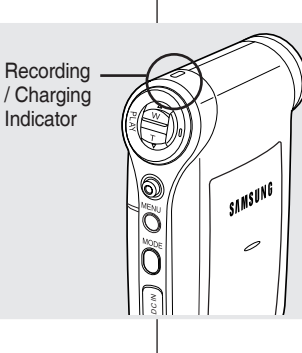

## Informacje podstawowe

#### Korzystanie z przycisku MODE

Przycisk [MODE] jest używany do zmiany trybu pracy kamery sportowej. Dostepne tryby pracy to Movie (Wideo), MP3, Voice Recorder (Dyktafon), File Browser (Przeal, plików) i System Settings (Ustaw, syst.).

#### Wybór trybu

Ustaw żadany tryb pracy, naciskając przycisk [MODE]. Kamera sportowa przełaczy się w wyznaczony tryb pracy.

filmowe.

Tryb MP3

Można odtwarzać

Trvb Voice

Za pomocá kamerv

można nadrywać

i odsłuchiwać pliki

Recorder

(Dvktafon)

dźwiekowe.

zapisane pliki MP3.

#### Funkcie trvbów

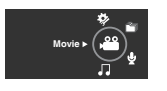

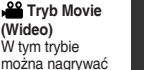

i odtwarzać pliki

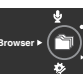

System Se

Tryb File Browser (Przegl. plików) W tym trybie można

usuwać, blokować i kopiować pliki oraz wyświetlać informacje o nich.

Prvb System Settings (Ustaw. svst.)

W tym trybie można ustawiać/regulować ustawienia dotvczace wyświetlacza LCD. daty/godziny. resetowania i zarzadzania

pamiecia.

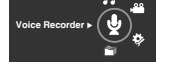

## Funkcia oszczedzania energii

Po upływie pewnego czasu (patrz poniżej) w każdym trybie wyświetlacz LCD jest wyłączany, aby uniknać niepotrzebnego zużycia energii. Naciśniecie dowolnego przycisku powoduje powrót do poprzedniego trybu i właczenie wyświetlacza LCD.

|   | Tryb | Movie<br>(Wideo) | MP3     | Voice<br>Recorder<br>(Dyktafon) | File Browser<br>(Przegl.<br>plików) | System<br>Settings<br>(Ustaw. syst.) | USB     |
|---|------|------------------|---------|---------------------------------|-------------------------------------|--------------------------------------|---------|
|   | Czas | 10 min.          | 30 sek. | 30 sek.                         | 30 sek.                             | 60 sek.                              | 60 sek. |
| ~ |      |                  |         |                                 |                                     |                                      |         |

## Začíname

#### Používanie tlačidla MODE

Tlačidlo [MODE] sa používa na zmenu režimov športovej videokamery. Dostupné režimy sú Movie (Video), MP3, Voice Recorder (Nahrávanie hlasu), File Browser (Prehľadávač súborov) a System Settings (Nastavenia systému).

#### Nastavenie režimu

Stlačením tlačidla [MODE] zvoľte požadovaný režim. Športová videokamera sa prepne do určeného režimu.

#### Funkcie iednotlivých režimov

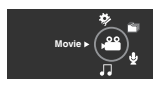

🚨 Režim Movie Môžete nahrávať a prehrávať videosúborv.

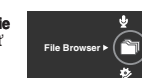

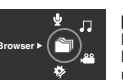

Bežim File Browser Môžete odstrániť uzamknúť a kopírovať súborv a prezerať informácie o súboroch

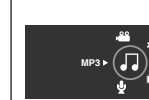

Režim MP3 Môžete prehrávať súbory typu mp3.

Režim Voice

Môžete nahrávať a

prehrávať hlasové

Recorder

súborv.

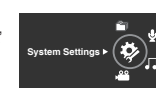

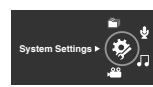

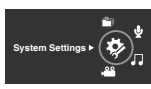

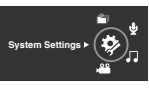

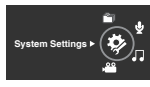

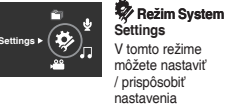

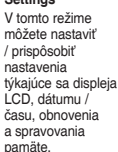

#### Funkcia šetrenia spotreby

Monitor LCD sa v každom režime po určitom čase vypne (pozri nižšie), aby sa predišlo zbytočnej spotrebe energie.

Stlačením ľubovoľného tlačidla sa vrátite späť a zapnete monitor LCD.

| Režim | Movie   | MP3  | Voice<br>Recorder | File Browser | System<br>Settings | USB  |
|-------|---------|------|-------------------|--------------|--------------------|------|
| Čas   | 10 min. | 30 s | 30 s              | 30 s         | 60 s               | 60 s |

SVK

Prehrávanie Obrazovka Multi-

Plav / Zoznam

skladieb

Prehrávanie/

Pozastavenie

Zmena režimu

prehrávania na režim nahrávania.

## Začíname

ponuky.

MENU

#### Používanie tlačidla Function

Move Right

Downwards

Move

*Korzystanie z przycisku funkcyjnego* Przycisk funkcyjny służy do wybierania opcji, przesuwania kursora, wybierania funkcji oraz zamykania menu.

|          |                                                      |                                                      | Franking broken                  |
|----------|------------------------------------------------------|------------------------------------------------------|----------------------------------|
| Przycisk | Recording<br>(Nagrywanie)                            | Odtwarzanie                                          | Function button                  |
|          | Pomniejszanie<br>(▲)                                 | Ekran / Lista<br>odtwarzania                         | Move Upwards<br>Move Left        |
| 6        | Powiększanie<br>(▼)                                  | -                                                    | Confirm Selection<br>Select menu |
|          | Zmiana z trybu<br>nagrywania na<br>tryb odtwarzania. | Odtwarzanie/<br>Pauza                                |                                  |
|          | Nagrywanie                                           | Zmiana z trybu<br>odtwarzania na<br>tryb nagrywania. |                                  |

Jovstick służy do wybierania opcii, przesuwania kursora, wybierania funkcii

Przesuń kursor w górę/w dół, naciskając [Joystick].
 Można regulować głóśność, przesuwając [Joystick] (w górę/w dół) w trybie

odtwarzania Movie (Wideo) / MP3 / Voice Recorder (Dvktafon)

3. Przesuń kursor za pomoca [Joystick] w góre/ w dół i wybierz żądany

element menu, a nastepnie naciśnii [Jovstick(OK)], aby potwierdzić,

1. Przesuń kursor w lewo/prawo, naciskajac [Jovstick].

Potwierdź wybór, naciskajac [Joystick(OK)].

1. Wybierz żądany tryb pracy, naciskając przycisk [MODE].

Korzvstanie z przycisku MENU

4. Naciśnij przycisk [MENU], aby zakończyć.

#### Korzystanie z przycisku funkcyjnego

Korzvstanie z Jovstick

oraz zamykania menu.

2. Naciśnij przycisk [MENU].

3.

#### Používanie pákového ovládača

- Pákový ovládač sa používa na výber, pohyb kurzora, výber funkcií a ukončenie ponuky.
  - 1. Posúvajte kurzor doľava / doprava pohybom pákovéhoovládača.
  - 2. Posúvajte kurzor hore / dolu pohybom pákovéhoovládača.
    - Môžete nastavovať hlasitosť pohybompákovéhoovládača (hore / dolu) v režimoch Movie / MP3 / Voice Recorder playback (Prehrávanie hlasových súborov)

Tlačidlo Function sa používa na výber, pohyb kurzora, výber funkcií a ukončenie

Tlačidlo

 $\bigcirc$ 

Používanie tlačidla Function

Nahrávanie

Oddialenie

(▲)

Priblíženie

(▼)

Zmena režimu

nahrávania

na režim

prehrávania.

Nahrávanie

3. Potvrďte svoj výber stlačením [pákový ovládač(OK)].

#### Používanie tlačidla MENU

- 1. Požadovaný režim zvoľte stlačením tlačidla [MODE].
- 2. Stlačte tlačidlo [MENU].
- Posuňte kurzor pohybom pákovéhoovládača hore / dolu / doľava/ doprava, zvoľte požadovanú položku ponuky, a potom stlačením [pákový ovládač(OK)] voľbu potvrďte.
- 4. Stlačením tlačidla [MENU] dokončite nastavenie.

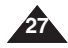

## Informacje podstawowe

#### Korzystanie z przycisku DISPLAY

Każde naciśnięcie przycisku [DISPLAY] przełącza stan menu ekranowego między włączonym i wyłączonym.

- 1. Otwórz wyświetlacz LCD.
- 2. Naciśnij przycisk [POWER], aby włączyć kamerę sportową.
  - Zostanie wyświetlony ekran filmu.
  - ◆ Jako tryb rozruchu można wybrać opcję Move Mode (Tryb filmu) lub Previous mode (Poprzedni tryb) w menu System Settings (Ustaw. syst.).
     ◆ Zobacz strona 83
- 3. Naciśnij przycisk [DISPLAY].

## Po naciśnięciu przycisku [DISPLAY] w trybie Movie (Film):

- Jeden raz: Wszystkie wskaźniki pojawią się na ekranie.
- Dwa razy: Wyświetlacz LCD wyłącza się.
- Trzy razy: następuje powrót do ekranu początkowego.

#### [ Uwaga ]

Powyższy opis dotyczy trybu Movie (Film).

## Po naciśnięciu przycisku [DISPLAY] w innym trybie:

- Jeden raz: Wyświetlacz LCD wyłącza się.
- Dwa razy: następuje powrót do ekranu początkowego.

#### [ Uwaga ]

 Powyższy opis dotyczy trybu MP3 (MP3)/Voice Recorder (Dyktafon)/File Browser (Przegl. plików)/ System Settings (Ustaw. syst.).

#### Korzystanie z przycisku DELETE

Przycisk [DELETE] jest używany do kasowania zapisanych plików.

- ◆ <OK>: Usuwanie wybranego pliku.
- <Multi Select> (Wiele): Usuwanie wybranych plików.
- <All> (Wszys.): Usuwanie wszystkich plików.
- <Cancel> (Anuluj): Anulowanie usuwania.

## Začíname

#### Požívanie tlačidla DISPLAY

Každým stlačením tlačidla [DISPLAY] sa indikátor OSD zapne alebo vypne.

- 1. Otvorte monitor LCD.
- 2. Stlačením tlačidla [POWER] zapnite športovú videokameru.
  - Zobrazí sa obrazovka videa.
- 3. Stlačte tlačidlo [DISPLAY].

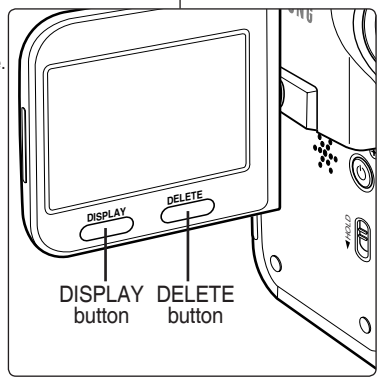

#### Ak v režime videa stlačíte tlačidlo [DISPLAY]

- Jedenkrát: Na obrazovke zmiznú všetky indikátory.
- Dvakrát: Monitor LCD sa vypne.
- Trikrát: Návrat na úvodnú obrazovku.

#### [ Poznámka ]

Vyššie uvedený popis sa vťahuje na režim videa.

## Ak stlačíte tlačidlo [DISPLAY] v inom režime

- Jedenkrát: Monitor LCD sa vypne.
- Dvakrát: Návrat na úvodnú obrazovku.

#### [ Poznámka ]

 Uvedený popis platí pre režimy MP3/Voice Recorder (Nahrávanie hlasu)/File Browser (Prehľadávač súborov)/System Settings (Nastavenia systému).

#### Používanie tlačidla DELETE

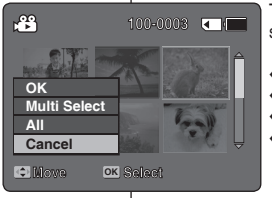

Tlačidlo [DELETE] sa používa na vymazanie uložených súborov.

- <OK>: Bude vymazaný vybratý súbor.
- <Multi Select>: Vybrané súbory budú vymazané.
- All>: Všetky súbory budú vymazané.
- Cancel>: Zruší vymazanie.

## Informacje podstawowe

#### Struktura folderów i plików

Pliki filmowe, muzyczne, dźwiękowe i inne są przechowywane na nośniku pamięci w następujący sposób:

#### [Uwagi]

- Szczegółowe informacje na temat kart pamięci zamieszczono na stronie 32.
- Ogólne dane można przechowywać w folderze [MISC].
- Można zapisać maksymalnie 9999 plików i 999 folderów.
- SMOV\*\*\*\*.AVI: plik filmu
   SWAV\*\*\*\*.WAV: plik dźwiękowy
   \*\*\*\*\*\*\*.MP3: plik MP3
- Nazwy plików/folderów w folderze "Music" można zmieniać dowolnie.
- Odtwarzanie plików filmowych, które nie zostały utworzone za pomocą kamery sportowej, może nie być możliwe w tym urządzeniu.

#### [Ostrzeżenie]

- Nie należy wyłączać kamery podczas zapisu, odtwarzania, usuwania plików oraz formatowania.
- Przed włożeniem i wyjęciem karty pamięci należy wyłączyć kamerę, aby uniknąć utraty danych.
- Ważne pliki należy zapisywać również w innym miejscu.
- Karty pamięci zostały wyprodukowane z zastosowaniem technologii o wysokiej precyzji. Są one wrażliwe i podatne na

wyładowania elektryczne, temperaturę i wilgotność. Podczas pracy z kartą pamięci należy zachować ostrożność, aby uniknąć utraty przechowywanych na niej danych.

Możliwe jest, że uszkodzonych danych nie będzie można odzyskać. Firma SAMSUNG nie ponosi odpowiedzialności za utracone dane. Ważne pliki należy zapisywać również oddzielnie w pamięci komputera PC.

## Začíname

#### Štruktúra adresárov a súborov

Súbory videa, hudby, zvuku a ďalšie sú v nahrávacom nosiči uložené tak, ako je uvedené nižšie.

#### [Poznámky]

- Podrobnosti o pamäťovej karte nájdete na strane 32.
- Všeobecné údaje môžete ukladať v adresári [MISC].
- Môžete uložiť až do 9 999 súborov a 999 adresárov.
- SMOV\*\*\*\*.AVI: Videosúbor
   SWAV\*\*\*\*.WAV: Hlasový súbor
   \*\*\*\*\*\*\*\*.MP3: Súbor MP3
- Môžete voľne meniť názvy súborov alebo adresárov v adresári Music (Hudba).
- Táto športová videokamera nemusí byť schopná prehrať videosúbory vyrobené na zariadeniach iných značiek.

#### [Výstraha]

- Nevypínajte prístroj počas nahrávania, prehrávania, vymazávania súborov alebo počas formátovania.
- Pred vložením alebo vybratím pamäťovej karty vypnite napájanie. Zabránite tak strate údajov.
- Dôležité súbory ukladajte oddelene.
- Pamäťové karty sa vyrábajú s použitím presnej technológie. Sú citlivé a poškoditeľné elektrickým výbojom, teplotou a vlhkosťou. Zaobchádzajte s nimi opatrne, aby ste zabránili strate údajov.
- Poškodené dáta sa nemusia dať obnoviť a spoločnosť SAMSUNG nie je zodpovedná za stratu dát. Dôležité súbory zálohujte oddelene v počítači.

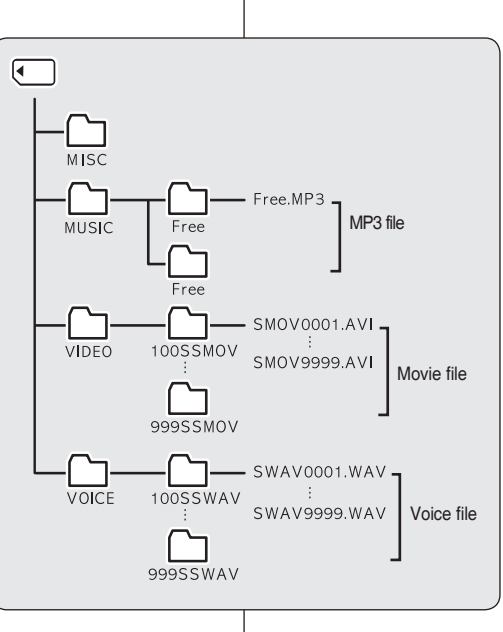

SVK

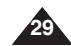

## Informacje podstawowe

#### Czas nagrywania i pojemność

#### Czas nagrywania filmu

| Naánik      |            | Delemneéé     | Super Fine    |             |  |
|-------------|------------|---------------|---------------|-------------|--|
| NOSTIIK     |            | Pojennosc     | 352p          | 720i/720p   |  |
|             | 32MB       |               | ok. 1min. 20s | ok. 50s     |  |
|             |            | 64MB          | ok. 3min.     | ok. 2min.   |  |
|             |            | 128MB         | ok. 4min.     | ok. 3min.   |  |
| SD/MMC      |            | 256MB         | ok. 11min.    | ok. 7min.   |  |
|             |            | 512MB         | ok. 21min.    | ok. 14min.  |  |
|             | 1GB<br>2GB |               | ok. 43min.    | ok. 29min.  |  |
|             |            |               | ok. 86min.    | ok. 58min.  |  |
| Fine        |            | ne            | Normal        |             |  |
| 352p        |            | 720i/720p     | 352p          | 720i/720p   |  |
| ok. 2min.   |            | ok. 1min. 20s | ok. 4min.     | ok. 2min.   |  |
| ok. 4min.   |            | ok. 3min.     | ok. 7min.     | ok. 4min.   |  |
| ok. 7min.   |            | ok. 4min.     | ok. 17min.    | ok. 7min.   |  |
| ok. 17min.  |            | ok. 11min.    | ok. 32min.    | ok. 17min.  |  |
| ok. 32min.  |            | ok. 21min.    | ok. 65min.    | ok. 32min.  |  |
| ok. 65min.  |            | ok. 43min.    | ok. 131min.   | ok. 65min.  |  |
| ok. 130min. |            | ok. 86min.    | ok. 262min.   | ok. 130min. |  |

#### [ Uwagi ]

- Podane czasy nagrywania i pojemności są wartościami przybliżonymi.
- Wartości czasu nagrywania są wartościami maksymalnymi charakterystycznymi dla jednej funkcji. W rzeczywistości korzysta się z kilku funkcji, co powoduje skrócenie czasu nagrywania i ograniczenie liczby zdjęć.
- Poziom kompresji zmienia się automatycznie w zależności od zapisanych obrazów. Maksymalny czas nagrywania i pojemność można zmienić w menu "Movie Record" (Nagrywanie filmów).
- Kamera sportowa obsługuje karty pamięci o pojemności 2GB lub mniejsze. W przypadku kart większych niż 2 GB prawidłowe nagrywanie lub odtwarzanie może nie być możliwe.
- Jeśli pliki filmowe są zapisywane na karcie pamięci z jakością Normal (352/720), czas nagrywania jest dłuższy, ale jakość obrazu może być gorsza niż w przypadku innych poziomów jakości.
- Czas nagrywania i pojemność mogą być różne, jeśli podczas zapisu plików filmowych wygenerowane zostaną nieprawidłowe sektory na karcie pamięci.

#### Čas a kapacita nahrávania

#### Doba nahrávania videa

| Módium          | Kanaaita | Super Fine (Vysokokvalitne)                                                                                                    |                  |  |
|-----------------|----------|----------------------------------------------------------------------------------------------------|------------------|--|
| weulum          | карасна  | Super Fine (Vysokokvalitme<br>352p 720i/720)<br>približne 1min. 20s približne 5<br>približne 3min. približne 2n<br>približne 4min. približne 7n<br>približne 21min. približne 14<br>približne 43min. približne 29<br>približne 86min. približne 580<br>Normal (Normálne) | 720i/720p        |  |
|                 | 32MB     | približne 1min. 20s                                                                                                    | približne 50s    |  |
|                 | 64MB     | približne 3min.                                                                                                    | približne 2min.  |  |
|                 | 128MB    | približne 4min.                                                                                                    | približne 3min.  |  |
| Pamatova        | 256MB    | 256MB približne 11min.                                                                                                    |                  |  |
|                 | 512MB    | približne 21min.                                                                                                    | približne 14min. |  |
|                 | 1GB      | približne 43min.                                                                                                    | približne 29min. |  |
|                 | 2GB      | približne 86min.                                                                                                    | približne 58min. |  |
|                 |          |                                                                                                    |                  |  |
| Fine (Kvalitne) |          | Normal (N                                                                                                    | lormálne)        |  |

| Fine (K           | valitne)            | Normal (Normálne) |                   |  |
|-------------------|---------------------|-------------------|-------------------|--|
| 352p              | 720i/720p           | 352p              | 720i/720p         |  |
| približne 2min.   | približne 1min. 20s | približne 4min.   | približne 2min.   |  |
| približne 4min.   | približne 3min.     | približne 7min.   | približne 4min.   |  |
| približne 7min.   | približne 4min.     | približne 17min.  | približne 7min.   |  |
| približne 17min.  | približne 11min.    | približne 32min.  | približne 17min.  |  |
| približne 32min.  | približne 21min.    | približne 65min.  | približne 32min.  |  |
| približne 65min.  | približne 43min.    | približne 131min. | približne 65min.  |  |
| približne 130min. | približne 86min.    | približne 262min. | približne 130min. |  |

#### [Poznámky]

- Doba nahrávania a kapacita sú orientačné.
- Uvedená doba nahrávania je maximálna hodnota založená na používaní jednej funkcie. Pri reálnom používaní, ak používate viac funkcií, dôjde k zníženiu kapacity každej funkcie.
- Schopnosť kompresie sa automaticky mení v závislosti na nahraných snímkach. Maximálny čas nahrávania a kapacita sa dajú zmeniť v položke "Movie Record".
- Športová videokamera podporuje pamäťové karty s kapacitou 2 GB a nižšou. Väčšie karty ako 2 GB nemusia byť správne nahrávané alebo prehrávané.
- Ak na pamäťovú kartu nahráte video súbory v normálnej (352/720) kvalite, doba nahrávania sa zvýši ale video bude nižšej kvality.
- Doba a kapacita nahrávania sa môže meniť generovaním zlých sektorov (častí) pri nahrávaní videosúborov na pamäťovú kartu.

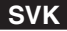

Nośnik

SD/MMC

Nośnik

SD/MMC

Czas zapisu głosu

# Informacje podstawowe

Pojemność

32MB

64MB

128MB

256MB

512MB

1GB

2GB

Poiemność

32MB

64MB

128MB

256MB

512MB

1GB

2GB

## Začíname

Pliki MP3

ok. 8plików

ok. 16plików

ok. 32plików

ok. 64plików

ok. 128plików

ok. 256plików

ok. 512plików

Czas

ok. 1aodz.

ok. 2godz.

ok. 4aodz.

ok. 8aodz.

ok. 17godz.

ok. 35godz.

ok. 70godz.

#### Počet MP3 súborov, ktoré sa dajú uložiť

| Médium | Kapasitet | Súbory MP3            |
|--------|-----------|-----------------------|
|        | 32MB      | približne 8 súborov   |
|        | 64MB      | približne 16 súborov  |
|        | 128MB     | približne 32 súborov  |
| SD/MMC | 256MB     | približne 64 súborov  |
|        | 512MB     | približne 128 súborov |
|        | 1GB       | približne 256 súborov |
|        | 2GB       | približne 512 súborov |

#### Doba nahrávania hlasu

| Médium | Kapasitet            | Čas             |
|--------|----------------------|-----------------|
|        | 32MB                 | približne 1hod  |
|        | 64MB                 | približne 2hod  |
|        | 128MB približne 4hod |                 |
| SD/MMC | 256MB                | približne 8hod  |
|        | 512MB                | približne 17hod |
|        | 1GB                  | približne 35hod |
|        | 2GB                  | približne 70hod |

#### [ Uwagi ]

- Ilość plików MP3, jaką można zapisać, została oszacowana przy założeniu, że pliki wygenerowano przy prędkości próbkowania 128 kb/s, a ich rozmiar wynosi 4 MB.
- Pojemność może różnić się zależnie od rozmiaru pliku.
- Karty pamięci należy formatować wyłącznie w kamerze sportowej.
   Zobacz strona 75
- \* Karty pamięci nie należy formatować na komputerze.
- Wartości czasu nagrywania i liczba plików są wartościami maksyamalnymi charakterystycznymi dla jednej funkcji. W rzeczywistości korzysta się z kilku funkcji, co powoduje skrócenie czasu nagrywania i ograniczenie liczby wyświetlanych zdjęć.
- W niektórych sytuacjach podczas zapisu na kartę pamięci nagrywanie może zostać zatrzymane; zostanie wtedy wyświetlony komunikat <Low speed card. Please record at lower quality.> (Karta nisk. Szybk..Proszę ust. niską jakość.) Jest to spowodowane zbyt niską szybkością zapisu na karcie pamięci. Zaleca się stosowanie kart pamięci o szybkości 1,25 MB/s lub większej.

#### [Poznámky]

- Počet MP3 súborov, ktoré sa dajú uložiť, je založený na vzorkovacej frekvencii 128 Kbit/s / veľkosti 4 MB.
- Kapacita sa môže podľa veľkosti súboru líšiť.
- Pamäťovú kartu musíte formátovať iba na športovej videokamere.
   strana 75
- Neformátujte pamäťovú kartu v počítači.
- Uvedený čas nahrávania a počet súborov sú maximálne hodnoty založené na používaní jednej funkcie.
  - Pri reálnom používaní, ak používate viac funkcií, dôjde k zníženiu kapacity každej funkcie.
- Pri ukladaní na pamäťovú kartu sa nahrávanie môže zastaviť a zobrazí sa správa <Low speed card. Please record at lower quality.> Je to spôsobené pomalou rýchlosťou zápisu pamäťovej karty. Odporúča sa používať pamäťovú kartu s rýchlosťou aspoň 1,25 MB/s alebo väčšiou.

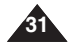

## Informacje podstawowe

#### Korzystanie z karty pamięci (SD/MMC) (nie należy do wyposażenia)

- Firma Samsung nie ponosi odpowiedzialności za utratę danych wskutek nieprawidłowego użytkowania.
- Wyłączanie zasilania/wyjmowanie karty pamięci podczas wykonywania operacji w pamięci, takich jak formatowanie, usuwanie, nagrywanie i odtwarzanie, może uszkodzić dane.
- Nazwy plików/folderów przechowywanych na karcie pamięci można zmieniać za pornocą komputera PC. Kamera sportowa może jednak nie rozpoznać zmodyfikowanych plików.
- Przed włożeniem lub wyjęciem karty pamięci zaleca się wyłączenie zasilania, aby uniknąć utraty danych.
- Nié gwarantuje się moźliwości korzystania z karty pamięci sformatowanej w innych urządzeniach. Kartę pamięci należy formatować za pomocą kamery sportowej.
- Ważne pliki należy zapisywać na osobnym nośniku, takim jak dyskietka, dysk twardy lub płyta CD.
- Konieczne jest sformatowanie nowo zakupionych kart pamięci, kart pamięci z danymi nierozpoznawanymi przez kamerę sportową lub kart z danymi zapisanymi przez inne urządzenia.
- Karta pámięći ma ograniczoną żywotność. W przypadku używania jej przed długi czas zapis nowych danych nie będzie możliwy. W takiej sytuacji należy zakupić nową kartę pamięci.
- Karty pamięci nie wolno zginać, upuszczać ani potrząsać nią.
- Karť nie należy używać ani przechowywać w miejscach, w których występuje wysoka temperatura, wilgotność i duże zapylenie.
- Náleży uważać, aby na styki karty pamięci nie przedostały się obce substancje. W razie potrzeby styki należy czyścić miękką suchą ściereczką.
- Zaleca się używanie futerału na karty pamięci w celu uniknięcia utraty danych na skutek prądów błądzących i ładunków elektrostatycznych.
- Podczas pracy karta pamięci może się nagrzewać. Jest to normalne zjawisko i nie oznacza awarii.
- Możliwe jest, że uszkodzonych danych nie będzie można odzyskać. Firma SAMSUNG nie ponosi odpowiedzialności za utracone dane. Ważne pliki należy zapisywać również oddzielnie w pamięci komputera PC.
- W przypadku kart miniSD/RS-MMC konieczne jest używanie specjalnego adaptera.
- Karty miniSD/RS-MMC powinny zostać umieszczone w tym adapterze przed ich użyciem. Włożenie takiej karty bez adaptera może spowodować uszkodzenie kamery sportowej lub karty.
- Nie wolno wkładać pustych adapterów kart pamięci do kamery sportowej. Nie wolno pozostawiać adaptera w kamerze sportowej na czas wkładania karty pamięci miniSD/ RS-MMC. Może to spowodować awarię karnery sportowej.
  - \* 1GB = 1.000.000.000 bajtów; rzeczywista sformatowana pojemność może być mniejsza, ponieważ część pamięci jest wykorzystywana przez wewnętrzne oprogramowanie sprzętowe.

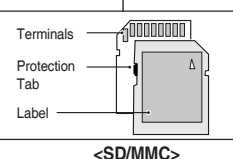

## Začíname

#### Používanie pamäťovej karty (SD/MMC) (nie je súčasťou balenia)

- Spoločnosť Samsung nezodpovedá za stratu údajov spôsobenú nesprávnym použitím.
- Ak vypnete prístroj / vysuniete pamäťovú kartu počas prevádzky pamäte ako napr. formátovanie, odstraňovanie, nahrávanie a prehrávanie, môže dôjsť k poškodeniu dát.
- Pomocou počítača môžete meniť názov súboru / adresáru uloženého na pamäťovej karte. Športová videokamera nemusí rozoznať zmenené súbory.
- Odporúča sa, aby ste pred vložením alebo vybratím pamäťovej karty vyplí prístroj, aby sa zabránilo strate dát.
- Nezaručujeme, že budete môcť používať pamäťovú kartu naformátovanú na inom zariadení. Naformátujte vašu pamäťovú kartu pomocou športovej videokamery.
- Uložte dôležité súbory oddelene na iné médium, ako napríklad na disketu, pevný disk alebo disk CD.
- Musíte naformátovať novo zakúpené pamäťové karty, pamäťové karty, ktoré športová videokamera nevie rozoznať alebo karty, ktoré obsahujú dáta uložené inými zariadeniami.
- Pamäťová karta má určitú životnosť. Ak ju používate dlho, môže sa stať, že sa nebudú dať nahrať nové dáta. V tom prípade si musíte kúpiť novú pamäťovú kartu.
- Pamäťovú kartu neohýnajte a nevystavujte silným nárazom.
- Nepoužívajte a neskladujte ju v horúcom, prašnom alebo vlhkom prostredí.
- Dbajte, abý sa kontakty pamäťovej karty neznečistili. V prípade potreby použite na čistenie kontaktov mäkkú suchú handričku.
- Používajte puzdro na pamäťovú kartu, aby sa zabránilo strate dát kvôli pohybu a statickej elektrine.
- Pri používaní sa po určitom čase môže pamäťová karta zohriať. Je to normálne, nie je to porucha.
- Poškodené dáta sa nemusia dať obnoviť a spoločnosť SAMSUNG nie je zodpovedná za stratu dát. Dôležité súbory zálohujte oddelene v počítači.
- Ak chcete používať karty miniSD/RS-MMĆ, musíte ich vložiť do špeciálneho adaptéra na karty.
- Pred použitím míniSD/RS-MMC kariet sa ubezpečte, že ste ich vložili do príslušného adaptéra na karty. Vloženie karty do športovej videokamery bez adaptéra môže poškodiť športovú videokameru alebo kartu.
  - Nevkladajte do športovej videokamery prázdny adaptér na karty. Nenechávajte adaptér v športovej videokamere počas vkladania alebo vyberania miniSD/RS-MMC kariet. Môže to spôsobiť nesprávne fungovanie športovej videokamery.
    - \* 1GB = 1,000,000,000 bytov; aktuálna formátovaná kapacita môže byť nižšia, pretože časť pamäte používa interný firmware.

SVK

| POLSKI<br>Informacje podstawowe                                                                                                    |                                                              | Začíname                                                                                                    | SVK                                                                                                    |
|----------------------------------------------------------------------------------------------------|--------------------------------------------------------------|----------------------------------------------------------------------------------------------------|----------------------------------------------------------------------------------------------------|
| Wkładanie/wyjmowanie karty pamięci (SD/MMC) (nie na<br>Kamera obsługuje karty pamięci SD i MMC (Multi M<br>Niektóre karty, w zależności od producenta i typu k<br>obsługiwane.                                                                | <i>leży do wyposażenia)</i><br>/ledia Card).<br>arty, nie są | Vkladanie / vyberan<br>Táto videokamera p<br>(Multimediálne karty<br>Niektoré karty nie s<br>pamäťovej karty. | <b>ie pamäťovej karty (SD/MMC) (nie je súčasťou balenia)</b><br>pracuje s pamäťovými kartami SD a MMC<br>y).<br>ú kompatibilné v závislosti od výrobcu a typu                                                                                         |
| <ul> <li>Wkładanie karty pamięci</li> <li>1. Otwórz osłonę przednią.</li> <li>2. Włóż kartę pamięci, tak by zatrzasnęła się w gnieździe.</li> <li>3. Zamknij osłonę przednią.</li> </ul>                                                      | Label pasting portion                                        |                                                                                                    | <ol> <li>Vkladanie pamäťovej karty</li> <li>Otvorte predný kryt.</li> <li>Pamäťovú kartu zasuňte do zásuvky pre<br/>pamäťovú kartu, až ľahko zaklapne.</li> <li>Zatvorte predný kryt.</li> </ol>                                                      |
| <ul> <li>Wysuwanie karty pamięci</li> <li>1. Otwórz osłonę przednią.</li> <li>2. Lekko naciśnij kartę pamięci w kierunku wnętrza gniazda, aby ją wysunąć.</li> <li>3. Wyciągnij kartę pamięci z gniazda i zamknij osłonę przednią.</li> </ul> |                                                              |                                                                                                    | <ul> <li>Vybratie pamäťovej karty</li> <li>1. Otvorte predný kryt.</li> <li>2. Pamäťovú kartu mierne zatlačte dovnútra a karta sa vysunie von.</li> <li>3. Pamäťovú kartu vytiahnite zo zásuvky pre pamäťovú kartu a zatvorte predný kryt.</li> </ul> |

# Tryb Movie (Wideo)

| Nagrywanie                                                    | 35 |
|---------------------------------------------------------------|----|
| Nagrywanie                                                    | 35 |
| Powiększanie i pomniejszanie                                  | 36 |
| Odtwarzanie                                                   | 37 |
| Odtwarzanie plików filmowych na wyświetlaczu LCD              | 37 |
| Odtwarzanie kilku plików filmowych                            |    |
| Ustawianie opcji nagrywania                                   | 40 |
| Ustawianie rozmiaru filmów                                    | 40 |
| Ustawianie jakości filmów                                     | 41 |
| Ustawianie funkcji White Balance (Balans bieli)               | 42 |
| Ustawianie funkcji ekspozycji automatycznej (Program AE)      | 43 |
| Ustawianie funkcji Effects (Efekt)                            | 44 |
| Ustawianie funkcji elektronicznego stabilizatora obrazu (EIS) | 45 |
| Ustawianie ostrości                                           | 46 |
| Ustawianie trybu kompensacji tylnego oświetlenia (BLC)        | 47 |
| Regulacia zoomu cyfrowego                                     |    |
| Ustawienia Record mode (Tryb nagryw.)                         | 49 |
| Ustawienia weiścia/wyiścia liniowego                          | 50 |
| Ustawianie opcii przegladania                                 |    |
| Usuwanie plików filmowych                                     |    |
| Ustawienia trvbu odtwarzania                                  |    |
| Blokowanie plików filmowych                                   |    |
|                                                               |    |

 Ważne dane i nagrania należy zapisać na oddzielnym nośniku w celu uniknięcia utraty danych, spowodowanej awarią urządzenia lub innymi czynnikami.

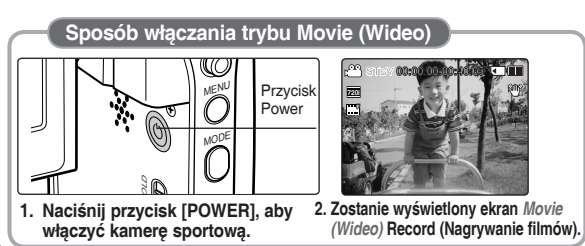

# Režim Movie (Video)

| Nahrávanie                                                | 35 |
|-----------------------------------------------------------|----|
| Nahrávanie                                                | 35 |
| Približovanie a odďaľovanie                               | 36 |
| Prehrávanie                                               | 37 |
| Prehrávanie videosúborov na monitore LCD                  | 37 |
| Prehrávanie viacerých videosúborov                        | 38 |
| Nastavenie možností nahrávania                            | 40 |
| Nastavenie veľkosti videa                                 | 40 |
| Nastavenie kvality videa                                  | 41 |
| Nastavenie vyváženia bielej farby (White Balance)         | 42 |
| Nastavenie funkcie Program AE                             |    |
| (Naprogramovaná automatická expozícia)                    | 43 |
| Nastavenie efektov                                        | 44 |
| Nastavenie funkcie EIS (Elektronický stabilizátor obrazu) | 45 |
| Nastavenie zaostrenia                                     | 46 |
| Nastavenie funkcie BLC (Kompenzácia protisvetla)          | 47 |
| Nastavenie digitálneho transfokátora                      | 48 |
| Nastavenie režimu nahrávania                              | 49 |
| Nastavenie linkového vstupu/výstupu                       | 50 |
| Nastavenie možností prezerania                            | 51 |
| Vymazanie videosúborov                                    | 51 |
| Nastavenie režimu prehrávania                             | 52 |
| Uzamknutie videosúborov                                   | 53 |
|                                                           |    |

 Uložte dôležité údaje / nahrávky samostatne na iné médium, aby ste sa vyhli náhodnému vymazaniu z dôvodu zlyhania systému, alebo z iných dôvodov.

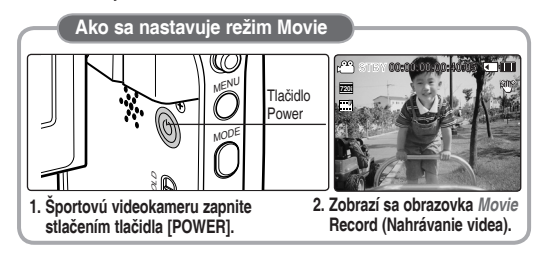

## Tryb Movie (Wideo) : Nagrywanie

#### Nagrywanie

Za pomoca urządzenia można nagrywać filmy i zapisywać je w pamieci. Informacie dotyczace nagrywania wideo za pomoca zewnetrznego modułu kamery zamieszczono na stronie 92. (Tvlko VP-X300L)

- 1. Tryck på knappen [POWER] för att slå på sportvideokameran.
  - Zostanie wyświetlony ekran Movie Record (Nagrywanie filmów)
  - Jako trvb rozruchu można wybrać opcie Moye Mode (Trvb ٠ filmu) lub Previous mode (Poprzedni trvb) w menu System Settings (Ustaw, syst.). Sobacz strona 83
- 2. Naciśnii przycisk [Record/Stop], aby rozpoczać nagrywanie.
  - Na wyświetlaczu LCD pojawia się wskaźnik [●].
  - Kamera sportowa rozpoczyna nagrywanie oraz wyświetlanie czasu nagrania oraz czasu pozostałego.
- 3. Ponownie naciśnii przycisk [Record/Stop], aby zakończyć nagrywanie.
  - Kamera sportowa przestaje nagrywać.
- Po zakończeniu nagrywania naciśnii przycisk (POWER). aby wyłaczyć kamere sportowa w celu ograniczenia zużycia akumulatora.

#### Odczytywanie licznika

 Podczas nagrywania filmu zapisywany bedzie również znacznik czasu ułatwiajacy wyszukiwanie.

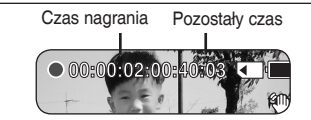

[Uwagi] Jeśli została skonfigurowania funkcja Auto Shut Off (Auto. wył.), kamera sportowa wyłacza sie automatycznie po 5 minutach.

- Po zakończeniu nagrywania odłacz akumulator, aby uniknąć niepotrzebnego zużvcia energii.
- Aby ustawić jasność wyświetlacza LCD, zmień ustawienia opcji <LCD</p> Brightness> (Jasność LCD) w trybie System Settings (Ustaw. syst.). ➡Zobacz strona 77
- Jasność wyświetlacza LCD nie wpływa na jasność nagrań.
- W przypadku nagrywania przy zamknietym wyświetlaczu LCD na zewnatrz mikrofon bedzie zablokowany, co może prowadzić do osłabienia siły dźwieku i powstania szumu. Dlatego podczas nagrywania mikrofon powinien być skierowany na zewnatrz.

## Režim Movie (Video): Nahrávanie

#### Nahrávanie

Môžete nahrať videozáznamy a uložiť ich do pamäte. Informácie o nahrávaní videozáznamov pomocou modulu externej kamery nájdete na strane 92. (iba pre VP-X300L)

- 1. Stlačením tlačidla (POWER) zapnite športovú videokameru.
  - Zobrazí sa obrazovka Movie Record (Nahrávanie) videa)
  - V ponuke System Settings (Nastavenia systému) je možné ako režim pri spustení vybrať režim Movie alebo predchádzaiúci režim. ⇒strana 83
- 2. Stlačením tlačidla [Record/Stop] spustite nahrávanie.
  - Indikátor [●] sa zobrazí na monitore LCD.
  - Zobrazí sa uplynutý a zostávajúci čas a športová videokamera začne nahrávať
- 3. Ďalším stlačením tlačidla [Record/Stop] nahrávanie ukončíte.
  - Športová videokamera prestane nahrávať.
- Po nahraní stlačením tlačidla [POWER] vvpnite 4. športovú videokameru, aby ste predišli vybitju batérie.

#### Odčítanie počítadla

Spolu s videozáznamom bude nahraná časová značka umožňujúca používateľom rýchlejšie vyhľadávanie.

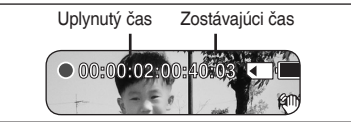

#### [ Poznámkv ]

- Ak je nastavená funkcia Auto Shut Off, vypne sa športová videokamera automaticky po 5 minútach.
- Po dokončení nahrávania odpojte batériu, aby ste zabránili jej zbytočnému \* vvbíianiu.
- Ak chcete nastaviť jas LCD obrazovky, nastavte v režime System Settings <LCD Brightness>, +strana 77
- Jas monitora LCD neovplyvní jas nahrávky. ÷
- Ak nahrávate s LCD panelom zatvoreným von, mikrofón bude zablokovaný • smerom dovnútra, čo môže spôsobiť zhoršenie sily zvuku a šumenie. Preto sa pri nahrávaní uistite, že mikrofón zostal otvorený smerom von.

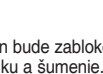

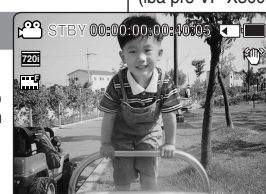

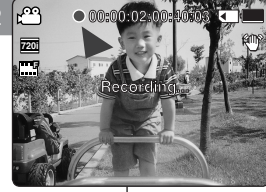

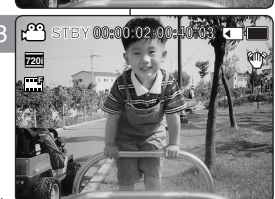

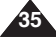

## Tryb Movie (Wideo) : Nagrywanie

#### Powiekszanie i pomnieiszanie

Zoom umożliwia zmiane rozmiaru obiektu uchwyconego w kadrze. Użytkownik ma do dyspozycji objektyw z 10-krotnym zoomem i elektrycznie przesuwanym układem optycznym.

#### 1. Naciśnij przycisk [POWER], aby właczyć kamerę sportowa.

- Zostanie wyświetlony ekran Movie Record (Nagrywanie filmów).
- Jako trvb rozruchu można wybrać opcie Move Mode (Trvb filmu) lub Previous mode (Poprzedni tryb) w menu System Settings (Ustaw. svst.). ➡Zobacz strona 83

#### 2. Naciśnii przycisk [Record/Stop], aby rozpoczać nagrywanie,

- Zoom Out Przesuń przełacznik [W/T] w dóre, aby zmniejszyć obraz.
- Rozmiar obiektu zostanie zmnieiszony - filmy można nagrvwać tak, jak gdvbv obiekt znajdował się daleko od urzadzenia.
- Wskaźnik zoomu na wyświetlaczu LCD przesunie sie do ustawienia W.
- Domyślnie obowiązuje najmniejszy współczynnik pomnieiszania obrazu (pierwotna rozdzielczość obiektu).

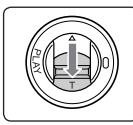

Przesuń przełacznik [W/T] w dół, aby powiekszyć obraz.

- Objekt zostanie powiekszony - filmy można nagrywać tak, jak gdyby obiekt znajdował się w pobliżu kamery.
- Wskaźnik zoomu na wyświetlaczu LCD przesunie sie do ustawienia T.
- Naiwiekszy współczynnik powiekszenia optycznego wynosi 10x.

#### [Uwagi]

- Czeste używanie zoomu może prowadzić do szybszego rozładowania akumulatora.
- Przy zoomie optycznym zachowywana jest jakość obrazu.
- Informacie na temat zoomu cvfrowego można znaleźć na stronie 48.

Zoom In

## Režim Movie (Video): Nahrávanie

#### Približovanie a odďaľovanie

Približovaním a odďaľovaním možno zmeniť veľkosť snímaného predmetu. Môžete využiť 10-násobný optický elektromotorický objektív.

#### 1. Stlačením tlačidla [POWER] zapnite športovú videokameru.

- Zobrazí sa obrazovka Movie Record (Nahrávanie videa).
- V ponuke System Settings (Nastavenia systému) je možné ako režim pri spustení vybrať režim Movie alebo predchádzajúci režim. + strana 83

#### 2. Stlačením tlačidla [Record/Stop] začnete nahrávať.

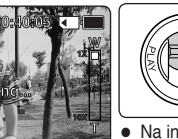

#### Pohybom ovládača [W/T] hore obraz oddialite.

- Veľkosť snímaného objektu ie znížená a môžete nahrávať videá, akoby ste boli ďaleko od obiektu.
- Na indikátore transfokátora na LCD obrazovke sa šípka presunie na W (Široký).
- Naimenšie oddialenie ie štandardná hodnota (pôvodné rozlíšenie obiektu).

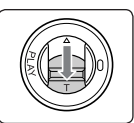

#### Pohybom ovládača [W/T] smerom dolu obraz zväčšíte.

- Obiekt je väčší a môžete nahrávať videá, akoby ste boli pri ňom blízko.
- Na indikátore transfokátora sa šípka presunie na T.
- Najväčšie optické priblíženie je 10-násobné.

#### [Poznámky]

- Časté používanie transfokátora môže spôsobiť rýchlejšie vybitie batérie.
- Optický transfokátor zachováva kvalitu snímky.
- Informácie o digitálnom transfokátore náidete na strane 48

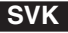

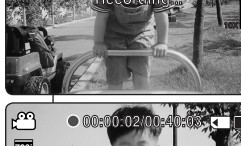

720i

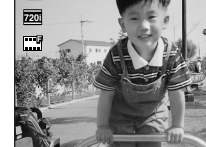

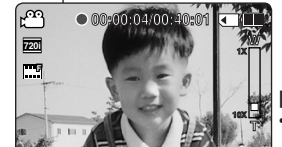
# Tryb Movie (Wideo) : Odtwarzanie

#### Odtwarzanie plików filmowych na wyświetlaczu LCD

Nagrania można oglądać, używając wyświetlacza LCD.

- 1. Naciśnij przycisk [POWER], aby włączyć kamerę sportową.
  - Zostanie wyświetlony ekran Movie Record (Nagrywanie filmów).
- 2. Naciśnij przycisk [PLAY] lub [Joystick(OK)].
  - Przełącza w Tryb odtw. Movie (Wideo).
- Przesuń [Joystick] w lewo/prawo, aby wybrać film do wyświetlenia.
  - Każdy ruch [Joystick] powoduje przejście do następnego/poprzedniego filmu.
- Naciśnij przycisk [PLAY] lub [Joystick(OK)], aby odtworzyć wybrany film.
  - Po każdym naciśnięciu przycisku [PLAY] lub [Joystick(OK)] na przemian włączane jest odtwarzanie i pauza.

#### [ Uwagi ]

- Aby wyregulować głośność, podczas odtwarzania przesuń [Joystick] w górę / w dół.
- Jeżeli nie zapisano pliku do wyświetlenia, zostanie wyświetlony komunikat <No Files...> (Brak plików...).
- Po podłączeniu słuchawek, przewodu audio / wideo lub zewnętrznego modułu kamery\* do kamery sportowej, wbudowany głośnik jest automatycznie wyłączany.
  - \* : Tylko VP-X300L

# Režim Movie (Video): Prehrávanie

#### Prehrávanie videoSúborov na monitore LCD

Videosúbory sa dajú prehrávať na monitore LCD.

- 1. Stlačením tlačidla [POWER] zapnite športovú videokameru.
  - Zobrazí sa obrazovka Movie Record (Nahrávanie videa).
- Stlačte tlačidlo [PLAY] alebo [pákový ovládač(OK)].
  - Prístroj sá prepne do režimu Movie Play (Prehrávanie videa).
- Pohnite pákovým ovládačom doľava / doprava, aby ste našli videosúbor, ktorý si chcete prezrieť.
  - Každým pohybom pákového ovládača sa posúvate na predchádzajúci / nasledujúci videosúbor.
- Stlačte tlačidlo [PLAY] alebo [pákový ovládač(OK)], aby ste prehrali požadovaný videosúbor.
  - Každým stlačením tlačidla [PLAY] alebo pákového ovládača sa opakovane vyberie možnosť Prehrať alebo Pozastaviť.

#### [ Poznámky ]

- Ak chcete nastaviť hlasitosť, pohnite počas prehrávania pákovým ovládačom hore / dolu.
- Ak nie je uložený žiadny súbor, ktorý by ste mohli prezerať, objaví sa správa <No Files...>.
- Ak sú k športovej videokamere pripojené slúchadlá, kábel Audio/Video alebo \*modul externej kamery, vstavaný reproduktor sa automaticky vypne.
  - \* : iba pre VP-X300L

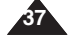

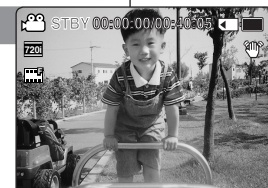

[PLAY]

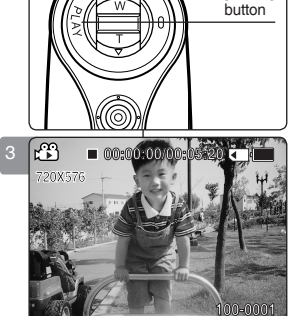

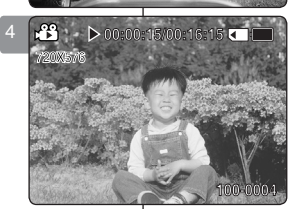

# Tryb Movie (Wideo) : Odtwarzanie

#### Odtwarzanie kilku plików filmowych

Za pomocą przełącznika zoomu [W/T] w trybie Movie Play (Odtwarzanie filmów) można wyświetlać wiele filmów na ekranie wyświetlacza LCD. Plik filmu można także wybrać i wyświetlić na ekranie Multi-view (Miniatury).

- 1. Naciśnij przycisk [POWER], aby włączyć kamerę sportową.
  - Zostanie7 wyświetlony ekran Movie Record (Nagrywanie filmów).
- Naciśnij przycisk [PLAY] lub [Joystick(OK)] i przesuń przełącznik zoomu [W/T] w kierunku oznaczenia W.
  - Zostanie wyświetlony ekran Multi-view (Miniatury).
- Przesuń [Joystick] w lewo / prawo / do góry / na dół, aby wybrać film do odtworzenia.
- 4. Naciśnij przycisk [PLAY] lub [Joystick(OK)], aby odtworzyć wybrany film.
  - Po każdym naciśnięciu przycisku [PLAY] lub [Joystick(OK)] na przemian włączane jest odtwarzanie i pauza.

#### [ Uwagi ]

- Jeżeli nie zapisano pliku do wyświetlenia, zostanie wyświetlony komunikat <No Files...> (Brak plików...).
- Po podłączeniu słuchawek, przewodu audio / wideo lub zewnętrznego modułu kamery\* do kamery sportowej, wbudowany głośnik jest automatycznie wyłączany.
  - \* : Tylko VP-X300L

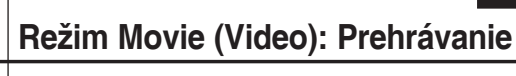

### Prehrávanie viacerých videosúborov

Pomocou prepínača [W/T] môžete v režime Movie Play (Prehrávanie videa) na monitore LCD zobraziť obrázky spoločne.

Môžete tiež označiť a prehrávať aj požadovaný videosúbor v zobrazení viacerých snímok.

- 1. Stlačením tlačidla [POWER] zapnite športovú videokameru.
  - Zobrazí sa obrazovka Movie Record (Nahrávanie videa).
- Stlačte tlačido [PLÁY] alebo [pákový ovládač(OK)] a posuňte prepínač [W/T] do polohy W (ŠIROKÝ).
  - Zobrazí sa obrazovka Multi-view (Prezeranie viacerých).
- Pohnite pákovým ovládačom doľava / doprava, aby ste našli videosúbor, ktorý chcete prehrať.
- Stlačte tlačidlo [PLAY] alebo [pákový ovládač(OK)], aby ste požadovaný videosúbor prehrali.
  - Každým stlačením tlačidla [PLAY] alebo pákového ovládača sa opakovane vyberie možnosť Prehrať alebo Pozastaviť.

#### [ Poznámky ]

- Ak nie je uložený žiadny súbor, ktorý by ste mohli prezerať, objaví sa správa <No Files...>.
- Ak sú k športovej videokamere pripojené slúchadlá, kábel Audio/Video alebo \*modul externej kamery, vstavaný reproduktor sa automaticky vypne.
  - \* : iba pre VP-X300L

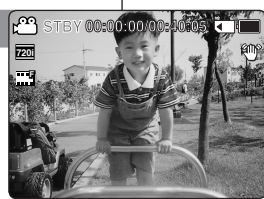

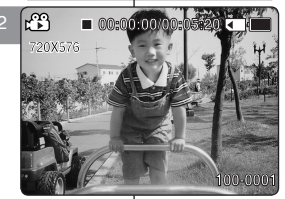

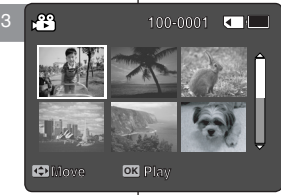

L<sup>PP</sup>

720X576

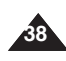

# Tryb Movie (Wideo) : Odtwarzanie

#### Elementy sterujące używane do odtwarzania pliku filmowego

Przycisk [PLAY] lub [Joystick(OK)]: odtwarzanie lub wstrzymanie odtwarzania pliku filmowego przycisk [W]: Zostanie wyświetlony ekran Multi-play (Miniatury). [Joystick](w lewo): w trybie Movie Play (Odtwarzanie filmów): naciśnij ten

przycisk, aby przejść do poprzedniego pliku. Naciśnij i przytrzymaj ten przycisk podczas odtwarzania, aby użyć funkcji RPS (odtwarzanie do tyłu). (prędkość RPS: 2x→4x→8 x→16x→32x→64x→128x)

[Joystick](w prawo): w trybie Movie Play (Odtwarzanie filmów): naciśnij ten

przycisk, aby przejść do następnego pliku. Naciśnij i przytrzymaj ten przycisk podczas odtwarzania, aby użyć funkcji FPS (odtwarzanie do przodu). (prędkość FPS:

 $2x \rightarrow 4x \rightarrow 8x \rightarrow 16x \rightarrow 32x \rightarrow 64x \rightarrow 128x$ )

W trybie Movie Play (Odtwarzanie filmów): Naciśnij i

przytrzymaj ten przycisk, aby odtwarzać film powoli w trybie wstrzymania. Naciśnij ten przycisk, aby przejść do następnej klatki podczas pauzy.

#### Regulacja dźwięku

- Naciśnij przycisk [PLAY] lub [Joystick(OK)], aby odtworzyć wybrany film w trybie Movie Play (Odtwarzanie filmów).
- 2. Przesuwaj [Joystick] w górę, aby zwiększyć głośność.
- Po każdym naciśnięciu [Joystick] w górę wydłuża się pasek głośności, a dźwięk staje się głośniejszy.
- Pasek głośności znika po ok. 1–2 sekundach.
- 3. Przesuwaj [Joystick] w dół, aby zmniejszyć głośność.
  - Po każdym naciśnięciu [Joystick] w dół skraca się pasek głośności, a dźwięk staje się cichszy.
  - Pasek głośności znika po ok. 1–2 sekundach.

#### [ Uwagi ]

- Głośność można ustawiać maksymalnie w 10 krokach.
- Po podłączeniu kamery sportowej do telewizora pliki filmowe można odtwarzać na jego ekranie. Zobacz strona 100
- Do odtwarzania plików filmowych nagranych na kamerze sportowej na komputerze wymagany jest kodek wideo. Aby KODEK został automatycznie zainstalowany w systemie, należy zainstalować oprogramowanie dostarczone na płycie CD. Jeśli płyta CD nie jest dostępna, należy wyszukać nazwę modelu produktu na stronie głównej firmy Samsung Electronics (www.samsung.com) i pobrać plik instalacyjny KODEKA. 
  –Zobacz strona 97

# Režim Movie (Video): Prehrávanie

Ovládače používané na prehrávanie videosúboru

Tlačidlo [PLAY] alebo [pákový ovládač(OK)]: Prehrávanie alebo pozastavenie prehrávania videosúboru

Prepínač [W]: Zobrazí sa obrazovka Multi-play.

[Pákový ovládač] (doľava): V režime Movie Play (Prehrávanie videa): Jeho stlačením sa presuniete na predchádzajúci súbor. Stlačením a podržaním aktivujete funkciu RPS (vyhľaďavanie pri spätnom prehrávaní). (Rýchlosť RPS: 2x→4x→8x→16x→32x→64x→128x)

[Pákový ovládač] (doprava): V režime Movie Play (Prehrávanie videa): Jeho stlačením sa presuniete na nasledujúci súbor.

Stlačením a podržaním aktivujete funkciu FPS (Forward Playback Search - Vyhľadávanie pri prehrávaní dopredu). (Rýchlosť FPS: 2x→4x→8x→1 6x→32x→64x→128x)

V režime Movie Plaý (Prehrávanie videa): Stlačením a podržaním v režime pauzy spustíte pomalé prehrávanie. Stlačením v režime pauzy sa posuniete na ďalšie poličko.

#### Nastavenie zvuku

- Stlačte tlačidlo [PLAY] alebo [pákový ovládač(OK)], aby ste prehrali videosúbor v režime Movie Play (Prehrávanie videa).
- ppohybom pákového ovládača smerom hore zvýšite hlasitosť.
  - Pri každom posune pákového ovládača smerom nahor sa ukazovateľ hlasitosti zvýši a zvuk bude hlasnejší.
  - Ukazovateľ hlasitosti zmizne po 1-2 sekundách.
- ppohybom pákového ovládača smerom dolu znížite hlasitosť.
  - Pri každom posune pákového ovládača smerom dolu ukazovateľ hlasitosti klesne a zvuk bude tichší.
  - Ukazovateľ hlasitosti zmizne po 1-2 sekundách.

#### [Poznámky]

Hlasitosť je možné nastaviť v 10 krokoch.

- Na prehrávanie videosúborov nahratých športovou videokamerou v počítači sa vyžaduje videokodek. Inštaláciou softvéru na dodanom disku CD sa kodek nainštaluje automaticky. Ak disk CD nemáte k dispozicii, vyhľadajte model výrobku v časti Download Centre na domovskej stránke spoločnosti Samsung Electronics (www.samsung.com) a získajte inštalačný súbor kodeku. strana 97

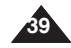

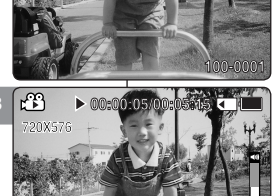

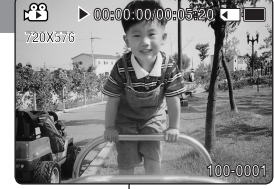

#### Ustawianie rozmiaru filmów

W kamerze można ustawiać rozmiar plików filmowych. Ilość plików, jakie można zapisać, zależy od pojemności pamięci i rozmiaru pliku filmowego.

- 1. Naciśnij przycisk [POWER], aby włączyć kamerę sportową.
  - Zostanie wyświetlony ekran Movie Record (Nagrywanie filmów).
- Naciśnij przycisk [MENU]. Przesuń [Joystick] w lewo/prawo, aby wybrać opcję <Size> (Rozm.).
- Przesuń [Joystick] w górę/na dół, aby wybrać opcję i naciśnij [Joystick(OK)].
  - Dostępne opcje: <720x576> / <352X288>
- 4. Naciśnij przycisk [MENU], aby wyjść z menu.
  - Zaznaczona ikona funkcji zostanie wyświetlona.

#### [ Uwagi ]

- Po wybraniu opcji <TV> w <Record Mode> (Tryb nagryw.) rozmiar ustawiony jest wyłącznie na 720i.
   Po wybraniu opcji <PC> w <Record Mode> (Tryb nagryw.) rozmiar ustawiony jest na 720p lub 352p.
- Szczegółowe informacje na temat liczby obrazów.
   Zobacz strona 30.
- Wyższa rozdzielczość wymaga więcej pamięci, co powoduje skrócenie ostatecznego maksymalnego czasu zapisu.
- Po ustawieniu rozmiaru ekranu na 352 (352X288) jest on odtwarzany w mniejszym rozmiarze niż 720 (720X576) na komputerze PC.
- Naciśnięcie przycisku [Record/Stop] po wyświetleniu ekranu menu powoduje przejście w tryb Movie Record (Nagrywanie filmów).

# Režim Movie (Video): Nastavenie možností nahrávania

#### Nastavenie veľkosti videa

Môžete nastaviť veľkosť videosúborov. Kapacita pre ukladanie súborov závisí od kapacity pamäte a veľkosti videosúboru.

- 1. Stlačením tlačidla [POWER] zapnite športovú videokameru.
  - Zobrazí sa obrazovka Movie Record (Nahrávanie videa).
- Stlačte tlačidlo [MENU]. Pohnite pákovým ovládačom doľava / doprava, aby ste vybrali možnosť <Size>.
- 3. Pohybom pákového ovládača hore / dolu zvoľte možnosť, a potom stlačte [pákový ovládač(OK)].
  - Možnosti, ktoré sú k dispozícii sú nasledovné: <720x576> / <352X288>
- 4. Stlačením tlačidla [MENU] ukončíte ponuku.
  - Zobrazí sa ikona vybranej funkcie.

#### [ Poznámky ]

- Ak je v režime <Record Mode> zvolená možnosť <TV>, veľkosť sa nastaví iba na 720 palcov.
   Ak je v režime <Record Mode> zvolená možnosť <PC>, veľkosť sa nastaví na 720p alebo 352p.
- Podrobné informácie o obrazovej kapacite. Strana 30.
- Vyššie rozlíšenie vyžaduje viac pamäte, čo má za následok kratší maximálny čas nahrávania.
- Ak je veľkosť obrazovky nastavená na možnosť 352 (352 x 288), v počítači sa prehráva na menšej veľkosti ako 720 (720 x 576).
- Keď je zobrazená obrazovka s ponukou, stlačením tlačidla [Record / Stop] (Nahrať /Zastaviť) sa presuniete do režimu Movie Record (Nahrávanie videa).

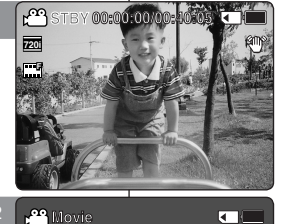

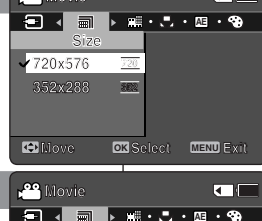

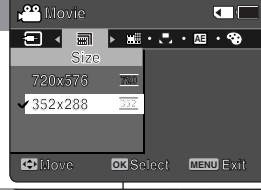

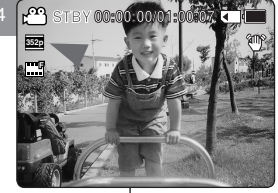

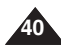

#### Ustawianie iakości filmów

W kamerze można ustawiać jakość plików filmowych. Ilość plików. iakie można zapisać, zależy od pojemności pamieci i jakości pliku filmowego.

- 1. Naciśnii przycisk (POWER), aby właczyć kamere sportowa.
  - Zostanie wyświetlony ekran Movie Record (Nagrywanie filmów).
- 2. Naciśnii przycisk [MENU]. Przesuń [Joystick] w lewo/prawo, aby wybrać opcję <Quality> (Jakość).
- Przesuń [Jovstick] w góre/na dół, aby wybrać opcie i naciśnii [Jovstick(OK)].
  - Dostepne opcie: <Super Fine> / <Fine> / <Normal>
- 4. Naciśnij przycisk [MENU], aby wyjść z menu.
  - Zaznaczona ikona funkcii zostanie wyświetlona.

#### [ Uwagi ]

- Szczegółowe informacie na temat liczby obrazów. ➡Zobacz strona 30.
- Naciśniecie przycisku [Record/Stop] po wyświetleniu ekranu menu powoduje przejście w tryb Movie Record (Nagrywanie filmów).

# Režim Movie (Video): Nastavenie možností nahrávania

#### Nastavenie kvalitv videa

▶ 🔁 • 🖽 • 😍 • 🖤

Môžete nastaviť kvalitu videosúboru. Kapacita pre ukladanie súborov závisí od kapacity pamäte a kvality videosúboru.

- 1. Stlačením tlačidla [POWER] zapnite športovú videokameru.
  - Zobrazí sa obrazovka Movie Record (Nahrávanie) videa).
- 2. Stlačte tlačidlo [MENU]. Pohnite pákovým ovládačom doľava / doprava, abv ste vybrali možnosť <Quality>.
- 3. Pohybom pákového ovládača hore / dolu zvoľte možnosť, a potom stlačte [pákový ovládač(OK)].
  - Možnosti, ktoré sú k dispozícii sú nasledovné: <Super Fine> / <Fine> / <Normal>
- Stlačením tlačidla [MENU] ukončíte ponuku.
  - Zobrazí sa ikona vybranej funkcie.

#### [ Poznámky ]

- Podrobné informácie o obrazovei kapacite. Strana 30.
- Keď je zobrazená obrazovka s ponukou, stlačením tlačidla [Record / Stop] (Nahrať /Zastaviť) sa presuniete do režimu Movie Record (Nahrávanie videa).

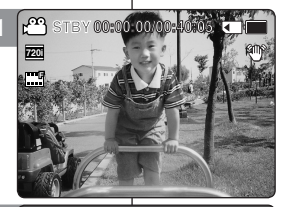

🐣 Movie

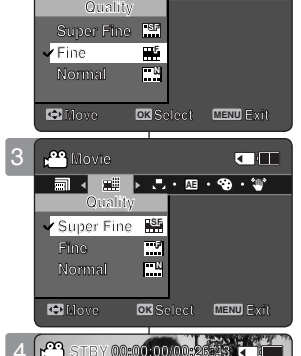

00-00-00

720

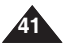

# POLSKI Tryb Movie (Wideo) :

# Ustawianie opcji nagrywania

#### Ustawianie funkcji White Balance (Balans bieli)

#### Balans bieli może różnić się zależnie od oświetlenia.

Funkcja White Balance (Balans Bieli) umożliwia zachowanie naturalnych kolorów przy zmiennych warunkach oświetlenia.

- 1. Naciśnij przycisk [POWER], aby włączyć kamerę sportową.
  - Zostanie wyświetlony ekran Movie Record (Nagrywanie filmów).
- Naciśnij przycisk [MENU]. Przesuń [Joystick] w lewo/prawo, aby wybrać opcję <White Balance> (Balans Bieli).
- Przesuń [Joystick] w górę/na dół, aby wybrać opcję i naciśnij [Joystick(OK)].
  - Áby ustawić balans bieli Custom (Niestandard.), wyceluj obiektyw kamery sportowej w biały obszar (np. ścianę), tak, aby cały wyświetlacz LCD pokazywał kolor biały. Naciśnij [Joystick(OK)], aby ustawić wartość. Ustawiona wartość Custom (Niestandard.) będzie uwzględniana podczas nagrywania filmów.

| Auto                         | Ustawienie automatyczne zależne od warunków<br>nagrywania.                                        |
|------------------------------|---------------------------------------------------------------------------------------------------|
| Daylight<br>(Św. dzien.)     | Ustawia kolor odpowiednio do światła dziennego/w pomieszczeniu, na zewnątrz.                      |
| Fluorescent<br>(Lam. fluor.) | Ustawienie odpowiednie dla oświetlenia<br>fluorescencyjnego.                                      |
| Tungsten<br>(Żarówka)        | Ustawienie odpowiednie dla oświetlenia<br>uzyskiwanego z żarówek.                                 |
| Custom<br>(Niestandard.)     | Pozwala na własne ustawienie balansu bieli w zależności od miejsca, w którym nagrywany jest film. |

#### 4. Naciśnij przycisk [MENU], aby wyjść z menu.

- Zaznaczona ikona funkcji zostanie wyświetlona.
- Jeśli został wybrany tryb <Auto>, nie będzie wyświetlana żadna ikona.

#### [Uwagi]

- Podczas nagrywania na zewnątrz ustawienie <Auto> umożliwia uzyskiwanie najlepszych rezultatów.
- W przypadku zmiany warunków oświetlenia balans bieli należy zmienić przed nagrywaniem.
- Przedmiot używany do ustawienia balansu bieli <Custom> (Niestandard.) powinien być biały. W innym wypadku balans bieli nie będzie naturalny.
- Naciśnięcie przycisku [Record/Stop] po wyświetleniu ekranu menu powoduje przejście w tryb Movie Record (Nagrywanie filmów).

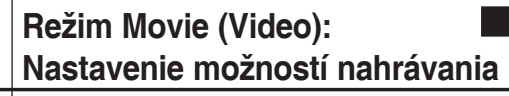

#### Nastavenie vyváženia bielej farby (White Balance)

Vyváženie bielej farby sa môže líšiť podľa svetelných podmienok. Funkcia White Balance (Vyváženie bielej farby) sa používa na zachovanie prirodzených farieb v rôznych svetelných podmienkach.

- 1. Stlačením tlačidla [POWER] zapnite športovú videokameru.
  - Zobrazí sa obrazovka Movie Record (Nahrávanie videa).
- Stlačte tláčidlo [MENU]. Pohnite pákovým ovládačom doľava / doprava, aby ste vybrali možnosť <White Balance> (Vyváženie bielej farby).
- Pohybom pákového ovládača hore / dolu zvoľte možnosť, a potom stlačte [pákový ovládač(OK)].
  - Ak chcete nastaviť položku Cuštom (Používatéľské nastavenie), nasmerujte športovú videokameru na biele miesto (napr. na stenu) a zaplňte monitor LCD bielou farbou. Stlačením pákového ovládača (OK) potvrďte nastavenie. Filmy nahraté po nastavení možnosti Custom (Používateľské nastavenie) budú ovplyvnené týmto nastavením.

| Auto        | Automatické nastavenie podľa prostredia, kde sa robí<br>nahrávka.                          |
|-------------|--------------------------------------------------------------------------------------------|
| Daylight    | Prispôsobí farbu podľa denného svetla / vnútri, vonku.                                     |
| Fluorescent | Vhodné v prostredí osvetlenom svetlom žiarivky.                                            |
| Tungsten    | Vhodné v prostredí osvetlenom svetlom žiarovky.                                            |
| Custom      | Vyváženie bielej farby môžete nastaviť ľubovoľne<br>podľa prostredia, v ktorom sa nahráva. |
|             |                                                                                            |

#### 4. Stlačením tlačidla [MENU] ukončíte ponuku.

- Zobrazí sa ikona vybranej funkcie.
- Ak je vybratý režim <Auto>, nezobrazí sa žiadna ikona.

#### [ Poznámky ]

- Pri nahrávaní v exteriéroch získate najlepšie výsledky v režime <Auto>.
- Keďže svetelné podmienky sa menia, nastavte vhodné vyváženie bielej farby pred nahrávaním.
- Výbraný objekt použítý pre možnosť <Custom> by mal byť bielej farby. Ak nie, vyváženie farby nebude prirodzené.
- Keď je zobrazená obrazovka s ponukou, stlačením tlačidla [Record / Stop] (Nahrať /Zastaviť) sa presuniete do režimu Movie Record (Nahrávanie videa).

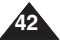

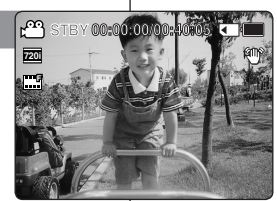

🕰 Movie

Dilove

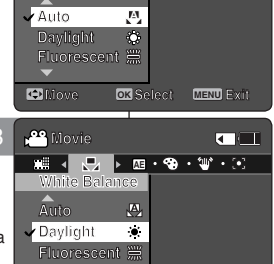

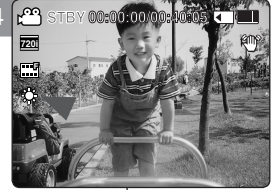

# POLSKI Tryb Movie (Wideo) :

# Ustawianie opcji nagrywania

#### Ustawianie funkcii ekspozycii automatycznei (Program AE)

Tryby Program AE (Program AE) sa wstępnie zdefiniowanymi trybami ekspozycji działającymi w oparciu o zapisany w wewnetrznym komputerze urządzenia program. Za pomoca tej funkcji można ustawiać przysłone zależnie od warunków otoczenia

- 1. Naciśnij przycisk [POWER], aby właczyć kamere sportowa.
  - Zostanie wyświetlony ekran Movie Record (Nagrywanie filmów).
- Naciśnii przycisk [MENU].

Przesuń [Joystick] w lewo/prawo, aby wybrać opcję <Program AE>.

3. Przesuń [Jovstick] w góre/na dół, aby wybrać opcie i naciśnii [Jovstick(OK)].

| Auto                            | Automatyczny balans między obiektem a tłem<br>umożliwiający osiągnięcie najlepszych efektów.<br>Szybkość migawki automatycznie zmienia się w<br>zakresie od 1/50 do 1/250 sekundy w zależności<br>od otoczenia |
|---------------------------------|----------------------------------------------------------------------------------------------------|
| Sports<br>(Sport)               | Służy do nagrywania szybko poruszających się<br>ludzi lub obiektów. Tryb odpowiedni do filmowania<br>wydarzeń sportowych i obiektów na zewnątrz<br>jadącego samochodu.                                         |
| Spotlight<br>(Reflektor)        | Kompensacja zbyt mocno oświetlonego obiektu<br>umieszczonego w bardzo silnym świetle<br>punktowym, takim jak światło reflektorów.<br>Tryb odpowiedni do użytku podczas koncertów i<br>uroczystości szkolnych.  |
| Sand/Snow<br>(Piasek/<br>Śnieg) | Tryb odpowiedni przy silnym natężeniu światła, na<br>przykład na plaży lub w śniegu.                                                                                                    |

#### 4. Naciśnii przycisk [MENU], aby wyiść z menu,

- Zaznaczona ikona funkcii zostanie wyświetlona.
- Jeśli został wybrany tryb <Auto>, nie bedzie wyświetlana żadna ikona.

#### Uwaga 1

Naciśniecie przycisku [Record/Stop] po wyświetleniu ekranu menu powoduje przejście w tryb Movie Record (Nagrywanie filmów).

# Režim Movie (Video): Nastavenie možností nahrávania

#### Nastavenie funkcie Program AE (Naprogramovaná automatická expozícia)

Režimy Program AE sú prednastavené automatické režimy expozície založené na internom počítačovom programe. Funkcia umožňuje nastavenie clony pre rôzne podmienky.

- Stlačením tlačidla [POWER] zapnite športovú 1. videokameru.
  - Zobrazí sa obrazovka Movie Record (Nahrávanie) videa)
- 2. Stlačte tlačidlo [MENU]. Pohnite pákovým ovládačom doľava / doprava, aby ste vvbrali <Program AE>.
- Pohybom pákového ovládača hore / dolu zvoľte možnosť, a potom stlačte [pákový ovládač(OK)].

| Auto      | Automatické vyváženie medzi predmetom<br>a pozadím na dosiahnutie najlepších<br>výsledkov. Rýchlosť uzávierky sa<br>automaticky mení od 1/50 do 1/250 za<br>sekundu podľa scény. |
|-----------|----------------------------------------------------------------------------------------------------|
| Sports    | Na nahrávanie rýchlo sa pohybujúcich osôb<br>alebo predmetov. Vhodné pre športové<br>udalosti a nahrávanie okolia z automobilu.                                                  |
| Spotlight | Kompenzácia príliš svetlých predmetov<br>osvetlených silným priamym svetlom ako<br>napr. reflektorom. Vhodné pre koncerty a<br>školské predstavenia.                             |
| Sand/Snow | Používajte vo veľmi svetlých podmienkach,<br>napríklad na pláži alebo na snehu.                                                                                                  |

#### 4. Stlačením tlačidla [MENU] ukončíte ponuku.

- Zobrazí sa ikona vybranej funkcie.
- Ak je vybratý režim <Auto>, nezobrazí sa žiadna ikona.

#### Poznámka 1

Keď je zobrazená obrazovka s ponukou, stlačením tlačidla [Record / Stop] (Nahrať /Zastaviť) sa presuniete do režimu Movie Record (Nahrávanie videa).

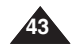

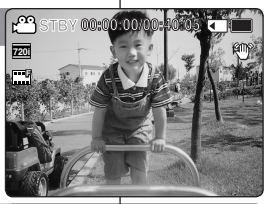

😷 Movie

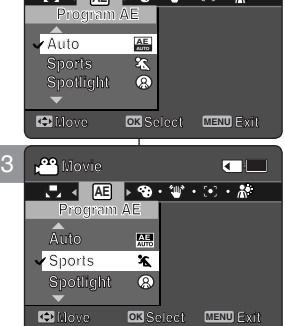

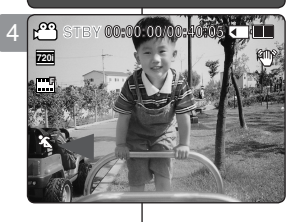

#### SVK

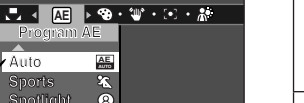

#### Ustawianie funkcji Effects (Efekt)

Urządzenie realizuje różne efekty cyfrowe, które można zastosować w filmie.

- Naciśnij przycisk [POWER], aby włączyć kamerę sportową.
  - Zostanie wyświetlony ekran Movie Record (Nagrywanie filmów).
- 2. Naciśnij przycisk [MENU].

Przesuń [Joystick] w lewo/prawo, aby wybrać opcję <Effect> (Efekt).

 Przesuń [Joystick] w górę/na dół, aby wybrać opcję i naciśnij [Joystick(OK)].

| Off                   | Wyłączanie funkcji <effect> (Efekt).</effect>                     |
|-----------------------|-------------------------------------------------------------------|
| Art<br>(Efekt Art)    | Dodaje efekty artystyczne w pliku filmowym.                       |
| Mosaic<br>(Mozaika)   | Mozaika nałożona na film.                                         |
| Sepia<br>(Sepia)      | Obraz jest wyświetlany w sepii i podobny do<br>starej fotografii. |
| Negative<br>(Negatyw) | Odwrócenie kolorów (efekt negatywu).                              |
| Mirror (Lustro)       | Przecięcie obrazu na pół (efekt lustra).                          |
| B&W (Cz./B.)          | Zamiana obrazu z kolorowego na czarno-biały.                      |

#### 4. Naciśnij przycisk [MENU], aby wyjść z menu.

- Zaznaczony efekt i jego ikona zostaną wyświetlone.
- Po wybraniu opcji <Off> nie będą wyświetlane żadne ikony.

#### [ Uwaga ]

Naciśnięcie przycisku [Record/Stop] po wyświetleniu ekranu menu powoduje przejście w tryb Movie Record (Nagrywanie filmów).

# Režim Movie (Video): Nastavenie možností nahrávania

#### Nastavenie efektov

Na nahrávky môžete použiť rôzne digitálne efekty.

- Stlačením tlačidla [POWER] zapnite športovú videokameru.
  - Zobrazí sa obrazovka Movie Record (Nahrávanie videa).
- Stlačte tlačidlo [MENU]. Pohnite pákovým ovládačom doľava / doprava, aby ste vybrali <Effect>.
- Pohybom pákového ovládača hore / dolu zvoľte možnosť, a potom stlačte [pákový ovládač(OK)].

| Off      | Zrušenie efektu.                                                         |
|----------|--------------------------------------------------------------------------|
| Ar       | Videosúboru dodá umelecký efekt.                                         |
| Mosaic   | Na videosúbore sa zobrazí mozaiková maska.                               |
| Sepia    | Obraz bude zobrazený v sépiových farbách<br>ako na starých fotografiách. |
| Negative | Prevrátenie farieb a vytvorenie vzhľadu<br>negatívu.                     |
| Mirror   | Tento režim rozdelí záber pomocou<br>zrkadlového efektu na polovice.     |
| B&W      | Snímka sa zmení na čiernobielu.                                          |

#### 4. Stlačením tlačidla [MENU] ukončíte ponuku.

- Zobrazí sa zvolený efekt a ikona.
- Ak je vybratá možnosť <Off>, nezobrazí sa žiadna ikona.

#### [ Poznámka ]

Keď je zobrazená obrazovka s ponukou, stlačením tlačidla [Record / Stop] (Nahrať /Zastaviť) sa presuniete do režimu Movie Record (Nahrávanie videa).

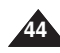

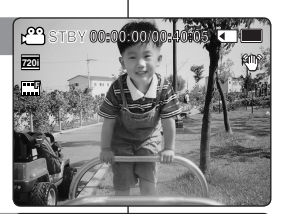

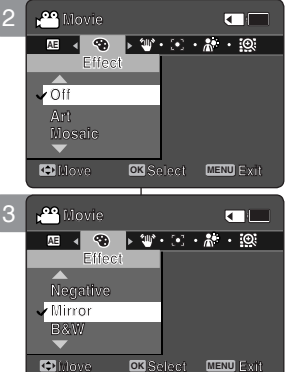

#### Ustawianie funkcji elektronicznego stabilizatora obrazu (EIS)

Elektroniczny stabilizator obrazu służy do kompensowania skutków wstrząsów i ruchów ręki podczas nagrywania.

Funkcja EIS (ESO) umożliwia uzyskanie stabilniejszego obrazu w następujących sytuacjach:

- podczas filmowania z zoomem
- podczas filmowania małych obiektów
- podczas spaceru lub jazdy
- przez okno z wnętrza pojazdu
- Naciśnij przycisk [POWER], aby włączyć kamerę sportową.
  - Zostanie wyświetlony ekran Movie Record (Nagrywanie filmów).
- 2. Naciśnij przycisk [MENU].

Przesuń [Joystick] w lewo/prawo, aby wybrać opcję <EIS> (ESO).

- Przesuń [Joystick] w górę/na dół, aby wybrać opcję i naciśnij [Joystick(OK)].
  - <On> : Włączenie funkcji EIS (ESO).
  - <Off> : Wyłączenie funkcji EIS (ESO).
- 4. Naciśnij przycisk [MENU], aby wyjść z menu.
  - Po wybraniu opcji <On> wyświetlana jest ikona (m<sup>o</sup>) funkcji EIS (ESO).
  - Po wybraniu opcji <Off> nie będą wyświetlane żadne ikony.

#### [ Uwagi ]

- Nagrywanie filmów przy użyciu zewnętrznego modułu kamery nie obsługuje funkcji <EIS>. (Tylko VP-X300L)
- Naciśnięcie przycisku [Record/Stop] po wyświetleniu ekranu menu powoduje przejście w tryb Movie Record (Nagrywanie filmów).

# Režim Movie (Video): Nastavenie možností nahrávania

#### Nastavenie funkcie EIS (Elektronický stabilizátor obrazu)

Elektronický stabilizátor obrazu (EIS) je funkcia, ktorá kompenzuje pri nahrávaní otrasy ruky a iné pohyby.

Funkcia EIS umožňuje snímanie stabilnejšieho obrazu pri:

- Nahrávaní s použitím transfokátora
- Nahrávaní malých predmetov
- Nahrávaní počas chôdze alebo pohybu
- Nahrávaní cez okno vozidla
- 1. Stlačením tlačidla [POWER] zapnite športovú videokameru.
  - Zobrazí sa obrazovka Movie Record (Nahrávanie videa).
- Stlačte tlačidlo [MENU]. Pohnite pákovým ovládačom doľava / doprava, aby ste vybrali <EIS> .
- Pohybom pákového ovládača hore / dolu zvoľte možnosť, a potom stlačte [pákový ovládač(OK)].
   <On>: Aktivuje funkciu EIS.
  - ♦ <Off>: Deaktivuje funkciu EIS.
- 4. Stlačením tlačidla [MENU] ukončíte ponuku.
  - Ak vyberiete možnosť <On>, zobrazí sa ikona EIS (m<sup>o</sup>).
  - Ak vyberiete možnosť <Off>, nebude zobrazená žiadna ikona.

#### [ Poznámky ]

- Video nahrávané pomocou modulu externej kamery nepodporuje funkciu <EIS>. (iba pre VP-X300L)
- Keď je zobrazená obrazovka s ponukou, stlačením tlačidla [Record / Stop] (Nahrať /Zastaviť) sa presuniete do režimu Movie Record (Nahrávanie videa).

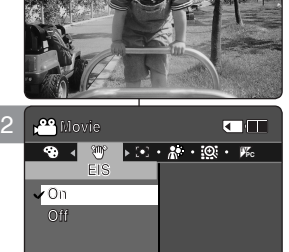

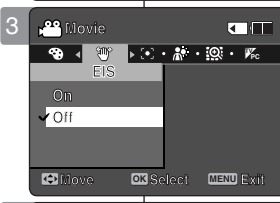

Move

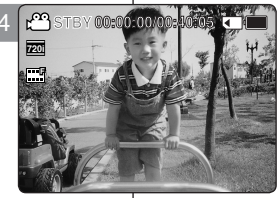

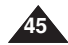

#### Ustawianie ostrości

W kamerze można ustawiać ostrość zależnie od obiektu lub jego otoczenia. W większości przypadków najlepsze wyniki można osiągnąć, używając trybu AF (automatycznej ostrości).

- Naciśnij przycisk [POWER], aby włączyć kamerę sportową.
  - Zostanie wyświetlony ekran Movie Record (Nagrywanie filmów).
- Naciśnij przycisk [MENU]. Przesuń [Joystick] w lewo/prawo, aby wybrać opcję <Focus> (Ostrość).
- Przesuń [Joystick] w górę/na dół, aby wybrać opcję i naciśnij [Joystick(OK)].
  - AF> : automatyczna regulacja ostrości.
  - <MF> : ręczna regulacja ostrości.

#### 4. Naciśnij przycisk [MENU], aby wyjść z menu.

- Zaznaczona ikona funkcji zostanie wyświetlona.
- Po wybraniu opcji <AF> nie będą wyświetlane żadne ikony.

#### Ręczna regulacja ostrości MF

#### Ostrość można regulować ręcznie, przesuwając [Joystick] w górę/ w dół w celu ręcznego powiększenia/ pomniejszenia obrazu.

- Obiekty znajdują się zarówno blisko jak i daleko od kamery sportowej.
- Osoba znajduje się we mgle lub na tle śniegu.

#### [ Uwagi ]

- Po wyłączeniu kamery sportowej ostrość automatycznie ustawiana jest na funkcję <AF>.
- Naciśnięcie przycisku [Record/Stop] po wyświetleniu ekranu menu powoduje przejście w tryb Movie Record (Nagrywanie filmów).

# Režim Movie (Video): Nastavenie možností nahrávania

#### Nastavenie zaostrenia

Zaostrenie je možné nastaviť podľa predmetu alebo prostredia. Vo väčšine situácií získate najlepšie výsledky použitím možnosti AF (Automatické zaostrenie).

- 1. Stlačením tlačidla [POWER] zapnite športovú videokameru.
  - Zobrazí sa obrazovka Movie Record (Nahrávanie videa).
- Stlačte tlačidlo [MENU]. Pohnite pákovým ovládačom doľava / doprava, aby ste vybrali <Focus>.
- Pohybom pákového ovládača hore / dolu zvoľte možnosť, a potom stlačte [pákový ovládač(OK)].
  - <AF>: Automatické nastavenie zaostrenia.
  - <MF>: Ručné nastavenie zaostrenia.

#### 4. Stlačením tlačidla [MENU] ukončíte ponuku.

- Zobrazí sa ikona vybranej funkcie.
- Ak vyberiete možnosť <AF>, nezobrazí sa žiadna ikona.

#### Ručné zaostrenie <MF>

Nastavte zaostrenie pomocou pákového ovládača hore / dolu pre ručné priblíženie alebo oddialenie.

- Ak obraz obsahuje predmety, ktoré sú blízko aj ďaleko od športovej videokamery.
- Ak je osoba zahalená hmlou alebo obklopená snehom.

- Po vypnutí športovej videokamery sa zaostrenie automaticky nastaví na možnosť <AF>.
- Keď je zobrazená obrazovka s ponukou, stlačením tlačidla [Record / Stop] (Nahrať /Zastaviť) sa presuniete do režimu Movie Record (Nahrávanie videa).

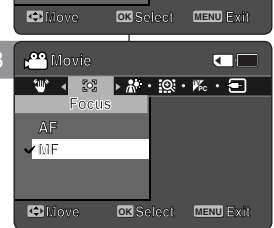

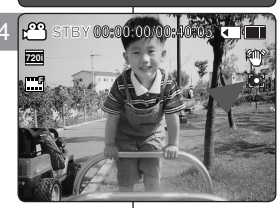

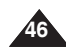

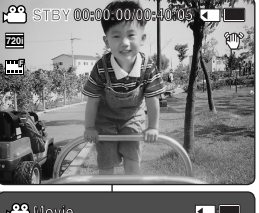

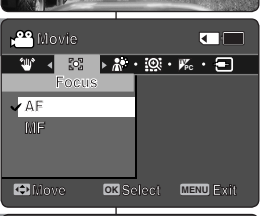

# POLSKI Tryb Movie (Wideo) :

# Ustawianie opcji nagrywania

### Ustawianie trybu kompensacji tylnego oświetlenia (BLC)

Za pomocą funkcji kompensacji tylnego oświetlenia można rozjaśnić obiekt, jeśli znajduje się on na tle okna lub jest tak ciemny, że go nie widać. Z funkcji tej można korzystać, jeśli jeśli filmowany obiekt znajduje się na jasnym tle lub na śniegu.

- Naciśnij przycisk [POWER], aby włączyć kamerę sportową.
  - Zostanie wyświetlony ekran Movie Record (Nagrywanie filmów).
- Naciśnij przycisk [MENU]. Przesuń [Joystick] w lewo/prawo, aby wybrać opcję <BLC>.
- Przesuń [Joystick] w górę/na dół, aby wybrać opcję i naciśnij [Joystick(OK)].
  - On> : włączanie funkcji BLC.
  - Off> : wyłączanie funkcji BLC.

#### 4. Naciśnij przycisk [MENU], aby wyjść z menu.

- Zaznaczona ikona funkcji (<sup>CA3</sup>) zostanie wyświetlona.
- Po wybraniu opcji <Off> nie będą wyświetlane żadne kony.

#### [ Uwagi ]

- Po wyłączeniu kamery sportowej funkcja BLC jest automatycznie wyłączana — ustawiana na <Off>.
- Naciśniecie przycisku [Record/Stop] po wyświetleniu ekranu menu powoduje przejście w tryb Movie Record (Nagrywanie filmów).

# Režim Movie (Video): Nastavenie možností nahrávania

#### Nastavenie funkcie BLC (Kompenzácia protisvetla)

Funkcia kompenzácie protisvetla pomáha vyjasniť objekt, keď sa objekt nachádza pred oknom alebo keď je príliš tmavý, aby sa dal rozoznať. Túto funkciu môžete použiť, keď používate športovú videokameru na jasnom alebo zasneženom pozadí.

- 1. Stlačením tlačidla [POWER] zapnite športovú videokameru.
  - Zobrazí sa obrazovka Movie Record (Nahrávanie videa).
- Stlačte tlačidlo [MENU]. chnite pákovým ovládačom doľava / doprava, aby ste vybrali možnosť <BLC>.
- Pohybom pákového ovládača hore / dolu zvoľte možnosť, a potom stlačte [pákový ovládač(OK)].
  - <On> : Nastavenie funkcie BLC.
  - <Off> : Zrušenie funkcie BLC.

#### 4. Stlačením tlačidla [MENU] ukončíte ponuku.

- ♦ Zobrazí sa ikona vybranej funkcie ( A ).
- Ak vyberiete možnosť <Off>, nezobrazí sa žiadna ikona.

#### [ Poznámky ]

- Po vypnutí športovej videokamery sa funkcia BLC nastaví na možnosť <Off>.
- Keď je zobrazená obrazovka s ponukou, stlačením tlačidla [Record / Stop] (Nahrať /Zastaviť) sa presuniete do režimu Movie Record (Nahrávanie videa).

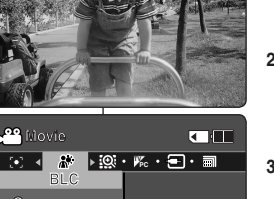

(1) ▲ A\* ▶ (2) • K\* • = • ■

OK Select MENU Exit

7201

✓ Off

👁 Move

🐣 Movie

**v**On

Move

r<sup>en</sup>

720

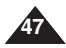

#### Regulacia zoomu cvfrowego

Zbliżenie większe niż 10-krotne wykonywane jest cyfrowo, co w połączeniu z zoomem optycznym daje powiększenie 100-krotne.

Zoom cyfrowy przetwarza dane w celu powiększenia środkowej części obrazu do rozmiarów całego kadru.

Skutkiem tego może być zdjęcie o mniejszej ilości szczegółów i lekko ziarniste.

- 1. Naciśnij przycisk [POWER], aby włączyć kamerę sportową.
  - Zostanie wyświetlony ekran Movie Record (Nagrywanie filmów).
- Naciśnij przycisk [MENU]. Przesuń [Joystick] w lewo/prawo, aby wybrać opcję <Digital Zoom> (Zoom Cyfr.).
- Przesuń [Joystick] w górę/na dół, aby wybrać opcję i naciśnij [Joystick(OK)].
  - <On>: Włącza zoom cyfrowy. Przy próbie ustawienia zoomu większego niż 10-krotny automatycznie włączany jest zoom cyfrowy (maks. 100x).
  - <Off> : Wyłącza zoom cyfrowy. Dostępny jest wyłącznie 10-krotny zoom optyczny.
- 4. Naciśnij przycisk [MENU], aby wyjść z menu.
  - Podczas używania przełącznika [W/T] na ekranie wyświetlany jest wskaźnik zoomu cyfrowego.

#### [ Uwaga ]

 Naciśnięcie przycisku [Record/Stop] po wyświetleniu ekranu menu powoduje przejście w tryb Movie Record (Nagrywanie filmów).

# Režim Movie (Video): Nastavenie možností nahrávania

#### Nastavenie digitálneho transfokátora

Digitálny transfokátor sa používa pri viac ako 10-násobnom priblížení, kombináciou optického a digitálneho transfokátora môžete dosiahnuť až 100násobné priblíženie alebo oddialenie.

Funkcia digitálneho transfokátora spracúva údaje tak, aby zväčšila strednú časť snímky tak, aby vyplnila snímku. Môže vytvoriť menej podrobný a jemne zrnitý obraz.

SVK

- Stlačením tlačidla [POWER] zapnite športovú videokameru.
  - Zobrazí sa obrazovka Movie Record (Nahrávanie videa).
- Stlačte tlačidlo [MENU].
   Pohnite pákovým ovládačom doľava / doprava, aby ste vybrali <Digital Zoom>.
- Pohybom pákového ovládača hore / dolu zvoľte možnosť, a potom stlačte [pákový ovládač(OK)].
  - <On> : Aktivuje digitálny transfokátor. Pokus o transfokáciu väčšiu ako 10-násobnú automaticky použije digitálnu transfokáciu. (až do 100-násobku)
  - <Off>: Deaktivuje digitálny transfokátor. Pre približovanie a odďaľovanie bude k dispozícii len 10-násobný optický transfokátor.
- 4. Stlačením tlačidla [MENU] ukončíte ponuku.
  - Pri použití tlačidla [W/T] sa na obrazovke zobrazí kontrolka digitálnej transfokácie.

#### [ Poznámka ]

Keď je zobrazená obrazovka s ponukou, stlačením tlačidla [Record / Stop] (Nahrať /Zastaviť) sa presuniete do režimu Movie Record (Nahrávanie videa).

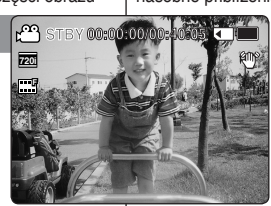

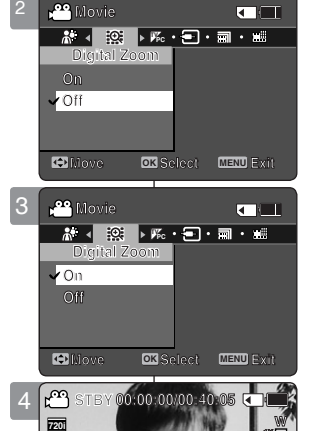

9

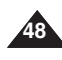

#### Ustawienia Record Mode (Tryb nagryw.)

Przed rozpoczęciem nagrywania pliku filmowego można ustawić prawidłowy tryb nagrywania.

- Naciśnij przycisk [POWER], aby włączyć kamerę sportową.
  - Zostanie wyświetlony ekran Movie Record (Nagrywanie filmów).
- Naciśnij przycisk [MENU]. Przesuń [Joystick] w lewo/prawo, aby wybrać opcję <Record Mode> (Tryb nagryw.).
- Przesuń [Joystick] w górę/na dół, aby wybrać opcję i naciśnij [Joystick(OK)].
  - <TV>: System generuje wyrazisty obraz podczas odtwarzania na ekranie telewizora.
  - <PC> : System generuje wyrazisty obraz podczas odtwarzania na monitorze.
  - Zalecamy skopiowanie plików na komputer PC lub podłączenie kamery sportowej do telewizora w celu uzyskania wyższej jakości obrazu podczas odtwarzania.

#### 4. Naciśnij przycisk [MENU], aby wyjść z menu.

- Po wybraniu opcji <TV>, wraz z ikoną rozmiaru wyświetlany jest symbol <i>.
- Po wybraniu opcji <PC>, wraz z ikoną rozmiaru wyświetlany jest symbol .

#### [ Uwagi ]

- Po wybraniu opcji <TV> w <Record Mode> (Tryb nagryw.) rozmiar ustawiony jest wyłącznie na 720i.
- Po wybraniu opcji <PC> w <Record Mode> (Tryb nagryw.) rozmiar ustawiony jest na 720p lub 352p.
- Po ustawieniu rozmiaru 352(352X288) do nagrywania plików filmowych wybierana jest automatycznie opcja <PC>.
- Naciśnięcie przycisku [Record/Stop] po wyświetleniu ekranu menu powoduje przejście w tryb Movie Record (Nagrywanie filmów).

# Režim Movie (Video): Nastavenie možností nahrávania

#### Nastavenie režimu Nahrávania

Pred spustením nahrávania videosúboru je možné nastaviť vhodný režim nahrávania.

- Stlačením tlačidla [POWER] zapnite športovú videokameru.
  - Zobrazí sa obrazovka Movie Record (Nahrávanie videa).
- Stlačte tlačidlo [MENU].
   Pohnite pákovým ovládačom doľava / doprava, aby ste vybrali <Record Mode>.

#### 3. Pohybom pákového ovládača hore / dolu zvoľte možnosť, a potom stlačte [pákový ovládač(OK)].

- <TV>: Systém produkuje obrázky čisté pri prehrávaní na televízore.
- <PC>: Systém produkuje obrázky čisté pri prehrávaní v počítači.
- Ak chcete získať lepší obraz pri prehrávaní odporúčame skopírovať súbor do počítača alebo pripojiť športovú videokameru k televízoru.

#### 4. Stlačením tlačidla [MENU] ukončíte ponuku.

- Ak vyberiete možnosť <TV>, s ikonou veľkosti sa zobrazí <i>.
- Ak vyberiete možnosť <PC>, s ikonou veľkosti sa zobrazí .

#### [ Poznámky ]

- Ak je ako režim nahrávania vybratá možnosť <TV>, veľkosť je nastavená len na možnosť 720 palcov.
- Ak je ako režim nahrávania vybratá možnosť <PC>, veľkosť je nastavená na možnosť 720p alebo 352p (pixelov).
- Åk je véľkosť nastavená na možnosť 352(352X288), na nahrávanie videosúborov sa automaticky vyberie možnosť <PC>.
- Keď je zobrazená obrazovka s ponukou, stlačením tlačidla [Record / Stop] (Nahrať /Zastaviť) sa presuniete do režimu Movie Record (Nahrávanie videa).

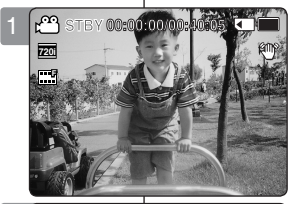

🐣 Novie

Dillove,

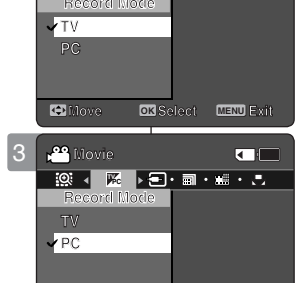

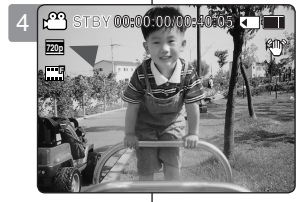

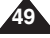

#### Ustawienia wejścia/wyjścia liniowego

Materiały z kamery sportowej (karty pamięci) można nagrywać i odtwarzać na urządzeniu zewnętrznym i odwrotnie.

- ➡Zobacz strona 100-102
- Naciśnij przycisk [POWER], aby włączyć kamerę sportową.
  - Zostanie wyświetlony ekran Movie Record (Nagrywanie filmów).
- Naciśnij przycisk [MENU]. Przesuń [Joystick] w lewo/prawo, aby wybrać opcję <Line In/Out> (We/Wy liniowe).
- Przesuń [Joystick] w górę/na dół, aby wybrać opcję i naciśnij [Joystick(OK)].
  - <In>: Wybierz tę opcję w przypadku nagrywania materiałów z urządzenia zewnętrznego na kamerę sportową (kartę pamięci).
  - <Out> : Wybierz tę opcję w przypadku nagrywania lub odtwarzania materiałów z kamery sportowej (karty pamięci) na urządzeniu zewnętrznym.
- 4. Naciśnij przycisk [MENU], aby wyjść z menu.
  - W kamerze sportowej obowiązuje teraz wybrane ustawienie.

# Režim Movie (Video): Nastavenie možností nahrávania

#### Nastavenie linkového vstupu/výstupu

Obsah Sportsvideokamery (pamäťovej karty) môžete nahrávať alebo prehrávať na externom zariadení a naopak. ⇔strana 100-102

- 1. Stlačením tlačidla [POWER] zapnite športovú videokameru.
  - Zobrazí sa obrazovka Movie Record (Nahrávanie videa).
- Stlačte tlačidlo [MENU]. Pohnite pákovým ovládačom doľava / doprava, aby ste vybrali možnosť <Line In/ Out>.
- Pohybom pákového ovládača hore / dolu zvoľte možnosť, a potom stlačte pákový ovládač (OK).
  - <In>: Pri nahrávaní obsahu externého zariadenia do Sportsvideokamery (pamäťovej karty) vyberte toto.
  - <Out
     <ul>
     Pri nahrávaní alebo prehrávaní obsahu Sportsvideokamery (pamäťovej karty) do externého zariadenia vyberte toto.
- 4. Stlačením tlačidla [MENU] ukončíte ponuku.
  - Športová videokamera je nastavená na zvolené nastavenie.

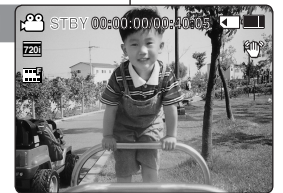

◎ ▲ 🛥 🕨 副・曲・弓・四

🐣 Movie

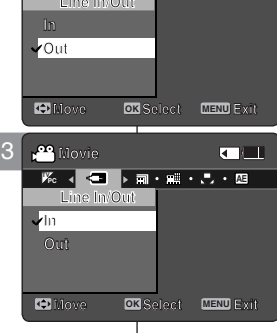

#### [Uwaga]

 Naciśnięcie przycisku [Record/Stop] po wyświetleniu ekranu menu powoduje przejście w tryb Movie Record (Nagrywanie filmów).

#### [Poznámka]

Keď je zobrazená obrazovka s ponukou, stlačením tlačidla [Record / Stop] (Nahrať /Zastaviť) sa presuniete do režimu Movie Record (Nahrávanie videa).

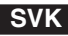

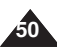

# POLSKI Tryb Movie (Wideo) :

# Ustawianie opcji przeglądania

#### Usuwanie plików filmowych

Można usunąć zapisane pliki filmowe.

- Naciśnij przycisk [POWER], aby włączyć kamerę sportową.
  - Zostanie wyświetlony ekran Movie Record (Nagrywanie filmów).
- 2. Naciśnij przycisk [PLAY] lub [Joystick(OK)].
  - Przełącza w Tryb odtw. Movie (Wideo).
  - Przejdź do żądanego pliku filmowego, używając [Joystick].

#### Usuwanie plików filmowych w trybie pełnego ekranu

- 3. Naciśnij przycisk [DELETE] na wyświetlaczu LCD.
- Wybierz opcję, przesuwając [Joystick] w górę/na dół, a następnie naciśnij [Joystick(OK)].
  - <OK>: Usuwane są wybrane pliki filmowe.
  - <Cancel>(Anuluj): Anulowanie usuwania.

#### Usuwanie plików filmowych w trybie Multi-View(Miniatury)

- 3. Przesuń przełącznik zoomu [W/T] w kierunku oznaczenia W (WIDE).
  - Ekran przełączy się w tryb Multi-view (Miniatury).
- 4. Naciśnij przycisk [DELETE] na wyświetlaczu LCD.
- Wybierz opcję, przesuwając [Joystick] w górę/na dół, a następnie naciśnij [Joystick(OK)].
  - <OK>: Usuwa żądany plik filmowy za pomocą [Joystick(OK)].
  - <Multi Select> (Wiele): Za pomocą [Joystick(OK)] można wybrać kilka plików filmowych. Na wybranych plikach wyświetlona zostanie ikona < < >.

Naciśnij przycisk [PLAY], aby usunąć.

- All> (Wszys.): Usuwanie wszystkich plików filmowych.
- <Cancel> (Anuluj): Anulowanie usuwania.

#### [ Uwagi ]

- Po usunięciu pliku nie będzie możliwe jego odzyskanie.
- Pliki zablokowane nie zostaną usunięte.
- Naciśnięcie przycisku [Record/Stop] po wyświetleniu ekranu menu powoduje przejście w tryb Movie Record (Nagrywanie filmów).

# Režim Movie (Video): Nastavenie možností prezerania

### Vymazanie videosúborov

Uuložené videosúbory môžete vymazať.

- 1. Stlačením tlačidla [POWER] zapnite športovú videokameru.
  - Zobrazí sa obrazovka Movie Record (Nahrávanie videa).
- 2. Stlačte tlačidlo [PLAY] alebo [pákový ovládač (OK)].
  - Prístroj sa prepne do režimu Movie Play (Prehrávanie videa).
  - Na požadovaný videosúbor sa presuňte pomocou pákového ovládača.

#### Vymazanie videosúborov v zobrazení na celej obrazovke

- 3. Stlačte tlačidlo [DELETE] na monitore LCD.
- Zvoľte možnosť pohybom pákového ovládača hore / dolu, a potom stlačte [pákový ovládač (OK)].
  - <OK>: Vymaže vybratý videosúbor.
  - Cancel>: Zruší vymazanie.

Vymazanie videosúborov v zobrazení viacerých snímok

- Posuňte prepínač [W/T] do polohy W (WIDE) (ŠIROKÝ).
  - Obrazovka sa prepne na zobrazenie viacerých snímok.
- 4. Stlačte tlačidlo [DELETE] na monitore LCD.
- 5. Zvoľte možnosť pohybom pákového ovládača hore / dolu, a potom stlačte [pákový ovládač (OK)].
  - <OK> : Vymaže označený videosúbor pomocou pákového ovládača (OK).
  - <Multi Select> : Viaceré videosúbory sa dajú označiť pomocou pákového ovládača (OK). Na vybraných súboroch sa objaví indikátor < </li>
     > Stlačením tlačidla [PLAY] súbory vymažte.
  - <All> : Všetky videosúbory budú vymazané.
  - <Cancel> : Zruší vymazanie.

#### [ Poznámky ]

- Keď už raz súbor vymažete, nemôžete ho obnoviť.
- Chránené súbory nebudú vymazané.
- Keď je zobrazená obrazovka s ponukou, stlačením tlačidla [Record / Stop] (Nahrať /Zastaviť) sa presuniete do režimu Movie Record (Nahrávanie videa).

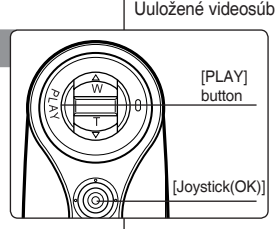

÷

OK Cancel

• 00:00·00/01

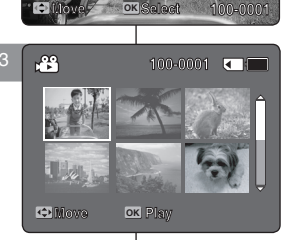

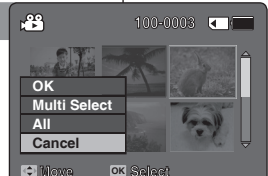

# POLSKI Tryb Movie (Wideo) : Ustawianie opcji przeglądania

#### Ustawienia trybu Odtwarzania

Istnieje możliwość ciągłego odtwarzania wszystkich plików lub odtwarzania tylko wybranego pliku. Można też ustawiać opcję powtarzania dla wszystkich plików.

- 1. Naciśnij przycisk [POWER], aby włączyć kamerę sportową.
  - Zostanie wyświetlony ekran Movie Record (Nagrywanie filmów).
- 2. Naciśnij przycisk [PLAY] lub [Joystick(OK)].
  - Przełącza w Tryb odtw. Movie (Wideo).
- Naciśnij przycisk [MENU]. Przesuń [Joystick] w lewo/prawo, aby wybrać opcję <Play Mode> (Tryb odtw.).
- Przesuń [Joystick] w górę/na dół, aby wybrać opcję i naciśnij [Joystick(OK)].
  - <Play One> (Odtw. jed.): Wybrany plik filmowy zostanie odtworzony.
  - <Play All> (Odtw. wsz.): Umożliwia odtwarzanie plików od wybranego do ostatniego.
  - <Repeat One> (Powt. jedn.): Wybrany plik filmowy będzie odtwarzany z powtarzaniem.
  - <Repeat All> (Powt. wszyst.): Wszystkie pliki filmowe będą odtwarzane z powtarzaniem.
- Naciśnij przycisk [MENU], aby wyjść z menu. Naciśnij przycisk [PLAY].
  - Wybrana opcja zostanie zastosowana.

#### [ Uwaga ]

 Naciśnięcie przycisku [Record/Stop] po wyświetleniu ekranu menu powoduje przejście w tryb Movie Record (Nagrywanie filmów).

# Režim Movie (Video): Nastavenie možností prezerania

#### Nastavenie režimu prehrávania

Môžete prehrať súvislo všetky súbory alebo prehrať iba vybratý súbor. Môžete tiež nastaviť možnosť opakovania pre všetky súbory.

- 1. Stlačením tlačidla [POWER] zapnite športovú videokameru.
  - Zobrazí sa obrazovka Movie Record (Nahrávanie videa).
- 2. Stlačte tlačidlo [PLAY] alebo [pákový ovládač(OK)].
  - Prístroj sa prepne do režimu Movie Play (Prehrávanie videa).
- Stlačte tlačidlo [MENU].
   Pohnite pákovým ovládačom doľava / doprava, aby ste vybrali <Play Mode>.
- Pohybom pákového ovládača hore / dolu zvoľte možnosť, a potom stlačte [pákovýovládač(OK)].
  - <Play One>: Vybraný videosúbor bude prehraný.
  - <Play All>: Prehrávanie od vybraného súboru do posledného súboru.
  - <Repeat One>: Vybraný videosúbor bude opakovane prehrávaný.
  - <Repeat All>: Všetky videosúbory budú opakovane prehrávané.
- Stlačením tlačidla [MENU] ukončíte ponuku. Stlačte tlačidlo [PLAY].
  - Bude použitá vybratá možnosť.

#### [ Poznámka ]

Keď je zobrazená obrazovka s ponukou, stlačením tlačidla [Record / Stop] (Nahrať /Zastaviť) sa presuniete do režimu Movie Record (Nahrávanie videa).

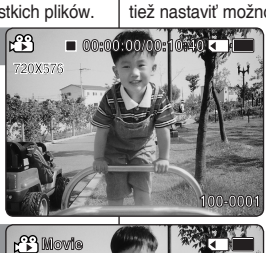

Play One

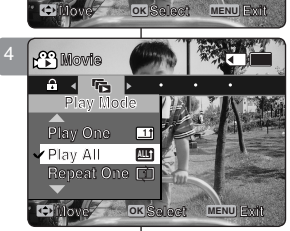

11

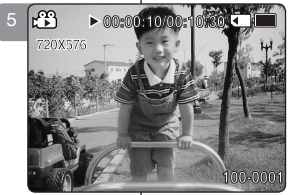

# POLSKI Tryb Movie (Wideo) : Ustawianie opcji przeglądania

#### Blokowanie plików filmowych

Zapisane ważne pliki filmowe można zabezpieczyć przed przypadkowym usunieciem. Pliki zabezpieczone nie zostana usuniete, chyba że zostanie zdiete zabezpieczenie lub pamieć zostanie sformatowana.

- 1. Naciśnii przycisk [POWER], aby właczyć kamere sportowa,
  - Zostanie wyświetlony ekran Movie Record (Nagrywanie filmów)
- 2. Naciśnij przycisk [PLAY] lub [Joystick(OK)].
  - Przełacza w Tryb odtw. Movie (Wideo).
  - Przeidź do żadanego pliku filmowego, używajac [Joystick].

#### Blokowanie plików filmowych w trybie pełnego ekranu

- 3. Naciśnij przycisk [MENU]. Przesuń [Jovstick] w lewo/prawo, aby wybrać opcie <Lock> (Zablokui).
- 4. Przesuń [Joystick(OK)], aby zablokować.
  - Wybrany plik filmowy jest blokowany.

#### Blokowanie plików filmowych w trybie Multi-View(Miniatury)

- 3. Przesuń przełacznik zoomu [W/T] w kierunku oznaczenia W (WIDE).
  - Ekran przełączy się w tryb Multi-view (Miniatury).
- Naciśnii przycisk [MENU]. Przesuń [Joystick] w lewo/prawo, aby wybrać opcie <Lock> (Žablokui).
- 5. Przesuń [Jovstick] w góre/na dół, aby wybrać opcie i naciśnij [Joystick(OK)].
  - <Lock> (Zablokuj): Blokuje żądany plik filmowy za pomoca [Jovstick(OK)]
  - <Multi Select> (Wiele): Za pomoca [Jovstick(OK)] można wybrać kilka plików filmowych. < >> Na wybranych plikach wyświetlona zostanie ikona. Naciśnii przycisk [PLAY], aby zablokować,
  - <Lock All> (Zabl. wsz.): blokowanie wszystkich plików filmowvch.
  - <Unlock All> (Odbl. wsz.): odblokowanie wszystkich plików filmowych.

#### [Uwaqi]

- Ikona < > wvświetlana iest przy zablokowanym pliku.
- Naciśniecie przycisku [Record/Stop] po wyświetleniu ekranu menu powoduje przejście w tryb Movie Record (Nagrywanie filmów).

# Režim Movie (Video): Nastavenie možností prezerania

#### Uzamknutie videosúborov

Dôležité uložené videosúborv môžete chrániť proti náhodnému vymazaniu. Chránené súbory nebudú vymazané, až kým nezrušíte ochranu, alebo nenaformátujete pamäť.

- 1 Stlačením tlačidla [POWER] zapnite športovú videokameru.
  - Zobrazí sa obrazovka Movie Record (Nahrávanie) videa).
- 2. Stlačte tlačidlo [PLAY] alebo [pákový ovládač(OK)].
  - Prístroi sa prepne do režimu Movie Plav (Prehrávanie) videa).
  - Presuňte sa na požadovaný videosúbor pomocou ٠ pákového ovládača.

#### Uzamknutie videosúborov v zobrazení na celei obrazovke

- Stlačte tlačidlo [MENU]. Pohnite pákovým ovládačom doľava / doprava, aby ste vvbrali <Lock>.
- 4. Stlačením (pákový ovládač(OK)) aktivuite uzamknutie.
  - ٠ Bude uzamknutý vybratý videosúbor.

#### Uzamknutie videosúborov v zobrazení viacerých snímok

- 3. Posuňte prepínač [W/T] do polohy W (WIDE) (ŠIROKÝ).
  - Obrazovka sa prepne na zobrazenie viacerých snímok.
- Stlačte tlačidlo [MENU]. Pohnite pákovým ovládačom doľava / doprava, aby ste vvbrali <Lock>.
- 5. Pohybom pákového ovládača hore / dolu zvoľte možnosť, a potom stlačte [pákový ovládač(OK)].
  - <Lock>: Uzamkne označený videosúbor pomocou pákového ovládača (OK).
  - < Multi Select>: Viaceré videosúborv sa daiú označiť pomocou pákového ovládača (OK). Na vybraných súboroch sa objaví indikátor <  $\bigcirc$  >. Stlačením tlačidla [PLAY] súbory uzamknite.
  - <Lock All>: Budú uzamknuté všetky videosúbory.
  - <Unlock All>: Odomknú sa všetkv videosúborv.

- ••• Na uzamknutom súbore sa zobrazí ikona <  $\bigcirc$  >.
- Keď je zobrazená obrazovka s ponukou, stlačením tlačidla ••• [Record / Stop] (Nahrať /Zastaviť) sa presuniete do režimu Movie Record (Nahrávanie videa).

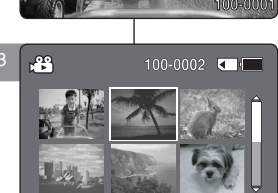

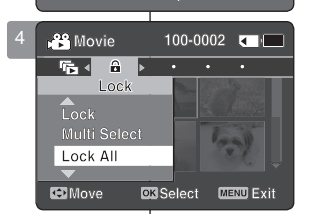

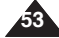

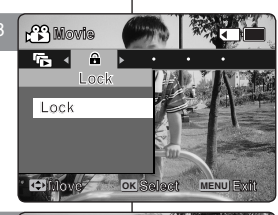

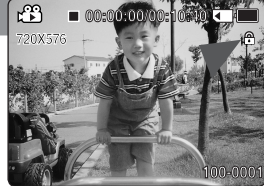

#### SVK

#### POLSKI

2

# Tryb MP3

| Przechowywanie plików MP3 w kamerze sportowej | 55 |
|-----------------------------------------------|----|
| Kopiowanie plików MP3 do kamery sportowej     | 55 |
| Odtwarzanie                                   |    |
| Odtwarzanie plików MP3                        |    |
| Ustawianie opcji odtwarzania plików MP3       |    |
| Usuwanie plików MP3                           |    |
| Ustawianie funkcji powtarzania odtwarzania    |    |
| Ustawienia korektora                          |    |
| Blokowanie plików Mp3                         | 60 |
|                                               |    |

 Ważne dane i nagrania należy zapisać na oddzielnym nośniku w celu uniknięcia utraty danych, spowodowanej awarią urządzenia lub innymi czynnikami.

#### Sposób włączania Tryb MP3

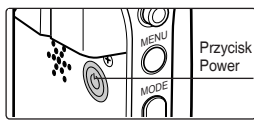

 Naciśnij przycisk [POWER], aby włączyć kamerę sportową.

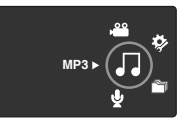

2. Wybierz tryb *MP3* naciskając przycisk [MODE].

# 2 Režim MP3

| Ukladanie súborov typu Mp3 v športovej videokamere<br>Kopírovanie súborov typu MP3 Fdo športovej                         | 55                   |
|----------------------------------------------------------------------------------------------------|----------------------|
| videokamery                                                                                                    | 55                   |
| Prehrávanie                                                                                                    | 56                   |
| Prehrávanie súborov typu MP3                                                                                             | 56                   |
| Nastavenie možností prehrávania súborov typu Mp3                                                                         | 57                   |
| Vymazanie súborov typu MP3                                                                                               | 57                   |
| Nastavenie opakovaného prehrávania                                                                                       | 58                   |
| Nastavenie ekvalizéra                                                                                                    | 59                   |
| Uzamknutie súborov typu MP3                                                                                              | 60                   |
| Vymazanie súborov typu MP3<br>Nastavenie opakovaného prehrávania<br>Nastavenie ekvalizéra<br>Uzamknutie súborov typu MP3 | 57<br>58<br>59<br>60 |

 Uložte dôležité údaje / nahrávky samostatne na iné médium, aby ste sa vyhli náhodnému vymazaniu z dôvodu zlyhania systému, alebo z iných dôvodov.

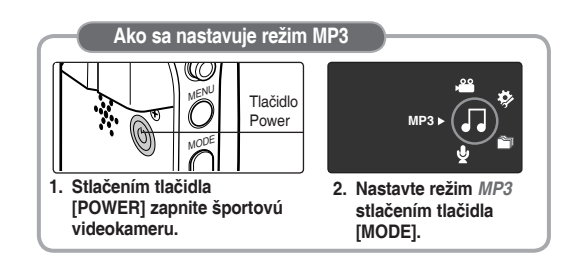

# POLSKI Tryb MP3: Przechowywanie plików MP3 w kamerze sportowej

#### Kopiowanie plików MP3 do kamery sportowej

Można kopiować pliki MP3 z komputera PC do kamery sportowej, gdy jest ona połączona z komputerem przewodem USB.

#### Zanim rozpoczniesz!

- Można kopiować pliki MP3, gdv opcja <USB Mode> (Trvb) USB) iest ustawiona na <Mass Storage> (Pamieć mas.) ➡Zobacz strona 73
- 1. Naciśnii przycisk [POWER], aby właczyć kamere sportowa.
  - Zostanie wyświetlony ekran Movie Record (Nagrywanie) filmów).
- 2. Podłacz kamere sportowa do komputera za pomoca dostarczonego przewodu USB.
  - A Podłacz przewód USB do kamery sportowei.
- B Podłacz drugi koniec przewodu USB do komputera.
- 3. Kliknii dwukrotnie ikone, aby otworzyć okno dialogowe dvsku wymiennego.
- 4. Wybierz folder, w którym sa przechowywane pliki MUSIC i otwórz go. klikajac dwukrotnie.
- 5. Przeciągnij plik MP3 z komputera i upuść go w folderze MUSIC
  - W pamieci można zmieścić maksymalnie 2000 plików MP3.

#### Rozłączanie połączenia USB

Po zakończeniu przesyłania danych należy odłaczyć kabel USB w nastepujacy sposób:

- 1. Wybierz ikone dysku wymiennego, kliknii ja prawym przyciskiem myszy i wybierz opcie Safely Remove Hardware (Bezpieczne usuwanie sprzetu).
- 2. Wybierz opcie Stop i odłacz kabel USB, ody okno zniknie.

#### [ Ostrzeżenie ]

- Kopiowanie i dystrybucja plików MP3 może powodować naruszenie praw autorskich.
- Kamera sportowa nie umożliwia tworzenia nowych folderów.

#### [ Uwagi ]

- Można kopiować foldery do kamery sportowei.
- Aby wyświetlić rozmiar pliku MP3 uwzględniając pojemność pamieci kamery sportowei, SZobacz strona 31.
- W trakcie przesyłania danych zaleca się używanie zasilacza sieciowego, aby uniknać wyłaczenia się kamery z powodu rozładowania akumulatora.
- W zależności od typu komputera PC po podłączeniu przewodu USB na ekranie monitora może zostać wyświetlone podreczne okno dialogowe dysku wymiennego.
- Ilustracie moga różnić sie od pokazanych w zależności od systemu operacyjnego Windows.

# Režim MP3: Ukladanie súborov SVK typu MP3 v športovej videokamere

#### Kopírovanie súborov typu MP3 Fdo športovej videokamery

Môžete kopírovať MP3 súbory z počítača do športovej videokamery pomocou pripojenia k počítaču káblom USB.

#### Predtým ako začnete!

- ٠ Súborv tvpu MP3 môžete kopírovať, ak je položka <USB Mode> nastavená na <Mass Storage>. ⇒strana 73
- 1. Stlačením tlačidla [POWER] zapnite športovú videokameru.
  - Zobrazí sa obrazovka Movie Record (Nahrávanie) videa)
- 2 Športovú videokameru pripoite k počítaču pomocou dodaného kábla USB.
  - A Pripoite kábel USB k športovej videokamere.
  - B Pripoite druhý koniec kábla USB k počítaču.
- 3. Dvojitým kliknutím myšou otvorte novú vymeniteľnú iednotku.
- 4 Vyberte priečinok MUSIC a dvojitým kliknutím myšou ho otvorte.
- 5. Chyťte a potiahnite súbor MP3 z počítača do adresára MUSIC.
  - Maximálna hudobná kapacita pamäte je 2000 súborov MP3.

#### Odpojenie pripojenia USB

Po dokončení prenosu údajov je potrebné odpojiť kábel nasledujúcim spôsobom.

- 1. Vyberte ikonu vymeniteľnej jednotky a kliknite na ňu pravým tlačidlom myši. Vyberte možnosť Safely Remove Hardware (Bezpečne odobrať hardvér).
- Vyberte možnosť "Štop" a po zmiznutí rolovacieho 2. okna odpoite kábel USB.

#### [Výstraha]

- Kopírovaním a ďalším šírením súborov MP3 môžete porušiť autorské práva.
- \* Nemôžete vytvoriť nový adresár v športovej videokamere.

#### [Poznámkv]

9:27 AM

- Do športovej videokamery môžete skopírovať adresár.
- \* Informácie o kapacite pre súbory MP3 s ohľadom na kapacitu pamäte športovei videokamery. + strana 31.
- Počas prenosu súborov sa odporúča použitie ÷ napájacieho adaptéra pre striedavý prúd, aby ste sa vyhli neúmyselnému výpadku napájania kvôli slabej batérii.
- Podľa tvpu počítača sa po pripoiení k USB môže objaviť \* vyskakovacie dialógové okno pre vymeniteľný disk.
- Obrázky sa môžu líšiť od tých zobrazovaných, v ÷ závislosti od verzie Windows.

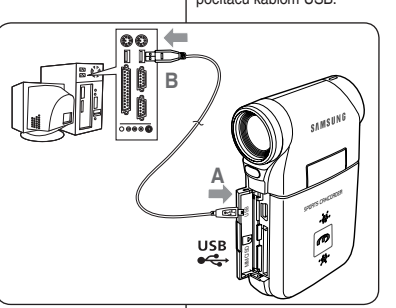

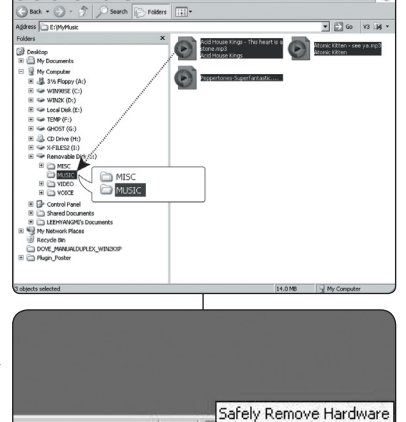

? EN

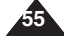

# Tryb MP3: Odtwarzanie

#### Odtwarzanie plików MP3

Można odtwarzać zapisane pliki MP3.

- 1. Naciśnij przycisk [POWER], aby włączyć kamerę sportową.
- Zostanie wyświetlony ekran Movie Record (Nagrywanie filmów).
- Wybierz tryb MP3, naciskając przycisk [MODE].
  - Zostanie wyświetlona lista odtwarzania MP3.
     Jożeli pie zapiega plików MP2, zostanie wyświetle
  - Jeżeli nie zapisano plików MP3, zostanie wyświetlony komunikat <No files...> (Brak plików...).
- Wybierz plik MP3 do odtwarzania, przesuwając [Joystick] w górę/na dół, a następnie naciśnij [Joystick(OK)].
- 4. Wybrany plik MP3 jest odtwarzany.
  - Po każdym naciśnięciu przycisku [PLAY] lub [Joystick(OK)] na przemian włączane jest odtwarzanie i pauza.
  - Aby zmienić głośność, przesuń [Joystick] w górę/na dół. Na kilka sekund wyświetlony zostanie wskaźnik głośności.

#### Korzystanie z Joystick (w lewo/w prawo)

#### Przesuń [Joystick] w lewo

- ◆ 2 sekundy po rozpoczęciu odtwarzania odtwarzany jest poprzedni plik.
- W trybie pauzy/stop pojawi się poprzedni plik.
- 2 sekundy po rozpoczęciu odtwarzania ponownie odtwarzany jest bieżący plik.

#### Przesuń [Joystick] w prawo

- Podczas odtwarzania odtwarzany jest następny plik.
- W trybie pauzy/stop pojawi się następny plik.
- Podczas odtwarzania naciśnij i przytrzymaj [Joystick(OK)] w lewo/w prawo, aby przeszukać aktualnie odtwarzany plik MP3 do przodu lub do tyłu

#### Ustawienie w położenie przełącznika HOLD - [MP3/zewnętrznego modułu kamery\*]

Po przesunięcie przełącznika HOLD [MP3/zewnętrznego modułu kamery\*] zablokowane zostają wszystkie przyciski z wyjątkiem przycisku Power i regulacji głośności.

Przełącznik HOLD [MP3/żewnętrznego modułu kamery\*] działa jedynie w trybie MP3 lub po podłączeniu zewnętrznego modułu kamery\*.

#### [ Uwagi ]

- Plik MP3 z odpowiednimi znacznikami umożliwia wyświetlenie nazwy wykonawcy. W przypadku pliku MP3 bez odpowiednich znaczników dane pole pozostanie puste.
- Jeśli wyświetlana jest nieprawidłowa nazwa pliku, należy spróbować zmienić nazwę na komputerze PC.
- Gdy ustawiony język nie jest zgodny z językiem, w jakim zapisano dane w znacznikach pliku MP3, informacje o wykonawcy mogą być wyświetlane nieprawidłowo.
- Po podłączeniu do kamery sportowej słuchawek, przewodu audio / wideo lub zewnętrznego modułu kamery\* wbudowany głośnik jest automatycznie wyłączany.
- Kamera sportowa obsługuje jedynie format MP3.
- Uszkodzone lub niestandardowe pliki MP3 mogą nie być wyświetlane prawidłowo lub odtwarzane.
- Odtwarzanie nie rozpocznie się, gdy pierwszy plik jest uszkodzony.
- Tytuł może nie być wyświetlany, jeśli dany język nie jest obsługiwany lub został zapisany w języku chińskim.
- Pliki MP3 zapisane w trybie VBR zostaną wyświetlone jako VBR na wyświetlaczu LCD, a ich czas odtwarzania i nagrywania może różnić się od wyświetlanego.
- Jeśli tytuł odtwarzanego pliku muzycznego jest zbyt długi, jest on przewijany na wyświetlaczu.
- Obsługiwane są szybkości transmisji w plikach MP3 od 8 kb/s do 320 kb/s oraz szybkość zmienna (VBR).
- \* : Tylko VP-X300L

# Režim MP3: Prehrávanie

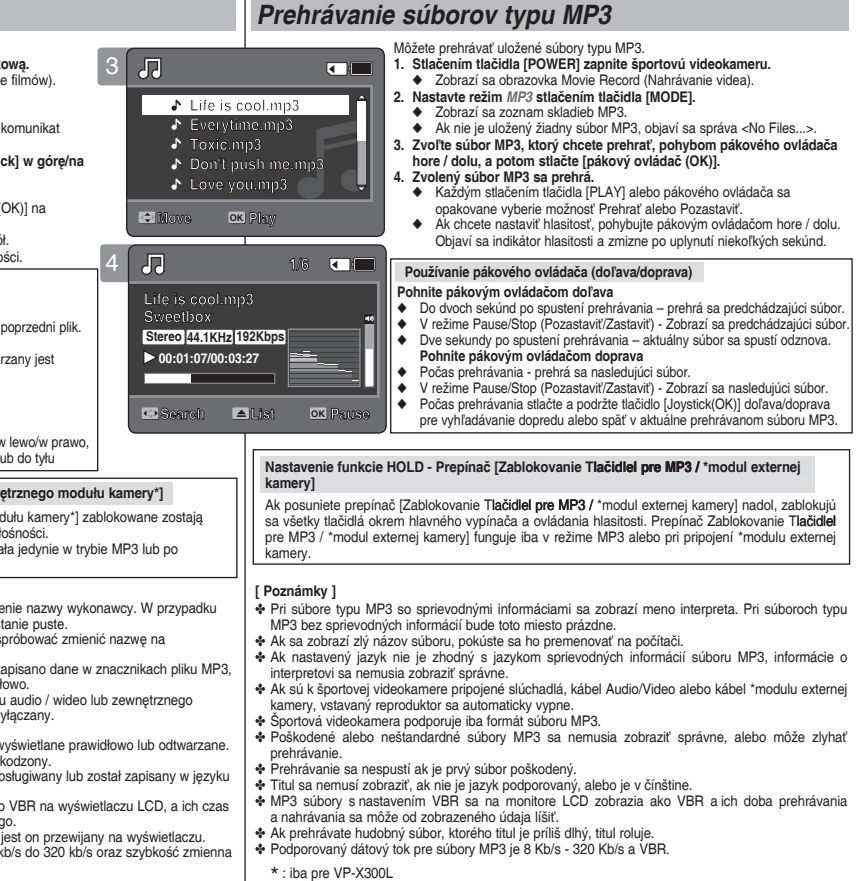

# **POLSKI Tryb** MP3: Ustawianie opcji odtwarzania plików MP3

#### Usuwanie plików MP3

Istnieje możliwość usunięcia wybranego pliku MP3 lub grupy plików MP3.

- 1. Naciśnij przycisk [POWER], aby włączyć kamerę sportową.
  - Zostanie wyświetlony ekran Movie Record (Nagrywanie filmów).
- 2. Wybierz tryb MP3, naciskając przycisk [MODE].
  - Zostanie wyświetlona lista odtwarzania MP3.
  - Przejdź do żądanego pliku MP3, używając [Joystick].

#### Usuwanie plików MP3 z listy odtwarzania MP3

- Naciśnij przycisk [DELETE] na wyświetlaczu LCD w trybie pauzy. Wybierz opcję, przesuwając [Joystick] w górę/na dół, a następnie naciśnij [Joystick(OK)].
  - <OK>: Usuwany jest wybrany plik MP3.
  - <Multi Select> (Wiele): Za pomocą [Joystick(OK)] można wybrać kilka plików MP3. Na wybranych plikach wyświetlona zostanie ikona < <>. Naciśni przycisk IPLAYI.
  - <All> (Wszys.): Usuwanie wszystkich plików MP3.
  - <Cancel> (Anuluj): Anulowanie usuwania.

#### Usuwanie pliku MP3 w trybie pełnego ekranu

- 3. Naciśnij przycisk [PLAY] lub [Joystick(OK)].
  - Rozpocznie się odtwarzanie wybranego pliku MP3.
- Naciśnij przycisk [DELETE] na wyświetlaczu LCD w trybie pauzy. Wybierz opcję, przesuwając [Joystick] w górę/na dół, a następnie naciśnij [Joystick(OK)].
  - <OK>: Usuwany jest wybrany plik MP3.
  - <Cancel> (Anuluj): Anulowanie usuwania.

#### [ Uwagi ]

- Pliki zablokowane nie zostaną usunięte.
- Podczas odtwarzania nie można otworzyć menu.
- Po naciśnięciu przycisku [Record/Stop] w trybie MP3 kamera sportowa przełączy się na tryb nagrywania filmów.

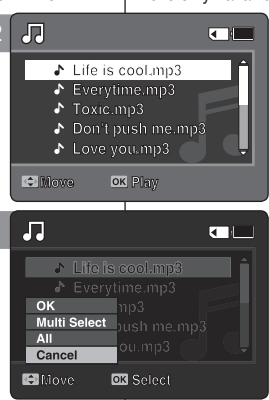

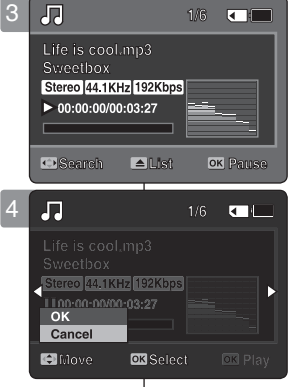

# Režim MP3: Nastavenie SVK možností prehrávania súborov typu MP3

#### Vymazanie súborov typu MP3

Môžete vymazať označený súbor MP3 alebo skupinu súborov MP3.

- Stlačením tlačidla [POWER] zapnite športovú videokameru.
  - Zobrazí sa obrazovka Movie Record (Nahrávanie videa).
- 2. Nastavte režim MP3 stlačením tlačidla [MODE].
  - Zobrazí sa zoznam skladieb MP3.
  - Presuňte sa na požadovaný súbor MP3 pomocou pákového ovládača.

#### Vymazanie súborov MP3 zo zoznamu skladieb MP3

- V režime pauzy stlačte tlačidlo [DELETE] na monitore LCD. Zvoľte možnosť pohybom pákového ovládača hore / dolu, a potom stlačte [pákový ovládač(OK)].
  - <OK>: Bude vymazaný vybratý súbor MP3.
  - <Multi Select> : Viaceré súbory MP3 sa dajú označiť pomocou pákového ovládača (OK). Na vybraných súboroch sa objaví indikátor < <>. Stlačte tlačidlo [PLAY].
  - All>: Všetky súbory MP3 budú vymazané.
  - Cancel> Zruší vymazanie.

#### Vymazanie súboru MP3 v zobrazení na celej obrazovke

- Stlačte tlačidlo [PLAY] alebo [pákový ovládač(OK)].
   Bude prehraný vybraný súbor MP3.
- V režime pauzy stlačte tlačidlo [DELETE] na monitore LCD. Zvoľte možnosť pohybom pákového ovládača hore / dolu, a potom stlačte [pákový ovládač(OK)].
  - <OK>: Bude vymazaný vybratý súbor MP3.
  - Cancel> : Zruší vymazanie.

- Uzamknuté súbory nebudú vymazané.
- Počas prehrávania sa nedá vstúpiť do ponuky.
- Ak v režime MP3 stlačíte tlačidlo [Record/Stop], Sportsvideokamera sa prepne do režimu nahrávania videa.

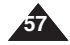

# **POLSKI** Tryb MP3: Ustawianie opcji odtwarzania plików MP3

#### Ustawianie funkcji powtarzania odtwarzania

Istnieje możliwość powtarzania odtwarzania jednego wybranego pliku MP3 lub grupy plików MP3, a także losowego odtwarzania plików MP3.

- Naciśnij przycisk [POWER], aby włączyć kamerę sportową.
  - Zostanie wyświetlony ekran Movie Record (Nagrywanie filmów).
- 2. Wybierz tryb MP3, naciskając przycisk [MODE].
- Zostanie wyświetlona lista odtwarzania MP3.
   Naciśnii przycisk [MENU] w trybie pauzy.
- Nacisnij przycisk [MENU] w trybie pauzy. Przesuń [Joystick] w lewo/prawo, aby wybrać opcję <Repeat> (Powtórz).
- Wybierz opcję, przesuwając [Joystick] w górę/na dół, a następnie naciśnij [Joystick(OK)].
  - <Öff> : Brak powtarzania; każdy tytuł odtwarzany jest jednokrotnie w kolejności od wybranego pliku MP3.
  - <Repeat One> (Powt. jedn.): Powtarzane jest odtwarzanie jednego wybranego pliku MP3.
  - <Repeat Folder> (Powt. folder): Odtwarzanie wszystkich plików z folderu będzie powtarzane.
  - <Repeat All> (Powt. wszyst.): Wszystkie pliki MP3 są odtwarzane w danej kolejności, a następnie odtwarzanie rozpoczyna się od początku.
  - <Shuffle Folder> (Los. foldery): Odtwarzanie wszystkich plików z folderu będzie odbywać się losowo.
  - <Shuffle All> (Los. wszyst.): Wszystkie pliki MP3 będą raz odtworzone w kolejności losowej.
- 5. Naciśnij przycisk [MENU], aby wyjść z menu.
  - Przejdź do żądanego pliku MP3 lub folderu, używając [Joystick].
  - Wybrana opcja zostanie zastosowana podczas odtwarzania pliku MP3.
  - Zaznaczona ikona funkcji zostanie wyświetlona.
  - Po wybraniu opcji <Off> nie będą wyświetlane żadne ikony.

#### [Uwagi]

- Po podłączeniu do kamery sportowej słuchawek, przewodu audio / wideo lub zewnętrznego modułu kamery\* wbudowany głośnik jest wyłączany.
- Podczaś odtwarzania nie można otworzyć menu.
- Po naciśnięciu przycisku [Record/Stop] w trybie MP3 kamera sportowa przełączy się na tryb nagrywania filmów.
  - \* : Tylko VP-X300L

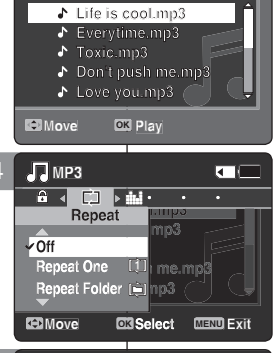

刀

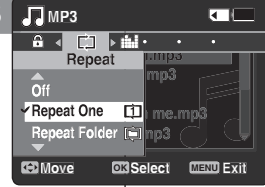

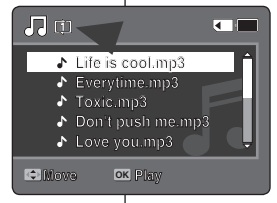

# Režim MP3: Nastavenie SVK možností prehrávania súborov typu MP3

#### Nastavenie opakovaného prehrávania

Môžete opakovať zvolený súbor MP3 alebo skupinu súborov MP3, alebo prehrávať súbory MP3 v náhodnom poradí.

- 1. Stlačením tlačidla [POWER] zapnite športovú videokameru.
  - Zobrazí sa obrazovka Movie Record (Nahrávanie videa).
- 2. Nastavte režim MP3 stlačením tlačidla [MODE].
   ♦ Zobrazí sa zoznam skladieb MP3.
- V režime Pozastaviť stlačte tlačidlo [MENU]. Pohnite pákovým ovládačom doľava / doprava, aby ste vybrali možnosť <Repeat>.
- Zvoľte možnosť pohybom pákového ovládača hore / dolu, a potom stlačte [pákový ovládač(OK)].
  - <Off> : Neopakuje sa, prehrá každý titul raz v poradí z vybratého súboru MP3.
  - <Repeat Folder>: Všetky súbory v adresári budú prehrané opakovane.
  - <Repeat All>: Prehrajú sa všetky súbory MP3 za sebou a začnú sa prehrávať opäť od začiatku.
  - Shuffle Folder>: Všetky súbory v adresári budú prehrané v náhodnom poradí.
  - <Shuffle All>: Všetky súbory MP3 budú prehrané jedenkrát v náhodnom poradí.
- 5. Stĺačením tlačidla [MENU] ukončíte ponuku.
  - Presuňte súbor MP3 požadovaného adresára pomocou pákového ovládača.
  - Po prehraní súboru MP3 bude použitá vybraná možnosť.
  - Zobrazí sa ikona vybranej funkcie.
  - Ak je vybratá možnosť <Óff>, nezobrazí sa žiadna ikona.

- Ak sú k športovej videokamere pripojené slúchadlá, kábel Audio/Video alebo kábel \*modulu externej kamery, vstavaný reproduktor nebude fungovať.
- Počas prehrávania sa nedá vstúpiť do ponuky.
- Ak v režime MP3 stlačíte tlačidlo [Record/Stop], Sportsvideokamera sa prepne do režimu nahrávania videa.
  - \* : iba pre VP-X300L

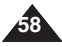

# POLSKI Tryb MP3: Ustawianie opcji odtwarzania plików MP3

#### Ustawienia korektora

Aby dostosować się do różnych rodzajów muzyki, można wybrać tryb Equalizer (Korektor).

- 1. Naciśnij przycisk [POWER], aby włączyć kamerę sportową.
  - Zostanie wyświetlony ekran Movie Record (Nagrywanie filmów).
- 2. Wybierz tryb MP3, naciskając przycisk [MODE].
  - Zostanie wyświetlona lista odtwarzania MP3.
- Naciśnij przycisk [MENU] w trybie pauzy. Przesuń [Joystick] w lewo/prawo, aby wybrać opcję <Equalizer> (Korektor).
- 4. Wybierz opcję, przesuwając [Joystick] w górę/ na dół, a następnie naciśnij [Joystick(OK)].
  - ◆ <Off> / <Pop> / <Classic> (Klasyka) / <Jazz>
- 5. Naciśnij przycisk [MENU], aby wyjść z menu.
  - Wybrana opcja zostanie zastosowana.
  - Po wybraniu opcji <Off> nie będą wyświetlane żadne ikony.

#### [ Uwagi ]

- Podczas odtwarzania nie można otworzyć menu.
- Po naciśnięciu przycisku [Record/Stop] w trybie MP3 kamera sportowa przełączy się na tryb nagrywania filmów.

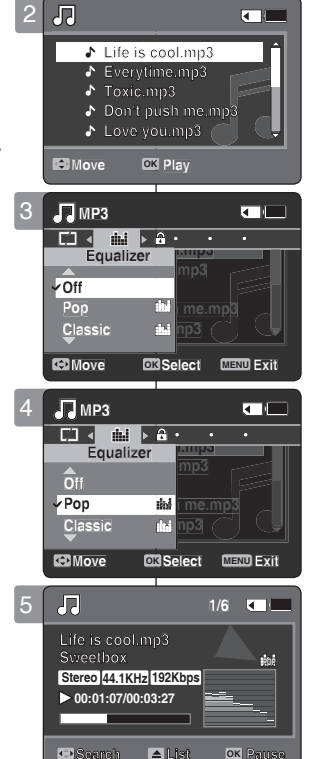

# Režim MP3: Nastavenie SVK možností prehrávania súborov typu MP3

#### Nastavenie ekvalizéra

Môžete zvoliť režim Ekvalizéra pre rôzne typy hudby.

- Stlačením tlačidla [POWER] zapnite športovú videokameru.
  - Zobrazí sa obrazovka Movie Record (Nahrávanie videa).
- 2. Nastavte režim MP3 stlačením tlačidla [MODE].
  - Zobrazí sa zoznam skladieb MP3.
- V režime Pozastaviť stlačte tlačidlo [MENU]. Pohnite pákovým ovládačom doľava / doprava, aby ste vybrali <Equalizer>.
- Zvoľte možnosť pohybom pákového ovládača hore / dolu, a potom stlačte pákový ovládač (OK).
  - ◆ <Off> / <Po+p> / <Classic> / <Jazz>
- 5. Stlačením tlačidla [MENU] ukončíte ponuku.
  - Bbude použité vybrané nastavenie.
  - Ak je vybratá možnosť <Off>, nezobrazí sa žiadna ikona.

- Počas prehrávania sa nedá vstúpiť do ponuky.
- Ak v režime MP3 stlačíte tlačidlo [Record/Stop], Sportsvideokamera sa prepne do režimu nahrávania videa.

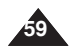

# **POLSKI** Tryb MP3: Ustawianie opcji odtwarzania plików MP3

#### Blokowanie plików MP3

Zapisane ważne pliki MP3 można zabezpieczyć przed przypadkowym usunięciem. Pliki zabezpieczone nie zostaną usunięte, chyba że zostanie zdjęte zabezpieczenie lub pamieć zostanie sformatowana.

- Naciśnij przycisk [POWER], aby włączyć kamerę sportową.
  - Zostanie wyświetlony ekran Movie Record (Nagrywanie filmów).
- 2. Wybierz tryb MP3, naciskając przycisk [MODE].
  - Zostanie wyświetlona lista odtwarzania MP3.
  - Przejdź do żądanego pliku MP3, używając [Joystick].

#### Blokowanie plików MP3 z listy odtwarzania MP3

- Naciśnij przycisk [MENU] w trybie pauzy. Przesuń [Joystick] w lewo/prawo, aby wybrać opcję <Lock> (Zablokuj).
- Wybierz opcję, przesuwając [Joystick] w górę/na dół, a następnie naciśnij [Joystick(OK)].
  - <Lock> (Zablokuj): blokowanie wybranego pliku MP3.
  - <Multi Select> (Wiele): Za pomocą [Joystick(OK)] można wybrać kilka plików MP3. Na wybranych plikach wyświetlona zostanie ikona

     Naciśnij przycisk [PLAY].
  - <Lock All> (Zabl. wsz.): blokowanie wszystkich plików MP3.
  - <Unlock All> (Odbl. wsz.): odblokowanie wszystkich plików filmowych MP3.

#### Blokowanie pliku MP3 w trybie pełnego ekranu

- Naciśnij przycisk [PLAY] lub [Joystick(OK)].
   Rozpocznie się odtwarzanie wybranego pliku MP3.
- Naciśnij przycisk [MENU] w trybie pauzy. Przesuń [Joystick] w lewo/prawo, aby wybrać opcję <Lock> (Zablokuj).
- 5. Naciśnij [Joystick(OK)].
  - Wybrany plik MP3 jest blokowany.

#### [ Uwagi ]

- Ikona < >> wyświetlana jest przy zablokowanym pliku.
- Podczas odtwarzania nie można otworzyć menu.
- Po naciśnięciu przycisku [Record/Stop] w trybie MP3 kamera sportowa przełączy się na tryb nagrywania filmów.

# Režim MP3: Nastavenie SVK možností prehrávania súborov typu MP3

#### Uzamknutie súborov typu MP3

Dôležité uložené súbory MP3 môžete chrániť proti náhodnému vymazaniu. Chránené súbory nebudú vymazané, až kým nezrušíte ochranu, alebo nenaformátujete pamäť.

- Stlačením tlačidla [POWER] zapnite športovú videokameru.
  - Zobrazí sa obrazovka Movie Record (Nahrávanie videa).
- 2. Nastavte režim MP3 stlačením tlačidla [MODE].
  - Zobrazí sa zoznam skladieb MP3.
  - Presuňte sa na požadovaný súbor MP3 pomocou pákového ovládača.

#### Uzamknutie súborov MP3 v zozname skladieb MP3

- V režime Pozastaviť stlačte tlačidlo [MENU]. Pohnite pákovým ovládačom doľava / doprava, aby ste vybrali <Lock>.
- Zvoľte možnosť pohybom pákového ovládača hore / dolu, a potom stlačte [pákový ovládač(OK)].
  - <Lock>: Bude uzamknutý vybratý súbor MP3.
  - <Multi Select>: Pomocou pákového ovládača (OK) sa dajú označiť viaceré súbory MP3. Na vybraných súboroch sa objaví indikátor <</li>
     Stlačte tlačidlo [PLAY].
  - Lock All>: Budú uzamknuté všetky súbory MP3.
  - Unlock All>: Odomknú sa všetky súbory MP3.

#### Uzamknutie súboru MP3 v zobrazení na celej obrazovke

- Stlačte tlačidlo [PLAY] alebo [pákový ovládač(OK)].
   Bude prehraný vybraný súbor MP3.
- V režime Pozastaviť stlačte tlačidlo [MENU]. Pohnite pákovým ovládačom doľava / doprava, aby ste vybrali <Lock>.
- 5. Stlačte [pákový ovládač(OK)].
  - Bude uzamknutý vybratý súbor MP3.

#### [Poznámky]

- Na uzamknutom súbore sa zobrazí ikona < <sup>(1)</sup>/<sub>(1)</sub>>.
- Počas prehrávania sa nedá vstúpiť do ponuky.
- Ak v režime MP3 stlačíte tlačidlo [Record/Stop], Sportsvideokamera sa prepne do režimu nahrávania videa.

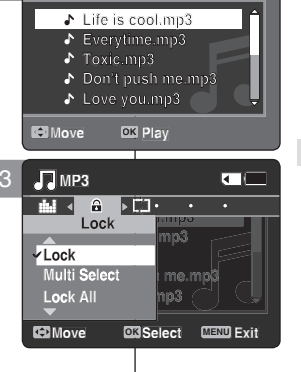

Л

Л

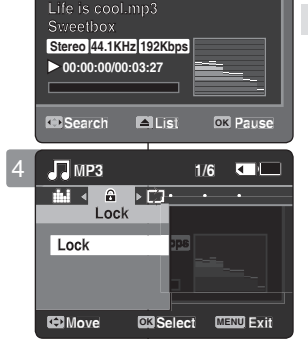

60

#### SVK

#### POLSKI

# Tryb Voice Recorder (Dyktafon)

| Nagrywanie                         | 62 |
|------------------------------------|----|
| Rejestracja plików dźwiękowych     | 62 |
| Odtwarzanie                        | 63 |
| Odtwarzanie plików dźwiękowych     | 63 |
| Ustawianie opcji odtwarzania głosu | 64 |
| Usuwanie plików dźwiękowych        | 64 |
| Ustawienia trybu odtwarzania       | 65 |
| Blokowanie plików dźwiękowych      | 66 |
|                                    |    |

 Ważne dane i nagrania należy zapisać na oddzielnym nośniku w celu uniknięcia utraty danych, spowodowanej awarią urządzenia lub innymi czynnikami.

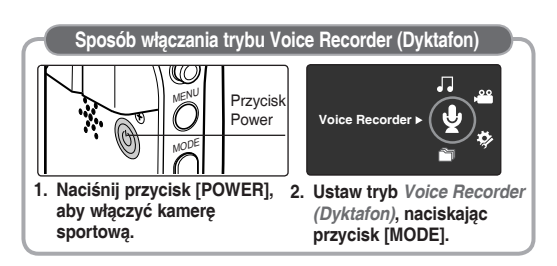

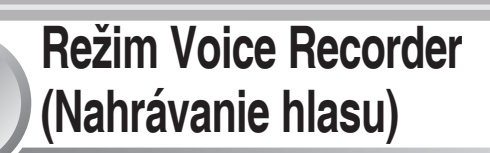

| Nahrávanie                            | 62 |
|---------------------------------------|----|
| Nahrávanie hlasových súborov          | 62 |
| Prehrávanie                           | 63 |
| Prehrávanie hlasových súborov         | 63 |
| Nastavenie možností prehrávania hlasu | 64 |
| Vymazanie hlasových súborov           | 64 |
| Nastavenie režimu Prehrávanie         | 65 |
| Uzamknutie hlasových súborov          | 66 |

3

 Uložte dôležité údaje / nahrávky samostatne na iné médium, aby ste sa vyhli náhodnému vymazaniu z dôvodu zlyhania systému, alebo z iných dôvodov.

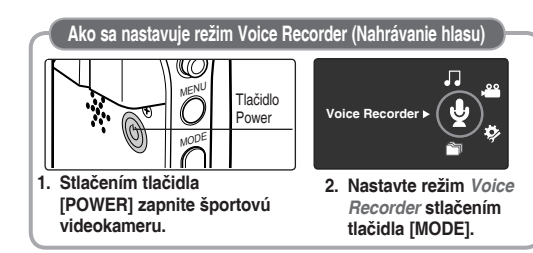

# : Nagrywanie

### Rejestracja plików dźwiękowych

Wbudowany mikrofon umożliwia rejestrację dźwięków bez konieczności używania dodatkowych urządzeń.

- 1. Naciśnij przycisk [POWER], aby włączyć kamerę sportową.
  - Zostanie wyświetlony ekran Movie Record (Nagrywanie filmów).
- Ustaw tryb Voice Recorder (Dyktafon), naciskając przycisk [MODE].
  - Zostanie wyświetlony ekran Voice Record (Zapis głosu).
- Naciśnij przycisk [Record/Stop], aby rozpocząć nagrywanie.
  - Na ekranie wyświetlana jest ikona < 
    > i rozpoczyna się nagrywanie.
- Aby zakończyć nagrywanie, ponownie naciśnij przycisk [Record/Stop].

#### [ Uwagi ]

- Zapisane pliki dźwiękowe są automatycznie zapisywane na liście.
- Podczas zapisu dźwięku lub w trybie Voice Record (Zapis głosu) dostęp do menu nie jest możliwy.
- Jeśli podczas nagrywania głosu nastąpi przełączenie na inny tryb, nagrywanie zostanie zatrzymane.
- Nagrywanie przy zablokowanym wbudowanym mikrofonie może spowodować pogorszenie dźwięku i szumy. Należy więc uważać, aby mikrofon nie był zablokowany.
- W przypadku nagrywania dźwięku na kamerze sportowej (za pomocą mikrofonu) należy to robić w niewielkiej odległości od źródła dźwięku. Jeśli źródło dźwięku jest daleko, jego słyszalność i jakość może zostać obniżona.

# Režim Voice Recorder (Nahrávanie hlasu): Nahrávanie

#### Nahrávanie hlasových súborov

Zabudovaný mikrofón umožňuje užívateľovi nahrávať hlasy bez akýchkoľvek prídavných zariadení.

1. Stlačením tlačidla [POWER] zapnite športovú videokameru.

SVK

- Zobrazí sa obrazovka Movie Record (Nahrávanie videa).
- Nastavte režim Voice Recorder stlačením tlačidla [MODE].
  - Zobrazí sa obrazovka Voice Record (Nahrávanie hlasu).
- Stlačením tlačidla [Record/Stop] (Nahrať/ Zastaviť) začnete nahrávať.
  - Na obrazovke sa objaví ikona < 
    > a začne sa nahrávanie.
- Ak chcete nahrávanie ukončiť, znovu stlačte tlačidlo [Record/Stop] (Nahrať/Zastaviť).

#### Poznámky ]

- Nahrávaný hlas sa do zoznamu uloží automaticky.
- Počas nahrávania hlasu alebo v režime Voice Record (nahrávanie hlasu) nie je ponuka prístupná.
- Ak počas nahrávania zvuku zmeníte režim, nahrávanie sa zastaví.
- Ak nahrávate pomocou zabudovaného mikrofónu, ktorý je upchaný, môže to spôsobiť zhoršenie hlasitosti a šum na nahrávke. Preto sa uistite, že mikrofón nie je upchaný.
- Ak na športovej videokamere vykonávate nahrávanie zvuku (pomocou mikrofónu), odporúčame vám, aby ste to robili z krátkej vzdialenosti. Ak je nahrávanie uskutočnené na diaľku, môže byť sila zvuku alebo jeho kvalita zhoršená.

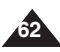

# Stereo 8.0KHz 64Kbps 00:00:00/35:00:00 SWAV0001.WAV 2007/01/01 12:00:00 AL3 Stereo 8.0KHz 64Kbps 00:00:12/34:59:48 4 SWAV0002 WAV Stereo 8.0KHz 64Kbps 00:00:12/34:59:48

 Zobrazí s (Nahráva)

### **POLSKI** Tryb Voice Recorder (Dyktafon) : Odtwarzanie

#### Odtwarzanie plików dźwiekowych

Zapisane pliki dźwiękowe można odtwarzać za pomocą wbudowanego głośnika lub słuchawek.

- 1. Naciśnii przycisk [POWER], aby właczyć kamere sportowa.
  - Zostanie wyświetlony ekran Movie Record (Nagrywanie filmów)
- 2. Ustaw tryb Voice Recorder (Dyktafon), naciskajac przycisk [MODE].
  - Zostanie wyświetlony ekran Voice Record (Zapis głosu).
- 3. Naciśnii przycisk [PLAY] lub [Joystick(OK)]. Wyświetlony zostanie ekran Voice Playlist (Odtw. głosu).
- 4. Wybierz plik dźwiekowy do odtwarzania przesuwając [Jovstick] w góre/na dół, a następnie naciśnii [Jovstick(OK)].
- 5. Rozpocznie sie odtwarzanie wybranego pliku dźwiekowego.
  - Abv wstrzvmać odtwarzanie, naciśnii [Jovstick(OK)].
  - Aby przeszukiwać w przód/do tyłu, przesuń [Joystick] w lewo/prawo.
- 6. Aby wyregulować głośność, przesuń [Joystick] w góre/w dół.
  - Na kilka sekund wyświetlony zostanie wskaźnik ałośności.

#### [Uwagi]

- Jeżeli plik dźwiękowy jest nagrywany po ustawieniu daty/ godziny, na monitorze LCD wyświetlane są data i godzina rozpoczecia nagrvwania.
- Po podłączeniu do kamery sportowej słuchawek, przewodu audio / wideo lub zewnetrznego modułu kamery\* wbudowany ołośnik jest wyłaczany.
- Podczas odtwarzania pliku dźwiekowego nie można otworzyć menu.
- Aby odtwarzać nagrany plik dźwiekowy na pełnym ekranie. przesuń przełacznik [W/T] w góre w celu wyświetlenia listy odtwarzania. Wybierz plik muzyczny, przesuwajac [Joystick] w góre, a następnie naciśnij przycisk [Joystick(OK)], aby rozpoczać odtwarzanie.
- Naciśniecie przycisku [Record/Stop] po wyświetleniu ekranu menu powoduje przejście w tryb Vojce Record (Zapis głosu).
  - \* : Tvlko VP-X300L

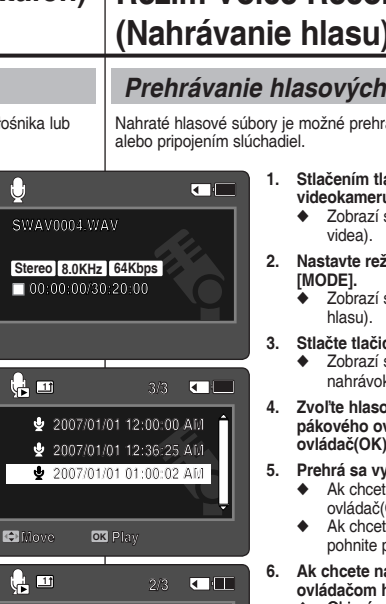

OK Pause

🖢 2007/01/01 12:00:00 AM

2007/01/01 01:00:02 AM

Nove

🔒 🂵

Search

Stereo 8.0KHz 64Kbps

▲ List

> 00:00:12/00:02:15

### **Režim Voice Recorder** (Nahrávanie hlasu): Prehrávanie

#### Prehrávanie hlasových súborov

Nahraté hlasové súbory je možné prehrávať pomocou integrovaného reproduktora

- 1. Stlačením tlačidla [POWER] zapnite športovú videokameru.
  - Zobrazí sa obrazovka Movie Record (Nahrávanie)
- 2. Nastavte režim Voice Recorder stlačením tlačidla
  - Zobrazí sa obrazovka Voice Record (Nahrávanie)
- Stlačte tlačidlo [PLAY] alebo [pákový ovládač(OK)].
  - Zobrazí sa obrazovka Voice Plavlist (Zoznam hlasových) nahrávok).
- 4. Zvoľte hlasový súbor, ktorý chcete prehrať, pohybom pákového ovládača hore / dolu, a potom stlačte [pákový ovládač(OK)].
- 5. Prehrá sa vybratý hlasový súbor.
  - Ak chcete urobiť prestávku v prehrávaní, stlačte [pákový ovládač(OK)].
  - Ak chcete výhľadávať smerom dozadu / dopredu. pohnite pákovým ovládačom doľava / doprava.
- 6. Ak chcete nastaviť hlasitosť, pohnite pákovým ovládačom hore / dolu.
  - Objaví sa indikátor hlasitosti a zmizne po uplynutí niekoľkých sekúnd.

#### [ Poznámkv ]

- Keď nahrávate hlasový súbor po nastavení dátumu a času zobrazený dátum a čas na LCD monitore ukazuje dátum a čas, kedv ste začali nahrávať.
- Ak sú k športovej videokamere pripojené slúchadlá, kábel Audio/Video alebo kábel \*modulu externej kamery, vstavaný reproduktor nebude fungovať.
- Počas prehrávania hlasu sa nedá vstúpiť do ponuky.
- Ak chcete nahratý zvukový súbor prehrávať na celej • obrazovke, posuňte tlačidlo [W/T] a zobrazí sa zoznam skladieb. Pohybom [Joystick] hore/dole vyberte požadovaný súbor a kvôli prehrávaniu stlačte [Joystick(OK)].
- ••• Keď je zobrazená obrazovka s ponukou, stlačením tlačidla [Record / Stop] (Nahrať /Zastaviť) sa presuniete do režimu Voice Record (Nahrávanie hlasu).
  - \* : iba pre VP-X300L

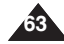

# : Ustawianie opcji odtwarzania głosu

### Usuwanie plików dźwiękowych

Istnieje możliwość usunięcia wybranego dźwiękowego lub ich grupy.

- 1. Naciśnij przycisk [POWER], aby włączyć kamerę sportową.
  - Zostanie wyświetlony ekran Movie Record (Nagrywanie filmów).
- Ustaw tryb Voice Recorder (Dyktafon), naciskając przycisk [MODE].
  - Zostanie wyświetlony ekran Voice Record (Zapis głosu).
- 3. Naciśnij przycisk [PLAY] lub [Joystick(OK)].
  - Wyświetlony zostanie ekran Voice Playlist (Odtw. głosu).
  - Przejdź do żądanego pliku dźwiękowego, używając [Joystick].
- Naciśnij przycisk [DELETE] na wyświetlaczu LCD w trybie pauzy. Wybierz opcję, przesuwając [Joystick] w górę/na dół, a następnie naciśnij [Joystick(OK)].
  - OK>: Usuwany jest wybrany plik dźwiękowy.
  - <Multi Select> (Wiele): Za pomocą [Joystick(OK)] można wybrać kilka plików filmowych. Na wybranych plikach wyświetlona zostanie ikona
     Naciśnij przycisk [PLAY].
  - <All> (Wszys.): Usuwanie wszystkich plików dźwiękowych.
  - <Cancel> (Anuluj): Anulowanie usuwania.

#### [ Uwagi ]

- Pliki zablokowane nie zostaną usunięte.
- Podczas odtwarzania pliku dźwiękowego nie można otworzyć menu.
- Naciśniecie przycisku [Record/Stop] po wyświetleniu ekranu menu powoduje przejście w tryb Voice Record (Zapis głosu).

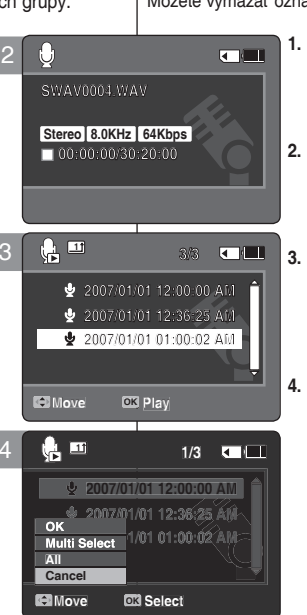

### Režim Voice Recorder (Nahrávanie SVK hlasu): Nastavenie možností prehrávania hlasu

#### Vymazanie hlasových súborov

Môžete vymazať označený hlasový súbor alebo skupinu hlasových súborov.

- 1. Stlačením tlačidla [POWER] zapnite športovú videokameru.
  - Zobrazí sa obrazovka Movie Record (Nahrávanie videa).
- 2. Nastavte režim Voice Recorder stlačením tlačidla [MODE].
  - Zobrazí sa obrazovka Voice Record (Nahrávanie hlasu).
  - Stlačte tlačidlo [PLAY] alebo [pákový ovládač(OK)].
    - Zobrazí sa obrazovka Voice Playlist (Zoznam hlasových nahrávok).
    - Presuňte sa na požadovaný hlasový súbor pomocou pákového ovládača.
- V režime pauzy stlačte tlačidlo [DELETE] na monitore LCD. Zvol'te možnosť pohybom pákového ovládača hore / dolu, a potom stlačte [pákový ovládač(OK)].
  - <OK>: Bude vymazaný vybraný hlasový súbor.
  - <Multi Select>: Pomocou pákového ovládača (OK) sa dajú označiť viaceré hlasové súbory. Na vybraných súboroch sa objaví indikátor <</li>
     > Stlačte tlačidlo [PLAY].
  - ♦ <AII> : Všetky hlasové súbory budú vymazané.
  - Cancel> : Zruší vymazanie.

- Keď už raz súbor vymažete, nemôžete ho obnoviť.
- Chránené súbory nebudú vymazané.
- Počas prehrávania hlasu sa nedá vstúpiť do ponuky.
- Keď je zobrazená obrazovka s ponukou, stlačením tlačidla [Record / Stop] (Nahrať /Zastaviť) sa presuniete do režimu Voice Record (Nahrávanie hlasu).

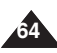

# : Ustawianie opcji odtwarzania głosu

#### Ustawienia trybu odtwarzania

Istnieje możliwość ciągłego odtwarzania wszystkich plików lub odtwarzania tylko wybranego pliku. Można też ustawiać opcję powtarzania.

- 1. Naciśnij przycisk [POWER], aby włączyć kamerę sportową.
  - Zostanie wyświetlony ekran Movie Record (Nagrywanie filmów).
- Ustaw tryb Voice Recorder (Dyktafon), naciskając przycisk [MODE].
  - Zostanie wyświetlony ekran Voice Record (Zapis głosu).
- 3. Naciśnij przycisk [PLAY] lub [Joystick(OK)].
  - Przełącza do ekranu Voice Playlist (Odtw. głosu).
  - Przejdź do żądanego pliku dźwiękowego, używając [Joystick].
- 4. Naciśnij przycisk [MENU].

Przesuń [Joystick] w lewo/prawo, aby wybrać opcję <Play mode> (Tryb odtw.).

- Przesuń [Joystick] w górę/na dół, aby wybrać opcję i naciśnij [Joystick(OK)].
  - <Play One> (Odtw. jed.): Wybrany plik dźwiękowy zostanie odtworzony.
  - <Play All> (Odtw. wsz.): Umożliwia odtwarzanie plików od wybranego do ostatniego.
  - <Repeat One> (Powt. jedn.): Wybrany plik dźwiękowy zostanie odtworzony z powtarzaniem.
  - <Repeat All> (Powt. wszyst.): Wszystkie pliki dźwiękowe zostaną odtworzone z powtarzaniem.
- 6. Naciśnij przycisk [MENU], aby wyjść z menu.
  - Wybrana opcja zostanie zastosowana podczas odtwarzania.
  - Zaznaczona ikona funkcji zostanie wyświetlona.

#### [ Uwagi ]

- Podczas odtwarzania pliku dźwiękowego nie można otworzyć menu.
- Naciśnięcie przycisku [Record/Stop] po wyświetleniu ekranu menu powoduje przejście w tryb Voice Record (Zapis głosu).

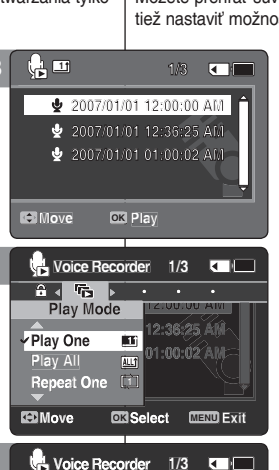

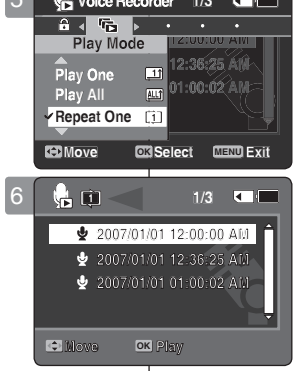

# Režim Voice Recorder (Nahrávanie SVK hlasu): Nastavenie možností prehrávania hlasu

#### Nastavenie režimu Prehrávanie

Môžete prehrať súvislo všetky súbory alebo prehrať iba vybratý súbor. Môžete tiež nastaviť možnosť opakovania.

- 1. Stlačením tlačidla [POWER] zapnite športovú videokameru.
  - Zobrazí sa obrazovka Movie Record (Nahrávanie videa).
- Nastavte režim Voice Recorder stlačením tlačidla [MODE].
  - Zobrazí sa obrazovka Voice Record (Nahrávanie hlasu).
- 3. Stlačte tlačidlo [PLAY] alebo [pákový ovládač(OK)].
  - Na obrazovke sa zobrazí Voice Playlist (Zoznam hlasových nahrávok).
  - Presuňte sa na požadovaný hlasový súbor pomocou pákového ovládača.
- Stlačte tlačidlo [MENU].
   Polnite pákovým ovládačom doľava / doprava, aby ste vybrali <Play mode>.
- Pohybom pákového ovládača jhore / dolu zvoľte možnosť, a potom stlačte [pákový ovládač(OK)].
  - Play One>: Vybraný hlasový súbor bude prehraný.
  - <Play All>: Prehrávanie od vybraného súboru do posledného súboru.
  - <Repeat One>: Vybraný hlasový súbor bude opakovane prehrávaný.
  - <Repeat All>: Všetky hlasové súbory budú opakovane prehrávané.
- 6. Stlačením tlačidla [MENU] ukončíte ponuku.
  - Po prehraní súborov bude použitá vybraná možnosť.
  - Ikona vybranej scény je zobrazená.

- Počas prehrávania hlasu sa nedá vstúpiť do ponuky.
- Keď je zobrazená obrazovka s ponukou, stlačením tlačidla [Record / Stop] (Nahrať /Zastaviť) sa presuniete do režimu Voice Record (Nahrávanie hlasu).

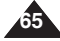

## : Ustawianie opcji odtwarzania głosu

#### Blokowanie plików dźwiękowych

Zapisane ważne pliki dźwiękowe można zabezpieczyć przed przypadkowym usunięciem. Pliki zabezpieczone nie zostaną usunięte, chyba że zostanie zdjęte zabezpieczenie lub pamięć zostanie sformatowana.

- 1. Naciśnij przycisk [POWER], aby włączyć kamerę sportową.
  - Zostanie wyświetlony ekran Movie Record (Nagrywanie filmów).
- Ustaw tryb Voice Recorder (Dyktafon), naciskając przycisk [MODE].
  - Zostanie wyświetlony ekran Voice Record (Zapis głosu).
- 3. Naciśnij przycisk [PLAY] lub [Joystick(OK)].
  - Przełącza do ekranu Voice Playlist (Odtw. głosu).
  - Przejdź do żądanego pliku dźwiękowego, używając [Joystick].
- Naciśnij przycisk [MENU]. Przesuń [Joystick] w lewo/prawo, aby wybrać opcję <Lock> (Zablokuj).
- Przesuń [Joystick] w górę/na dół, aby wybrać opcję i naciśnij [Joystick(OK)].
  - <Lock> (Zablokuj): blokowanie wybranego pliku dźwiękowego.
  - <Multi Select> (Wiele): Za pomocą [Joystick(OK)] można wybrać kilka plików filmowych.
    - < ( > Na wybranych plikach wyświetlona zostanie ikona . Naciśnij przycisk [PLAY].
  - <Lock All> (Zabl. wsz.): blokowanie wszystkich plików dźwiękowych.
  - <Unlock Áll> (Odbl. wsz.): odblokowanie wszystkich plików dźwiękowych.

#### [ Uwagi ]

- Ikona < > wyświetlana jest przy zablokowanym pliku.
- Podczas odtwarzania pliku dźwiękowego nie można otworzyć menu.
- Naciśnięcie przycisku [Record/Stop] po wyświetleniu ekranu menu powoduje przejście w tryb Voice Record (Zapis głosu).

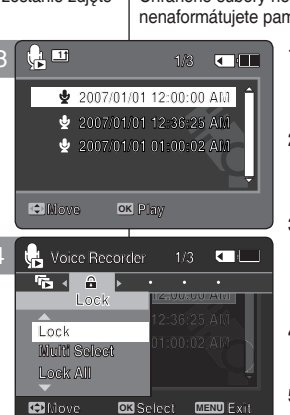

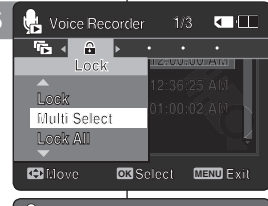

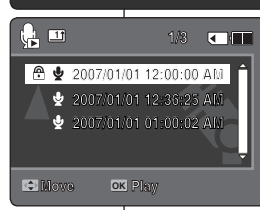

# Režim Voice Recorder (Nahrávanie SVK hlasu): Nastavenie možností prehrávania hlasu

#### Uzamknutie hlasových súborov

Dôležité uložené hlasové súbory môžete chrániť proti náhodnému vymazaniu. Chránené súbory nebudú vymazané, až kým nezrušíte ochranu, alebo nenaformátujete pamäť.

- Stlačením tlačidla [POWER] zapnite športovú videokameru.
  - Zobrazí sa obrazovka Movie Record (Nahrávanie videa).
- Nastavte režim Voice Recorder stlačením tlačidla [MODE].
  - Zobrazí sa obrazovka Voice Record (Nahrávanie hlasu).
- 3. Stlačte tlačidlo [PLAY] alebo [pákový ovládač(OK)].
  - Na obrazovke sa zobrazí Voice Playlist (Zoznam hlasových nahrávok).
  - Presuňte sa na požadovaný hlasový súbor pomocou pákového ovládača.
- 4. Stlačte tlačidlo [MENU].

Pohnite pákovým ovládačom doľava / doprava, aby ste vybrali <Lock>.

- Pohybom pákového ovládača hore / dolu zvoľte možnosť, a potom stlačte [pákový ovládač(OK)].
  - Lock>: Bude uzamknutý vybratý hlasový súbor.
  - <Multi Select> : Viaceré hlasové súbory sa dajú označiť pomocou pákového ovládača (OK). Na vybraných súboroch sa objaví indikátor < ->. Stlačte tlačidlo [PLAY]
  - Lock All> : Budú uzamknuté všetky hlasové súbory.
  - <Unlock All>: Budú odomknuté všetky hlasové súbory.

- Na uzamknutom súbore sa zobrazí ikona < ->
- Počas prehrávania hlasu sa nedá vstúpiť do ponuky.
- Keď je zobrazená obrazovka s ponukou, stlačením tlačidla [Record / Stop] (Nahrať /Zastaviť) sa presuniete do režimu Voice Record (Nahrávanie hlasu).

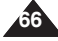

# Korzystanie z przeglądarki plików

| Przeglądanie plików lub folderów  | 68 |
|-----------------------------------|----|
| Usuwanie plików lub folderów      | 69 |
| Blokowanie plików                 | 70 |
| Wyświetlanie informacji o plikach | 71 |

 Ważne dane i nagrania należy zapisać na oddzielnym nośniku w celu uniknięcia utraty danych, spowodowanej awarią urządzenia lub innymi czynnikami.

# 4)

# Používanie funkcie File Browser (Prehľadávač súborov)

SVK

| Prezeranie súborov a adresárov  | 68 |
|---------------------------------|----|
| Odstránenie súborov a adresárov | 69 |
| Jzamknutie súborov              | 70 |
| Zobrazenie informácií o súbore  | 71 |

 Uložte dôležité údaje / nahrávky samostatne na iné médium, aby ste sa vyhli náhodnému vymazaniu z dôvodu zlyhania systému, alebo z iných dôvodov.

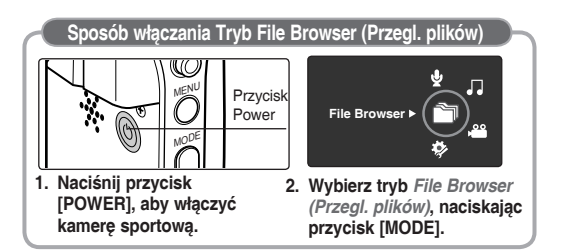

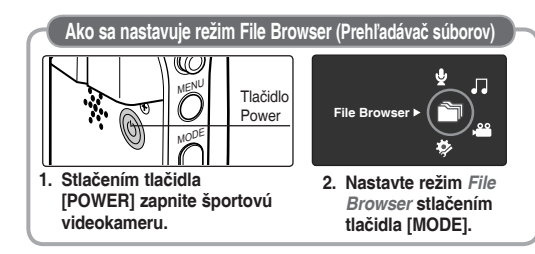

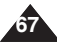

# Korzystanie z przeglądarki plików

#### Przeglądanie plików lub folderów

Można odtwarzać pliki AVI, MP3, WAV zapisane w kamerze sportowej.

- 1. Naciśnij przycisk [POWER], aby włączyć kamerę sportową.
  - Zostanie wyświetlony ekran Movie Record (Nagrywanie filmów).
- Wybierz tryb File Browser (Przegl. plików), naciskając przycisk [MODE].
  - Zostanie wyświetlony ekran File Browser (Przegl. plików).
- Wybierz żądany folder lub plik, przesuwając [Joystick] w górę/na dół, a następnie naciśnij [Joystick(OK)].
  - Wykonuj te czynności, aż zostanie wyświetlony żądany plik.
- 4. Rozpocznie się odtwarzanie wybranego pliku.

#### [ Uwagi ]

- Jeśli przesuniesz przełącznik [W/T] w kierunku W(WIDE) podczas odtwarzania, powrócisz do ekranu listy plików.
- Jeśli przesuniesz [Joystick] w lewo, pojawi się ekran z poprzednim folderem.
- Po naciśnięciu przycisku [Record/Stop] w trybie przeglądarki plików kamera sportowa przełączy się na tryb nagrywania filmów.

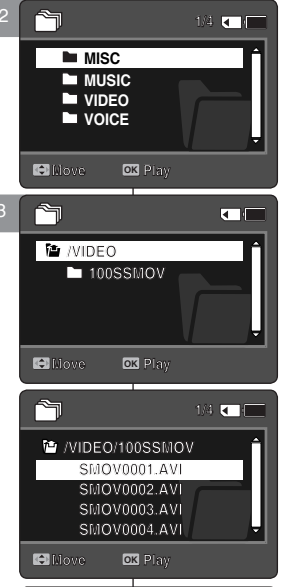

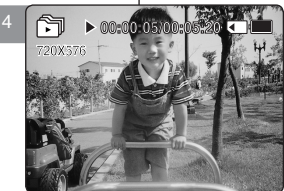

# Používanie funkcie File Browser (Prehľadávač súborov)

#### Prezeranie súborov a adresárov

V športovej kamere môžete prehrávať uložené súbory (AVI, MP3, WAV).

 Stlačením tlačidla [POWER] zapnite športovú videokameru.

SVK

- Zobrazí sa obrazovka Movie Record (Nahrávanie videa).
- Nastavte režim File Browser stlačením tlačidla [MODE].
  - Zobrazí sa obrazovka File Browser (Prehľadávač súborov).
- Vyberte požadovaný priečinok alebo súbor pohybom pákového ovládača hore / dolu, a potom stlačte [pákový ovládač(OK)].
  - Tieto kroky opakujte, kým sa nezobrazí súbor, ktorý si chcete prezrieť.
- 4. Prehrá sa vybratý súbor.

- Ak v režime prehrávania posuniete prepínač [W/ T] do polohy W (WIDE) (ŠIROKÝ), na obrazovke sa opäť zobrazí zoznam súborov.
- Ak pohnete pákovým ovládačom doľava, na obrazovke sa zobrazí predošlý adresár.
- Ak v režime Prieskumník súborov stlačíte tlačidlo [Record/Stop], Sportsvideokamera sa prepne do režimu nahrávania videa.

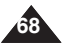

# Korzystanie z przeglądarki plików

#### Usuwanie plików lub folderów

Zapisane pliki (AVI, MP3, WAV) lub foldery można usuwać.

- 1. Naciśnij przycisk [POWER], aby włączyć kamerę sportową.
  - Zostanie wyświetlony ekran Movie Record (Nagrywanie filmów).
- Wybierz tryb File Browser (Przegl. plików), naciskając przycisk [MODE].
  - Zostanie wyświetlony ekran File Browser (Przegl. plików).
- 3. Przejdź do żądanego pliku lub folderu, używając [Joystick(OK)].
  - Przesuń [Jóystick] w górę/na dół i naciskaj kolejno [Joystick(OK)], aż zostanie wyświetlony żądany plik lub folder.
- Naciśnij przycisk [DELETE] na wyświetlaczu LCD. Wybierz żądaną opcję, przesuwając [Joystick] w górę/ na dół, a następnie naciśnij [Joystick(OK)].
  - <OK>: Usuwanie wybranego pliku lub folderu.
  - <Multi Select> (Wiele): Za pomocą [Joystick(OK)] można wybrać kilka plików lub folderów. Na wybranych plikach wyświetlona zostanie ikona
     Naciśnij przycisk [PLAY].
  - <AII> (Wszys.): Usuwanie wszystkich plików lub folderów.
  - <Cancel> (Anuluj): Anuluje usuwanie plików lub folderów.

#### [ Uwagi ]

- Jeśli przesuniesz przełącznik [W/T] w kierunku W(WIDE) podczas odtwarzania, powrócisz do poprzedniego ekranu.
- Po usunięciu pliku nie będzie możliwe jego odzyskanie.
- Pliki zablokowane nie zostaną usunięte
- Plik zawierający zablokowany plik nie zostanie usunięty. Usunięte zostaną wyłącznie niezablokowane pliki.
- Jeśli przesuniesz [Jóystick] w lewo, pojawi się ekran z poprzednim folderem.
- Po naciśnięciu przycisku [Record/Stop] w trybie przeglądarki plików kamera sportowa przełączy się na tryb nagrywania filmów.

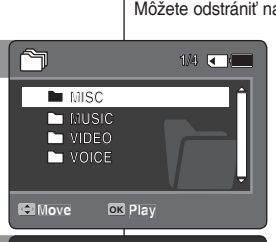

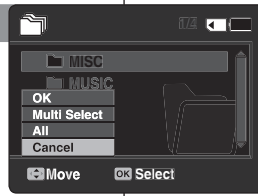

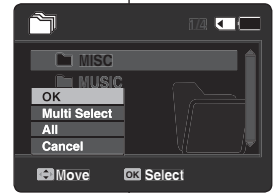

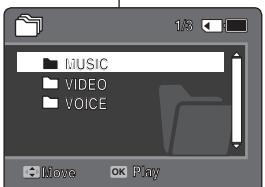

# Používanie funkcie File Browser (Prehľadávač súborov)

#### Odstránenie súborov a adresárov

Môžete odstrániť nahrané súbory (AVI, MP3, WAV) alebo adresáre.

- 1. Stlačením tlačidla [POWER] zapnite športovú videokameru.
  - Zobrazí sa obrazovka Movie Record (Nahrávanie videa).

SVK

- 2. Nastavte režim *File Browser* stlačením tlačidla [MODE].
  - Zobrazí sa obrazovka File Browser (Prehľadávač súborov).
- Zvoľte požadovaný súbor alebo priečinok pomocou [pákový ovládač(OK)].
  - Pohybujte pákovým ovládačom hore / dolu a opakovane ho stláčajte, kým sa neobjaví požadovaný súbor alebo adresár.
- Stlačte tlačidlo [DELETE] na monitore LCD. Vyberte možnosť pohybom pákového ovládača hore / dolu, a potom stlačte [pákový ovládač(OK)].
  - OK>: Bude odstránený vybratý súbor alebo adresár.
  - ◆ <Multi Select>: Viaceré súbory alebo priečinky sa označia pomocou pákového ovládača (OK). Na vybraných súboroch sa objaví indikátor < ✓ >. Stlačte tlačidlo [PLAY].
  - All>: Všetky súbory alebo adresáre budú vymazané.
  - ◆ <Cancel>: Zruší vymazanie súborov alebo adresárov.

- Ak v režime prehrávania posuniete prepínač [W/T] do polohy W (WIDE) (ŠIROKÝ), na obrazovke sa zobrazí predošlé zobrazenie.
- Keď už raz súbor vymažete, nemôžete ho obnoviť.
- Uzamknuté súbory nebudú vymazané.
- Adresár s uzamknutým súborom nebude vymazaný. Budú vymazané iba neuzamknuté súbory.
- Ak pohnete pákovým ovládačom doľava, na obrazovke sa zobrazí predošlý adresár.
- Ak v režime Prieskumník súborov stlačíte tlačidlo [Record/Stop], Sportsvideokamera sa prepne do režimu nahrávania videa.

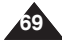

# Korzystanie z przeglądarki plików

#### Blokowanie plików

Ważne pliki można zablokować w ten sposób przed usunięciem.

- Naciśnij przycisk [POWER], aby włączyć kamerę sportową.
  - Zostanie wyświetlony ekran Movie Record (Nagrywanie filmów).
- Wybierz tryb File Browser (Przegl. plików), naciskając przycisk [MODE].
  - Zostanie wyświetlony ekran File Browser (Przegl. plików).
- Przejdź do żądanego pliku lub folderu, używając [Joystick(OK)].
  - Przesuń [Joystick] w górę/na dół i naciskaj kolejno [Joystick(OK)], aż zostanie wyświetlony żądany plik.
- Naciśnij przycisk [MENU]. Przesuń [Joystick] w lewo/prawo, aby wybrać opcję <Lock> (Zablokuj).
- Przesuń [Joystick] w górę/na dół, aby wybrać opcję i naciśnij [Joystick(OK)].
  - <Lock> (Zablokuj): blokowanie wybranego pliku.
  - <Multi Select> (Wiele): Za pomocą [Joystick(OK)] można wybrać kilka plików.
    - < Na wybranych plikach wyświetlona zostanie ikona. Naciśnij przycisk [PLAY].
  - <Lock All> (Zabl. wsz.): blokowanie wszystkich plików.
  - <Unlock All> (Odbl. wsz.): odblokowanie wszystkich plików.

#### [ Uwagi ]

- Nie można blokować folderów.
- Ikona < > wyświetlana jest przy zablokowanym pliku.
- Jeśli przesuniesz przełącznik [Ŵ/T] w kierunku Ŵ(ŴIDE) podczas odtwarzania, powrócisz do ekranu listy plików.
- Jeśli przesuniesz [Joystick] w lewo, pojawi się ekran z poprzednim folderem.
- Po naciśnięciu przycisku [Record/Stop] w trybie przeglądarki plików kamera sportowa przełączy się na tryb nagrywania filmów.

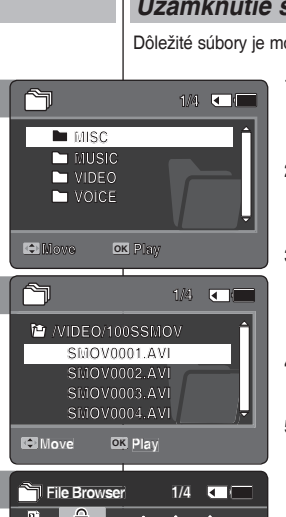

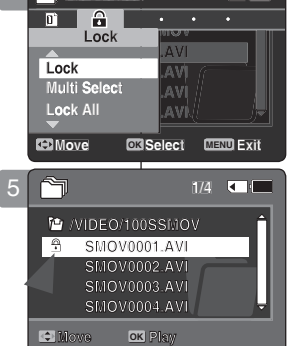

# Používanie funkcie File Browser (Prehľadávač súborov)

#### Uzamknutie súborov

Dôležité súbory je možné uzamknúť, aby sa nedali vymazať.

- 1. Stlačením tlačidla [POWER] zapnite športovú videokameru.
  - Zobrazí sa obrazovka Movie Record (Nahrávanie videa).
- Nastavte režim File Browser stlačením tlačidla [MODE].
  - Zobrazí sa obrazovka File Browser (Prehľadávač súborov).
- Zvoľte požadovaný súbor alebo adresár pomocou [pákový ovládač(OK)].
  - Pohybujte pákovým ovládačom hore / dolu a opakovane ho stláčajte, kým sa neobjaví požadovaný súbor.
- Stlačte tlačidlo [MENU]. Pohnite pákovým ovládačom doľava / doprava, aby ste vybrali <Lock>.
- Pohybom pákového ovládača jhore / dolu zvoľte možnosť, a potom stlačte [pákový ovládač(OK)].
  - <Lock>: Bude uzamknutý vybratý súbor.
  - <Multi Select> : Viaceré súbory sa dajú označiť pomocou pákového ovládača (OK). Na vybraných súboroch sa objaví indikátor < - >. Stlačte tlačidlo [PLAY].
  - <Lock All> : Budú uzamknuté všetky súbory.
  - <Unlock All> : Odomknú sa všetky súbory.

#### [ Poznámky ]

- Priečinky nie je možné uzamknúť.
- Na uzamknutom súbore sa zobrazí ikona < ->
- Ak v režime prehrávania posuniete prepínač [W/T] do polohy W (WIDE) (ŠIROKÝ), na obrazovke sa opäť zobrazí zoznam súborov.
- Ak pohnete pákovým ovládačom doľava, na obrazovke sa zobrazí predošlý adresár.
- Ak v režime Prieskumník súborov stlačíte tlačidlo [Record/Stop], Sportsvideokamera sa prepne do režimu nahrávania videa.

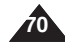

# Korzystanie z przeglądarki plików

#### Wyświetlanie informacji o plikach

Na wyświetlaczu można zobaczyć nazwę, format i datę utworzenia pliku.

- Naciśnij przycisk [POWER], aby włączyć kamerę sportową.
  - Zostanie wyświetlony ekran Movie Record (Nagrywanie filmów).
- 2. Wybierz tryb File Browser (Przegl. plików), naciskając przycisk [MODE].
  - Zostanie wyświetlony ekran File Browser (Przegl. plików).
- Wybierz żądany plik, używając [Joystick(OK)]. Przesuń [Joystick] w lewo/prawo, aby wyświetlić informacje o pliku.
  - Przesuń [Joystick] w górę/na dół i naciskaj kolejno [Joystick(OK)], aż zostanie wyświetlona żądana lista plików.
- Naciśnij przycisk [MENU]. Przesuń [Joystick] w lewo/prawo, aby wybrać opcję <File Info.> (Info o pliku).
- 5. Naciśnij [Joystick(OK)], aby wyświetlić informacje o pliku.
  - Zostanie wyświetlona nazwa, rozmiar, data i stan blokady.
- Naciśnij [Joystick(OK)], aby zakończyć wyświetlanie informacji o pliku.

#### [ Uwagi ]

- Nie można wyświetlać informacji o folderach. Można wyświetlać tylko informacje o plikach.
- Jeśli przesuniesz [Joystick] w lewo, pojawi się ekran z poprzednim folderem.
- Po naciśnięciu przycisku [Record/Stop] w trybie przeglądarki plików kamera sportowa przełączy się na tryb nagrywania filmów.

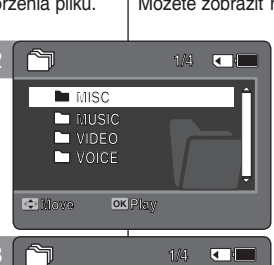

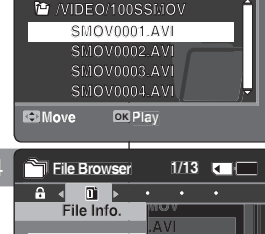

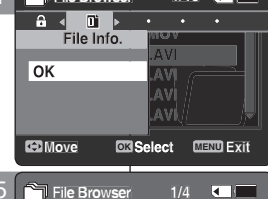

Close : OK

昌

Nove

### Používanie funkcie File Browser (Prehľadávač súborov)

#### Zobrazenie informácií o súbore

Môžete zobraziť názov, formát, veľkosť a dátum súboru.

- 1. Stlačením tlačidla [POWER] zapnite športovú videokameru.
  - Zobrazí sa obrazovka Movie Record (Nahrávanie videa).
- 2. Nastavte režim *File Browser* stlačením tlačidla [MODE].
  - Zobrazí sa obrazovka File Browser (Prehľadávač súborov).
- 3. Zvoľte požadovaný zoznam súborov pomocou [pákového ovládača(OK)].

Pohnite pákovým ovládačom hore alebo dolu, ak si chcete pozrieť informácie o súbore.

- Pohybujte pákovým ovládačom hore / dolu a opakovane ho stláčajte, kým sa neobjaví požadovaný zoznam súborov.
- Stlačte tlačidlo [MENU]. Pohnite pákovým ovládačom doľava / doprava, aby ste vybrali <File Info.>.
- Stlačením [pákový ovládač(OK)] zobrazíte informácie o súbore.
  - Zobrazí sa obrazovka s názvom, veľkosťou, dátumom a stavom uzamknutia súboru.
- Stlačením [pákový ovládač(OK)] ukončíte prezeranie informácií o súbore.

#### [ Poznámky ]

- Nie je možné zobraziť informácie o adresároch. Je možné zobraziť len informácie o súboroch.
- Ak pohnete pákovým ovládačom doľava, na obrazovke sa zobrazí predošlý adresár.
- Ak v režime Prieskumník súborov stlačíte tlačidlo [Record/Stop], Sportsvideokamera sa prepne do režimu nahrávania videa.

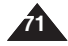

#### SVK

# Ustawienia kamery sportowej

| Ustawienia trybu USB                                       | 73 |
|------------------------------------------------------------|----|
| Ustawienia trybu USB                                       | 73 |
| Konfigurowanie pamięci                                     | 74 |
| Konfigurowanie funkcji numeru pliku                        | 74 |
| Format (Formatuj)                                          | 75 |
| Wyświetlanie informacji o ilości wolnego miejsca w pamięci | 76 |
| Regulacia wyświetlacza LCD                                 | 77 |
| Regulacja jasności wyświetlacza LCD                        | 77 |
| Ustawianie daty/godziny                                    | 78 |
| Ustawianie daty/godziny                                    | 78 |
| Ustawianie formatu daty                                    | 79 |
| Ustawianie formatu godziny                                 | 80 |
| Ustawianie wyświetlania daty/godziny                       | 81 |
| Konfigurowanie ustawień systemowych                        | 82 |
| Ustawianie sygnału dźwiękowego                             | 82 |
| Ustawianie trybu rozruchu                                  | 83 |
| Resetowanie kamery sportowej                               | 84 |
| Wybór języka                                               | 85 |
| Konfigurowanie funkcji automatycznego wyłączania           | 86 |
| Konfigurowanie funkcii demonstracii                        | 87 |
| Wyświetlanie informacji o wersji                           | 88 |
| Korzystanie z trybu USB                                    | 89 |
| Przesyłanie plików do komputera                            | 89 |
| Korzystanie z funkcji kameny komputerowej                  | 90 |
|                                                            |    |

 Ważne dane i nagrania należy zapisać na oddzielnym nośniku w celu uniknięcia utraty danych, spowodowanej awarią urządzenia lub innymi czynnikami.

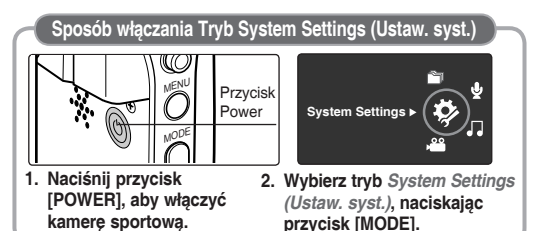

# Nastavenie športovej videokamery

| Nastavenie USB režimu                        | 73 |
|----------------------------------------------|----|
| Nastavenie USB režimu                        | 73 |
| Nastavenie namäte                            | 70 |
| Nastavenie funkcie číslovania súborov        | 74 |
| Formátovanie                                 | 75 |
| Zobrazenie miesta v namäti                   | 76 |
| Nastavenie monitora I CD                     |    |
| Nastavenie jasu monitora I CD                | 77 |
| Nastavenie dátumu/času                       | 78 |
| Nastavenie dátumu a času                     |    |
| Nastavenie formátu dátumu                    | 79 |
| Nastavenie formátu času                      |    |
| Nastavenie zobrazenia Date/Time (Dátum/Čas). |    |
| Nastavenie systémových nastavení             |    |
| Nastavenie zvukovei signalizácie             |    |
| Nastavenie režimu po spustení                |    |
| Vvmazanie športovej videokamerv              |    |
| Výber jazvka                                 |    |
| Nastavenie automatického vypnutia            |    |
| Nastavenie funkcie ukážky                    |    |
| Zobrazenie informácií o verzii               |    |
| Používanie USB režimu                        |    |
| Prenos súborov do počítača                   |    |
| Použitie funkcie PC Cam (Webkamera)          | 90 |
|                                              |    |

5

 Uložte dôležité údaje / nahrávky samostatne na iné médium, aby ste sa vyhli náhodnému vymazaniu z dôvodu zlyhania systému, alebo z iných dôvodov.

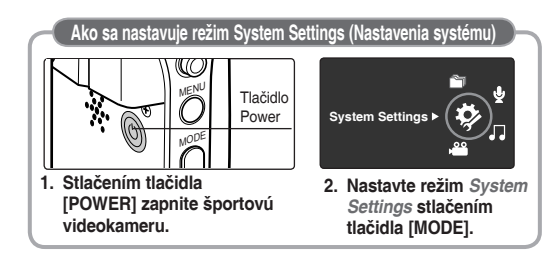

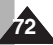
## POLSKI Ustawienia kamery sportowej: Ustawienia trvbu USB

## Ustawienia trvbu USB

Przed podłaczeniem kamery sportowej do komputera za pośrednictwem interfeisu USB należy ustawić odpowiedni trvb USB.

- 1. Naciśnij przycisk [POWER], aby właczyć kamere sportowa.
  - Zostanie wyświetlony ekran Movie Record (Nagrywanie filmów).
- 2. Wybierz tryb System Settings (Ustaw, syst.) naciskajac przycisk [MODE].
  - Zostanie wyświetlony ekran System Settings (Ustaw. svst.).
- 3. Przesuń [Joystick] w lewo/prawo, aby wybrać opcie <USB Mode> (Trvb USB.).
- 4. Przesuń [Jovstick] w góre/na dół. aby wybrać opcie i naciśnii [Jovstick(OK)].

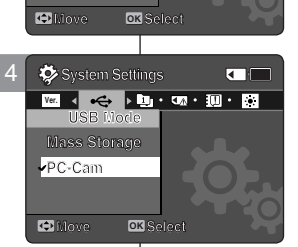

Yer. ∢ •<>> bin • Cm • 100 • 201

System Settings

Mass Storage

## SVK Nastavenie športovej videokamery: Nastavenie USB režimu

## Nastavenie USB režimu

Preden priklopite športni kamkorder na računalnik z USB-kablom, nastavite ustrezen način USB.

- 1. Stlačením tlačidla [POWER] zapnite športovú videokameru
  - Zobrazí sa obrazovka Movie Record (Nahrávanie videa).
- 2. Nastavte režim System Settings stlačením tlačidla [MODE].
  - Zobrazí sa obrazovka System Settings (Nastavenia systému).
- 3. Pohnite pákovým ovládačom doľava / doprava, aby ste vybrali <USB Mode>.
- 4. Pohybom pákového ovládača ihore / dolu zvoľte možnosť, a potom stlačte [pákový ovládač(OK)].

| Mass Storage<br>(Pamięć masowa) | Przesyłanie plików z kamery sportowej do<br>komputera ⇒Zobacz strona 89                                                                                  | Mass Storage | Prenos súborov zo športovej videokamery do<br>počítača ⇔strana 89                                                                |
|---------------------------------|----------------------------------------------------------------------------------------------------|--------------|----------------------------------------------------------------------------------------------------|
| PC-Cam<br>(Kamera PC)           | Kamery sportowej można używać jako kamery<br>komputerowej do rozmów internetowych na<br>żywo, wideokonferencji i innych zastosowań.<br>►Zobacz strona 90 | PC-Cam       | Športová videokamera sa dá používať ako<br>webkamera pre funkcie videočetovanie,<br>videokonferencia a ďalšie použitia. Strana 9 |

## [Uwagi]

- Domyślnym ustawieniem fabrycznym jest Mass Storage (Pamięć masowa).
- Przed podłaczeniem przewodu USB sprawdź, czy kamera sportowa iest ustawiona na odpowiedni trvb USB.

## [Poznámkv]

- Východzie nastavenie výrobcu je Mass Storage (Veľkokapacitné pamäťové zariadenie).
- Pred pripojením USB kábla skontrolujte, či je Sportsvidekamera nastavená na správny režim USB, ktorý chcete používať,

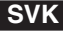

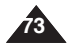

## **POLSKI** Ustawienia kamery sportowej: Konfigurowanie pamięci

## Konfigurowanie funkcji numeru pliku

W kamerze można tak ustawić numery plików, aby były kasowane podczas każdego formatowania karty pamięci lub były dodawane rosnąco.

- 1. Naciśnij przycisk [POWER], aby włączyć kamerę sportową.
  - Zostanie wyświetlony ekran Movie Record (Nagrywanie filmów).
- Wybierz tryb System Settings (Ustaw. syst.) naciskając przycisk [MODE].
  - Žostanie wyświetlony ekran System Settings (Ustaw. syst.).
- Przesuń [Joystick] w lewo/prawo, aby wybrać opcję <File No.> (Nr. Pliku).
- Przesuń [Joystick] w górę/na dół, aby wybrać opcję i naciśnij [Joystick(OK)].
  - <Series> (Serie): Pliki na kolejnych kartach pamięci są numerowane kolejno, tj. pierwszemu plikowi na nowej karcie pamięci przypisywany jest numer o 1 większy niż numer ostatniego pliku na poprzedniej karcie pamięci.
  - <Reset> (Resetuj): Po sformatowaniu pamięci ustawiany jest domyślny numer pliku (100-0001).
- 5. Po zakończeniu ustaw żądany tryb, naciskając przycisk [MODE].

#### [ Uwaga ]

Jeśli dla opcji <File No.> (Nr. Pliku) zostanie wybrane ustawienie <Series> (Serie), każdemu plikowi będzie przypisywany inny numer, co chroni przed powielaniem nazw plików. Jest to wygodny sposób, dzięki któremu można łatwiej zarządzać plikami na komputerze.

# Nastavenie športovej videokamery: Nastavenie pamäte

## Nastavenie funkcie číslovania súborov

Číslovanie súborov sa dá nastaviť tak, aby bolo pri každom formátovaní pamäťovej karty vymazané, alebo aby sa súvislo pričítavalo.

- Stlačením tlačidla [POWER] zapnite športovú videokameru.
  - Zobrazí sa obrazovka Movie Record (Nahrávanie videa).

SVK

- Nastavte režim System Settings stlačením tlačidla [MODE].
  - Zobrazí sa obrazovka System Settings (Nastavenia systému).
- 3. Pohnite pákovým ovládačom doľava / doprava, aby ste vybrali <File No.>.
- Pohybom pákového ovládača jhore / dolu zvoľte možnosť, a potom stlačte [pákový ovládač(OK)].
  - <Series>: Číslovanie je súvislé medzi pamäťovými kartami, takže číslo prvého súboru na novej pamäťovej karte je o jedno väčšie než číslo posledného súboru na predchádzajúcej pamäťovej karte.
  - <Reset>: Keď je pamäť naformátovaná, číslovanie súborov sa vymaže na predvolenú hodnotu (100-0001).
- Po ukončení nastavovania sa stlačením tlačidla [MODE] presuňte na požadovaný režim.

#### [Poznámka]

Keď nastavíte <File No.> na <Series>, každému súboru je pridelené iné číslo, aby sa predišlo duplikovaniu názvov. Je to vhodné vtedy, ak chcete súbory spravovať v počítači.

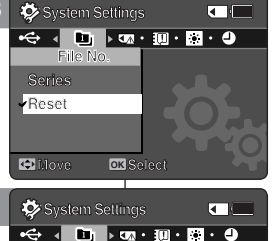

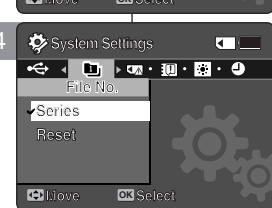

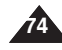

## **POLSKI** Ustawienia kamery sportowej: Konfigurowanie pamięci

## Format (Formatuj)

Można sformatować kartę pamięci i usunąć z niej wszystkie pliki.

- 1. Naciśnij przycisk [POWER], aby włączyć kamerę sportową.
  - Zostanie wyświetlony ekran Movie Record (Nagrywanie filmów).
- 2. Wybierz tryb *System Settings (Ustaw. syst.)* naciskając przycisk [MODE].
  - Zostanie wyświetlony ekran System Settings (Ustaw. syst.).
- Przesuń [Joystick] w lewo/prawo, aby wybrać opcję <Format> (Formatuj).
- 4. Naciśnij przycisk [Joystick(OK)].
  - ◆ <Start> : Rozpoczęcie formatowania pamięci.
    - Po naciśnięciu [Joystick(OK)] wyświetlany jest komunikat podręczny.
    - Wybierz opcję <OK> lub <Cancel> (Anuluj), przesuwając [Joystick] w górę/dół, a następnie naciśnij [Joystick(OK)].
- Po zakończeniu wyboru ustawień ustaw żądany tryb, naciskając przycisk [MODE].

## [Ostrzeżenie]

Po formatowaniu nie można odzyskać żadnych danych.

## [ Uwagi ]

- Jeśli karta pamięci nie została sformatowana w kamerze sportowej, nie ma gwarancji, że będzie działać. Kartę pamięci należy przed użytkowaniem sformatować za pomocą kamery sportowej.
- Jeśli karta pamięci nie jest włożona, funkcja formatowania nie jest dostępna.
- Nie można sformatować karty pamięci, jeśli zabezpieczenie przed zapisem jest ustawione w pozycji zablokowania.

# Nastavenie športovej videokamery: Nastavenie pamäte

## Formátovanie

Pamäťovú kartu môžete formátovať a vymazať tak všetky súbory.

- 1. Stlačením tlačidla [POWER] zapnite športovú videokameru.
  - Zobrazí sa obrazovka Movie Record (Nahrávanie videa).
- Nastavte režim System Settings stlačením tlačidla [MODE].
  - Zobrazí sa obrazovka System Settings (Nastavenia systému).
- Pohnite pákovým ovládačom doľava / doprava, aby ste vybrali <Format>.
- 4. Stlačte [pákový ovládač(OK)].
  - ◆ <Start> : Formátovanie pamäte.
    - Pri stlačení pákového ovládača (OK) sa zobrazí správa.
    - Pohybom pákového ovládača hore / dolu zvoľte možnosť <OK> alebo <Cancel>, a potom stlačte pákový ovládač (OK).
- Po ukončení nastavovania sa stlačením tlačidla [MODE] presuňte na požadovaný režim.

## [ Výstraha ]

 Po naformátovaní nie je možné obnoviť predchádzajúce informácie.

## [Poznámky]

- Na funkčnosť pamäťovej karty, ktorá nebola naformátovaná na športovej videokamere, nie je žiadna záruka. Uistite sa, aby ste pred použitím naformátovali pamäťovú kartu na športovej videokamere.
- Funkciu formátovanie nemôžete používať ak nie je vložená pamäťová karta.
- Pamäťovú kartu s ochranným jazýčkom nastaveným na uzamknutie nie je možné formátovať.

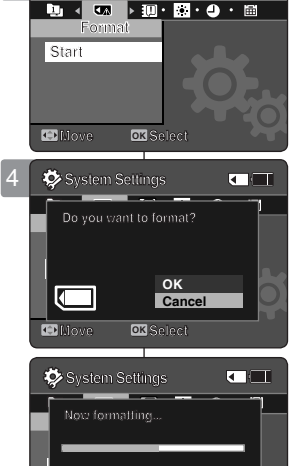

Nove

System Settings

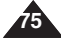

## **POLSKI** Ustawienia kamery sportowej: Konfigurowanie pamieci

## Wyświetlanie informacji o ilości wolnego miejsca w pamięci

Istnieje możliwość sprawdzenia ilości zajętej pamięci i całkowitej pojemności karty pamięci.

- 1. Naciśnij przycisk [POWER], aby włączyć kamerę sportową.
  - Zostanie wyświetlony ekran Movie Record (Nagrywanie filmów).
- Wybierz tryb System Settings (Ustaw. syst.) naciskając przycisk [MODE].
  - Zostanie wyświetlony ekran System Settings (Ustaw. syst.).
- Przesuń [Joystick] w lewo/prawo, aby wybrać opcję <Memory Space> (Rozm. pamięci).
- Wyświetlona zostanie ilość używanej pamięci i całkowita ilość pamięci.
- Po zakończeniu wyświetlania rozmiaru pamięci ustaw żądany tryb, naciskając przycisk [MODE].

## [ Uwagi ]

- Ponieważ system wymaga do pracy niewielkiej części pamięci, rzeczywista wielkość pamięci może się różnić od wyświetlanej.
- Jeśli karta pamięci nie jest włożona, na ekranie wyświetlony zostanie komunikat <No Memory Card!> (Brak karty pam.).
- Wskaźniki menu ekranowego przedstawione w niniejszej instrukcji dotyczą karty pamięci o pojemności 1 GB.

# Nastavenie športovej videokamery: Nastavenie pamäte

## Zobrazenie miesta v pamäti

 $(\mathbf{1})$ 

(2)

3MB 983MB

Môžete kontrolovať použité a celkové miesto na pamäťovej karte.

- 1. Stlačením tlačidla [POWER] zapnite športovú videokameru.
  - Zobrazí sa obrazovka Movie Record (Nahrávanie videa).

SVK

- 2. Nastavte režim System Settings stlačením tlačidla [MODE].
  - Zobrazí sa obrazovka System Settings (Nastavenia systému).
- Pohnite pákovým ovládačom doľava / doprava, aby ste vybrali <Memory Space>.
- Zobrazí sa veľkosť obsadeného miesta v pamäti a celková veľkosť pamäte.
- Po skontrolovaní miesta v pamäti sa stlačením tlačidla [MODE] presuňte na požadovaný režim.

## [ Poznámky ]

🏷 System Settings

Memory card

👁 Move

Ð

0

un 🖣 🕕 🕨 💌 🖓 🗸 💷 🗸 👘

Memory Space

Used memory capacity indicator

Total memory capacity indicator

- Systém vyžaduje malú časť pamäte. Skutočná kapacita pre ukladanie sa môže líšiť od zobrazenej kapacity pamäte.
- Ak nie je vložená pamäťová karta, na LCD monitore sa zobrazí nápis <No Memory Card!>.
- Indikátory OSD sú založené na kapacite pamäte 1 GB (MMC).

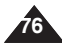

## **POLSKI** Ustawienia kamery sportowej: Regulacja wyświetlacza LCD

## Regulacja jasności wyświetlacza LCD

Jasność wyświetlacza LCD kamery można dostosować do oświetlenia.

- 1. Naciśnij przycisk [POWER], aby włączyć kamerę sportową.
  - Zostanie wyświetlony ekran Movie Record (Nagrywanie filmów).
- Wybierz tryb System Settings (Ustaw. syst.) naciskając przycisk [MODE].
  - Zostanie wyświetlony ekran System Settings (Ustaw. syst.).
- Przesuń [Joystick] w lewo/prawo, aby wybrać opcję <LCD Brightness> (Jasność LCD).
- Przesuń [Joystick] w górę/na dół, aby ustawić jasność i naciśnij [Joystick(OK)].
  - Przesuwanie [Joystick] w górę powoduje rozjaśnienie ekranu, a przesuwanie w dół przyciemnienie ekranu.
  - Zakres jasności: Jasność wyświetlacza LCD można regulować w zakresie od 0% do 100%.
- Po zakończeniu wyboru ustawień ustaw żądany tryb, naciskając przycisk [MODE].

## [ Uwagi ]

- Większa jasność wyświetlacza LCD powoduje większe zużycie akumulatora.
- Jasność wyświetlacza LCD należy regulować, jeśli oświetlenie jest zbyt jasne i trudno zobaczyć obraz na wyświetlaczu.
- Jasność wyświetlacza LCD nie wpływa na jasność zapisywanych zdjęć.

## Nastavenie športovej SVK videokamery: Nastavenie monitora LCD

## Nastavenie jasu monitora LCD

Jas monitora LCD je možné prispôsobiť podmienkam okolitého osvetlenia.

## 1. Stlačením tlačidla [POWER] zapnite športovú videokameru.

- Zobrazí sa obrazovka Movie Record (Nahrávanie videa).
  - 2. Nastavte režim System Settings stlačením tlačidla [MODE].
    - Zobrazí sa obrazovka System Settings (Nastavenia systému).
  - Pohnite pákovým ovládačom doľava / doprava, aby ste vybrali <LCD Brightness>.
  - Pohybom pákového ovládača hore / dolu nastavte jas, a potom stlačte [pákový ovládač(OK)].
    - Pohyb pákového ovládača smerom nahor rozjasní obrazovku a pohyb smerom nadol ju stmaví.
    - Rozsah jasu: LCD Brightness <Jas displeja LCD> sa dá nastaviť od 0 % do 100 %.
- 5. Po ukončení nastavovania sa stlačením tlačidla [MODE] presuňte na požadovaný režim.

## [ Poznámky ]

- Pri nastavení väčšieho jasu monitora LCD dochádza k vyššej spotrebe energie z batérie.
- Nastavte jas LCD, keď je okolité osvetlenie príliš silné a na monitor je zle vidieť.
- Jas LCD neovplyvňuje jas ukladaného obrazu.

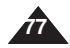

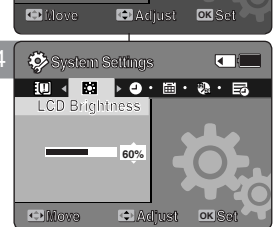

30%

System Settings

# **POLSKI** Ustawienia kamery sportowej: Ustawianie daty/godziny

## Ustawianie daty/godziny

Za pomocą tego menu można ustawić datę/czas.

- 1. Naciśnij przycisk [POWER], aby włączyć kamerę sportową.
  - Zostanie wyświetlony ekran Movie Record (Nagrywanie filmów).
- 2. Wybierz tryb System Settings (Ustaw. syst.) naciskając przycisk [MODE].
  - Zostanie wyświetlony ekran System Settings (Ustaw. syst.).
- Przesuń [Joystick] w górę/na dół, aby wybrać opcję <Date/Time Set> (Ust. daty/godz.) i naciśnij [Joystick(OK)].
- Ustaw żądaną wartość przesuwając [Joystick] w górę/w dół.
- Przejdź do następnego elementu przesuwając [Joystick] w lewo/w prawo, a następnie ustaw wartości przesuwając [Joystick] w górę/ na dół.
  - Elementy są wyświetlane w kolejności formatu daty.
  - Domyślnie ustawiona jest następująca kolejność: rok, miesiąc, dzień, godzina, minuta i AM/PM.
- Po ustawieniu ostatniego elementu naciśnij [Joystick(OK)], aby zakończyć ustawianie.
- Po zakończeniu wyboru ustawień ustaw żądany tryb, naciskając przycisk [MODE].

## [ Uwagi ]

- Informacje na temat ustawiania wyświetlania <Data/Time> (Data/Czas) wyświetlaczu LCD można znaleźć na stronie 81.
- Można ustawić maks. rok 2037.

## Nastavenie športovej SVK videokamery: Nastavenie dátumu/času

## Nastavenie dátumu a času

Pomocou tejto ponuky môžete nastaviť dátum/čas.

- 1. Stlačením tlačidla [POWER] zapnite športovú videokameru.
  - Zobrazí sa obrazovka Movie Record (Nahrávanie videa).
- Nastavte režim System Settings stlačením tlačidla [MODE].
  - Zobrazí sa obrazovka System Settings (Nastavenia systému).
- Pohybom pákového ovládača doľava / doprava zvoľte možnosť <Date/Time Set>, a potom stlačte pákový ovládač (OK).
- Nastavte požadovanú hodnotu pohybom pákovéhoovládača hore / dolu.
- Na ďalšiu položku prejdite pohybom pákového ovládača doľava/doprava, a potom pohybom pákového ovládača hore/dole nastavte hodnoty.
  - Položky sú zobrazené v poradí podľa formátu dátumu.
  - Podľa pôvodného nastavenia sa tieto hodnoty zobrazia v poradí Year (Rok), Month (Mesiac), Date (Deň), Hour (Hodina), Minute (Minúta) a AM/PM (dopoludnia/popoludní)
- Po nastavení poslednej položky stlačte pákový ovládač (OK) pre ukončenie nastavenia.
- Po ukončení nastavovania sa stlačením tlačidla [MODE] presuňte na požadovaný režim.

## [ Poznámky ]

- Na strane 81 nájdete informácie o tom, ako nastaviť zobrazenie <Data/ Time> na monitore LCD.
- Môžete nastaviť maximálne rok 2037.

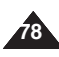

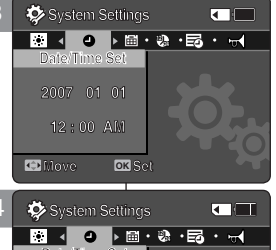

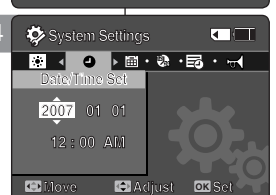

# **POLSKI** Ustawienia kamery sportowej: Ustawianie daty/godziny

## Ustawianie formatu daty

W kamerze można ustawić format wyświetlanej daty.

- 1. Naciśnij przycisk [POWER], aby włączyć kamerę sportową.
  - Zostanie wyświetlony ekran Movie Record (Nagrywanie filmów).
- Wybierz tryb System Settings (Ustaw. syst.) naciskając przycisk [MODE].
  - Zostanie wyświetlony ekran System Settings (Ustaw. syst.).
- Przesuń [Joystick] w lewo/prawo, aby wybrać opcję <Date Format> (Format daty).
- Przesuń [Joystick] w górę/na dół, aby wybrać opcję i naciśnij [Joystick(OK)].
  - <YY/MM/DD>: Data jest wyświetlana w kolejności: Rok/ Miesiąc/Dzień.
  - <DD/MM/YY>: Data jest wyświetlana w kolejności: Dzień/ Miesiąc/Rok.
  - <MM/DD/YY>: Data jest wyświetlana w kolejności: Miesiąc/ Dzień/Rok.
- 5. Po zakończeniu wyboru ustawień ustaw żądany tryb, naciskając przycisk [MODE].

## Nastavenie športovej SVK videokamery: Nastavenie dátumu/času

## Nastavenie formátu dátumu

Môžete nastaviť zobrazený formát dátumu.

- 1. Stlačením tlačidla [POWER] zapnite športovú videokameru.
  - Zobrazí sa obrazovka Movie Record (Nahrávanie videa).
- 2. Nastavte režim System Settings stlačením tlačidla [MODE].
  - Zobrazí sa obrazovka System Settings (Nastavenia systému).
- Pohnite pákovým ovládačom doľava / doprava, aby ste vybrali <Date Format>.
- Pohybom pákového ovládačajhore / dolu zvoľte možnosť, a potom stlačte pákový ovládačj(OK).
  - <YY/MM/DD>: Dátum je zobrazený v poradí rok / mesiac / deň.
  - <DD/MM/YY>: Dátum je zobrazený v poradí deň / mesiac / rok.
  - <MM/DD/YY>: Dátum je zobrazený v poradí mesiac / deň / rok.
- 5. Po ukončení nastavovania sa stlačením tlačidla [MODE] presuňte na požadovaný režim.

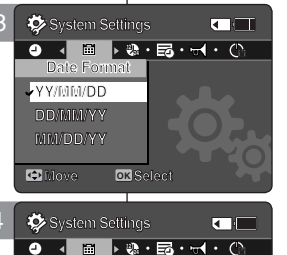

DD/MM/YY

Dillove.

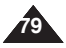

# **POLSKI** Ustawienia kamery sportowej: Ustawianie daty/godziny

## Ustawianie formatu godziny

W kamerze można wybrać format wyświetlanej godziny.

- 1. Naciśnij przycisk [POWER], aby włączyć kamerę sportową.
  - Zostanie wyświetlony ekran Movie Record (Nagrywanie filmów).
- Wybierz tryb System Settings (Ustaw. syst.) naciskając przycisk [MODE].
  - Zostanie wyświetlony ekran System Settings (Ustaw. syst.).
- Przesuń [Joystick] w lewo/prawo, aby wybrać opcję <Time Format> (Format godz.).
- Przesuń [Joystick] w górę/na dół, aby wybrać opcję i naciśnij [Joystick(OK)].
  - <12 Hour> (12-godz.): czas jest wyświetlany w formacie 12-godzinnym.
  - <24 Hour> (12-godz.): czas jest wyświetlany w formacie 24-godzinnym.
- 5. Po zakończeniu wyboru ustawień ustaw żądany tryb, naciskając przycisk [MODE].

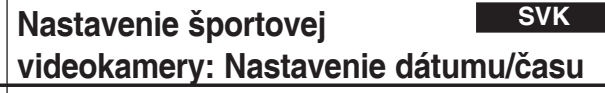

## Nastavenie formátu času

▶ 🖬 • 🐋 • (\\ • 🏠

🔅 System Settings

Time Format

nt System Settings

12 Hour

Move

24 Hour

Move

Môžete nastaviť zobrazený formát času.

- Stlačením tlačidla [POWER] zapnite športovú videokameru.
  - Zobrazí sa obrazovka Movie Record (Nahrávanie videa).
- 2. Nastavte režim System Settings stlačením tlačidla [MODE].
  - Zobrazí sa obrazovka System Settings (Nastavenia systému).
- Pohnite pákovým ovládačom doľava / doprava, aby ste vybrali <Time Format>.
- Pohybom pákového ovládača hore / dolu zvoľte možnosť, a potom stlačte pákový ovládač (OK).
  - <12 Hour>: Čas je zobrazený v 12-hodinovom formáte.
  - <24 Hour>: Čas je zobrazený v 24-hodinovom formáte.
- 5. Po ukončení nastavovania sa stlačením tlačidla [MODE] presuňte na požadovaný režim.

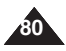

## **POLSKI** Ustawienia kamery sportowej: ustawianie daty/godziny

## Ustawianie wyświetlania daty/godziny

Istnieje możliwość wyświetlania daty i godziny na wyświetlaczu LCD.

- 1. Naciśnii przycisk [POWER], aby właczyć kamere sportowa.
  - Zostanie wyświetlony ekran Movie Record (Nagrywanie filmów).
- 2. Wybierz tryb System Settings (Ustaw, syst.) naciskając przycisk [MODE].
  - Zostanie wyświetlony ekran System Settings (Ustaw. syst.).
- 3. Przesuń [Jovstick] w lewo/prawo, aby wybrać opcie <Date/Time> (Data/Czas).
- 4. Przesuń [Jovstick] w góre/na dół. aby wybrać opcie i naciśnii [Jovstick(OK)].
  - Off> : Data i godzina nie są wyświetlane.
  - <Date> (Data): Wyświetlana jest data.
  - <Time> (Czas): Wvświetlana iest godzina.
  - <Date/Time> (Data/Czas): Wvświetlana iest data i godzina.
- 5. Po zakończeniu wyboru ustawień ustaw żadany tryb. naciskajac przycisk [MODE].
  - Data i godzina są wyświetlane w trybie Movie (Film).

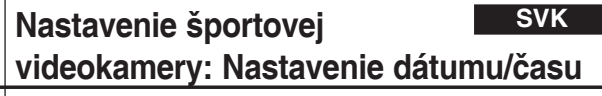

## Nastavenie zobrazenia Date/Time (Dátum/Čas)

Môžete nastaviť, aby sa dátum a čas zobrazovali na monitore LCD.

- 1. Stlačením tlačidla [POWER] zapnite športovú videokameru.
  - Zobrazí sa obrazovka Movie Record (Nahrávanie videa).
- 2. Nastavte režim System Settings stlačením tlačidla [MODE].
  - Zobrazí sa obrazovka System Settings (Nastavenia systému).
- 3. Pohnite pákovým ovládačom doľava / doprava, aby ste vybrali <Date/Time>.
- 4. Pohybom pákového ovládača ihore / dolu zvoľte možnosť, a potom stlačte [pákový ovládač(OK)].
  - <Off>: Dátum a čas sa nezobrazujú.
  - <Date>: Zobrazuie sa dátum.
  - <Time>: Zobrazuie sa čas.
  - <Date/Time>: Zobrazuie sa dátum a čas.
- 5. Po ukončení nastavovania sa stlačením tlačidla [MODE] presuňte na požadovaný režim.
  - V režime videa je zobrazený dátum/čas.

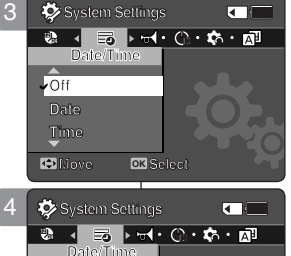

Time

Date/Time

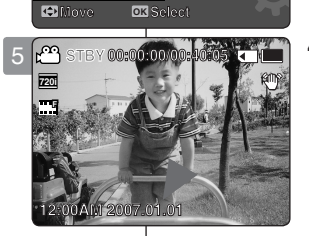

**OK** Select

## Ustawianie sygnału dźwiękowego

Można włączyć lub wyłączyć sygnał dźwiękowy. Po włączeniu opcji przy każdym naciśnięciu przycisku generowany jest dźwięk.

- 1. Naciśnij przycisk [POWER], aby włączyć kamerę sportową.
  - ◆ Zostanie wyświetlony ekran Movie Record (Nagrywanie filmów).
- 2. Wybierz tryb System Settings (Ustaw. syst.) naciskając przycisk [MODE].
  - Zostanie wyświetlony ekran System Settings (Ustaw. syst.).
- Przesuń [Joystick] w lewo/prawo, aby wybrać opcję <Beep Sound> (Dźwięk Beep).
- 4. Przesuń [Joystick] w górę/na dół, aby wybrać opcję i naciśnij [Joystick(OK)].
  - On> : Dźwięk jest włączony.
  - Off> : Dźwięk jest wyłączony.
- 5. Po zakończeniu wyboru ustawień ustaw żądany tryb, naciskając przycisk [MODE].

## [Uwaga]

- Po podłączeniu do kamery sportowej słuchawek, przewodu audio / wideo lub zewnętrznego modułu kamery\*, funkcja <Beep Sound> (Dźwięk Beep) nie działa.
  - \* : Tylko VP-X300L

## Nastavenie športovej videokamery: Nastavenie systémových nastavení

## Nastavenie zvukovej signalizácie

Signalizáciu je možné zapnúť alebo vypnúť. Ak je zapnutá, pri každom stlačení tlačidla sa ozve pípnutie.

- 1. Stlačením tlačidla [POWER] zapnite športovú videokameru.
  - Zobrazí sa obrazovka Movie Record (Nahrávanie videa).

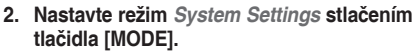

SVK

- Zobrazí sa obrazovka System Settings (Nastavenia systému).
- Pohnite pákovým ovládačom doľava / doprava, aby ste vybrali <Beep Sound>.
- Pohybom pákového ovládača jhore / dolu zvoľte možnosť, a potom stlačte [pákový ovládač(OK)].
  - <On>: Zápnutie zvukovej signalizácie.
  - <Off>: Vypnutie zvukovej signalizácie.
- 5. Po ukončení nastavovania sa stlačením tlačidla [MODE] presuňte na požadovaný režim.

## [Poznámka]

- Ak sú k športovej videokamere pripojené slúchadlá, kábel Audio/ Video alebo \*modul externej kamery, zvuková signalizácia nebude fungovať.
  - \* : iba pre VP-X300L

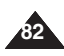

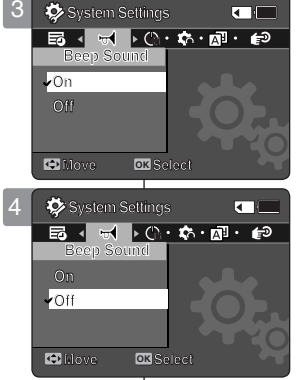

## Ustawianie trybu rozruchu

Istnieje możliwość wyboru trybu, który ma być włączany po uruchomieniu kamery sportowej.

- 1. Naciśnij przycisk [POWER], aby włączyć kamerę sportową.
  - Zostanie wyświetlony ekran Movie Record (Nagrywanie filmów).
- 2. Wybierz tryb System Settings (Ustaw. syst.) naciskając przycisk [MODE].
  - Zostanie wyświetlony ekran System Settings (Ustaw. syst.).
- Przesuń [Joystick] w lewo/prawo, aby wybrać opcję <Start-up> (Rozruch).
- Przesuń [Joystick] w górę/na dół, aby wybrać opcję i naciśnij [Joystick(OK)].
  - <Movie Mode> (Tryb filmu): Kamera sportowa uruchomi się w trybie filmu.
  - <Previous Mode> (Poprzedni tryb): Kamera sportowa uruchamiana jest w ostatnio używanym trybie. (z wyjątkiem trybu System Settings (Ustawienia systemowe))
- 5. Po zakończeniu wyboru ustawień ustaw żądany tryb, naciskając przycisk [MODE].

## [ Uwaga ]

Po ponownym włączeniu kamery sportowej należy upewnij się, że ustawiony jest wybrany tryb rozruchu.

## Nastavenie športovej videokamery: Nastavenie Nastavenia systému

## Nastavenie režimu po spustení

Je možné nastaviť režim, ktorý sa zobrazí pri spustení športovej videokamery.

## 1. Stlačením tlačidla [POWER] zapnite športovú videokameru.

- Zobrazí sa obrazovka Movie Record (Nahrávanie videa).
  - Nastavte režim System Settings stlačením tlačidla [MODE].

SVK

- Zobrazí sa obrazovka System Settings (Nastavenia systému).
- Pohnite pákovým ovládačom doľava / doprava, aby ste vybrali <Start-up>.
- Pohybom pákového ovládača jhore / dolu zvoľte možnosť, a potom stlačte [pákový ovládač(OK)].
  - <Režim Movie>: Športová videokamera sa zapne v režime Movię (Video).
  - <Previous Mode> : Športová videokamera sa zapne v naposledy použitom režime. (okrem režimu Nastavenia systému)
- 5. Po ukončení nastavovania sa stlačením tlačidla [MODE] presuňte na požadovaný režim.

## [ Poznámka ]

 Skontrolujte, či je po opätovnom zapnutí športovej videokamery režim po spustení nastavený na vybratý režim.

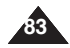

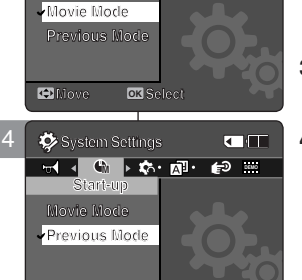

System Settings

Nove

## Resetowanie kamery sportowej

Można przywrócić ustawienia domyślne (fabryczne) kamery sportowej.

- 1. Naciśnij przycisk [POWER], aby włączyć kamerę sportową.
  - Zostanie wyświetlony ekran Movie Record (Nagrywanie filmów).
- Wybierz tryb System Settings (Ustaw. syst.) naciskając przycisk [MODE].
  - Zostanie wyświetlony ekran System Settings (Ustaw. syst.).
- Przesuń [Joystick] w lewo/ w prawo, aby wybrać opcję <Reset> (Resetuj) i naciśnij [Joystick(OK)].
  - W kamerze sportowej zostaną zastosowane ustawienia domyślne.

## [Ostrzeżenie]

 Po zresetowaniu kamery sportowej przywracane są ustawienia domyślne (fabryczne) wszystkich funkcji.

## [ Uwaga ]

 Po zresetowaniu kamery sportowej należy ustawić funkcję <Date/ Time Set> (Ust. daty/godz.). Zobacz strona 78

## Nastavenie športovej videokamery: SVK Nastavenie Nastavenia systému

## Vymazanie športovej videokamery

Športovú videokameru môžete vymazať, aby ste obnovili pôvodné (továrenské) nastavenia.

- 1. Stlačením tlačidla [POWER] zapnite športovú videokameru.
  - Zobrazí sa obrazovka Movie Record (Nahrávanie videa).
- Nastavte režim System Settings stlačením tlačidla [MODE].
  - Zobrazí sa obrazovka System Settings (Nastavenia systému).
- Pohybom pákového ovládača doľava / doprava zvoľte možnosť <Reset>, a potom stlačtepákový ovládač (OK).
  - Športová videokamera sa vráti k pôvodnému nastaveniu.

## [Výstraha]

Ak vymažete športovú videokameru, všetky funkcie, ktoré ste nastavili, budú znovu vrátené na pôvodné (továrenské) nastavenie.

## [Poznámka]

Po vymazaní športovej videokamery nastavte <Date/Time Set>.
 strana 78

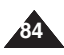

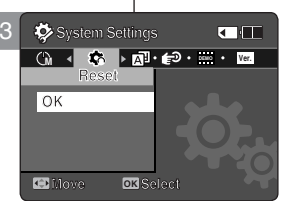

## Wybór jezyka

Można wybrać żądany jezyk kamery sportowej.

- 1. Naciśnij przycisk [POWER], aby właczyć kamere sportowa.
  - Zostanie wyświetlony ekran Movie Record (Nagrywanie filmów).
- 2. Wybierz tryb System Settings (Ustaw. syst.) naciskając przycisk [MODE].
  - Zostanie wyświetlony ekran System Settings (Ustaw. svst.).
- 3. Przesuń [Jovstick] w lewo/prawo, aby wybrać opcie <Language>.
- 4. Przesuń [Jovstick] w góre/na dół. aby wybrać żadany jezyk i naciśnii [Joystick(OK)].
  - English / Espanol / Français / Portugues / Deutsch / Italiano / Nederlands / Polski / Русский / 한국어 / 中文 / Iran / Arab / Magyar / ไทย / Українська / Svenska / Türkçe
- 5. Po zakończeniu wyboru ustawień ustaw żądany tryb, naciskajac przycisk [MODE].

## [Uwaga]

 Ustawienie języka zostanie zachowane nawet po wyjęciu akumulatora lub odłaczeniu zasilania sieciowego.

## Nastavenie športovej videokamery: Nastavenie Nastavenia systému

## Výber jazyka

Môžete si vybrať požadovaný jazyk športovej videokamery.

- 1. Stlačením tlačidla [POWER] zapnite športovú videokameru.
  - Zobrazí sa obrazovka Movie Record (Nahrávanie videa).
    - 2. Nastavte režim System Settings stlačením tlačidla [MODE].

SVK

- Zobrazí sa obrazovka System Settings (Nastavenia systému).
- 3. Pohnite pákovým ovládačom doľava / doprava, aby ste vybrali <Language>,
- 4. Pohybom pákového ovládača hore / dolu zvoľte požadovaný jazvk, a potom stlačtepákový ovládač (OK).
  - English / Español / Français / Portugues / Deutsch / Italiano / Nederlands / Polski / Русский / 한국어 / 中文 / Iran / Arab / Magyar / ไทย / Українська / Svenska / Türkce
- 5. Po ukončení nastavovania sa stlačením tlačidla [MODE] presuňte na požadovaný režim.

## [ Poznámka ]

Nastavenie iazvka bude zachované, dokonca ai keď vyberiete batériu alebo odpoiíte od napáiania.

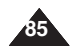

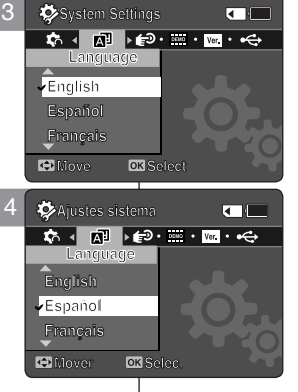

## Konfigurowanie funkcji automatycznego wyłączania

Aby oszczędzać energię akumulatora, można skonfigurować funkcję <Auto Shut Off> (Auto. wył.), która powoduje wyłączenie kamery sportowej po pewnym okresie bezczynności.

- 1. Naciśnij przycisk [POWER], aby włączyć kamerę sportową.
  - Zostanie wyświetlony ekran Movie Record (Nagrywanie filmów).
- Wybierz tryb System Settings (Ustaw. syst.) naciskając przycisk [MODE].
  - Zostanie wyświetlony ekran System Settings (Ustaw. syst.).
- Przesuń [Joystick] w lewo/prawo, aby wybrać opcję <Auto Shut off> (Auto wył.).
- Przesuń [Joystick] w górę/na dół, aby wybrać opcję i naciśnij [Joystick(OK)].
  - Off> : Anulowanie funkcji <Auto Shut Off> (Auto. wył.).
  - <5 Minutes> (5 minut): Urządzenie wyłącza się automatycznie po 5 minutach.
- 5. Po zakończeniu wyboru ustawień ustaw żądany tryb, naciskając przycisk [MODE].

## [ Uwagi ]

- Funkcja <Auto Shut Off> (Auto. wył.) nie działa w przypadku podłączenia zasilacza sieciowego do kamery sportowej. Funkcja <Auto Shut Off> (Auto. wył.) działa tylko wtedy, gdy jedynym źródłem zasilania iest akumulator.
- Funkcja <Auto Shut Off> (Auto. wył.) nie działa w przypadku podłączenia do kamery sportowej przewodu USB.
- Funkcja <Auto Shut off> (Auto. wył.) działa tylko wtedy, gdy zostanie ustawiona w trybie System Settings (Ustaw. syst.).
- Funkcja <Auto Shut Off> (Auto. wył.) jest funkcją oszczędzania energii, która powoduje automatyczne wyłączenie kamery sportowej po upływie określonego czasu, aby zapobiec dalszemu zużywaniu energii. Kamerę można ponownie włączyć za pomocą przycisku [POWER].

## Nastavenie športovej videokamery: SVK Nastavenie Nastavenia systému

## Nastavenie automatického vypnutia

Ak chcete ušetriť batériu môžete nastaviť funkciu Auto Shut Off (Automatické vypnutie), ktorá vypne športovú videokameru, ak sa určitý čas nepoužíva.

- 1. Stlačením tlačidla [POWER] zapnite športovú videokameru.
  - Zobrazí sa obrazovka Movie Record (Nahrávanie videa).
    - 2. Nastavte režim System Settings stlačením tlačidla [MODE].
      - Zobrazí sa obrazovka System Settings (Nastavenia systému).
    - 3. Pohnite pákovým ovládačom doľava / doprava, aby ste vybrali <Auto Shut off>.
    - Pohybom pákového ovládačajhore / dolu zvoľte možnosť, a potom stlačte pákový ovládačj(OK).
      - <Off>: Vypnutie funkcie <Auto Shut off> (Automatické vypnutie).
      - <5 Minutes> : Videokamera sa automaticky vypne po 5 minútach.
    - 5. Po ukončení nastavovania sa stlačením tlačidla [MODE] presuňte na požadovaný režim.

## [ Poznámky ]

- Funkcia <Auto Shut Off> nebude fungovať, ak k športovej videokamere pripojíte napájací adaptér pre striedavý prúd. Funkcia <Auto Shut Off> funguje, keď je batéria jediným zdrojom energie.
- Ak USB kábel pripojíte k Sportsvideokamere, funkcia <Auto Shut off> nebude pracovať.
- <Auto Shut Off> bude fungovať iba v tom prípade, ak túto funkciu nastavíte v režime System Settings (Nastavenia systému).
- Funkcia <Auto Shut Off> šetrí energiu a ak Sportsvideokameru istú dobu nepoužívate, automaticky sa vypne, aby ste sa vyhli zbytočnej spotrebe energie. Stlačením tlačidla [POWER] ju opätovne aktivujete.

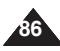

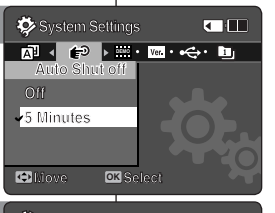

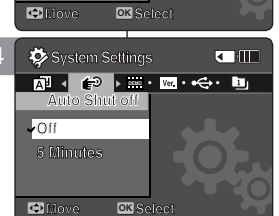

## Konfigurowanie funkcji demonstracji

Funkcja Demonstration (Demonstracja) umożliwia zapoznanie się ze wszystkimi funkcjami kamery sportowej.

- 1. Naciśnij przycisk [POWER], aby włączyć kamerę sportową.
  - Zostanie wyświetlony ekran Movie Record (Nagrywanie filmów).
- Wybierz tryb System Settings (Ustaw. syst.) naciskając przycisk [MODE].
  - Zostanie wyświetlony ekran System Settings (Ustaw. syst.).
- Przesuń [Joystick] w lewo/prawo, aby wybrać opcję <Demonstration> (Demonstracja).
- Przesuń [Joystick] w górę/na dół, aby wybrać opcję i naciśnij [Joystick(OK)].
  - <Off> : wyłączenie funkcji Demonstration (Demonstracja).
  - <5 Minutes> (5 minut): uruchomienie funkcji Demonstration (Demonstracja) po 5 minutach.
  - <Play Now> (Odtw. teraz): natychmiastowe uruchomienie funkcji Demonstration (Demonstracja).

## [Uwaga]

 Funkcja Demonstration (Demonstracja) działa tylko w trybie Video Record (Nagryw. wideo).

## Nastavenie športovej videokamery: SVK Nastavenie Nastavenia systému

## Nastavenie funkcie ukážky

Funkcia Demonstration (Ukážka) umožňuje zobrazenie všetkých funkcií, ktoré športová videokamera podporuje.

- 1. Stlačením tlačidla [POWER] zapnite športovú videokameru.
  - Zobrazí sa obrazovka Movie Record (Nahrávanie videa).
- 2. Nastavte režim *System Settings* stlačením tlačidla [MODE].
  - Zobrazí sa obrazovka System Settings (Nastavenia systému).
- Pohnite pákovým ovládačom doľava / doprava, aby ste vybrali <Demonstration>.
- Pohybom pákového ovládača jhore / dolu zvoľte možnosť, a potom stlačte [pákový ovládač(OK)].
  - <Off>: Zrušenie funkcie ukážky.
  - <5 Minutes>: Spustenie funkcie ukážky po 5 minútach.
  - <Play Now>: Okamžité spustenie funkcie ukážky.

## [Poznámka]

System Settings

System Settings

•Off

🗢 illove

Play Now

🗢 Nove

te⊇ < 🔤 > ™·•↔· buj· 🖙

🐣 STBY 00:00:00/00:40:05 🤇 🔟

 Ak nastavíte funkciu Demonstration (Ukážka), bude fungovať iba v režime Video Record (Nahrávanie videa).

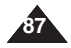

## Wyświetlanie informacji o wersji

Można sprawdzić informacje o wersji.

- 1. Naciśnij przycisk [POWER], aby włączyć kamerę sportową.
  - Zostanie wyświetlony ekran Movie Record (Nagrywanie filmów).
- Wybierz tryb System Settings (Ustaw. syst.) naciskając przycisk [MODE].
  - Zostanie wyświetlony ekran System Settings (Ustaw. syst.).
- 3. Przesuń [Joystick] w lewo/prawo, aby wybrać opcję <Version Info> (Inf. o wersji).
  - Zostaną wyświetlone informacje o wersji kamery sportowej.
- Po wyświetleniu informacji o wersji ustaw żądany tryb, naciskając przycisk [MODE].

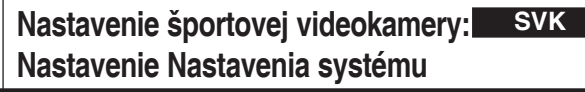

## Zobrazenie informácií o verzii

Je možné zobraziť informácie o verzii.

System Settings

Move

🔤 🖣 🚾 🕨 + 🚓 • 🛄 • 🐼 • 🛄

- 1. Stlačením tlačidla [POWER] zapnite športovú videokameru.
  - Zobrazí sa obrazovka Movie Record (Nahrávanie videa).
- 2. Nastavte režim System Settings stlačením tlačidla [MODE].
  - Zobrazí sa obrazovka System Settings (Nastavenia systému).
- Pohnite pákovým ovládačom doľava / doprava, aby ste vybrali <Version Info>.
- Zobrazí sa verzia firmvéru športovej videokamery.
- Po zobrazení informácií o verzii sa stlačením tlačidla [MODE] presuňte na požadovaný režim.

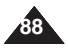

## **POLSKI** Ustawienia kamery sportowej: Korzystanie z trybu USB

## Przesyłanie plików do komputera

Możliwe jest przesłanie plików do komputera.

#### Zanim rozpoczniesz

Kopiowanie plików jest możliwe po ustawieniu trybu <USB Mode> w pozycji <Mass Storage> Sobacz strona 73

- 1. Włącz komputer PC.
- 2. Naciśnij przycisk [POWER], aby włączyć kamerę sportową.
  - Zostanie wyświetlony ekran Movie Record (Nagrywanie filmów).
- 3. Podłącz kamerę sportową do komputera za pomocą przewodu USB.
- 4. Skopiuj żądany plik z kamery sportowej do komputera.
- 5. Po zakończeniu odłącz przewód USB.

## [ Uwagi ]

- W zależności od typu komputera PC może zostać wyświetlone podręczne okno dialogowe dysku wymiennego.
- Użytkownicy systemu Windows 98 SE muszą zainstalować program "DV Driver" znajdujący się na płycie CD z oprogramowaniem.
- Odłączenie przewodu USB w trakcie przesyłania danych spowoduje zatrzymanie transferu i może spowodować uszkodzenie zapisanych danych.
- Podłączenie wielu urządzeń USB do komputera PC lub korzystanie z koncentratora USB może powodować błędy w komunikacji/ instalacji kamery sportowej.

## Nastavenie športovej videokamery: SVK Používanie USB režimu

## Prenos súborov do počítača

Súbory môžete preniesť do vášho počítača.

## Predtým ako začnete!

Súbory môžete prenášať ak máte <USB Mode> nastavený na <Mass Storage> ➡strana 73

- 1. Zapnite počítač.
- 2. Stlačením tlačidla [POWER] zapnite športovú videokameru.
  - Zobrazí sa obrazovka Movie Record (Nahrávanie videa).
- 3. Pripojte športovú videokameru k počítaču pomocou kábla USB.
- 4. Skopírujte požadovaný súbor zo športovej videokamery do počítača.
- 5. Po ukončení kábel USB odpojte.

## [ Poznámky ]

- Podľa typu počítača sa môže objaviť vyskakovacie dialógové okno pre vymeniteľný disk.
- Pre používáteľov Windows 98 SE: pomocou poskytnutého CD si nainštalujte prosím program "DV Driver".
- Odpojenie kábla USB počas prenosu údajov zastaví prenos údajov a môže poškodiť uložené údaje.
- Ak je na počítač pripojených viac USB zariadení alebo používanie USB rozbočovačov, môže to spôsobiť komunikačné / inštalačné poruchy v prípade športovej videokamery.

89

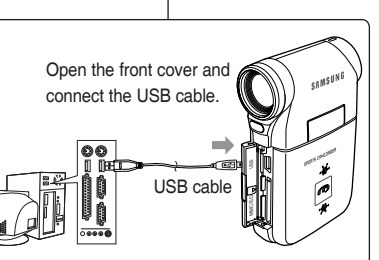

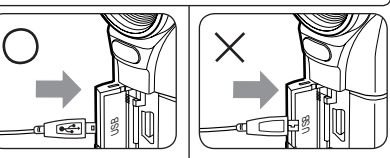

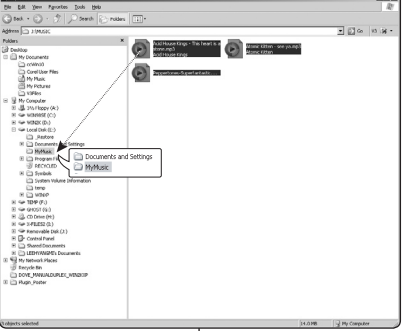

## **POLSKI** Ustawienia kamery sportowej: Korzystanie z trybu USB

## Korzystanie z funkcji kamery komputerowej

Kamery można używać jako kamery komputerowej do rozmów internetowych na żywo, wideokonferencji i innych zastosowań.

#### Zanim rozpoczniesz

- Do korzystania z kamery komputerowej wymagana jest instalacja sterownika DV. Sobacz strona 97
- Naciśnij przycisk [POWER], aby włączyć kamerę sportową.
   Zostanie wyświetlony ekran Movie Record (Nagrywanie filmów).
- Wybierz tryb System Settings (Ustaw. syst.) naciskając przycisk [MODE].
  - Zostanie wyświetlony ekran System Settings (Ustaw. syst.).
- Przesuń [Joystick] w lewo/prawo, aby wybrać opcję <USB Mode> (Tryb USB.).
- Przesuń [Joystick] w górę/na dół, aby wybrać opcję <PC-Cam> (Kamera PC) i naciśnij [Joystick(OK)].
- 5. Włącz komputer PC.
- 6. Podłącz kamerę sportową do komputera za pomocą przewodu USB.
- Kamera sportowa może być wykorzystywana jako kamera komputerowa, np. podczas używania programów takich jak Windows Messenger.
  - Dzięki funkcji kamery komputerowej można korzystać z wielu aplikacji. Szczegółowe informacje można znaleźć w dokumentacji konkretnego produktu.
- 8. Po zakończeniu odłącz przewód USB.

#### [Ostrzeżenie]

 Podłączenie więcej niż dwóch urządzeń USB do komputera PC lub korzystanie z koncentratora USB może powodować nieprawidłową pracę kamery sportowej.

#### [ Uwagi ]

- Należy zainstalować sterownik DV. Sobacz strona 97
- Po zmianie podłączenia do innego portu USB może zajść konieczność przeinstalowania sterownika DV.
   Zobacz strona 97
- W trakcie przesyłania danych zaleca się używanie zasilacza sieciowego, aby uniknąć wyłączenia się kamery z powodu rozładowania akumulatora.
- Funkcja kamery komputerowej jest obsługiwana w systemach operacyjnych Microsoft Windows 98SE i nowszych.
- Obsługuje standard USB 2.0.
- Jeśli aplikacja DV Media Pro 1.0 nie została poprawnie zainstalowana na komputerze, może zostać wyświetlone okno dialogowe Kreator znajdowania nowego sprzętu. Należy dokończyć instalację, postępując zgodnie z wyświetlanymi instrukcjami.
- W zależności od typu komputera może zostać wyświetlony komunikat z prosbą o potwierdzenie zgodności. Należy wówczas nacisnąć przycisk - Continue> i dokończyć instalację, postępując zgodnie z wyświetlanymi instrukcjami.

## Nastavenie športovej SVK videokamery: Používanie USB režimu

## Použitie funkcie PC Cam (Webkamera)

Športová videokamera sa dá používať ako webkamera pre funkcie videočetovanie, videokonferencia a ďalšie použitia.

#### Predtým ako začnete!

- Pre používanie webkamery sa vyžaduje, aby ste nainštalovali ovládač DV. Strana 97
- Stlačením tlačidla [POWER] zapnite športovú videokameru.
   Zobrazí sa obrazovka Movie Record (Nahrávanie videa).
- Nastavte režim System Settings stlačením tlačidla [MODE].
   Zobrazí sa obrazovka System Settings (Nastavenia systému).
- Pohnite pákovým ovládačom doľava / doprava, aby ste vybrali <USB Mode>.
- Pohybom pákového ovládača hore / dolu zvoľte možnosť <PC-Cam>, a potom stlačtepákový ovládač (OK).
- . Zapnite počítač.
- Pripojte športovú videokameru k počítaču pomocou kábla USB.
- Športovú videokameru je možné používať ako webkameru napríklad s programom Windows Messenger.
  - Rôzne aplikácie môžu využiť funkciu PC Cam (webkamera).
     Viac podrobností nájdete v dokumentácii k výrobku.
- 8. Po ukončení kábel USB odpojte.

#### [ Výstraha ]

Ak k samotnému počítaču pripojíte viac, ako dve USB zariadenia, alebo ak na USB pripojenie použijete USB rozbočovač, funkcia počítačovej kamery nebude pracovať správne.

#### [Poznámky]

- Musíte nainštalovať ovládač DV. Strana 97
- Keď zmeníte pripojenie USB portu, môže vyžadovať opätovnú inštaláciu ovládača DV. Strana 97
- Odporúča sa použitie napájacieho adaptéra pre striedavý prúd počas prenosu údajov, aby ste sa vyhli neúmyselnému výpadku napájania.
- Microsoft Windows 98 SE alebo novšie operačné systémy podporujú funkciu PC cam (webkamera).
- Podporuje štandardný USB 2.0.
- Ak nemáte na váš počítač správne nainštalované DV Media Pro 1.0, môžete na obrazovke zbadať Sprievodcu novým hardvérom.
  - Pre ukončenie inštalácie postupujte podľa pokynov na obrazovke.
- Môžete zbadať vyskakovacie okienko pre potvrdenie kompatibility, záleží od špecifikácie počítača. Pre ukončenie inštalácie stlačte «Continue» a postupujte podľa pokynov na obrazovke.

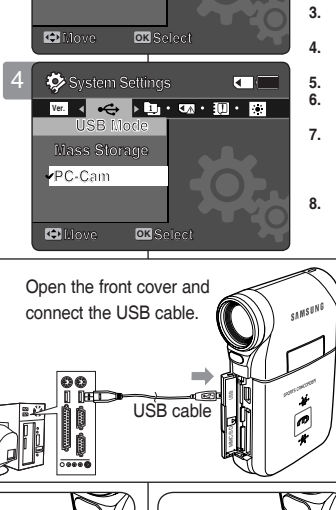

🔅 System Settings

Mass Storage

•4

Ver. 4 • 🚓 🕨 🖬 • 🖽 • 💷 •

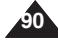

## SVK

## POLSKI

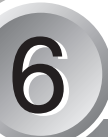

## Korzystanie z zewnętrznego modułu kamery (Tylko VP-X300L)

| 92 |
|----|
|    |
| 92 |
| 93 |
|    |
|    |
| 94 |
|    |

 Ważne dane i nagrania należy zapisać na oddzielnym nośniku w celu uniknięcia utraty danych, spowodowanej awarią urządzenia lub innymi czynnikami.

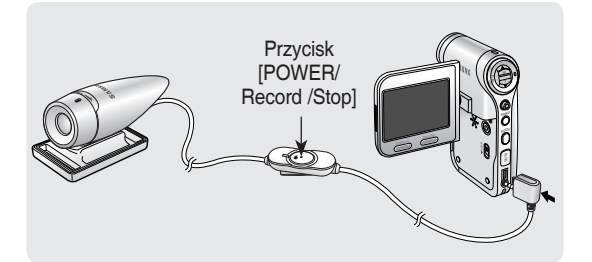

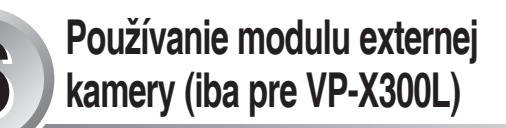

| lahrávanie pomocou modulu externej kamery92 |    |  |
|---------------------------------------------|----|--|
| Nahrávanie videa pomocou modulu externej    |    |  |
| kamery                                      | 92 |  |
| losenie modulu externej kamery              |    |  |
| Montáž modulu externej kamery na gumenú     |    |  |
| podložku                                    |    |  |
| Používanie dlhých upevňovacích pásov        | 94 |  |

 Uložte dôležité údaje / nahrávky samostatne na iné médium, aby ste sa vyhli náhodnému vymazaniu z dôvodu zlyhania systému, alebo z iných dôvodov.

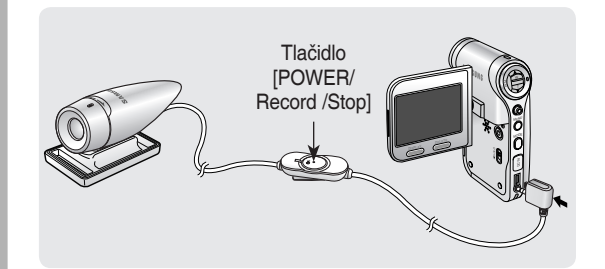

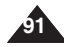

## POLSKI Korzystanie z zewnętrznego modułu kamery

## (Tylko VP-X300L) : Nagrywanie za pomoca zewnetrznego modułu kamery

## Nagrywanie wideo za pomocą zewnetrznego modułu kamery

Kamera sportowa umożliwia zarejestrowanie wielu zadziwiajacych i trudnych do filmowania chwil. Wszystkie niesamowite sytuacie podczas jazdy na nartach czy desce snowboardowej można zarejestrować za pomoca zewnetrznego modułu kamery i akcesoriów.

- 1. Podłacz przewód zewnetrznego modułu kamery do gniazda uniwersalnego kamery sportowei.
  - Zewnetrzny moduł kamery można. zamocować na statywie (nie jest dostarczany w zestawie), uchwycie gumowym lub pasku mocujacym.
- 2. Naciśnii przycisk [POWER/Record]

/Stop] zewnętrznego modułu kamery 2 sekundy lub dłużej.

- Zostanie właczone zasilanie kamery sportowej i zewnetrznego modułu kamery.
- Po naciśnieciu przycisku [POWER] kamery sportowej zostanie właczone zasilanie tylko kamery sportowej.
- 3. Ustaw urządzenie zmiany kata obrązu w żądanym kierunku.
  - Urządzenie zmiany kata obrazu obraca się o 90° w lewo i w prawo, pozwalając ustawić żadany kat obrazu.
- 4. Naciśnii przycisk [POWER/Record /Stop] zewnetrznego modułu kamery, aby rozpocząć nagrywanie.
  - Kontrolka bedzie świecić na czerwono.
  - Naciśnij przycisk [Record /Stop] w kamerze sportowej, aby rozpoczać nagrywanie.
- 5. Naciśnii przycisk [POWER/Record /Stop] zewnetrznego modułu kamery, aby zatrzymać nagrywanie.
  - Nagrywanie zostaje zatrzymane, a kamera sportowa powraca do stanu gotowości.
- 6. Aby uniknać niepotrzebnego rozładowania akumulatora, po zakończeniu nagrywania naciśnij przycisk [POWER/Record /Stop] zewnetrznego modułu kamery 2 sekundy lub dłużei. aby go wyłaczyć.
  - Zostanie wyłaczone zasilanie kamery sportowej i zewnętrznego modułu kamery.
  - Po naciśnieciu przycisku [POWER] kamery sportowej zostanie wyłączone zasilanie tylko kamery sportowej.

#### [Uwagi]

- Zewnetrzny moduł kamery jedynie nagrywanie filmów.
- Przycisku [POWER/Record /Stop] zewnętrznego modułu kamery można używać do jednoczesnego włączania/wyłączania zasilania lub rozpoczynania/zatrzymywania nagrywania.
  - Do gniazda uniwersalnego Multi można podłaczyć słuchawki, przewód weiścia/wyiścia AV oraz zewnętrzny moduł kamery.

## Používanie modulu externei kamerv

## (iba pre VP-X300L) : Nahrávanie pomocou modulu externej kamery

## Nahrávanie videa pomocou modulu externej kamery

So športovou videokamerou máte možnosť nahrať tie úžasné chvíle. Či už ste na snowboarde alebo na lvžiach. môžete nahrať tieto chvíle pomocou modulu externei kamery a príslušenstva.

SVK

- 1. Pripoite kábel modulu externei kamerv ku konektoru s viacerými funkciami na športovej videokamere.
  - Modul externei kamerv môžete upevniť pomocou statívu (nie je súčasťou balenia), gumovej

podložky alebo upevňovacieho pásu.

- 2. Stlačte tlačidlo [POWER/Record /Stop] (Hlavný vypínač / Nahrať / Zastaviť) modulu externei kamerv na viac než 2 sekundy.
- Napáianie športovei videokamerv a modulu externei kamerv sa zanne
- Ak stlačíte tlačidlo [POWER] (Hlavný vypínač) na športovej videokamere, zapne sa iba športová videokamera.
- Otočte časť na otáčanie obrazu požadovaným smerom.
- Časť na otáčanie obrazu sa otáča o 90 stupňov doľava alebo doprava, aby ste si mohli vybrať požadovaný uhol obrazu,

Stlačte tlačidlo [POWER/Record /Stop] (Hlavný vypínač / Nahrať / Zastaviť) modulu externej kamery pre začatie nahrávania.

- LED dióda sa rozsvieti načerveno.
- Stlačením tlačidla [Record/Stop] na športovej videokamere spustite nahrávanie.

Stlačte tlačidlo [POWER/Record /Stop] (Hlavný vypínač / Nahrať / Zastaviť) modulu externei kamery pre zastavenie nahrávania.

- Nahrávanie sa zastaví a športová videokamera je znovu pripravená.
- Aby ste zabránili vybíjanju batérie, stlačením tlačidla [POWER/ Record /Stop] (Hlavný vypínač / Nahrať / Zastaviť) na module externej kamery na viac než 2 sekundy zariadenie vypnite.
- Napájanie športovej videokamery a modulu externej kamery sa vvpne.
- Ak stlačíte tlačidlo [POWER] (Hlavný vypínač) na športovei videokamere, vypne sa iba športová videokamera.

#### [ Poznámky ]

- Modulom externej kamery sa dá nahrávať iba video.
- Môžete použiť tlačidlo [POWER/Record /Stop] (Hlavný vypínač / Nahrať / Zastaviť) modulu externei videokamery na súčasné zapnutie / vypnutie a na začatie / zastavenie nahrávania.
- Konektor s viacerými funkciami sa používa ako konektor pre slúchadlá. AV vstup / výstup a pre modul externej kamery.

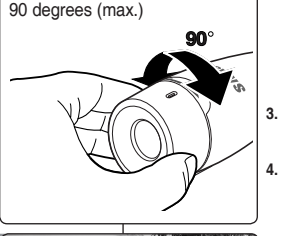

[POWER/

Record /Stop1 button

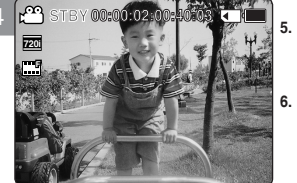

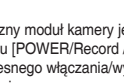

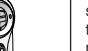

**POLSKI** Korzystanie z zewnętrznego modułu kamery (Tylko VP-X300L) : Noszenie zewnętrznego modułu kamery

Mocowanie zewnętrznego modułu kamery na gumowym mocowaniu

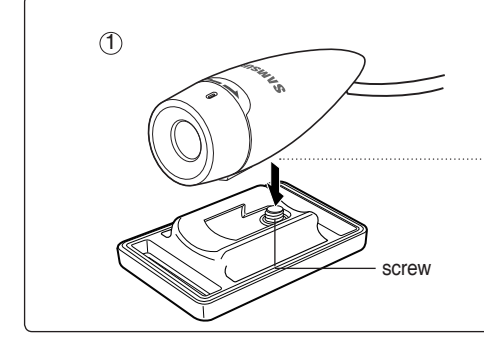

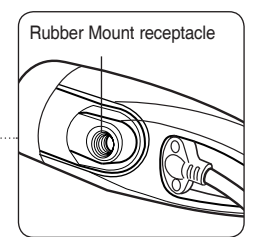

## Používanie modulu externej kamery SVK (iba pre VP-X300L) : Nosenie modulu externej kamery

Montáž modulu externej kamery na gumenú podložku

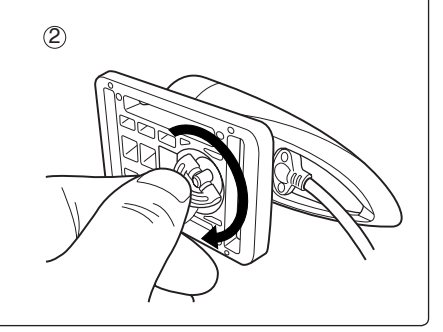

- 1. Ustaw gniazdo gumowego mocowania zewnętrznego modułu kamery na śrubie gumowego mocowania.
- 2. Przekręć śrubę gumowego mocowania w prawo, aby ją dokręcić.

#### [ Uwagi ]

- Upuszczenie zewnętrznego modułu kamery lub uderzenie o inny przedmiot może spowodować uszkodzenie urządzenia. Podczas korzystania z urządzenia konieczne jest zamocowanie go do gumowego mocowania; należy uważać, aby nie upuścić go ani nie uderzyć nim.
- Nagrywanie filmów przy użyciu zewnętrznego modułu kamery nie obsługuje funkcji stabilizacji.
- Przełącznik [W/T] nie działa podczas nagrywania filmu przy użyciu zewnętrznego modułu kamery.
- Podczas nagrywania filmu przy użyciu zewnętrznego modułu kamery ustawienie przełącznika [HOLD MP3/zewnętrznego modułu kamery] na kamerze sportowej w pozycji blokady pomaga zapobiegać przypadkowemu użyciu przycisków poprzez ich zablokowanie (z wyjątkiem przycisku zasilania i sterowania głośnością).

- Nastavte závit gumenej podložky modulu externej kamery na skrutku gumenej podložky.
- 2. Otáčaním doprava utiahnite skrutku gumenej podložky.

#### [ Poznámky ]

- Pustenie modulu externej kamery na zem alebo náraz do iných predmetov môže spôsobiť nefunkčnosť zariadenia. Pri používaní zariadenia ho musíte upevniť na gumenú podložku a dávať pozor, aby vám nespadlo alebo aby ste ním neudierali.
- Nahrávanie videa pomocou externého modulu kamery nepodporuje proti otrasovú funkciu.
- Kým pomocou externého modulu kamery nahrávate videoklip, vypínač [W/T] nepracuje.
- Ak pomocou pripojenia modulu externej kamery nahrávate video, nastavenie vypínača [MP3/Modul externej kamery PODRŽAŤ] na Sportsvideokamere na PODRŽAŤ vám pomôže zabrániť náhodnému vymazaniu tým, že uzamknete všetky činnosti tlačidiel, okrem vypínača a ovládania hlasitosti.

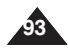

## POLSKI Korzystanie z zewnętrznego modułu kamery (Tylko VP-X300L) : noszenie zewnetrznego modułu kamery

Korzystanie z długiego paska mocującego

Gdy kamera sportowa znajduje się w torbie lub plecaku, można zamocować zewnętrzny moduł kamery do elementu gu mowego za pomoca długiego paska mocującego.

- 1. Poprowadź długi pasek mocujacy przez obie szczeliny w gumowym mocowaniu, zgodnie z ilustracia.
  - Zarówno krótka jak i długa część gumowego mocowania można użvć jako szczelinv.
- 2. Przełóż pasek przez sprzączkę, aby dobrać luz paska.
- 3. Zamocui pasek.

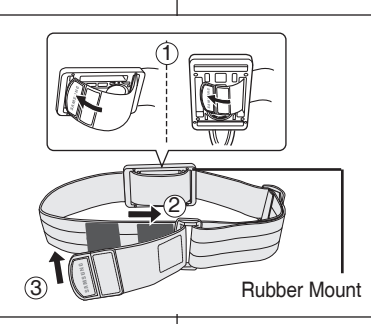

## Používanie modulu externej kamery (iba pre VP-X300L) : Nosenie modulu externej kamery

## Používanie dlhých upevňovacích pásov

Zatiaľ čo máte športovú videokameru v prenosnei taške alebo v ruksaku, môžete k nej pripevniť modul externej kamery namontovaný na gumenej podložke pomocou dlhých upevňovacích pásov.

- Zasuňte dlhý upevňovací pás do 1. oboch drážok gumenej podložky podľa obrázka.
  - Ako drážky môžete použiť krátku aj dlhú časť gumenej podložky.

SVK

- Pás pretiahnite cez pracku, aby ste ho 2. dotiahli.
- Dotiahnite pás. 3.

## [Uwagi]

- Upuszczenie zewnetrznego modułu kamery lub uderzenie o inny przedmiot może spowodować uszkodzenie urządzenia. Podczas korzystania z urządzenia konieczne iest zamocowanie go do gumowego mocowania: należy uważać. aby nie upuścić go ani nie uderzyć nim.
- Bezpośredni kontakt gumowego mocowania ze skórą przez dłuższy czas może spowodować podrażnienie skóry lub wywołać alergię. Unikać przedłużonego kontaktu ze skóra.

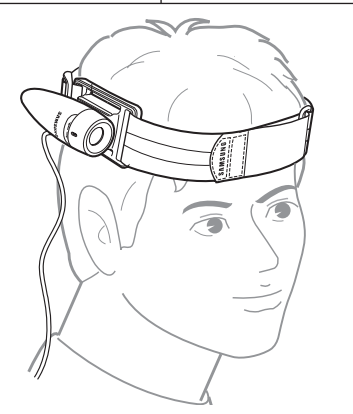

## [Poznámky]

- \* Pustenie modulu externej kamery na zem alebo náraz do iných predmetov môže spôsobiť nefunkčnosť zariadenia. Pri používaní zariadenia ho musíte upevniť na gumenú podložku a dávať pozor, aby vám nespadlo alebo aby ste ním neudierali.
- Dlhotrvajúci priamy kontakt gumenej \* podložky s pokožkou môže spôsobiť podráždenie pokožky alebo alergiu. Vvhnite sa dlhotrvajúcemu kontaktu.

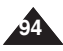

## POLSKI

# Dodatkowe informacje

| Interfejs USB                                |     |
|----------------------------------------------|-----|
| Połączenie USB z komputerem                  |     |
| Wymagania systemowe                          |     |
| Instalacja oprogramowania                    |     |
| Instalowanie programu DV Media Pro 1.0       |     |
| Ulead Video Studio                           |     |
| Podłączanie do innych urządzeń               |     |
| Podłączanie do komputera kablem USB          |     |
| Podłączanie do telewizora                    | 100 |
| Podłączanie do magnetowidu/nagrywarki DVD    | 101 |
| Nagrywanie materiałów niekodowanych z innych |     |
| urządzeń cyfrowych                           | 102 |
| Konserwacja                                  | 103 |
| Czyszczenie i konserwacja kamery sportowej   | 103 |
| Po zakończeniu eksploatacji kamery sportowej | 103 |
| Czyszczenie korpusu kamery                   | 104 |
| Eksploatacja wbudowanego akumulatorka        | 104 |
| Informacje dotyczące akumulatora             | 105 |
| Korzystanie z kamery sportowej zagranicą     | 106 |

 Ważne dane i nagrania należy zapisać na oddzielnym ośniku w celu uniknięcia utraty danych, spowodowanej awarią urządzenia lub innymi czynnikami.

# Ďalšie Informácie

| Prostredie rozhrania USB9                       | 6 |
|-------------------------------------------------|---|
| Pripojenie USB k počítaču9                      | 6 |
| Systémové prostredie9                           | 6 |
| Inštalácia softvéru9                            | 7 |
| Inštalácia programu DV Media Pro 1.09           | 7 |
| Aplikácia Ulead Video Studio9                   | 8 |
| Pripojenie k iným zariadeniam                   | 9 |
| Pripojenie k počítaču pomocou USB kábla9        | 9 |
| Pripojenie k televíznej obrazovke10             | 0 |
| Pripojenie k videorekordéru / DVD rekordéru 10  | 1 |
| Nahrávanie nezakódovaného obsahu z iných        |   |
| digitálnych zariadení10                         | 2 |
| Údržba                                          | 3 |
| Čistenie a údržba športovej videokamery 10      | 3 |
| Po použití športovej videokamery10              | 3 |
| Čistenie povrchu10                              | 4 |
| Používanie integrovanej nabíjateľnej batérie 10 | 4 |
| Poznámky týkajúce sa batérie10                  | 5 |
| Používanie športovej videokamery v zahraničí 10 | 6 |

 Uložte dôležité údaje / nahrávky samostatne na iné médium, aby ste sa vyhli náhodnému vymazaniu z dôvodu zlyhania systému, alebo z iných dôvodov.

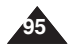

## POLSKI

## Dodatkowe informacje: Interfejs USB

## Połączenie USB z komputerem

Nie jest gwarantowane działanie interfejsu High Speed USB, jeśli dostarczony sterownik nie zostanie zainstalowany w systemie operacyjnym Microsoft Windows lub Apple Mac OS X.

- Windows 98SE/ME: Full Speed USB
- Windows 2000: z dodatkiem Service Pack 4 lub wyższym High Speed USB
- Windows XP: z dodatkiem Service Pack 1 lub wyższym High Speed USB
- Mac OS X: wersja 10.3 lub wyższa High Speed USB

#### Wymagania systemowe

|                                           | Wymagania systemowe (środowisko Windows)                                         |                                     |  |
|-------------------------------------------|----------------------------------------------------------------------------------|-------------------------------------|--|
|                                           | Minimalne                                                                        | Zalecane                            |  |
| Procesor                                  | Pentium III, 600MHz                                                              | Pentium 4, 2GHz                     |  |
| System operacyjny                         | Windows 98SE/ME                                                                  | Windows 2000/XP                     |  |
| Pamięć                                    | 128MB                                                                            | 512 MB lub więcej                   |  |
| llość wolnego miejsca<br>na dysku twardym | 200 MB (Tylko dla aplikacji.<br>Oprócz tego<br>1 GB lub więcej wolnego miejsca.) | 2 GB lub więcej                     |  |
| Rozdzielczość                             | 800x600 punktów<br>Kolor 16-bitowy                                               | 1024x768 punktów<br>Kolor 24-bitowy |  |
| USB                                       | USB 1.1                                                                          | USB 2.0 High Speed                  |  |

| Wymagania systemowe (środowisko Macintosh)                          |                                     |  |
|---------------------------------------------------------------------|-------------------------------------|--|
| Minimalne                                                           | Zalecane                            |  |
| G3 500MHz                                                           | G4 Processor                        |  |
| Mac OS 10.2                                                         | Mac OS 10.3                         |  |
| 128MB                                                               | 512 MB lub więcej                   |  |
| 200 MB (Tylko dla aplikacji. Oprócz tego<br>1 GB lub więcej wolnego | 2 GB lub więcej                     |  |
| 800x600 punktów<br>Kolor 16-bitowy                                  | 1024x768 punktów<br>Kolor 24-bitowy |  |
| USB 1.1                                                             | USB 2.0 High Speed                  |  |

#### [ Uwagi ]

- Nie ma gwarancji, że wszystkie komputery spełniające powyższe wymagania będą działać prawidłowo.
- Nie można zagwarantować, że połączenie USB uzyskane za pomocą zewnętrznego koncentratora USB lub dodatkowej karty interfejsu USB będzie niezawodne.
- Aby zainstalować sterownik w systemie operacyjnym Windows 2000/XP, należy zalogować się jako [Administ rator(administrator komputera)] (lub użytkownik z odpowiednimi uprawnieniami).
- Jeśli parametry komputera są słabe, plik filmowy może nie być odtwarzany prawidłowo, a często jest zatrzymywany.
- Jeśli parametry komputera są słabe, edycja pliku filmowego może trwać bardzo długo.
- Intel<sup>®</sup> Pentium III<sup>™</sup> lub Pentium 4<sup>™</sup> sa znakami towarowymi firmy Intel Corporation.
- Mac, Macintosh i Mac OS są znakami towarowymi firmy Apple Computer, Inc.
- Windows<sup>®</sup> jest zastrzeżonym znakiem towarowym firmy Microsoft<sup>®</sup> Corporation.
- Wszystkie pozostałe marki i nazwy stanowią własność ich odpowiednich właścicieli.

# Ďalšie informácie: Prostredie rozhrania USB

## Pripojenie USB k počítaču

Vysokorýchlostné rozhranie USB nie je zaručené, ak dodaný ovládač nie je nainštalovaný na operačnom systéme inom ako Microsoft Windows alebo Apple's Mac OS X.

- Windows 98SE/ME: Plnorýchlostné USB
- Windows 2000: Aktualizácia Service Pack 4 alebo novšia vysokorýchlostné USB
- Windows XP: Aktualizácia Service Pack 1 alebo novšia vysokorýchlostné USB
- Mac OS X: Verzia 10.3 alebo novšia vysokorýchlostné USB

## Systémové prostredie

|                                 | Systém Windows                                                              |                                     |  |
|---------------------------------|-----------------------------------------------------------------------------|-------------------------------------|--|
|                                 | Minimálne                                                                   | Odporúčané                          |  |
| Procesor                        | Pentium III, 600MHz                                                         | Pentium 4, 2GHz                     |  |
| Operačný systém                 | Windows 98SE/ME                                                             | Windows 2000/XP                     |  |
| Pamäť                           | 128MB                                                                       | 512 MB alebo viac                   |  |
| Voľné miesto<br>na pevnom disku | 200 MB (Len pre aplikácie.<br>Okrem toho,<br>1 GB alebo viac voľného miesta | 2 GB alebo viac                     |  |
| Rozlíšenie obrazovky            | 800 x 600 bodov<br>16-bitové farby                                          | 1024 x 768 bodov<br>24-bitové farby |  |
| USB                             | USB 1.1                                                                     | Vysokorýchlostné USB 2.0            |  |

| Systém Macintosh                                                                |                                     |  |
|---------------------------------------------------------------------------------|-------------------------------------|--|
| Minimálne                                                                       | Odporúčané                          |  |
| G3 500MHz                                                                       | G4 Processor                        |  |
| Mac OS 10.2                                                                     | Mac OS 10.3                         |  |
| 128MB                                                                           | 512 MB lub więcej                   |  |
| 200 MB (Len pre aplikácie. Okrem toho sa vyžaduje aspoň<br>1 GB voľného miesta. | 2 GB alebo viac                     |  |
| 800 x 600 bodov<br>16-bitové farby                                              | 1024 x 768 bodov<br>24-bitové farby |  |
| USB 1.1                                                                         | Vysokorýchlostné USB 2.0            |  |

#### [ Poznámky ]

- Nie je zaručené, že všetky počítače s vyššie uvedenou konfiguráciou budú fungovať správne.
- USB pripojenie pri použití externého USB rozbočovača alebo prídavnej USB dosky nie je zaručené.
- Ak používate operačný systém Windows 2000/XP, na inštaláciu operačného systému sa prihláste ako [Administrator (Správca počítača)] (alebo používateľ s ekvivalentnými právami).
- Ak je výkon počítača nedostatočný, je možné, že videosúbor nebude prehrávaný normálne alebo sa bude často zastavovať.
- Ak je výkon počítača slabý, môžu úpravy videosúboru trvať dlhšiu dobu.
- Intel<sup>®</sup> Pentium III™ alebo Pentium 4<sup>™</sup> je ochranná známka spoločnosti Intel Corporation.
- Mac, Macintosh a Mac OS sú ochranné známky spoločnosti Apple Computer, Inc.
- Windows® je registrovaná ochranná známka spoločnosti Microsoft® Corporation.
- Všetky ostatné značky a názvy sú majetkom príslušných vlastníkov.

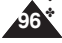

## POLSKI Dodatkowe informacje:

## Instalacja oprogramowania

## Instalowanie programu DV Media Pro 1.0

Do odtwarzania plików filmowych lub danych przesłanych z kamery sportowej na komputer PC za pośrednictwem przewodu USB konieczne jest zainstalowanie programu DV Media Pro 1.0.

#### Zanim rozpoczniesz

- Włącz komputer PC. Zamknij wszystkie uruchomione aplikacje.
- Włóż dostarczoną płytę CD do napędu CD-ROM.

Po włożeniu płyty CD automatycznie wyświetlony zostanie ekran instalatora. Jeżeli ekran instalatora nie pojawi się, kliknij przycisk "Start" w lewym dolnym rogu i wybierz polecenie "Uruchom", aby wyświetlić okno dialogowe. Wpisz "D.autorun. exe" i naciśnij klawisz ENTER pod warunkiem, że napęd CD-ROM jest przypisany do litery "D.".

#### Instalowanie sterownika - sterownik DV i DirectX 9.0

- Sterownik DV to sterownik programowy wymagany do nawiązywania połączenia z komputerem PC. (Jeżeli oprogramowanie to nie jest zainstalowane, niektóre funkcje nie będą obsługiwane.)
- 1. Kliknij pozycję "DV Driver" (Sterownik DV) na ekranie instalacji.
  - Wymagane oprogramowanie sterownika instalowane jest automatycznie. Zainstalowane zostaną następujące sterowniki:
    - Sterownik wymiennego dysku USB (wyłącznie system operacyjny Windows 98 SE)
    - Sterownik kamery komputerowej USB
- 2. Naciśnij przycisk < Confirm> (Potwierdź), aby zakończyć instalację sterownika.
  - Użytkownicy systemu Windows 98 SE muszą ponownie uruchomić komputer.
- 3. Jeżeli sterownik "DirectX 9.0" nie jest zainstalowany, instalowany jest automatycznie po wybraniu opcji "DV Driver" (Sterownik DV).
  - Po zainstalowaniu sterownika DirectX 9.0 konieczne jest ponowne uruchomienie komputera PC.
  - Jeżeli sterownik DirectX 9.0 jest już zainstalowany, nie ma potrzeby ponownego uruchamiania komputera PC.

#### Instalacja aplikacji - kodek wideo

 Kliknij pozycję "Video Codec" (Kodek wideo) na ekranie instalacji. Do odtwarzania plików filmowych zapisanych za pomocą kamery sportowej na komputerze wymagany jest kodek wideo.

#### [Uwaga]

 Jeśli pojawi się komunikat "Digital Signature not found" (Nie znaleziono podpisu cyfrowego) lub podobny, należy go zignorować i kontynuować instalację.

## Ďalšie informácie: Inštalácia softvéru

## Inštalácia programu DV Media Pro 1.0

Musíte nainštalovať program DV Media Pro 1.0, aby ste mohli prehrávať nahrané videosúbory alebo prenesené údaje zo športovej videokamery s USB káblom na počítač.

#### Predtým ako začnete!

- Zapnite počítač. Ukončite všetky iné spustené aplikácie.
- Vložte dodaný disk CD do mechaniky CD-ROM.

Inštalačná obrazovka sa zobrazí automaticky čoskoro potom, ako bol vložený disk CD. Ak sa inštalačná obrazovka nezobrazí, kliknite na tlačidlo "Start" (Štart) v spodnom ľavom rohu a vyberte "Run" (Spustiť), aby sa zobrazilo dialógové okno. Napíšte "D'autorun.exe", a potom stlačte ENTER, ak je mechanika nastavená na "D:".

#### Inštalácia ovládača - Ovládač DV a DirectX 9.0

- Ovládač DV je softvérový ovládač, ktorý sa vyžaduje na podporu vytvorenia pripojenia k počítaču. (Ak nie je nainštalovaný, niektoré funkcie nebudú podporované.)
- 1. Kliknite na položku "DV Driver" (Ovládač DV) na inštalačnej obrazovke.
  - Požadovaný softvér ovládačov sa automaticky nainštaluje. Budú nainštalované nasledovné ovládače:
    - Ovládač vymeniteľného disku USB (iba Windows 98 SE)
    - Ovládač USB PC-CAMERA
- 2. Stlačte tlačidlo <Confirm> (Potvrdiť) pre ukončenie inštalácie ovládača.
  - Používatelia operačného systému Windows 98 SE budú musieť reštartovať počítač.
- Ak nie je nainštalovaný "DirectX 9.0", nainštaluje sa automaticky po nastavení "DV Driver" (Ovládač DV).
  - Po nainštalovaní DirectX musíte reštartovať počítač.
  - Ak už máte nainštalovaný DirectX, nemusíte reštartovať počítač.

#### Inštalácia aplikácie – Video Codec

 Kliknite na položku "Video Codec" (Videokodek) na inštalačnej obrazovke.

Video Codec (Videokodek) je potrebný na prehranie videosúborov nahraných športovou videokamerou na počítači.

#### [ Poznámka ]

Ak sa zobrazí odkaz "Digital Signature not found" (Digitálny signál nie je zachytený) alebo niečo podobné, odkaz ignorujte a pokračujte v inštalácii.

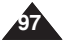

## POLSKI Dodatkowe informacje:

## Instalacja oprogramowania

## Instalacia aplikacii QuickTime

## 1. Kliknii pozvcie "Quick Time" na ekranie instalatora.

 QuickTime to opracowana przez firmę Apple technologia obsługi obrazów wideo, dźwieku, animacii, grafiki, tekstu, muzvki, a nawet scen w rzeczywistości wirtualnej (VR) z możliwościa obrotu o 360 stopni.

## Ulead Video Studio

## Konfigurowanie programu Ulead Video Studio

#### Po włożeniu płyty CD ekran ustawień wyświetlany iest automatycznie. Aby rozpoczać instalacie, postepuj wo instrukcij, Jest to narzedzie służace do edvcii filmów wideo.

## [ Uwagi ]

- Wymagana jest instalacia oprogramowania dostarczona na płycie CD załaczonej w zestawie z kamera. Nie ma gwarancji, że inna wersia CD z oprogramowaniem bedzie kompatybilna.
- Do odtwarzania filmu na komputerze PC konieczne iest zainstalowanie oprogramowania w następującej kolejności: sterownik DV - DirectX 9.0 - kodek wideo
- Do edycji filmów należy używać programu Video Harcona Institution Studio
- Do korzystania z kamery komputerowei wymagana jest instalacia sterownika DV.
- Instalacia sterownika DV. kodeka wideo i sterownika DirectX 9.0 jest wymagana do prawidłowej pracy aplikacji DV Media Pro 1.0.
- Jeśli pojawi sie komunikat "Digital Signature not found" (Nie znaleziono podpisu cyfrowego) lub podobny, należy go zignorować i kontynuować instalacie.

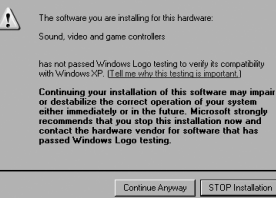

## Ďalšie informácie: Inštalácia softvéru

## Inštalácia aplikácie – Quick Time

1. Kliknite na položku "Quick Time" na inštalačnei obrazovke.

SVK

QuickTime je technológia firmy Apple pre prácu s videom, zvukom, animáciou, grafikou, textom, hudbou a dokonca s 360- stupňovými scénami s virtuálnou realitou (VR).

## Aplikácia Ulead Video Studio

## Nastavenie aplikácie Ulead Video Studio

#### Po vložení disku CD sa automaticky zobrazí inštalačná obrazovka. Spusťte inštaláciu podľa pokvnov.

Je to nástroj na upravovanie videa, ktorý umožňuje užívateľom upravovať videosúborv.

## [Poznámkv]

- Inštalujte pomocou CD disku so softvérom, ktoré je dodávané so športovou kamerou. Nezaručujeme kompatibilitu s inými verziami CD.
- Pre prehrávanie videa na počítači nainštalujte softvér v tomto poradí: Ovládač DV – DirectX 9.0 – Video Codec
  - Na upravovanie videa použite Ulead Video Studio.
  - Pre používanie webkamery sa vyžaduje, aby ste nainštalovali ovládač DV.
  - Aby program DV Media Pro 1.0 fungoval správne, je potrebné najnštalovať položky ... DV Driver" (Ovládač DV), "Video Codec" (Videokodek) a "DirectX 9.0".
  - \* Ak sa zobrazí odkaz "Digital Signature not found" (Digitálny signál nie je zachytený) alebo niečo podobné, odkaz ignoruite a pokračuite v inštalácii.

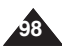

## POLSKI Dodatkowe informacje: Podłączanie do innych urządzeń

## Podłaczanie do komputera kablem USB

Urządzenie należy podłaczyć do komputera PC za pomoca dostarczonego przewodu USB. Możliwe jest przegladanie plików na ekranie monitora komputera.

#### Zanim rozpoczniesz

 Kopiowanie plików jest możliwe po ustawieniu trybu <USB Mode> (Tryb USB) w pozycji <Mass Storage> (Pamieć mas.) - Zobacz strona 73

#### Podłaczanie do komputera PC – odtwarzanie plików

- 1. Naciśnii przycisk [POWER], aby właczyć kamere sportowa.
- 2. Podłacz kamere sportowa do komputera PC w sposób przedstawiony na rysunku, używając dołączonego przewodu USB.
- 3. Skopiui plik do komputera PC.
  - Zalecamy skopiowanie plików na komputer PC w celu uzyskania wyższej jakości obrazu podczas odtwarzania.
- 4. Kliknii dwukrotnie nazwe skopiowanego pliku. Rozpocznie sie odtwarzanie.

#### Odłaczanie od komputera PC

- 1. Kliknij ikone "Safely remove hardware" (Bezpieczne usuwanie sprzetu) w zasobniku systemowym w prawym dolnym rogu pulpitu. Wybierz urządzenie i kliknii opcie "Stop" (Zatrzymai).
- 2. Po wyświetleniu komunikatu o możliwości bezpiecznego usuniecia sprzetu odłacz kabel od komputera PC.

#### [ Ostrzeżenie ]

- W razie przerwy w przesyłaniu danych spowodowanej ładunkami elektrostatycznymi, działaniem pola magnetycznego lub innymi przyczynami należy ponownie uruchomić program i ponowić próbe odłaczenia/podłaczenia przewodu komunikacvinego (USB). [Uwagi]
- W zależności od typu komputera PC może zostać wyświetlone podreczne okno dialogowe dvsku wvmiennego.
- Użytkownicy systemu Windows 98 SE muszą zainstalować program "DV Driver" znajdujący się na płycie CD z oprogramowaniem.
- Podłaczenie wielu urzadzeń USB do komputera PC lub korzystanie z koncentratora USB może powodować błędy w komunikacji/instalacji kamery sportowej.
- Wymagania dotyczące komputera PC podcząs korzystania z komunikacji USB znajduja. sie na stronie 96. Niektóre komputery PC spełniające podane wymagania moga z różnych powodów nie obsługiwać prawidłowo komunikacji USB. Szczegółowe informacie zawiera dokumentacja danego komputera PC.
- Odłaczenie przewodu USB od komputera lub kamery sportowej w trakcje przesyłania danych spowoduje zatrzymanie ich przesyłania i może spowodować ich uszkodzenie.
- Kamera sportowa może działać nieprawidłowo nawet w zalecanym systemie, jeśli konfiguracia komputera jest njeprawidłowa. Na przykład mogą być nieprawidłowo odtwarzane pliki filmowe.

## Dalšie informácie: Pripojenie k iným zariadeniam

## Pripojenie k počítaču pomocou USB kábla

SAMSUNG

¥

Pripoite zariadenie k počítaču pomocou dodaného kábla USB. Na počítači si môžete prezerať svoje súborv.

#### Predtým ako začnete!

Súbory môžete prenášať ak máte <USB Mode> ٠ nastavený na <Mass Storage> = strana 73

SVK

#### Pripojenie k počítaču – Prehrávanie súborov

- Stlačením tlačidla [POWER] zapnite športovú 1. videokameru.
- 2. Pripoite športovú videokameru k počítaču pomocou USB kábla, ako je naznačené na obrázku,
- 3. Skopíruite súbor do počítača.
  - Kvôli lepšiemu prezeranju odporúčame, aby ste skopírovali súbory do počítača.
- 4. Kliknite dvakrát na názov skopírovaného súboru. Začne sa prehrávať.

#### Odpojenje od počítača

- 1 Kliknite na ikonu "Safely remove hardware" (Bezpečné odstránenie hardvéru) na spodnej pravej strane obrazovky. Vyberte zariadenie a kliknite na tlačidlo "Stop" (Zastaviť).
- 2. Keď sa objaví správa, že je bezpečné odstrániť hardvér, odpoite kábel od počítača.

#### [Výstraha]

÷ Keď je komunikácia prerušená z dôvodov výskytu statickej elektriny, magnetického poľa alebo z iného dôvodu, reštartujte program alebo sa pokúste odpojiť / pripojiť komunikačný kábel (USB kábel) znova.

#### [ Poznámky ]

- Podľa tvpu počítača sa môže objaviť vvskakovacie dialógové okno pre vvmeniteľný disk. \*
- Pre používateľov Windows 98 SE: pomocou poskytnutého CD si nainštaluite prosím \* program "DV Driver"
- Ak je na počítač pripojených viac USB zariadení alebo používanie USB rozbočovačov. ÷ môže to spôsobiť komunikačné / inštalačné poruchy v prípade športovej videokamery.
- ÷ Pozrite si stranu 96. kde sú odporúčania pre počítač pri použití USB. Niektoré počítače zodpovedajúce požiadavkám nemusia podporovať správne fungovanie USB z rôznych dôvodov. Ďalšie podrobnejšie informácie nájdete v produktovej dokumentácii počítača.
- Ak odpojíte kábel USB od počítača alebo športovej videokamery počas prenosu, prenos údajov sa zastaví a môže dôjsť k ich porušeniu.
- \* Športová videokamera nemusí fungovať normálne v odporúčanom svstéme v závislosti na počítači.

Napríklad videosúbor nemusí byť prehraný normálne.

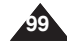

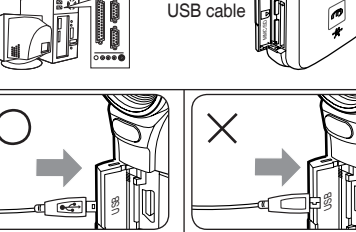

<Open the front cover and connect the USB cable.>

66

ĨĨ

## **POLSKI** Dodatkowe informacje: Podłączanie do innych urządzeń

## Podłączanie do telewizora

Kamerę sportową można podłączyć bezpośrednio do telewizora. Podczas odtwarzania obrazu z kamery sportowej ustaw na telewizorze odpowiednie wejście wideo.

- Podłącz przewód audio/wideo do gniazda uniwersalnego [Multi jack] kamery sportowej.
- Podłącz drugi koniec przewodu do telewizora, dopasowując kolory gniazd.
- Włącz telewizor i jako źródło sygnału wybierz gniazdo, do którego podłączona jest kamera sportowa.
  - Źródło może być oznaczone <Line In>, <Input>, <AV Input> itd. — w zależności od producenta.
- 4. Naciśnij przycisk [POWER], aby włączyć kamerę sportową.
  - Na ekranie telewizora wyświetlany jest tryb Movie Record (Nagrywanie filmów).
- Naciśnij przycisk [PLAY] lub [Joystick(OK)], aby przełączyć się w tryb Movie Play (Odtwarzanie filmów).
- Przesuń [joystick] w lewo/ w prawo, aby wybrać film i naciśnij [joystick(OK)].
  - Rozpocznie się odtwarzanie.
  - Aby wstrzymać odtwarzanie, naciśnij [joystick(OK)].

#### [ Uwagi ]

- Po podłączeniu kamery sportowej do telewizora niektóre wskaźniki mogą nie być wyświetlane.
- Aby przekazać obraz z innego urządzenia do kamery sportowej, najpierw należy ustawić opcję <Line In/out> (We/wy liniowe) w trybie Movie (Film).
   Zobacz strona 50

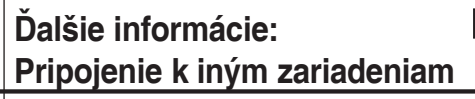

## Pripojenie k televíznej obrazovke

Športovú videokameru môžete priamo pripojiť k televízoru. Pri prehrávaní záznamov zo športovej videokamery na televízore nastavte vhodný video vstup.

- Pripojte priložený kábel Audio/Video ku konektoru s viacerými funkciami na športovej videokamere.
- 2. Pripojte druhý koniec kábla k televízoru dodržaním farieb konektorov.
- Zapnite televízor a nastavte na ňom <Source> na externý vstup, ku ktorému je pripojená športová videokamera.
  - <Source> môže byť zobrazený ako <Line In>, <Input>, <A/V Input>, atď. v závislosti od výrobcu.
- 4. Stlačením tlačidla [POWER] zapnite športovú videokameru.
  - Na televíznej obrazovke sa zobrazí režim Movie Record (Nahrávanie videa).
- Stlačením tlačidla [PLAY] alebo pákového ovládača (OK) sa prístroj prepne do režimu Movie Play (Prehrávanie videa).
- Pohybom pákového ovládača hore / dolu zvoľte video, a potom stlačte pákový ovládač (OK).
  - Začne sa prehrávanie.
  - Ak chcete urobiť prestávku v prehrávaní, stlačte pákový ovládač [OK].

#### [ Poznámky ]

- Keď pripojíte športovú videokameru k televízoru, niektoré indikátory sa nemusia čiastočne zobraziť.
- Ak chcete videoklip nahrávať z/do iného zariadenia z/do Sportsvideokamery, musíte najskôr v režime videa nastaviť <Line In/out>. Strana 50

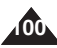

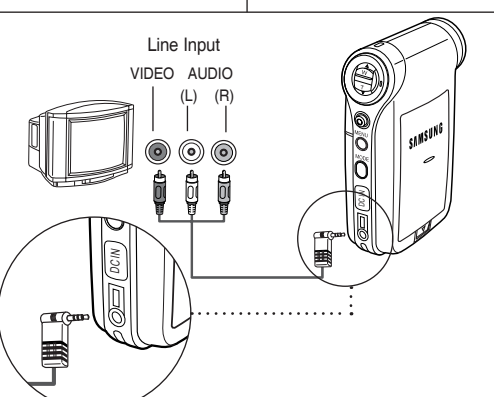

## **POLSKI** Dodatkowe informacje: Podłączanie do innych urządzeń

## Podłączanie do magnetowidu/nagrywarki DVD

Kamerę sportową można podłączyć bezpośrednio do telewizora poprzez magnetowid lub nagrywarkę płyt DVD.

#### 1. Podłącz dostarczony przewód audio/wideo do gniazda uniwersalnego [Multi jack] kamery sportowej.

- Podłącz drugi koniec przewodu do magnetowidu/nagrywarki płyt DVD, dopasowując kolory gniazd.
- Podłącz przewód audio/ wideo z wejścia telewizora do wyjścia wideo magnetowidu/nagrywarki DVD.
- Włącz telewizor i jako źródło sygnału wybierz gniazdo, do którego podłaczony iest magnetowid/nagrywarka płyt DVD.
- Włącz magnetowid/nagrywarkę DVD i jako źródło sygnału wybierz podłączoną kamerę sportową.

## [Uwaga]

 Aby przekazać obraz z innego urządzenia do kamery sportowej, najpierw należy ustawić opcję <Line In/out> (We/wy liniowe) w trybie Movie (Film). Zobacz strona 50

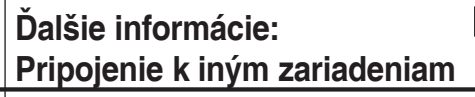

## Pripojenie k videorekordéru / DVD rekordéru

Športovú videokameru môžete k televízoru pripojiť aj cez videorekordér / DVD rekordér.

- Pripojte priložený kábel Audio/Video ku konektoru s viacerými funkciami na športovej videokamere.
- Pripojte druhý koniec kábla k videorekordéru / DVD rekordéru dodržaním farieb konektorov.
- Audio/Video kábel z vstupu televízora pripojte k videovýstupu videorekordéra / DVD rekordéra.
- Zapnite televízor a nastavte <Source> na externý vstup, ku ktorému je pripojený videorekordér / DVD rekordér.
- Zapnite videorekordér / DVD rekordér a nastavte <Source> na externý vstup, kde ste pripojili športovú videokameru.

## [ Poznámka ]

 Ak chcete videoklip nahrávať z/do iného zariadenia z/do Sportsvideokamery, musíte najskôr v režime videa nastaviť <Line In/out>. Istrana 50

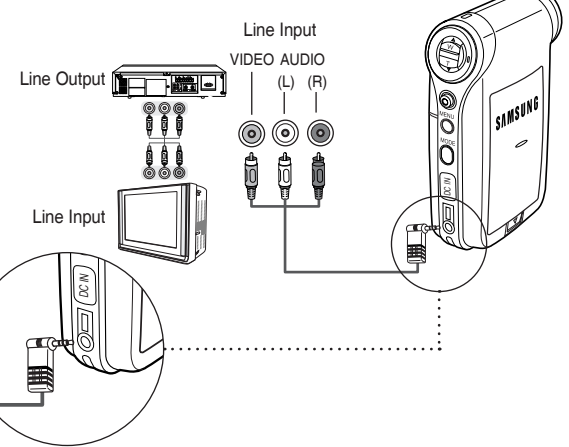

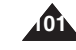

## POLSKI Dodatkowe informacje:

## Podłączanie do innych urządzeń

## Nagrywanie materiałów niekodowanych z innych urządzeń cyfrowych

Do kamery sportowej można podłączyć inne urządzenia cyfrowe w celu nagrywania materiałów niekodowanych.

- Podłącz dostarczony przewód audio/wideo do gniazda uniwersalnego [Multi jack] kamery sportowej.
- Podłącz przewód audio/wideo do gniazda wyjściowego urządzenia cyfrowego (odtwarzacza DVD, DVC itd.), dopasowując kolory przewodów do kolorów gniazd.
- Naciśnij przycisk [POWER], aby włączyć kamerę sportową.
  - Zostanie wyświetlony ekran Movie Record (Nagrywanie filmów).
- 4. Naciśnij przycisk [MENU].

Przesuń [joystick] w lewo/prawo, aby wybrać opcję <Line In/Out> (We/wy liniowe).

- Przesuń [joystick] w górę/na dół, aby wybrać opcję <ln> i naciśnij [joystick(OK)].
- 6. Rozpocznij odtwarzanie na drugim urządzeniu cyfrowym.
- 7. Naciśnij przycisk [Record/Stop], aby rozpocząć nagrywanie.
- Aby zakończyć nagrywanie, ponownie naciśnij przycisk [Record/ Stop].

## [ Uwagi ]

- Nie można zagwarantować, że sygnał nagrany za pośrednictwem wejścia liniowego będzie miał odpowiednią jakość, o ile nie pochodzi on z urządzenia cyfrowego (odtwarzacz DVD, DVC itd.).
- Dysku zabezpieczonego przed zapisem nie można skopiować przy użyciu kamery sportowej.

## Ďalšie informácie: Pripojenie k iným zariadeniam

## Nahrávanie nezakódovaného obsahu z iných digitálnych zariadení

K športovej videokamere je možné pripojiť iné externé digitálne zariadenia a nahrať nezakódovaný obsah.

- Pripojte priložený kábel Audio/Video ku konektoru s viacerými funkciami na športovej videokamere.
- Pripojte kábel Audio/Video k externým vstupným konektorom digitálneho zariadenia (DVD, digitálna videokamera atď.) podľa príslušných farieb konektorov.
- 3. Stlačením tlačidla [POWER] zapnite športovú videokameru.
  - Zobrazí sa obrazovka Movie Record (Nahrávanie videa).

 Stlačte tlačidlo [MENU]. Pohnite pákovým ovládačom doľava / doprava, aby ste vybrali možnosť <Line In/Out>.

- Pohybom pákového ovládača hore / dolu zvoľte možnosť <ln>, a potom stlačte pákový ovládač (OK).
- 6. Spustite prehrávanie na inom digitálnom zariadení.
- 7. Stlačením tlačidla [Record/Stop] začnete nahrávať.
- Ak chcete nahrávanie ukončiť, znovu stlačte tlačidlo [Record/Stop] (Nahrať/Zastaviť).

## [ Poznámky ]

- Nie je možné zaručiť kvalitu vstupného signálu nahratého cez linkový vstup, ak nepochádza z digitálneho zariadenia (DVD, digitálna videokamera atď.).
- Sportsvideokamera nekopíruje disky chránené proti prepísaniu.

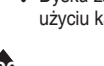

# zenia cyfrowe w celu K športovej videokamere je možné nahrať nezakódovaný obsah.

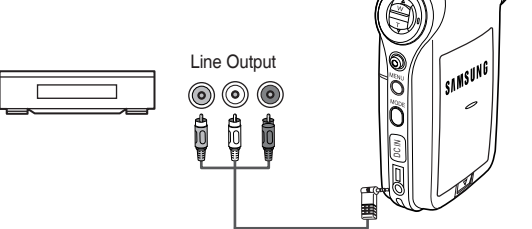

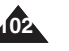

## POLSKI Konserwacja: Czyszczenie i

## konserwacja kamery sportowej

Po zakończeniu eksploatacji kamery sportowej

- Aby bezpiecznie przechowywać kamerę sportową, należy wykonać następujące czynności.
  - Wyłącz kamerę sportową.
  - ✓ Wyjmij akumulator ⇒Zobacz strona 21.
  - ✓ Wyjmij kartę pamięci ⇒Zobacz strona 33.
- Aby uniknąć uszkodzenia wyświetlacza LCD, nie wywieraj nadmiernej siły na jego ruchome części.
- Nie upuszczaj i nie potrząsaj kamerą sportową.
- Aby przedłużyć żywotność kamery, nie należy używać jej w miejscach o wysokiej wilgotności lub zakurzeniu.
- \* Nie pozostawiać kamery sportowej w miejscach narażonych na działanie:
  - nadmiernej wilgoci, pary wodnej, sadzy lub pyłu;
  - nadmiernych wstrząsów lub wibracji;
  - ✓ bardzo wysokich (ponad 50°C) lub bardzo niskich (poniżej 0°C temperaturach;
  - silnego pola elektromagnetycznego;
  - światła słonecznego lub wysokiej temperatury powstałej w zamkniętym samochodzie w upalny dzień.
- Aby bezpiecznie używać akumulatora, należy postępować zgodnie z następującymi zaleceniami.
  - Aby oszczędzać akumulator, należy wyłączać kamerę sportową, jeśli nie jest używana.
  - Zużycie energii akumulatora zależy od warunków eksploatacji. Wielokrotne rozpoczynanie i przerywanie nagrywania, częste używanie zoomu i nagrywanie w niskich temperaturach skraca rzeczywisty czas nagrywania.
  - Zużyte akumulatory należy szybko utylizować. Zużytych akumulatorów nie należy wrzucać do ognia.
  - Podczas ładowania i eksploatacji akumulator nagrzewa się. Nie jest to objaw awarii.
  - Akumulator ma ograniczony czas eksploatacji. Jeśli czas eksploatacji mimo normalnego ładowania znacznie się skrócił, oznacza to, że zbliża się koniec okresu eksploatacji akumulatora. Wówczas należy go wymienić na nowy akumulator.
- Aby bezpiecznie używać karty pamięci, należy postępować zgodnie z następującymi zaleceniami.
  - Należy przechowywać karty pamięci z dala od grzejników i innych źródeł ciepła. Nie należy przechowywać kart pamięci w pełnym słońcu oraz w zasięgu pól elektromagnetycznych.
  - Nie należy włączać żadnych urządzeń podczas przesyłania danych, ponieważ może to spowodować uszkodzenie tych danych.
  - Należy często tworzyć kopie zapasowe obrazów na dysku twardym lub inny trwałym nośniku pamięci.
  - Kartę pamięci należy co pewien czas formatować.
  - Karty pamięci należy formatować w kamerze.

## Údržba: Čistenie a údržba športovej videokamery

- Po použití športovej videokamery
- Na zaistenie bezpečnej prevádzky športovej videokamery dodržujte tieto pokyny.
  - Vypnite športovú videokameru.
  - ✓ Vyberte batériu ⇒strana 21.
  - ✓ Vyberte pamäťovú kartu ⇒strana 33.
- Aby ste ochránili monitor LCD pred poškodením, nevyvíjajte na jeho pohyblivé časti príliš veľkú silu.
- \* Športovú videokameru chráňte pred pádom alebo inými otrasmi.
- Dĺhšiu životnosť športovej videokamery zaistíte, keď ju nebudete používať v miestach s nadmernou vlhkosťou alebo prašnosťou.
- Nenechávajte športovú videokameru na miestach s nasledujúcimi podmienkami:
  - Nadmerná vlhkosť, para, dym alebo prach.
  - ✓ Nadmerné otrasy alebo vibrácie.
  - Extrémne vysoké (nad 50°C) alebo extrémne nízke (pod 0°C) teploty.
  - Silné elektromagnetické polia.
  - Priame slnečné žiarenie alebo uzavreté auto za horúceho počasia.
- \* V záujme bezpečného používania batérie dodržujte tieto pokyny.
  - Ak chcete šetriť batériu, vypínajte športovú videokameru, keď ju nepoužívate.
  - Výdrž batérie sa môže líšiť v závislosti od podmienok používania. Nahrávanie s častými spusteniami a zastaveniami, častým používaním funkcie transfokátora a nahrávanie pri nízkych teplotách skracuje skutočnú dobu nahrávania.
  - Použité batérie správne zneškodnite. Nevhadzujte batérie do ohňa.
  - Batéria sa pri nabíjaní a používaní zahrieva. Nie je to porucha.
  - Batéria má obmedzenú životnosť. Keď sa celková doba nahrávania pri normálnom nabití veľmi skráti,

životnosť batérie čoskoro uplynie. Vymeňte batériu za novú.

- V záujme bezpečného používania pamäťovej karty dodržujte tieto pokyny.
  - Pamäťové karty by sa mali skladovať mimo dosahu radiátorov a iných zdrojov tepla. Pamäťové karty neskladujte na mieste s priamym slnečným svetlom, vyhnite sa elektromagnetickým poliam.
  - Nevypínajte zariadenie pri prenose údajov. Mohlo by tým dôjsť k ich zničeniu.
  - Obrazové údaje často zálohujte na pevný disk alebo iné trvalé úložné médium.
  - Pamäťovú kartu pravidelne formátujte.
  - Pamäťovú kartu formátujte v športovej videokamere.

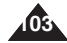

# **POLSKI** Konserwacja: Czyszczenie i konserwacja kamery sportowej

## Czyszczenie korpusu kamery

#### \* Czyszczenie zewnętrznej części kamery sportowej

- Należy czyścić zewnętrzną część urządzenia miękką suchą szmatką. Korpus należy wycierać delikatnie.
- Lekko pocierać powierzchnię i nie wywierać nadmiernej siły przy czyszczeniu.
- Nie należy naciskać powierzchni wyświetlacza LCD. Czyścić miękką suchą szmatką.
- Obiektyw należy czyścić opcjonalną dmuchawką w celu usunięcia brudu i matych zanieczyszczeń. Nie wycierać soczewki szmatką lub palcami. W razie konieczności należy użyć papieru do czyszczenia obiektywów.
- Do czyszczenia nie używać rozcieńczalników, alkoholu lub benzenu. Może to spowodować uszkodzenie elementów wykończenia.
- Czyścić tylko po wyjęciu akumulatora i odłączeniu innych źródeł zasilania.

#### [ Uwaga ]

Jeśli widoczność przez obiektyw pogorszyła się, należy wyłączyć kamerę sportową i nie korzystać z niej przez ok. godzinę.

## Údržba: Čistenie a údržba športovej videokamery

## Čistenie povrchu

- \* Čistenie vonkajších častí športovej videokamery
  - ✓ Na čistenie vonkajších častí zariadenia používajte mäkkú suchú handričku. Povrch utierajte opatrne.
    - Nepoužívajte pri čistení nadmernú silu; povrch utierajte jemne.
  - Vetlačte na povrch monitora LCD. Na čistenie povrchu použite mäkkú suchú handričku.
  - Pri čistení objektívu odstráňte nečistoty a prach fúkadlom (voliteľné príslušenstvo). Objektív neutierajte textilom ani prstami.
     V prípade nutnosti použite na čistenie objektívu čistiaci papier.
  - Na čistenie nepoužívajte rozpúšťadlá, alkohol ani benzén. V opačnom prípade by mohlo dôjsť k poškodeniu povrchovej úpravy.
  - Čistenie vykonávajte po vybratí batérie a odpojení ostatných zdrojov napájania.

#### [Poznámka]

Ak objektív vyzerá tmavší, vypnite športovú videokameru a nechajte ju približne hodinu v pokoji.

## Eksploatacja wbudowanego akumulatorka

Kamera sportowa jest wyposażona w akumulator litowy zasilający pamięć, w której, nawet po wyjęciu akumulatora i odłączeniu zasilacza sieciowego, przechowywane są informacje o dacie i innych ustawieniach. Akumulator litowy ładuje się automatycznie podczas eksploatacji kamery sportowej.

#### Ładowanie wbudowanego akumulatora

Jeśli kamera sportowa nie jest używana, akumulator wyładowuje się w ciągu 5 dni. W takim wypadku należy podłączyć zasilacz sieciowy do kamery sportowej i nacisnąć przełącznik [POWER], aby włączyć kamerę. Należy pozostawić je na 24 godziny.

Następnie należy ponownie ustawić datę i skonfigurować inne ustawienia.

## Používanie integrovanej nabíjateľnej batérie

Športová videokamera obsahuje malú nabíjateľnú lítiovú batériu, ktorá uchováva dátum a ostatné nastavenia aj vtedy, keď je odstránený napájací adaptér a batéria. Nabíjacia lítiová batéria sa automaticky nabíja pri používaní športovej videokamery.

#### Nabíjanie integrovanej nabíjateľnej batérie

Pokiaľ sa športová videokamera vôbec nepoužíva, batéria sa vybije za 5 dní. V takom prípade pripojte napájací adaptér k športovej videokamere a stlačením tlačidla [POWER] prístroj zapnite. Takto zariadenie nechajte 24 hodín.

Potom znova nastavte dátum a ostatné nastavenia.

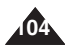

# POLSKI Konserwacja: Czyszczenie i konserwacja kamery sportowej

## Informacje dotyczące akumulatora

- Wydajność akumulatora spada i żywotność zmniejsza się, gdy temperatura otoczenia wynosi 10°C lub mniej. W takiej sytuacji należy wykonać jedną z poniższych czynności w celu wydłużenia żywotności akumulatora.
  - Włożyć akumulator do kieszeni w celu jego nagrzania, a następnie włożyć go do kamery sportowej bezpośrednio przez użyciem.
  - Używać akumulatora o większej pojemności.
- Po zakończeniu nagrywania lub odtwarzania wyłączać kamerę sportową. Energia z akumulatora pobierana jest również w trybie gotowości, odtwarzania i wstrzymania.
- Przed rozpoczęciem docelowego nagrywania należy sprawdzić, czy akumulator będzie działał przez dwu lub trzykrotnie dłuższy czas od zakładanego czasu nagrywania.
- Nie wystawiać akumulatora na działanie wody. Akumulator nie jest wodoodporny.
- Akumulator należy przechowywać w miejscach niedostępnych dla dzieci. W wypadku jego połknięcia natychmiast skontaktować się z lekarzem.
- Akumulator należy czyścić czystą, suchą ściereczką w celu zapewnienia prawidłowego kontaktu.
- Nie należy chwytać akumulatora za pomocą narzędzi metalowych, gdyż w przeciwny razie może to spowodować zwarcie w obwodzie.
- Nie należy zwierać akumulatorów ani wrzucać do ognia. Akumulatora nie należy demontować. Akumulator mógłby wybuchnąć lub spowodować pożar.
- Należy stosować wyłącznie zalecane akumulatory i akcesoria. Stosowanie akumulatorów niezalecanych dla tego urządzenia może spowodować wybuch lub wyciek, a w konsekwencji pożar, obrażenia lub uszkodzenia.
- Akumulator należy montować zgodnie z instrukcjami. Nieprawidłowy montaż akumulatorów może spowodować uszkodzenie kamery sportowej.
- Jeśli kamera nie będzie używana przez dłuższy czas, należy wyjąć akumulator. W przeciwnym razie może nastąpić wyciek z akumulatora. Aby zapobiec uszkodzeniu urządzenia, należy wyjąć akumulator, gdy będzie całkowicie rozładowany.

## Údržba: Čistenie a údržba športovej videokamery

## Poznámky týkajúce sa batérie

- Výkon batérie sa znižuje pri okolitej teplote nižšej ako 10 °C a tiež sa tým skracuje životnosť batérie. V takom prípade vykonajte jeden z nasledujúcich postupov, aby sa predĺžila životnosť batérie a mohla sa používať dlhšie.
  - postupov, aby sa predĺžila životnosť batérie a mohla sa používať dlhšle. - Batériu vložte do vrecka, aby sa zohriala. Do športovej videokamery ju vložte bezprostredne pred používaním.
  - Použite batériu s vyššou kapacitou.
- Zariadenie vždy vypnite, ak ho práve nepoužívate na nahrávanie alebo prehrávanie. Energia batérie sa spotrebúva aj v pohotovostnom režime, v režime prehrávania a pozastavenia prehrávania.
- Vždy by ste mali mať pripravené náhradné batérie na dvojnásobok alebo trojnásobok predpokladaného času nahrávania. Pred nahrávaním je tiež vhodné urobiť skúšobné zábery.
- Batéria sa nesmie dostať do kontaktu s vodou. Batéria nie je odolná voči vode.
- Batériu uchovávajte mimo dosahu detí.
   V prípade prehltnutia batérie okamžite vyhľadajte lekársku pomoc.
- Batériu utierajte čistou suchou handričkou, aby sa zaistil správny kontakt.
- Batériu nevyberajte kovovými nástrojmi, pretože by to mohlo spôsobiť skrat.
- Batériu neskratujte ani ju nevhadzujte do ohňa.
   Batériu nerozoberajte. Batéria by mohla vybuchnúť alebo sa vznietiť.
- Používajte len odporúčané batérie a príslušenstvo.
   Používanie batérií, ktoré nie sú výslovne odporučené pre toto zariadenie môže spôsobiť ich výbuch alebo vytečenie, čo môže mať za následok požiar, zranenie alebo poškodenie okolia.
- Batériu vkladajte podľa pokynov. Nesprávne vložené batérie môžu poškodiť športovú videokameru.
- Ak zariadenie nebudete používať dlhší čas, vyberte batériu.
   V opačnom prípade môže batéria vytiecť. Ak je batéria vybitá, vyberte ju, aby ste zabránili poškodeniu zariadenia.

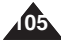

| POLSKI | Konserwa | cja: Czyszczenie i |  |
|--------|----------|--------------------|--|
|        |          |                    |  |

## konserwacja kamery sportowej

## Korzystanie z kamery sportowej zagranicą

- Każdy kraj ma własne systemy zasilania i systemy kodowania kolorów. (NTSC/ PAL)
- Przed przystąpieniem do eksploatacji kamery sportowej za granicą sprawdź następujące kwestie:

#### Źródła zasilania

- Kamery sportowej można używać z dostarczonym zasilaczem sieciowym w każdym kraju, w którym napięcie w sieci wynosi od 100 V do 240 V przy częstotliwości 50/60 Hz.
- Zależnie od lokalnego standardu gniazdek, w razie konieczności należy użyć innej dostępnej na rynku wtyczki.

#### System kodowania kolorów

Nagrania można obejrzeć, używając wbudowanego wyświetlacza LCD. Aby można było obejrzeć nagranie na ekranie telewizora lub skopiować je na kasetę wideo, telewizor lub magnetowid muszą być zgodne z systemem PAL i być wyposażone w odpowiednie gniazda audio/wideo. W przeciwnym razie należy użyć osobnego urządzenia do zmiany kodowania (konwerter systemu PAL-NTSC).

#### Kraje i regiony, w których obowiązuje system PAL

Arabia Saudyjska, Australia, Austria, Belgia, Bułgaria, Chiny, Czechy, Dania, Egipt, Finlandia, Francja, Grecja, Hiszpania, Holandia, Hongkong, Indie, Iran, Irak, Kuwejt, Libia, Malezja, Mauritius, Niemcy, Norwegia, Rumunia, Singapur, Słowacja, Szwecja, Szwajcaria, Syria, Tajlandia, Tunezja, Węgry, Wielka Brytania, Wspólnota Niepodległych Państw itd.

#### Kraje i regiony, których obowiązuje system NTSC

Ameryka Środkowa, Filipiny, Japonia, Kanada, Korea, Meksyk, Tajwan, USA, Wyspy Bahama, itd.

## Údržba: Čistenie a údržba športovej videokamery

## SVK

## Používanie športovej videokamery v zahraničí

- Každá krajina alebo región má vlastný elektrický systém a systém farieb. (NTSC/PAL)
- Pred použitím športovej videokamery v zahraničí si overte nasledujúce položky:

#### Zdroje napájania

- Športovú videokameru je možné používať s dodaným napájacím adaptérom pre striedavý prúd vo všetkých krajinách s rozmedzím sieťového napätia 100 až 240 V a frekvenciou 50/60 Hz.
- V prípade potreby použite komerčne dostupný napájací adaptér pre striedavý prúd podľa konštrukcie miestnych sieťových zásuviek.

#### Systém farieb

Videosúbory sa dajú prehrávať na integrovanom monitore LCD. Pokiaľ však chcete záznamy prezerať na televízore alebo ich kopírovať na videorekordéri, musí byť televízor alebo videorekordér kompatibilný so systémom PAL a musí mať zodpovedajúce porty Audio/Video. V opačnom prípade budete potrebovať samostatný prevodník video formátu (konvertor formátov NTSC-PAL).

#### Krajiny/regióny používajúce normu PAL

Austrália, Rakúsko, Belgicko, Bulharsko, Čína, SNŠ, Česká republika, Dánsko, Egypt, Fínsko, Francúzsko, Nemecko, Grécko, Veľká Británia, Holandsko, Hongkong, Maďarsko, India, Irán, Irak, Kuvajt, Líbya, Malajzia, Maurícius, Nórsko, Rumunsko, Saudská Arábia, Singapur, Slovenská republika, Španielsko, Švédsko, Švajčiarsko, Sýria, Thajsko, Tunis atď.

#### Krajina/regióny využívajúce normu NTSC

Bahamy, Kanada, Stredná Amerika, Japonsko, Mexiko, Filipíny, Kórea, Taiwan, Spojené štáty americké atď.

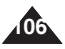

## POLSKI

## Rozwiązywanie problemów

## Komunikaty diagnostyczne

| Komunikat                                       | Znaczenie                                            | Działanie                                                                                                    |
|-------------------------------------------------|------------------------------------------------------|----------------------------------------------------------------------------------------------------|
| Not enough free space<br>(Brak wolnego miejsca) | Brak wolnego miejsca na zapisanie plików.            | Sprawdź ilość miejsca na karcie pamięci.                                                                                     |
| Corrupted file<br>(Plik uszkodzony.)            | Plik jest uszkodzony.                                | Usuń uszkodzony plik.                                                                                                    |
| Paper error!<br>(Błąd papieru!)                 | Skończył się papier.                                 | Sprawdź ilość papieru w drukarce. Jeśli<br>zabrakło papieru, uzupełnij go.                                                   |
| Ink error!<br>(Błąd atramentu!)                 | Niski poziom atramentu.                              | Sprawdź, czy nie zabrakło atramentu lub tonera.                                                                              |
| Communication Error!<br>(Błąd komunikacji!)     | Wystąpił błąd podczas<br>przesyłania danych.         | Koppla ur USB-kabeln och anslut den<br>igen.                                                                                 |
| Low battery<br>(Niski poz. ak.)                 | Słaby akumulator.                                    | Naciśnij przycisk, aby powrócić do<br>poprzedniego menu                                                                      |
| Holding the key<br>(Przytrz. przycisku)         | Przycisk HOLD jest<br>zablokowany.                   | Odblokuj przycisk HOLD, aby korzystać z<br>kamery sportowej.                                                                 |
| Card error<br>(Błąd karty)                      | Karta pamięci jest<br>uszkodzona.                    | Sformatuj kartę pamięci lub wymień ją na<br>nową.                                                                            |
| Not formatted<br>(Niesformatowana)              | Sformatuj kartę pamięci.                             | Sformatuj kartę pamięci.                                                                                                    |
| Write error<br>(Błąd zapisu)                    | Wystąpił błąd zapisu.                                | Sprawdź ilość wolnego miejsca w pamięci<br>lub sformatuj pamięć.                                                             |
| Read error (Błąd odcz.)                         | Wystąpił błąd odczytu.                               | Usuń plik.                                                                                                    |
| Not supported format<br>(Format nieobsługiw.)   | Format nie jest<br>obsługiwany.                      | Ten format pliku nie jest obsługiwany. Infor-<br>macje na temat obsługiwanych formatów<br>plików zamieszczono na stronie 29. |
| Write protected<br>(Zab. przed zapisem.)        | Karta pamięci jest zabez-<br>pieczona przed zapisem. | Odblokuj kartę pamięci (z wyjątkiem<br>MMC).                                                                                 |
| MPEG decoding Error<br>(Błąd dekodow. MPEG)     | Plik wideo jest uszkod-<br>zony.                     | Usuń uszkodzony plik.                                                                                                    |

Jeśli problem nie został rozwiązany mimo zastosowania się do powyższych wskazówek, skontaktuj się z najbliższym sprzedawcą produktów firmy Samsung lub autoryzowanym punktem serwisowym albo pracownikiem serwisu.

| Objaw                             | Możliwe przyczyny                                                                                     | Środki zaradcze                                                                                                    |
|-----------------------------------|----------------------------------------------------------------------------------------------------|----------------------------------------------------------------------------------------------------|
| Brak zasilania                    | Nieprawidłowo podłączone<br>zasilanie.<br>Akumulator jest rozładowany.<br>Akumulator jest zbyt zimny. | Podłącz zasilacz sieciowy w prawidłowy<br>sposób (patrz strona 24).<br>Wymień akumulator na naładowany.<br>Ogrzej akumulator lub przejdź do<br>cieplejszego miejsca. |
| Data/godzina są<br>nieprawidłowe. | Nie ustawiono daty/godziny.                                                                           | Ustaw datę i czas, patrz strona 78                                                                                                    |

## Riešenie problémov

## Autodiagnostické zobrazenie

| Displej                                                       | Popis problému                                             | Riešenie                                                                                    |  |
|---------------------------------------------------------------|------------------------------------------------------------|---------------------------------------------------------------------------------------------|--|
| Not enough free space<br>(Nedostatok voľného<br>miesta)       | Nie je dostatok voľného<br>miesta na ukladanie<br>súborov. | Skontrolujte miesto na pamäťovej karte.                                                     |  |
| Corrupted file<br>(Poškodený súbor)                           | Súbor je poškodený.                                        | Odstráňte poškodený súbor.                                                                  |  |
| Paper error!<br>(Chyba papiera)                               | Papier sa minul.                                           | Skontrolujte papier v tlačiarni. Ak sa<br>minul papier, vložte ďalší.                       |  |
| Ink error!<br>(Chyba atramentu)                               | Dochádza atrament.                                         | Skontrolujte, či nedochádza atrament<br>alebo toner.                                        |  |
| Communication Error!<br>(Chyba komunikácie)                   | Pri prenose údajov<br>došlo k chybe.                       | Odpojte kábel USB a znovu ho<br>pripojte.                                                   |  |
| Low battery<br>(Batéria takmer vybitá)                        | Batéria je takmer vybitá.                                  | Nabite batériu alebo pripojte napájací<br>adaptér pre striedavý prúd.                       |  |
| Holding the key<br>(Tlačidlá sú uzamknuté)                    | Prepínač HOLD je<br>aktívny.                               | Vypnite prepínač HOLD a športovú<br>videokameru môžete používať.                            |  |
| Card error<br>(Chyba karty)                                   | Pamäťová karta je<br>poškodená.                            | Naformátujte pamäťovú kartu alebo<br>vložte novú.                                           |  |
| Not formatted<br>(Nenaformátovaná)                            | Naformátujte pamäťovú<br>kartu.                            | Naformátujte pamäťovú kartu.                                                                |  |
| Write error<br>(Chyba zapisovania)                            | Nepodarilo sa<br>zapisovanie.                              | Skontrolujte miesto v pamäti alebo<br>naformátujte pamäť.                                   |  |
| Read error (Chyba čítania)                                    | Nepodarilo sa čítanie.                                     | Odstráňte súbor.                                                                            |  |
| Not supported format<br>(Nepodporovaný formát)                | Formát nie je<br>podporovaný.                              | Formát súboru nie je podporovaný.<br>Skontrolujte, či je súbor podporovaný<br>na strane 29. |  |
| Write protected<br>(Ochrana proti zápisu)                     | Pamäťová karta je<br>chránená proti zápisu.                | Odomknite pamäťovú kartu. (okrem<br>MMC)                                                    |  |
| MPEG decoding Error<br>(Chyba pri dekódovaní<br>formátu MPEG) | Videosúbor je<br>poškodený.                                | Odstráňte poškodený súbor.                                                                  |  |

 Pokiaľ sa nedá problém pomocou týchto pokynov vyriešiť, kontaktujte najbližšieho predajcu spoločnosti Samsung alebo autorizované servisné stredisko (technika).

| Príznak                    | Možné príčiny                                                                         | Opatrenie                                                                                                    |
|----------------------------|---------------------------------------------------------------------------------------|----------------------------------------------------------------------------------------------------|
| Chýba prívod<br>napájania  | Napájanie nie je riadne<br>zapojené<br>Batéria je vybitá<br>Batéria je príliš studená | Napájací adaptér riadne pripojte, strana 24<br>Vložte nabitú batériu<br>Zahrejte batériu alebo sa presuňte na<br>teplejšie miesto |
| Dátum/čas je<br>nesprávny. | Dátum/čas nie je nas-<br>tavený                                                       | Nastavte dátum/čas, strana 78                                                                                                    |

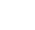

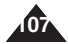

## POLSKI

## Rozwiązywanie problemów

## **Riešenie problémov**

| Objaw                                                      | Możliwe przyczyny                                                                                                    | Środki zaradcze                                                                                                    | Príznak                                                   | Možné príčiny                                                                                     | Opatrenie                                                                                                    |
|------------------------------------------------------------|----------------------------------------------------------------------------------------------------|----------------------------------------------------------------------------------------------------|-----------------------------------------------------------|---------------------------------------------------------------------------------------------------|----------------------------------------------------------------------------------------------------|
| Ostrość nie ustawia<br>się automatycznie.                  | Włączono tryb ręcznego<br>ustawiania ostrości.<br>Nagranie wykonano w<br>ciemnym miejscu.                                                   | Zmień ustawienie ostrości na<br>AUTO.<br>Aby rozjaśnić scenę, należy użyć<br>odpowiedniego oświetlenia.<br>Przeczyść obiektyw i sprawdź<br>ostrość.                                                             | Nefunguje auto-<br>matické zaostrenie                     | Włączono tryb ręcznego<br>ustawiania ostrości.<br>Nagranie wykonano w<br>ciemnym miejscu.         | Nastavte zaostrenie na režim<br>AUTO (Automaticky)<br>Na osvetlenie scény použite<br>osvetľovacie zariadenie<br>Očistite objektív a skontrolujte<br>zaostrenie                            |
| Nie można po-<br>prawnie załadować<br>karty pamięci        | Na obiektywie skropliła<br>się para.<br>Położenie karty pamięci<br>jest nieprawidłowe.                                                      | Włóż kartę w prawidłowy sposób<br>(patrz strona 33).<br>Oczyść gniazdo karty.                                                                                                    | Pamäťová karta sa<br>nedá riadne zasunúť                  | Na obiektywie skropliła<br>się para.<br>Położenie karty pamięci<br>jest nieprawidłowe.            | Pamäťovú kartu vložte<br>správnym spôsobom, strana 33<br>Uvoľnite zásuvku pre pamäťovú<br>kartu                                                                                           |
| Balans kolorów<br>zdjęcia nie jest<br>naturalny            | Obcy przedmiot w<br>gnieździe karty pamięci.                                                                                                | Ustaw właściwy balans bieli<br>(patrz strona 42).                                                                                                    | Vyváženie farieb<br>snímky nie je<br>prirodzené           | Obcy przedmiot w<br>gnieździe karty pamięci.                                                      | Nastavte správne vyváženie<br>bielej farby, strana 42                                                                                                    |
| Nie można usunąć<br>plików zapisanych<br>na karcie pamięci | Karta pamięci jest zabez-<br>pieczona przed zapisem.<br>Plik jest zablokowany.                                                              | Odsuń zaślepkę<br>zabezpieczającą na karcie (z<br>wyjątkiem MMC).<br>Usuń zabezpieczenie pliku (patrz                                                                                                    | Súbory uložené na<br>pamäťovej karte sa<br>nedajú vymazať | Karta pamięci jest<br>zabezpieczona przed<br>zapisem.<br>Plik jest zablokowany.                   | Zrušte ochranu pamäťovej karty<br>proti zápisu (okrem karty MMC)<br>Zrušte uzamknutie súboru,<br>strana 53, 60, 66, 70                                                                    |
| Obraz na<br>wyświetlaczu LCD<br>jest ciemny                | Otoczenie jest zbyt jasne.<br>Temperatura otoczenia<br>jest zbyt niska.                                                                     | strona 53, 60, 66, 70).<br>Wyreguluj jasność i kąt nachyl-<br>enia wyświetlacza LCD.<br>Niskie temperatury mogą<br>powodować ukazanie się ciem-<br>nego obrazu na wyświetlaczu.                                 | Snímky sa na moni-<br>tore LCD zobrazujú<br>tmavo         | Otoczenie jest zbyt<br>jasne. Temperatura<br>otoczenia jest zbyt niska.                           | Nastavte jas a uhol monitora<br>LCD<br>Pri nízkej okolitej teplote môže<br>dôjsť k tmavému zobrazeniu na<br>monitore LCD<br>Nie je to porucha                                             |
| Tylna część<br>wyświetlacza LCD                            | Długi czas używania<br>wyświetlacza.                                                                                                    | Nie jest to objaw awarii.<br>Zamknij wyświetlacz LCD, aby<br>go wyłączyć                                                                                                    | Zadná časť monitora<br>LCD je horúca                      | Długi czas używania<br>wyświetlacza.                                                              | Zatvorením monitor LCD<br>vypnite alebo vypnite prístroj a<br>nechajte ho vychladnúť                                                                                                    |
| jest gorąca                                                |                                                                                                    | lub wyłącz urządzenie, aby je ochłodzić.                                                                                                    | Zariadenie sa auto-                                       | Ak nepoužívate<br>klávesnicu dlhšie ako 5                                                         | <ul> <li>Videokameru zapnete</li> <li>Istlačením vypínača. A ak túto</li> </ul>                                                                                                    |
| Zasilanie wyłącza<br>się automatycznie.                    | Jeśli w czasie 5 minut<br>nie będą używane żadne<br>klawisze, kamera zostanie<br>automatycznie wyłączona<br>w celu oszczędzenia<br>energii. | -Aby włączyć kamerę, naciśnij<br>przycisk zasilania. Jeśli nie<br>chcesz używać funkcji automaty-<br>cznego wyłączania, ustaw opcję<br><auto off="" shut=""> (Auto. wył.) na<br/>Off (Wył.). à strona 86</auto> |                                                           | minút, videokamera sa<br>za účelom šetrenia ener-<br>gie automaticky vypne.<br>Batéria je vybitá. | funkciu automatického vypnutia<br>nechcete používať, nastavte<br>v zozname menu <auto shut<br="">Off&gt; na Off. à strana 86<br/>- Nabite batériu, alebo ju<br/>vymeňte za nabitú.</auto> |
|                                                            | Akumulator jest prawie<br>wyczerpany.                                                                                                    | <ul> <li>Naładuj akumulator lub wymień<br/>na naładowany.</li> </ul>                                                                                                    |                                                           |                                                                                                   |                                                                                                    |

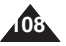
### Korzystanie z menu

BLC

On

Off

On

Off

TV

PC

In

Out

Tryb odtw.

Zoom Cvfr.

Tryb nagryw.

We/wv liniowe

2. Odtwarzanie

Odtw. ied.

### Wideo

| i. Nagrywan |
|-------------|
| Rozm.       |
| 720x576     |
| 352x288     |
| akość       |
|             |

Super Fine Fine Normal

Balans Bieli

Auto Św. dzien. Lam, fluor. Żarówka Niestandard.

Program AE Auto Sport Reflektor Piasek/Śnieg

Efekt

Off Art Mosaic Sepia Negative Mirror B&W

ESO

| On  |  |
|-----|--|
| Off |  |
|     |  |

Ostrość

AF MF

### **MP3**

2. Odtwarzanie Powtórz Off Powt. ieden Powt, folder Powt. wszyst. Los, foldery Los. wszyst. Korektor

Off

Pop Klasyka Jazz

Zablokui

Zablokuj Wiele Zabl. wsz. Odbl. wsz.

Odtw. wsz. Powt. ieden Powt, wszyst. Zablokuj

> Zablokuj Wiele Zabl. wsz. Odbl. wsz.

## Movie 1. Nahrávanie

Size 720x576 352x288 Quality

Super Fine Fine Normal

White Balance

Auto Davlight Fluorescent Tunasten Custom

Program AE Auto Sports

Spotlight Sand/Snow

Effect Off

Art Mosaic Sepia Negative Mirror B&W

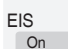

Off

#### Focus AF

MF

## Používanie ponuky

BLC

On

Off

On

Off

TV

PC

Line In/Out

2. Prehrávanie

Play One

Repeat One

Repeat All

Multi Select

Lock All

Unlock All

Play All

Lock

Lock

Plav Mode

In

Out

Digital Zoom

Record Mode

### MP3

2. Prehrávanie Repeat Off Repeat One Repeat Folder Repeat All Shuffle Folder Shuffle All Equalizer Off Pop Classic Jazz Lock

Multi Select Lock All Unlock All

Lock

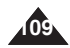

### SVK

### Korzystanie z menu

Dyktafon

### BUstaw. svst.

1. Nagrywanie

2. Odtwarzanie

#### Tryb odtw.

Odtw. ied. Odtw. wsz. Powt. ieden Powt, wszvst.

#### Zablokui Zablokui

Wiele Zabl. wsz. Odbl. wsz.

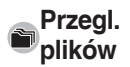

Zablokuj Zablokui Wiele Zabl. wsz. Odbl. wsz.

Info o pliku OK

#### Trvb USB Pamieć mas. Kamera PC Nr. Pliku Serie Resetui Formatui Start Rozm. pamięci 000MB/000MB Jasność LCD 0% 100% Ust. daty/godz. Format daty YY/MM/DD DD/MM/YY MM/DD/YY Format godz. 12-godz. 24-aodz. Data/Czas Off

Data

Czas

Data/Czas

# On Off Rozruch Resetui OK Language Auto. wył. Off 5 minut Off 5 minut Inf. o wersji

Dźwiek Beep Tryb filmu Poprzedni tryb English / Español / Francais / Português / Deutsch / Italiano / Nederlands / Polski / Русский / 한국어/ 中文/ Iran / Arab / Magvar / ไทย / Українська / Svenska / Türkce Demonstracia Odtw. teraz

### Používanie ponuky System

U Voice Recorder

#### 1. Nahrávanie 2. Prehrávanie Play Mode

Play One Play All Repeat One Repeat All

Lock

Lock Multi Select Lock All Unlock All

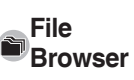

Lock Lock Multi Select Lock All Unlock All

File Info. OK

#### Settinas USB Mode Mass Storage PC-Cam

File No. Series Reset

Format Start

Memory Space 000MB/000MB

LCD Brightness 0%

100%

Date/Time Set Date Format YY/MM/DD DD/MM/YY MM/DD/YY

Time Format 12 Hour

24 Hour Date/Time Off

Date Time Date/Time Beep Sound On Off Start-up Movie Mode Previous Mode Reset OK Language English / Español / Francais / Português / Deutsch / Italiano / Nederlands / Polski / Русский / 한국어/

中文/ Iran / Arab / Magvar / ไทย / Українська / Svenska / Türkce Auto Shut off Off

5 Minutes

Demonstration Off

5 Minutes

Play Now

Version Info

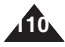

# Technické parametre

| Nazwa mo                                   | odelu                        | VP-X300/X300L                                                                 |                            |  |
|--------------------------------------------|------------------------------|-------------------------------------------------------------------------------|----------------------------|--|
| Kamera s                                   | portowa                      |                                                                               |                            |  |
| System nag<br>obrazu                       | grywania                     | Format AVI MPEG4                                                              |                            |  |
| MP3                                        |                              | Odtwarzanie dźwi                                                              | ęku stereofonicznego       |  |
| Głos                                       |                              | Nagrywanie/odtwarzanie plików WAVE (prób-<br>kowanie 8 kHz, 16 bitów, stereo) |                            |  |
| Pamięć                                     |                              | Karta pamięci                                                                 | SD<br>MMC                  |  |
| Czas nagry                                 | wania                        | Patrz strona 30                                                               |                            |  |
| Rozdzielczo<br>ka CCD w j                  | ość przetworni-<br>oikselach | Przetwornik CCD                                                               | 1/6 cala, 800 K (maksimum) |  |
| Współczyn                                  | nik zoomu                    | x10 (optyczny), x1                                                            | 00 (cyfrowy)               |  |
| Ogniskowa                                  |                              | f=2.4~24mm, F1.8                                                              | 3~2.4                      |  |
| Oświetlenie                                | minimalne                    | 3,0 luksów                                                                    |                            |  |
| Wyświetlac                                 | z LCD                        | tvp transmisii 2.0". 211K                                                     |                            |  |
| Złącza                                     |                              |                                                                               |                            |  |
| USB                                        |                              | Złącze typu Mini                                                              | -B (USB 2.0 High Speed)    |  |
| Złącze wejściowe zasi-<br>lacza sieciowego |                              | Niestandardowe złącze 3 stykowe                                               |                            |  |
|                                            | Słuchawki                    | ø3.5 stereofoniczr                                                            | ie                         |  |
| Gniazdo<br>uniwer-                         | Wejście/                     | Wideo (1,0Vp_p, 75Ω),<br>Audio (-7,5dBm 47KΩ, Stereo)                         |                            |  |
| Same mun                                   | wyjscie AV                   | Zewnętrzna kamera z matrycą CMOS                                              |                            |  |
| Informacj                                  | e ogólne                     |                                                                               |                            |  |
| Temperatu                                  | ra eksploatacji              | 0°C-40°C                                                                      |                            |  |
| Wilgotność podczas<br>eksploatacji         |                              | 10%-80%                                                                       |                            |  |
| Źródło zasilania                           |                              | 3,8 V (akumulator litowo-polimerowy),<br>4,8 V (zasilacz sieciowy)            |                            |  |
| Pobór mocy                                 |                              | 2,5W (włączony wyświetlacz LCD)                                               |                            |  |
| Wymiary (Sz. x W. x Gł.)                   |                              | 61,3mm x 93,6mm x 30,3mm (Łącznie z akumula-<br>torem)                        |                            |  |
| Ciężar                                     |                              | 150g (Łącznie z al                                                            | kumulatorem)               |  |
| Wbudowany mikrofon                         |                              | Wielokierunkowy mikrofon pojemnościowy                                        |                            |  |

| Názov mo                                            | delu                   | VP-X300/X300L                                                               |               |  |
|-----------------------------------------------------|------------------------|-----------------------------------------------------------------------------|---------------|--|
| Športová videokamera                                |                        |                                                                             |               |  |
| Systém nah<br>obrazu                                | irávania               | Formát AVI MPEG4                                                            |               |  |
| MP3                                                 |                        | Stereofonické prehráv                                                       | anie          |  |
| Głos                                                |                        | Nahrávanie/prehrávanie súboru WAVE (vzorkovani<br>8 kHz, 16 bitov, stereo)  |               |  |
| Pamäť                                               |                        | Pamäťová karta                                                              | SD<br>MMC     |  |
| Doba nahrá                                          | vania                  | Obráťte sa na stranu 30                                                     |               |  |
| Snímač CC                                           | D, pixely              | 1/6-palc. CCD, 800 00                                                       | 0 (maximálne) |  |
| Pomer transfokácie                                  |                        | x10(Optický), x100(Dig                                                      | gitálny)      |  |
| Ogniskowa                                           |                        | f=2.4~24mm, F1.8~2.4                                                        | 1             |  |
| Ohnisková                                           | vzdialenosť            | 3,0 luxy                                                                    |               |  |
| Monitor LCD                                         |                        | t2,0" vodivý typ, 211 000                                                   |               |  |
| Konektory                                           | /                      |                                                                             |               |  |
| USB                                                 |                        | Typ Mini-B (Vysokorýchlostné USB 2.0)                                       |               |  |
| Vstupný napájací konek-<br>tor pre jednosmerný prúd |                        | Špeciálny 3-kolíkový konektor                                               |               |  |
|                                                     | Słuchawki              | ø3.5 Stereo                                                                 |               |  |
| Konektor s<br>viacerými<br>funkciami                | Wejście/<br>wyjście AV | Video (1,0 Vp_p, 75 Ω), Audio (-7,5 dBm 47 KΩ,<br>Stereo)                   |               |  |
| IUIIKCIAIIII                                        |                        | Externá kamera CMOS                                                         | 8             |  |
| Informacj                                           | e ogólne               |                                                                             |               |  |
| Prevádzková teplota                                 |                        | 0°C-40°C                                                                    |               |  |
| Prevádzková vlhkosť                                 |                        | 10%-80%                                                                     |               |  |
| Zdroj napájania                                     |                        | (lítium-polymérová batéria),<br>4,8 V (napájací adaptér pre striedavý prúd) |               |  |
| Spotreba energie                                    |                        | 2,5 W (ZAPNUTÝ LCD)                                                         |               |  |
| Rozmery (ŠxVxH)                                     |                        | 61,3 mm x 93,6 mm x 30,3 mm (Vrátane batérie)                               |               |  |
| Hmotnosť                                            |                        | 150g (Vrátane batérie)                                                      |               |  |
| Integrovaný mikrofón                                |                        | Všesmerový kondenzačný mikrofón                                             |               |  |

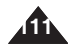

| Nazwa modelu             | VP-X300/X300L             |
|--------------------------|---------------------------|
| Zasilacz sieciowy        |                           |
| Zasilanie                | AC 100 ~ 240V, 50 / 60 Hz |
| Wyjście zasilacza        | DC 4,8V, 1,0 A            |
| Temperatura eksploatacji | 0°C ~ 40°C                |
| Wymiary                  | 70 mm x 29,7 mm x 59,1 mm |
| Ciężar                   | 85,1g                     |

| Nazwa modelu                     | XC-L2P                                                  |  |  |
|----------------------------------|---------------------------------------------------------|--|--|
| Zewnętrzna kamera z matrycą CMOS |                                                         |  |  |
| Liczba pikseli matrycy<br>CMOS   | Matryca CMOS 1/3 cala, 270 K (maksimum)                 |  |  |
| Rozdzielczość obrazu wideo       | 720X576 (VGA)                                           |  |  |
| Ekspozycja                       | Auto                                                    |  |  |
| Balans Bieli                     | Auto                                                    |  |  |
| Typ Ostrości                     | Bez regulacji                                           |  |  |
| Ogniskowa                        | f=5,56mm, F2.0                                          |  |  |
| Złącze                           |                                                         |  |  |
| Wyjście audio/wideo              | Wideo (1,0Vp_p),<br>Audio (-7,5dBm 47KΩ, wejście: mono) |  |  |
| Ogólne                           |                                                         |  |  |
| Temperatura Robocza              | 0°C~40°C                                                |  |  |
| Wilgotność Robocza               | 20%~80%                                                 |  |  |
| Źródło Zasilania                 | B+ (3,2V~4,8V)                                          |  |  |
| Pobór Mmocy                      | 0,7W                                                    |  |  |
| Wymiary (DŁxWxSZ)                | 94,5mm x 34,7mm x 33mm                                  |  |  |
| Cciężar                          | 96g                                                     |  |  |
| Wbudowany Mikrofon               | Wielokierunkowy mikrofon pojemnościowy                  |  |  |

Ze względu na doskonalenie urządzenia jego wygląd i dane techniczne mogą ulec zmianie bez powiadomienia.

### Technické parametre

| Názov modelu                        | VP-X300/X300L             |  |
|-------------------------------------|---------------------------|--|
| Napájací adaptér pre striedavý prúd |                           |  |
| Zasilanie                           | AC 100 ~ 240V, 50 / 60 Hz |  |
| Wyjście zasilacza                   | DC 4,8V, 1,0 A            |  |
| Temperatura eksploatacji            | 0°C ~ 40°C                |  |
| Wymiary                             | 70 mm x 29,7 mm x 59,1 mm |  |
| Ciężar                              | 85,1g                     |  |

| Názov modelu          | XC-L2P                              |
|-----------------------|-------------------------------------|
| CMOS, pixely          |                                     |
| Rozlíšenie videa      | 1/3-palc. CMOS, 270 000 (maximálne) |
| Expozícia             | 720X576 (VGA)                       |
| Vyváženie Bielej      | Automatické                         |
| Typ Zaostrenia        | Automatické                         |
| Ohnisková Vzdialenosť | Pevné                               |
| Ogniskowa             | f=5,56mm, F2.0                      |
| Konektor              |                                     |
| AV výstup             | Video (1,0 V p_p),                  |
|                       | Audio (-7,5 dBm 47 KΩ, Vstup : mono |
| Všeobecné             |                                     |
| Prevádzková Teplota   | 0°C~40°C                            |
| Prevádzková Vlhkosť   | 20%~80%                             |
| Napájací Zdroj        | B+ (3,2V~4,8V)                      |
| Spotreba Energie      | 0,7W                                |
| Rozmery (DxVxH)       | 94,5mm x 34,7mm x 33mm              |
| Hmotnosť              | 96g                                 |
| Vstavaný Mikrofón     | Všesmerový kondenzačný mikrofón     |

Dizajn produktu a technické parametre sú predmetom zmien bez oznámenia za účelom dosiahnutia lepšieho výkonu a kvality.

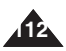

| Indeks                           | Re             |
|----------------------------------|----------------|
| - 4 -                            |                |
| AF (Auto Focus)                  | AF (/<br>Auto  |
| - B -                            |                |
| Balans Bieli (White Balance)     | Baté           |
| - C -                            | Číslo          |
| - D -                            | Čiste          |
| - D -<br>Datv/Godz. (Date/Time)  |                |
| Demonstracja (Demonstration)     | Dátu<br>Digita |
| - E -                            | DVN            |
| Efekt (Effect)                   |                |
| - F -                            | Efekt          |
|                                  |                |
| Informacje o wersji              | Form           |
| – J –                            |                |
| Jasność LCD (LCD Brightness)     | Infor          |
| - K -                            |                |
| Kamera PC (PC-Cam)90             | Jas r          |
| - Ł -                            | Jazy           |
| Ładowanie akumulatora24          | Kom            |
| - L -                            | Kvali          |
| Language                         |                |
| - M -                            |                |
| MF (ręczna regulacja ostrości)46 | MF (           |

| Register                                                                        |
|---------------------------------------------------------------------------------|
| - 4 -                                                                           |
|                                                                                 |
| AF (Automaticke zaostrenie)                                                     |
| - B -                                                                           |
| Satéria (Battery Pack)21~24                                                     |
| - Č -                                                                           |
| Číslovanie súborov (File No.)74<br>Žistenie a údržba (Cleaning and Maintenance) |
| - D -                                                                           |
| Dátumu a času (Date/Time)                                                       |
| - E -                                                                           |
| Efekt (Effect)                                                                  |
| - F -                                                                           |
| Formátovanie (Format)75                                                         |
| - -                                                                             |
| nformácie o verzii (Version Information)88                                      |
| - J -                                                                           |
| Jas monitora LCD (LCD Brightness)77<br>Jazyk (Language)                         |
| - K -                                                                           |
| Kompenzácia protisvetla (BLC)                                                   |
|                                                                                 |
| - M -                                                                           |
| MF (Ručné zaostrenie)46                                                         |

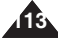

# Register

| - N -                                                                                                    |  |
|----------------------------------------------------------------------------------------------------|--|
| Ir. Pliku (File No.)74                                                                                                    |  |
| - P -                                                                                                    |  |
| Prowiększanie i pomniejszanie 36   Program AE 43   Program DV Media Pro 1.0 97, 98   Przegl. plików (File Browser) 67   Przycisk MENU 27   Przycisk MODE 26 |  |
| - R -                                                                                                    |  |
| lesetuj (Reset)                                                                                                    |  |
| - 3 -<br>iepia                                                                                                    |  |
| ryb Start-up (Rozruch)83                                                                                                    |  |
| - U -<br>ISB                                                                                                    |  |
| ablokuj (Lock)                                                                                                    |  |

| - N -                                    |  |  |  |  |
|------------------------------------------|--|--|--|--|
| Nabíjanie batérie (Charging the Battery) |  |  |  |  |
| - P -                                    |  |  |  |  |
| Pákový ovládač (Joystick)                |  |  |  |  |
| - R -                                    |  |  |  |  |
| Režim po spustení (Start-up Mode)        |  |  |  |  |
| - \$ -                                   |  |  |  |  |
| Sépia (Sepia)                            |  |  |  |  |
| - T -                                    |  |  |  |  |
| Tlačidlo MENU (MENU button)              |  |  |  |  |
| - U -                                    |  |  |  |  |
| Ukážka (Demonstration)                   |  |  |  |  |
| Uzamknúť (LOCK)                          |  |  |  |  |
| - V -                                    |  |  |  |  |
| Vymazať (Reset)                          |  |  |  |  |
| - W -                                    |  |  |  |  |
| Webkamera (PC Cam)90                     |  |  |  |  |
| - Z -                                    |  |  |  |  |
| Záznam hlasu (Voice Record)              |  |  |  |  |

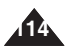

#### Kontakt do SAMSUNG WORLD WIDE

Jeżeli masz jakieś uwagi lub pytania w sprawie produktów marki Samsung, skontaktuj się z naszą infolinią.

Kontaktujte SAMSUNG PO CELOM SVETE Ak máte pripomienky alebo otázky týkajúce sa výrobkov Samsung, obráťte sa na stredisko starostlivosti ozákazníkov SAMSUNG.

| Region Country       | Customer          | Care Center                  | Web Site              |
|----------------------|-------------------|------------------------------|-----------------------|
| North America        | CANADA            | 1-800-SAMSUNG (726-7864)     | www.samsung.com/ca    |
|                      | MEXICO            | 01-800-SAMSUNG (726-7864)    | www.samsung.com/mx    |
|                      | U.S.A             | 1-800-SAMSUNG (726-7864)     | www.samsung.com       |
| Latin America        | ARGENTINE         | 0800-333-3733                | www.samsung.com/ar    |
|                      | BRAZIL            | 0800-124-421                 | www.samsung.com/br    |
|                      | CHILE             | 800-726-7864(SAMSUNG)        | www.samsung.com/cl    |
|                      | COSTA RICA        | 0-800-507-7267               | www.samsung.com/latin |
|                      | ECUADOR           | 1-800-10-7267                | www.samsung.com/latin |
|                      | EL SALVADOR       | 800-6225                     | www.samsung.com/latin |
|                      | GUATEMALA         | 1-800-299-0013               | www.samsung.com/latin |
|                      | JAMAICA           | 1-800-234-7267               | www.samsung.com/latin |
|                      | PANAMA            | 800-7267                     | www.samsung.com/latin |
|                      | PUERTO RICO       | 1-800-682-3180               | www.samsung.com/latin |
|                      | REP. DOMINICA     | 1-800-751-2676               | www.samsung.com/latin |
|                      | TRINIDAD & TOBAGO | 1-800-7267-864               | www.samsung.com/latin |
|                      | VENEZUELA         | 1-800-100-5303               | www.samsung.com/latin |
| Europe               | BELGIUM           | 02 201 2418                  | www.samsung.com/be    |
|                      | CZECH REPUBLIC    | 844 000 844                  | www.samsung.com/cz    |
|                      | DENMARK           | 38 322 887                   | www.samsung.com/dk    |
|                      | FINLAND           | 09 693 79 554                | www.samsung.com/fi    |
|                      | FRANCE            | 08 25 08 65 65 (0,15€/Min)   | www.samsung.com/fr    |
|                      | GERMANY           | 01805 - 121213 (€ 0,14/Min)  | www.samsung.de        |
|                      | HUNGARY           | 06 40 985 985                | www.samsung.com/hu    |
|                      | ITALIA            | 199 153 153                  | www.samsung.com/it    |
|                      | LUXEMBURG         | 02 261 03 710                | www.samsung.lu        |
|                      | NETHERLANDS       | 0900 20 200 88 (€ 0.10/Min)  | www.samsung.com/nl    |
|                      | NORWAY            | 231 627 22                   | www.samsung.com/no    |
|                      | POLAND            | 0 801 801 881                | www.samsung.com/pl    |
|                      | PORTUGAL          | 80 8 200 128                 | www.samsung.com/pt    |
|                      | SLOVAKIA          | 0850 123 989                 | www.samsung.com/sk    |
|                      | SPAIN             | 902 10 11 30                 | www.samsung.com/es    |
|                      | SWEDEN            | 08 585 367 87                | www.samsung.com/se    |
|                      | U.K               | 0870 SAMSUNG (7267864)       | www.samsung.com/uk    |
| 010                  | RUSSIA            | 8-800-200-0400               | www.samsung.ru        |
| CIS                  | UKRAINE           | 8-800-502-0000               | www.samsung.com/ur    |
| Asia Pacific         | AUSTRALIA         | 1300 362 603                 | www.samsung.com/au    |
|                      | CHINA             | 800-810-5858, 010- 6475 1880 | www.samsung.com.cn    |
|                      | HONG KONG         | 2862 6001                    | www.samsung.com/hk    |
|                      | INDIA             | 3030 8282<br>1600 1100 11    | www.samsung.com/in    |
|                      | INDONESIA         | 0800-112-8888                | www.samsung.com/id    |
|                      | JAPAN             | 0120-327-527                 | www.samsung.com/jp    |
|                      | MALAYSIA          | 1800-88-9999                 | www.samsung.com/my    |
|                      | PHILIPPINES       | 1800-10-SAMSUNG (7267864)    | www.samsung.com/ph    |
|                      | SINGAPORE         | 1800-SAMSUNG (7267864)       | www.samsung.com/sg    |
|                      |                   | 1800-29-3232                 | unuu oomoung oom/th   |
|                      | ITAILANU          | 02-689-3232                  | www.samsung.com/tn    |
| Middle East & Africa | TAIWAN            | 0800-329-999                 | www.samsung.com/tw    |
|                      | VIETNAM           | 1 800 588 889                | www.samsung.com/vn    |
|                      | SOUTH AFRICA      | 0860 7267864 (SAMSUNG)       | www.samsung.com/za    |
|                      | U.A.E             | 800SAMSUNG (7267864)         | www.samsung.com/mea   |

# KAMERA SPORTOWA została wyprodukowana przez firmę:

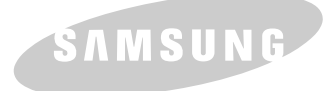

### ŠPORTOVÚ VIDEOKAMERU VYRÁBA FIRMA:

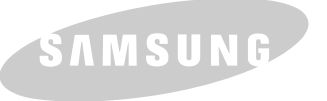

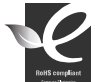

# Zgodność z przepisami o zakazie użycia substancji niebezpiecznych (RoHs)

Nasz produkt spełnia wymagania określone w przepisach "Zakaz użycia niektórych substancji niebezpiecznych w urządzeniach elektrycznych i elektronicznych" (RoHS), a w szczególności nie jest w nim używana żadna z 6 substancji niebezpiecznych: kadm (Cd), ołów (Pb), rtęć (Hg), chrom sześciowartościowy (Cr+<sup>6</sup>), bifenyle polibromowane (PBB-y), polibromowane etery difenylowe (PBDE-y).

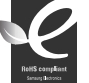

#### Zhoda s RoHS

Náš výrobok je zhodný so smernicou o obmedzení používania určitých nebezpečných látok v elektrických a elektronických zariadeniach. V našich výrobkoch nepoužívame 6 nebezpečných materiálov: Kadmium (Cd), Olovo (Pb), Ortuť (Hg), Šesťmocný chróm (Cr<sup>r6</sup>), Polybromované biťenyly (PBB-y) a Polybromované difenylové étery (PBDE-y).